| 5  | نصب نرم افزار                       |
|----|-------------------------------------|
| 5  | نيازمنديهاي سيستم                   |
| 6  | پیش از نصب                          |
| 6  | مراحل نصب نرم افزار                 |
| 7  | فعال کردن نرم افزار سامان           |
| 7  | نصب چند کاربره                      |
| 8  | جمع آوري و طبقه بندي اطلاعات اوليه  |
| 8  | جمع أوري اطلاعات اوليه              |
| 8  | طبقه بندي اطلاعات اوليه             |
| 10 | كدينى اطلاعات                       |
| 11 | کار با فرم ها                       |
| 12 | دوره مالي جديد و تنظيمات اوليه      |
| 12 | دور ه مالي جديد                     |
| 13 | ساختار سيستم حسابداري               |
| 14 | ویژگیها                             |
| 19 | گزارشها                             |
| 19 | چاپ                                 |
| 20 | باز کردن بانک اطلاعاتی              |
| 20 | ساختن دوره مالی جدید بهمراه سرفصلها |
| 21 | تعاريف اوليه                        |
| 21 | معرفي شركت/سازمان                   |
| 21 | تعريف سرفصل حسابداري                |
| 22 | تعريف سر فصل به روش ساده            |
| 23 | تعريف سرفصل به روش پيشرفته          |
| 25 | نکات مهم درباره گروه هاي حساب       |

| 29                      | ليست سر فصلها ( پيشر فته)         |
|-------------------------|-----------------------------------|
| 31                      | تعریف مرکز هزینه، پروژه، انبار    |
| 32                      | تعریف نرخ ارز ها                  |
| 34                      | صدور سند تسعیر                    |
| 34                      | تعريف واحدهای کالا                |
| 35                      | حســـابــداري                     |
| 35                      | سند افتتاحيه                      |
| 35                      | سند حسابداري                      |
| 45                      | فهرست اسناد                       |
| 46                      | دفاتر حساب                        |
| 47                      | دفتر روزنامه                      |
| 48                      | دفاتر کل ، معین ، تفصیلي          |
| 52                      | صورتهاي مالي                      |
| 55                      | نمودار هاي موجودي                 |
| 55                      | نسبتهاي مالي                      |
| 56                      | گزارش هاي دوره اي                 |
| 56                      | سود ناخالص                        |
| 57                      | بستن دوره مالي و افتتاح دوره جديد |
| 59                      | مدیریت کالا                       |
| 59                      | تعاريف و تنظيمات قبل از شروع      |
| 60 (V                   | درخواست کالا (نسخ Vista و Vista   |
| 60 (V                   | سفارش خريد (نسخ Vista و VistaSQL  |
| 61                      | ثبت عمليات خريد و فروش            |
| 61                      | پنجره فاکتور                      |
| 62                      | پیش فاکتور فروش                   |
| 63                      | فاکتور فروش                       |
| راهتمای ترم افزار سامان |                                   |

| 66 | عمليات انبار                     |
|----|----------------------------------|
| 67 | مغايرت گيري کالاي انبار          |
| 67 | اموال                            |
| 68 | کاردکس                           |
| 69 | اطلاعات اشخاص                    |
| 69 | اطلاعات كالإها                   |
| 69 | گزارشات خرید و فروش              |
| 70 | گردش انبار                       |
| 71 | حداقل موجودي                     |
| 71 | دیرکرد پرداخت                    |
| 71 | تعريف في فروش                    |
| 72 | گزارشات ویژه                     |
| 73 | چك                               |
| 73 | مديريت اسناد دريافتني و پرداختني |
| 73 | نرم افزار سامان و مديريت چك      |
| 73 | تعريف يك حساب جاري               |
| 74 | واريز وجه نقد به حساب جاري       |
| 74 | ثبت و مديريت اسناد پرداختني      |
| 77 | ثبت و مديريت اسناد دريافتني      |
| 79 | گزارشات سیستم چک                 |
| 80 | مشاور                            |
| 82 | عمليات حسابداري از طريق سيستم چك |
| 84 | توليد                            |
| 84 | فر آیند تو لید                   |
| 86 | استاندار د تولید                 |
| 87 | سند توليد                        |
|    |                                  |

/

| 88  | تسهيم هزينه                                          |
|-----|------------------------------------------------------|
| 89  | حقوق و دستمزد                                        |
| 89  | تعريف اطلاعات پرسنل                                  |
| 90  | تعريف اطلاعات حقوق                                   |
| 93  | جدول ماليات                                          |
| 93  | محاسبه حقوق و دستمزد                                 |
| 96  | امكانات ويڑہ                                         |
| 96  | پشتيباني اطلاعات                                     |
| 96  | بازيابي                                              |
| 97  | امنيت                                                |
| 98  | بازسازي اطلاعات                                      |
| 100 | ترميم بانك اطلاعاتي                                  |
| 100 | كنترل اسناد                                          |
| 100 | آوردن اسناد                                          |
| 101 | ایزارها                                              |
| 102 | طراحي گزارشهاي چاپي                                  |
| 103 | منشی (نسخ Vista و VistaSQL)                          |
| 103 | نرم افزار ویژه گزارشات تجمیعی (نسخ Vista و VistaSQL) |
| 104 | نرم افزار ارسال پیامک (نسخ Vista و VistaSQL)         |

نصب نرم افزار

**نیازمندیهای سیستم** حداقل تجهیزات مورد نیاز شما به شرح زیر است:

سخت افزار

- کامپیوتر IBM یا سازگار با آن
  - پر اسسور پنتيوم II يا بالاتر
- 512 مگا بایت حافظه (RAM)
  - دیسك سخت
    - ماوس

نرم افزار

بر ای سامان XP2 و سامان XP2

- سیستم عامل WINDOWS XP

- دیسك نصب سامان

برای سامانVistaSQL و سامانVistaSQL

- سيستم عامل WINDOWS VISTA ، WINDOWS XP , يا WINDOWS 7

- دیسك نصب سامان

- MSSQL SERVER، نسخه 2000، 2005، یا 2008 (فقط در صورتی که بخواهید اطلاعات سامان VistaSQL (ا بر روی MSSQL Server نگهداری و مدیریت کنید.)

# **پیش از نصب** نصب نرم افزار سامان ساده است. اما لازم است پیش از آغاز نصب به یک نکته توجه داشته باشید. نسخه سامان موجود در سی دی شما، با شماره سریالی (Serial) که مختص شماست شماره گذاری شده است. علاوه بر این شماره، با هر بار نصب سامان شماره شناسه ای (ID) نیز به دستگاهی که سامان بر روی آن نصب شده اختصاص داده می شود. این دو شماره بر روی هم مشخص کننده هویت هر یک از نسخ نرم افزار شماست. بنا بر این لازم است که شما در نگهداری این دو شماره دقت فرمایید.

**مراحل نصب نرم افزار** نرم افزار سامان را میتوان به صورت تك كاربره و یا در یك شبكه محلی به شكل چند كاربره نصب نمود.

> **نصب تك كاربره** براي نصب نرم افزار سامان مراحل زير را طي كنيد.

1 – كامپيوتر را روشن كنيد و وارد محيط ويندوز شويد.

2 - سي دي نصب را در درايو قرار دهيد.

3- بعد از باز شدن پنجره سي دي دکمه INSTALL SAMAN را کليک کنيد.

4 - برنامه نصب اجرا خواهد شد.

نکته مهم: در صورتي که پنجره سي دي به صورت خودکار باز نشد، شما ميتوانيد خود فايل setup.exe را در پوشه setup سي دي سامان پيدا و اجرا کنيد.

نکته مهم: ممکن است در میانه اجراي برنامه نصب نیاز باشد که کامپیوتر شما آغاز مجدد گردد. در این صورت عملیات نصب را پس از روشن شدن کامپیوتر دوباره شروع کنید.

| Begin the installation by clicking the button below.  Click this button to install saman VA software to the specified destination directory:  Clicrogram Electromy Change Directory | 🗐 saman ¥A Setu     | p                                             | 2                                        | × |
|----------------------------------------------------------------------------------------------------|---------------------|-----------------------------------------------|------------------------------------------|---|
| Click this button to install saman VA software to the specified destination directory:                                                                                              | Begin the installat | on by clicking the button below.              |                                          |   |
| Directory:<br>C/Brogram Elles(samanarc) Change Directory                                                                                                    | Ŀ                   | Click this button to install saman directory. | VA software to the specified destination |   |
| C/\Program Files\samapacc\ Change Directory                                                                                                    | Directory:          |                                               |                                          | 1 |
|                                                                                                    | C:\Program Files\s  | amanacc\                                      | <u>⊂</u> hange Directory                 |   |
|                                                                                                    |                     | E <u>x</u> it Setup                           |                                          |   |
| Exit Setup                                                                                                    |                     |                                               |                                          |   |

پس از انتقال کلیه فایلها به هارد دیسك شما پنجره آغاز نصب باز خواهد شد. در این پنجره پس از تعیین محل نصب دکمه ای را که با تصویر کامپیوتر مشخص شده کلیك کنید در پنجره بعدی عنوان گروه برنامه را انتخاب کنید و نصب را ادامه دهید. پس از چند دقیقه نرم افزار سامان روی هارد دیسك شما نصب خواهد شد.

بطور پیش فرض سامان در محل زیر نصب میگردد:

# C: \PROGRAM FILES\SAMAN...

نكته مهم: گاهي برنامه نصب سامان قادر به جايگزين كردن بعضي از فايلهاي شما نيست. در اين صورت ممكن است حين نصب پنجره خطاي نصب ظاهر شود. در اين مواقع معمولا شما قادر خواهيد بود با فشار دادن دكمه IGNORE و تاييد انتخاب خود (دكمه YES) برنامه نصب را ادامه دهيد.

# فعال كردن نرم افزار سامان

پس از نصب سامان ، لازم است که نسخه خود را به ترتیب زیر فعال نمایید:

- برای کامپیوتر خود نامی تعیین نمایید.
- 2- سامان را اجرا نمایید تا پنجره فعال سازی نرم افزار نمایش داده شود و کد ورود شما را درخواست نماید.
- 3- سربال و شناسه خود را که در پنجره نمایش داده شده است را به همراه نامی که برای کامپیوتر خود تعیین فرموده اید یادداشت نمایید و همواره حفظ فرمایید.
- 4- با فروشنده تماس بگیرید، و کد ورود خود را جویا شوید. در نسخ Vista و VistaSQL شما همچنین میتوانید این کد را از طریق اینترنت دریافت کنید.
- -5 زمانی که برای نخستین بار وارد سامان می شوید، معمولا یک بانک اطلاعاتی خالی ایجاد، و پنجره ار جحیتهای سامان
   بصورت خودکار باز می شود. بمحض نمایش این پنجره دکمه را کلیک فر مایید تا فعال سازی سامان کامل گردد.

#### نصب چند کاربره

این نرم افزار امکان دسترسی همزمان چندین کاربر به بانکهای اطلاعاتی شما را فراهم می آورد. برای راه اندازی سامان در محیط شبکه لازم است که شما تعداد کاربر های مورد نیاز خود را مشخص نموده و مجوز نصب آنها را از فروشنده دریافت کرده باشید. طبیعتا قبل از نصب سامان در محیط شبکه باید خود این محیط را نیز بنحو مناسب آماده نمود. تمامی نسخ سامان در محیط های شبکه که قابلیت دسترسی به فایلهای اطلاعاتی به اشتراک گذاشته شده را فراهم می کنند قادر به کار هستند. علاوه بر این نسخه VistaSQL سامان می تواند برای ایجاد، نگهداری و بروز رسانی بانکهای اطلاعاتی خود در شبکه های گسترده از امکانات MSSQLSever نیز بهره بگیرد.

براي نصب چند کاربره نکات زير را در نظر داشته باشيد:

- 1- نرم افزار سامان را به روشى كه پيشتر توضيح داده شد بر روي كليه ايستگاههاي كاري خود نصب و فعال كنيد.
- 2- در صورتی که مایلید از فایلهای اطلاعاتی معمولی سامان استفاده کنید، هنگام ایجاد بانك اطلاعاتی جدید خود، باید این عمل را در یک پوشه به اشتر اک گذاشته شده (به صورت کامل، یعنی Read-Write یا Full) در دیسك سخت کامپیوتر مادر انجام دهید.
  - 3- در نسخه VistaSQL سامان، شما می توانید بانکهای اطلاعاتی خود را بواسطه ار تباط سامان با نرم افز ار MSSQL Server ایجاد و مدیریت نمایید. در این صورت لازم است این نرم افز ار در شبکه شما نصب و راه اندازی شده باشد، اما دیگر نیازی به ایجاد فایلهای اطلاعاتی در پوشه به اشتر اک گذاشته شده نیست.

براي توضيحات بيشتر در اين باره به فصل "دوره مالي جديد و تنظيمات اوليه" مراجعه فرماييد.

# جمع آوري و طبقه بندي اطلاعات اوليه

به جرات ميتوان گفت كه مهم ترين بخش در استفاده بهينه از سيستم حسابداري سامان درك مفاهيم اوليه در جمع آوري اطلاعات اوليه و طبقه بندي آنها مي باشد. بنابراين اين بخش را بدقت مطالعه فرماييد.

# جمع أوري اطلاعات اوليه

پیش از راه اندازی نظام مالی خود بر روی سیستم سامان باید اطلاعات زیر را جمع آوری فرمایید:

1- فهرست بانکها

2- فهرست اموال

3- فهرست كالاهاي انبار

4- فهرست اشخاص حقيقي و حقوقي طرف معامله

5- فهرست حسابهاي هزينه

6- فهرست وام هاي دريافتي و پرداختي به تفكيك

7- فهرست در آمدهاي حاصل از خدمات (منظور حسابهاي فروش كالا نيست)

8- فهرست سهامدار ان

9- حسابهاي متفرقه

10- مانده ريالي كليه حسابها

11- موجودي تعدادي و ريالي كالاهاي انبار

# طبقه بندي اطلاعات اوليه

سرفصلهای شما در سیستم حسابداري سامان حداقل در چهار سطح تعریف می شوند. این سطوح بترتیب عبارتند از گروه، کل، معین و تفصیلي. گروه های حسابداری شما بر اساس پیش فرض هایي از پیش تعیین شده مشخص گردیده و معمولا قابل تغییر نمی باشند، اما دیگر سطوح توسط کاربر تعریف خواهد شد.

كاربران سامان ميتوانند براى تعاريف اوليه از روش ساده استفاده نمايند. در اين روش بر اساس پيش فرض هاي از قبل تعيين شده، سطوح كل و معين، كد گذاري و تعريف شده اند، بنا بر اين كاربر درگير كدگذارى سطوح و سرفصلهاى حسابدارى خود نخواهد شد. طبيعتا استفاده از اين روش اختيارات كاربران را محدود ساخته ولي سرعت راه اندازي سيستم را فوق العاده بالا مي برد. اين روش بيشتر جهت اشخاصي كه به حسابداري اشراف زيادي ندارند يا مايلند كه بسرعت راه اندازى اوليه نظام مالى خود را پيش برند توصيه مى گردد.

در صورتي كه تصميم گرفته ايد كه حسابهاي خود را به روش ساده وارد سيستم كنيد مطالعه بقيه اين فصل ضرورتي ندارد و مي توانيد فصل بعدي را شروع كنيد.

معمولا سرفصلهای حساب یک شرکت به دو دسته اصلي حسابهاي دائم (ترازنامه اي) و حسابهاي موقت (سود و زیاني) تقسیم میگردند. سرفصل هاي دائم سر فصلهايي هستند که مانده آنها در انتهاي دوره به دوره مالي بعد منتقل مي گردد. اين سرفصلها به سه گروه اصلي حسابهاي دارائي ، بدهي و سرمايه تقسيم ميگردند. سرفصل هاي موقت سرفصل هايي هستند که مانده آنها در انتهاي دوره به دوره مالي بعد منتقل نمي شود. اين سرفصل ها به دو گروه اصلي حسابهاي هزينه و فروش تقسيم ميگردند.

در سامان ابن پنج گروه اصلي به 13 گروه جهت مراکز تجاري، 15 گروه برای واحدهای صنعتي، و 19 گروه برای واحدهای دولتی تقسیم بندي شده اند. ذیلا به توضیح اجمالي گروههای حسابهای تجاری و صنعتی مي پردازيم.

#### گروه هاي تجاري

كليه عمليات مالي در يك موسسه تجاري به 13 گروه مختلف تفكيك شده است. شرح اين سيزده گروه از قرار زير است.

دارايي جاري: پول نقد يا هرگونه دارايي كه تبديل آنها به شكل نقد كمتر از يك سال يا يك دوره مالي صورت پذيرد دارايي هاي جاري خوانده مي شوند. براي مثال پول نقد ، حسابهاي صندوق ، حسابهاي بانكي ، اسناد دريافتني كوتاه مدت ، پيش پرداختها و ... در اين گروه قرار مي گيرند.

دارايي ثابت: دارايي هايي كه غير منقول هستند و تبديل آنها به وجوه نقد در يك دوره مالي و يا يك سال صورت نمي گيرد دارائي هاي ثابت مي باشند، مانند زمين ، ماشين آلات و....

موجودي كالا: دارايي هايي كه در موسسه دائما جهت سودآوري موسسه خريد و فروش ميشوند در اين گروه دسته بندي مي گردند. تفكيك اين داراييها از انواع ديگر داراييها در انجام عمليات حسابداري از اهميت فوق العادهاي برخوردار است. با خريد كالا جهت فروش ، ارزش سرفصلهاي اين گروه افزوده مي شود و با فروش اين كالاها ارزش حسابها كاسته مي گردد. اين گروه نمايشگر ارزش كالاي موجود در انبار ميباشد.

ساير داراييها: داراييهايي كه در سه گروه قبل نمي گنجند به عنوان ساير داراييها تلقي خواهند شد. به عنوان مثال امتيازهاي خريد يا فروش ، سرقفلي ، حق الاختراع و … در اين گروه قرار مي گيرند.

بدهي كوتاه مدت: بدهي هايي كه سررسيد پرداخت آنها در كمتر از يك سال منقضي مي شود بدهيهاي كوتاه مدت ميباشند. مانند اسناد پرداختني كوتاه مدت ، بدهي بابت آب و برق و گاز و....

بدهي دراز مدت: بدهي هايي كه سررسيد پرداخت آنها بيش از يك سال و يا يك دوره مالي است بدهيهاي دراز مدت يا بلند مدت ناميده مي شوند.

سهام و سرمايه: حسابهاي سرمايه اوليه ، افزايش يا كاهش سرمايه ، ذخيره هاي سنواتي و ... در گروه سهام و سرمايه قرار مي گيرند.

درآمدها: سرفصل هايي كه مربوط به درآمدهاي حاصل از خدمات ميباشند را بايد در اين گروه قرار داد. توجه داشته باشيد كه سرفصلهاي درآمد را از سرفصلهاي فروش كالا جدا نماييد. ماهيت هر دو گروه به گونه اي است كه هر دو به يك شكل عمل مي نمايند با اين تفاوت كه گروه درآمد با گروه موجودي كالا مرتبط نميياشد اما در گروه فروش كالا اين ارتباط جهت كاهش ارزش موجودي كالا وجود دارد.

فروش: کلیه حسابهاي فروش کالا را در این گروه طبقه بندي می شوند. معمولا سرفصلهای این گروه هنگامی که شما سرفصلهای کالای خود را تعریف می کنید بصورت خودکار ایجاد می شوند. برای این منظور کافی است به هنگام تعریف کالاهای فروشی خود، کد فروش آنها را نیز مشخص نمایید.

قیمت تمام شده کالاي فروش رفته: به ازاي هریك از کالاهایی که بفروش می رسانید باید یك سرفصل در این گروه ایجاد گردد. با ثبت اطلاعات به این روش کلیه پارامتر هاي مورد نیاز طبقه بندي شده و براي محاسبه گزارش سود و زیان در جاي خود قرار خواهند گرفت. معمولا سرفصلهای این گروه نیز هنگامی که شما سرفصلهای کالای خود را تعریف می کنید بصورت خودکار ایجاد می شوند. برای این منظور کافی است به هنگام تعریف این کالاهای خود، کد قیمت تمام شده آنها را نیز مشخص نمایید.

هزينه ها: كليه حسابهاي هزينه را در اين گروه جاي دهيد.

جاري اشخاص: گروه جاري اشخاص جهت اشخاص حقيقي يا حقوقي كه به شكلي با موسسه عمليات مالي انجام ميدهند ، در نظر گرفته شده است. اين اشخاص در مقاطع زماني مختلف ميتوانند بدهكار و يا بستانكار باشند و از ديدگاه حسابداري ماهيت خود را با انجام عمليات روزانه تغيير دهند. خاصيت گروه جاري اشخاص اين است كه در مقطع گزارش گيري ترازنامه يا سود و زيان ماهيت حساب اين اشخاص بنا به وضعيتي كه دار ا ميباشد ، تغيير مينمايد و نيازي به انتقال حساب به صورت دستي از يك گروه به گروه ديگر نمي باشد.

حسابهاي انتظامي: گروه حسابهاي انتظامي جهت ثبت اطلاعاتي مورد استفاده قرار مي گيرندكه در عمليات مالي سازمان نقشي را ايفا نميكنند. حسابهايي از قبيل حق امتياز ، ضمانت ها و... حسابهايي هستند كه در اين گروه قرار ميگيرند. توجه داشته باشيد كه هنگام ثبت يك حساب انتظامي در سند طرف حساب هم حتما يك حساب انتظامي باشد. سيستم حسابداري سامان هيچگونه كنترلي در صحت ثبت اطلاعات حسابهاي انتظامي ندارد و كاربران بايد در هنگام استفاده از اين گونه حسابها دقت كافي مبذول دارند ، در غير اين صورت در گزارشهاي مالي اشكالاتي پيش آمده و تراز نخواهند شد.

#### گروه هاي صنعتي

در مقايسه با حسابداري تجاري ، حسابداري صنعتي از پيچيدگي بيشتري برخوردار ميباشد. در حسابداري صنعتي علاوه بر عمليات جاري در حسابداري تجاري نياز به ثبت اطلاعات توليد و هزينه هاي آن نيز مي باشد. كليه عملياتي را كه در حسابداري صنعتي با آن روبرو خواهيم شد را به 15 گروه تقسيم بندي نموده ايم. از اين 15 گروه 10 گروه آن مشابه گروه هاي بحث شده در بخش گروه هاي تجاري مي باشد بنابراين در اين قسمت به شرح 5 گروه ديگر مي پردازيم.

موجودي مواد اوليه: ارزش مواد خام و اوليه كه براي توليد يك محصول به كار گرفته مي شوند در اين گروه ثبت ميگردد.

موجودي كالاي در جريان ساخت: ارزش مواد اوليه + كارگر مستقيم + سربار كارخانه، در اين گروه ثبت مي شود.

موجودي كالاي ساخته شده: مجموع ارزش مواد و هزينه جذب شده جهت توليد يك محصول، ارزش موجودي كالاي ساخته شده است.

قيمت تمام شده كالاي فروش رفته: به ازاي هر محصول يك سرفصل در اين گروه موجود خواهد بود. هنگام فروش ارزش كالاي ساخته شده جذب اين سرفصل ميگردد. معمولا سرفصلهاى اين گروه هنگامى كه شما سرفصلهاى محصول خود را تعريف مى كنيد بصورت خودكار ايجاد مى شوند. براى اين منظور كافى است به هنگام تعريف محصول، كد قيمت تمام شده آنها را نيز مشخص نماييد.

هزينه ها: كليه هزينه هاي غير مستقيم و غير توليدي در اين گروه جاي مي گيرند. توجه داشته باشيد كه در حسابداري صنعتي هزينه هايي كه با توليد به طور مستقيم درگير ميشوند افزايش دهنده دارايي محسوب شده و تا زمان فروش جزء دارايي موسسه خواهند بود. هزينه هاي جذب نشده توليد نيز تحت اين گروه تعريف ميگردند.

#### كدينك اطلاعات

در صورتي كه در تعاريف سرفصلها به روش ساده اقدام خواهيد نمود، كدگذاري توسط الگوهاي از پيش تعريف شده انجام خواهد شد. استفاده از روش پيشرفته در تعاريف نياز به طرح يك سيستم كدينگ دارد. كد گذاري سرفصل ها حداقل در سه سطح انجام مي گيرد. سطوح كل و معين هر كدام از يك رقم تا حداكثر چهار رقم ، و سطح تفصيلي از يك تا حداكثر شش رقم كد مي پذيرد.

در نسخ Vista و VistaSQL شما امکان تعریف دو سطح شناور تفصیلی دو و تفصیلی سه را نیز در اختیار دارید. در صورتی که مایلید این سطوح را نیز فعال فرمایید لازم است که برای سرفصلهای این دو سطح نیز کدینگ مناسب در نظر بگیرید.

# کار با فرم ها

در فصول آتي با نحوه عملكرد و وظيفه اجرايي هر فرم آشنا خواهيم شد. اما قبل از آن مروري بر نحوه كار با فرمها خواهيم داشت. فرمهاي سامان به دو گروه اصلي تقسيم ميگردند، فرمهايي كه جهت ورود اطلاعات در بانك اطلاعاتي از آنها استفاده خواهد شد و فرمهايي كه جهت گزارشگيري و دريافت اطلاعات از آنها استفاده مي شود. در هر دو صورت فرم ها از اجزايي تشكيل شده اند كه هر يك از اين اجزا عملكرد مشابهي در كليه فرمها دارند. معمولا، هر فرم از اجزا زير تشكيل شده است:

دكمه ها
 فيلد هاي ورود يا درخواست اطلاعات
 ليست ها

اغلب دکمه هاي بکار گرفته شده در سامان دکمه هاي تصويري مي باشند. ذيلا مهمترين اين دکمه ها تعريف گرديده است. شما بسياري از اين دکمه ها را در فرمهاي مختلف سامان مشاهده خواهيد کرد. معمو لا عملکرد اين دکمه ها در فرمهاي مختلف يکسان است

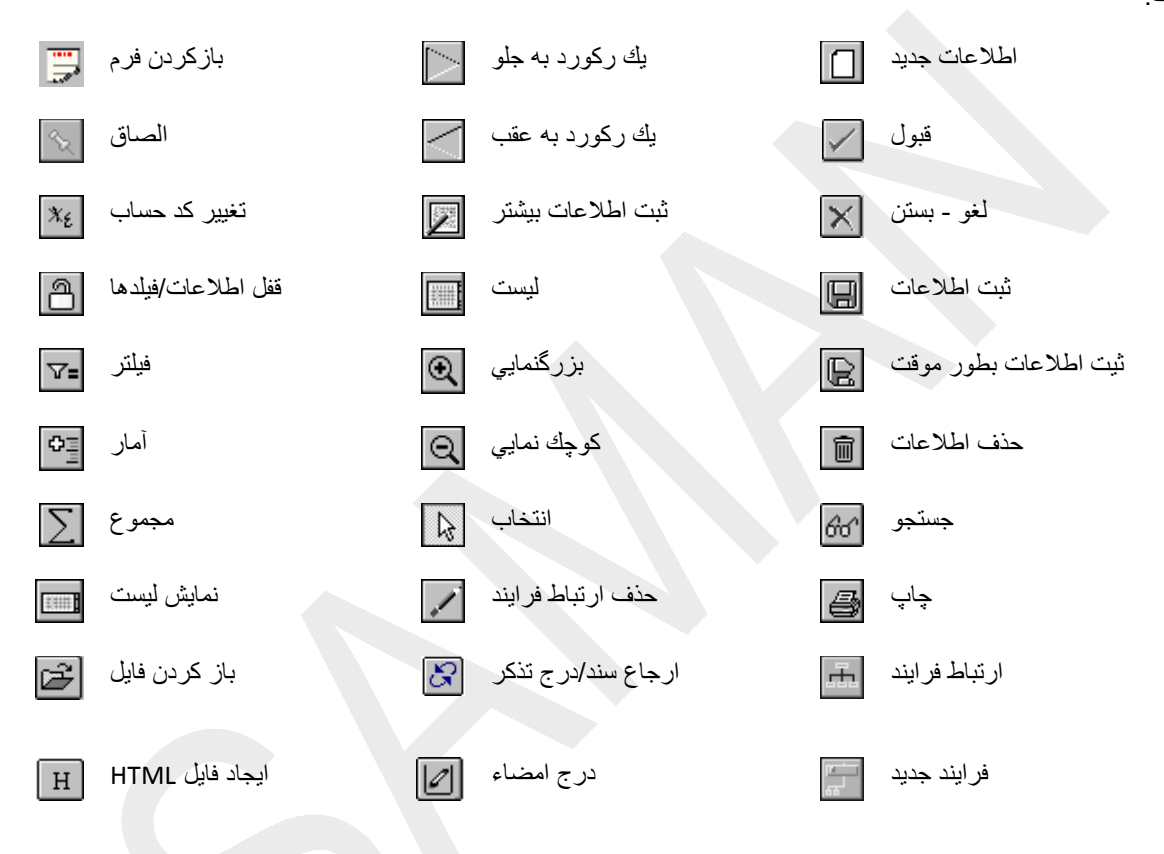

# دوره مالي جديد و تنظيمات اوليه

در نرم افزار سامان مي توان تعداد نامحدودي دوره مالي تعريف نمود. به ازاي هر دوره مالي سه فايل اطلاعاتي (Database) ايجاد مي گردد. اين سه فايل با پسوندهاي زير مشخص ميگردند:

SDA يا SQLSDA: معمولا فايل هاي با پسوند SDA حاوي اطلاعات اصلي شما هستند. در نسخه VistaSQL، در صورتی که شما بانکهای اطلاعاتی خود را بوسيله MSSQL Server مديريت می کنيد، سامان بجای فايل SDA، فايلی با پسوند SQLSDA خواهد ساخت که حاوی اطلاعات لازم بر ای ارتباط سامان با بانک اطلاعاتی سرور شماست. توجه داشته باشيد که در اين صورت اطلاعات شما در اين فايل که بر روی سرور شما نگهداری خواهد شد

SDD: الصاقات و ضمايم اسناد شما در سيستم در فايلهاي SDD ذخيره ميشوند.

SAS: پيش فاكتور هاي صادر شده توسط شما در فايلهاي SAS نگاهداري ميشوند.

هر بانک اطلاعاتي مي تواند بيش از يک گيگابايت در خود اطلاعات ذخيره نمايد. بنابر اين مي توان گفت که عملاً سقف ورود اطلاعات نامحدود است. انتخاب مسير و نام بانک اطلاعاتي در اختيار کاربر مي باشد.

قبل از ایجاد هر دوره مالی باید درباره نوع نظام مالی ( تجاری، صنعتی، یا دولتی)، نوع ارز، نوع تاریخ (هجری یا میلادی)، سیستم کدینگ، و نوع کد گذاری سرفصلهای حسابداری خود تصمیم گرفته باشید. معمولا این اطلاعات زمانی که برای اولین بار یک بانک اطلاعاتی ایجاد میشود برای آن بانک اطلاعاتی تعیین می گردد و از آن پس تغییر نمی کند.

#### دوره مالي جديد

🖌 پرونده/جديد/دور ه مالي جديد

به منظور ايجاد بانک اطلاعاتي جديد از منوي پرونده گزينه " دوره مالي جديد " و سپس "جديد" را انتخاب کنيد فرم زير بر روي صفحه ظاهر خواهد شد.

برای ایجاد یک فایل اطلاعاتی معمولی سامان کافی است مشخصات شرکت خود را وارد نمایید و دکمه قبول را فشار دهید. با این عمل یک بانک اطلاعاتی با عنوان SMNACCOO.SDA در دایرکتوری سامان ایجاد خواهد شد. شما میتوانید محل بانک اطلاعاتی و عنوان آن را نیز خودتان مشخص کنید. اما پسوند فایل باید SDA باشد. به این منظور ابتدا دکمه ای که تصویر یک پوشه را نمایش می دهد کلیک

فرماييد. با انتخاب نام جهت بانک اطلاعاتي و کليک دکمه (قبول) پس از چند لحظه دوره مالي (بانک اطلاعاتي) جديد ايجاد خواهد شد.

در نسخه VistaSQL، برای ایجاد یک بانک اطلاعاتی جدید بر روی سرویس دهنده MSSQL باید به این نحو عمل فرمایید:

دکمه SQL را کلیک کنید تا فرم اتصال به سرویس دهنده MSSQL ظاهر شود.

| j,   |                            | بازهان                 | 🗙 معرفي ه |
|------|----------------------------|------------------------|-----------|
| Open | c:\SamanVista\SMNACC11.SDA | -                      | 🗳 SQL     |
|      |                            | AM 11:57:+7 3/17/1+1+_ | عنوان     |
|      |                            |                        | تام       |
|      |                            |                        | ئلتن      |
|      |                            |                        | فاكس      |
|      |                            |                        | أترس      |
|      |                            |                        | ××        |

| MSSQL Logon        |            |       |    |          |
|--------------------|------------|-------|----|----------|
| Connection V       | alues      |       |    |          |
| <u>U</u> ID:       | sa         |       |    |          |
| Password:          | *****      |       |    |          |
| <u>S</u> erver:    | SERVER     |       |    |          |
| Data <u>b</u> ase: |            |       |    | <b>.</b> |
|                    | <u>0</u> K | Cance | el |          |

به ترتیب نام، اسم رمز، عنوان یا IP سرویس دهنده، و نام بانک اطلاعاتی جدید را وارد فرمایید. برای نامگذاری بانک جدید فقط از حروف لاتین و اعداد استفاده نمایید.

12

دکمه OK را کلیک کنید تا سامان برای ساختن بانک اطلاعاتی با سرویس دهنده MSSQL ارتباط برقرار کند. به محض ایجاد بانک جدید، سامان یک فایل رابط با پسوند SQLSDA خواهد ساخت و نام آن را در فرم معرفی سازمان منعکس خواهد ساخت.

دکمه 📶 را کلیک کنید تا مراحل ایجاد بانک اطلاعاتی بر روی سرویس دهنده MSSQL تکمیل گردد.

پس از ايجاد بانک اطلاعاتی، فرم ارجحيتها برای جمع آوری اطلاعات مربوط به ساختار اين بانک جديد بنمايش در خواهد آمد. شما مي توانيد پارامترهاي اطلاعاتي بانک جديد خود را مطابق نياز مشخص نماييد. توجه داشته باشيد که برخي از اين پارامترها بايد در همين ابتدا تعيين گردند و پس از گذشت از اين مرحله برای اين بانک اطلاعاتی قابل تغيير نمي باشند. اين پارامترها در بخش ساختار قرار دارند.

# ساختار سيستم حسابداري

» پرونده/امکانات ویژه/ ارجحیتها/ساختار

ماهیت بانک اطلاعاتی خود را با انتخاب یکی از گزینه های صنعتی، تجاری، یا دولتی تعیین فرمایید. انتخاب این گزینه ها تعیین کننده ساختار گروه های حسابداری بانک اطلاعاتی جدید است.

# واحد پول

🖉 پرونده/امکانات ویژه/ ار جحیتها/ساختار

هر دوره مالي داراي يک واحد پولي اصلي و تعدادي واحد فرعي ميباشد. از ميان ارز های موجود واحد پولي اصلي خود را انتخاب کنيد. عموماً واحد پول اصلي ريإل ايران است که با RLS نمايش داده مي شود.

|                            | رجعيها                         |
|----------------------------|--------------------------------|
| جاب گزارشها ويزگجها ساختار | Cache SQL Data for Speed       |
| ىراشى 🔿 دراشى۲ 🔿           | مىنىنى () ئجاري () د           |
| ئاريخ 🔻 ھجري تمسی          | واحد يولى 🔻 ريال ايران         |
| <b>1</b>                   | فایل قرار ها                   |
| E:\Tots\                   | يوتىه باتكهاي رابط SQL         |
| کدکل 🔻 سەرۇمى              | سند                            |
| کدمعین ▼ سەرۇمى            | فاکثور خرید                    |
| کد تنصیلی 🔪 بیدر آم        | برگٹٹ از خرید                  |
|                            | فاکثور فروش                    |
| ئىمىيلى ۲ □                | برگتت از فروش                  |
| ىتمىيلى ٣ 🗖 🔻              | محدودىيت ئېت براي فروشندگان    |
| واحد سنجصّ دوم             | حنف تاريخچه فايلها هنگام خروج  |
| خررج کالا هنگام فروش 🔽     | خررجی اطلاعات رزی بررٹ (POS) 📕 |
|                            | 1                              |

# تاريخ

🖌 پرونده/امکانات ویژه/ار جحیتها/ساختار

يكي از دونوع تاريخ هجري شمسي يا ميلادي را انتخاب كنيد. تغيير تاريخ از شمسي به ميلادي و بر عكس در طي دوره نيز ميسر است. تغيير نوع تاريخ، باعث مي گردد كه تاريخ كليه اسناد ثبت شده تا كنون نيز تغيير كند.

# کدینگ حسابها

🖌 پرونده/امکانات ویژه/ار جحیتها/ساختار

در اين پنجره قابليت تعيين سطوح حسابداري وجود دارد. در سامان شما از حداقل سه سطح كل، معين، و تفصيلى براى تعريف سرفصلهاى حسابدارى خود بهره مى گيريد. تعداد ارقام كد هر سطح را مي توان با انتخاب از ليست هاي مقابل عنوان كل و معين و تفصيلي مشخص نمود. كد گذاري در اين سه سطح جمعاً تا 14 رقم انجام امكان پذير است. كد سرفصل ها به صورت عددي تعريف ميگردد و قابليت درج كدهاي حسابدارى آميخته به حروف وجود ندارد. حداكثر تعداد كد براي حسابهاي كل و معين حسابهاي معين 4 رقم، و حسابهاي تفصيلي 6 رقم است. ساختار كدينگ براي هر دوره مالي فقط يك براي حسابهاي كل و معين مالي قابل تعريف است و معمولا پس از گذشت از اين مرحله قابل تغيير نخواهد بود. در ویرایشهای Vista و VistaSQL و VistaSQL، شما میتوانید از دو سطح شناور تفصیلی دو و سه نیز بهره بگیرید. برای این منظور گزینه تفصیلی دو و یا سه را انتخاب نموده و تعداد ارقام هر یک از این سطوح را نیز مشخص فرمایید.

#### شماره شروع اسناد

🖉 پرونده/امکانات ویژه/ار جحیتها/ساختار

بسياري از شركت ها فرمهاي ثبت اطلاعات خود را از قبل چاپ كرده و شماره گذاري نموده اند. بر همين اساس در نرم افزار سامان ميتوان شمار ه شروع فرمهاي هاي سند و فاکتور هاي خريد و فروش را مشخص نمود تا با شماره هاي فرمهاي دستي مطابق گردند.

شماره شروع اسناد را مشخص نمایید در صورت عدم ورود اطلاعات در این بخش شماره شروع 0001 به صورت پیش فرض اختيار خواهد شد. شماره هاي شروع اسناد در حين انجام كار قابل تغيير مي باشند. براى اين منظور بايد از طريق فرم بازسازي اطلاعات در منوي پرونده امكانات ويژه اقدام نمود.

#### واحد سنجش دوم

🖉 برونده/امکانات ویژه/ار جحبتها/ساختار

سیستم سامان امکان درج واحد دوم سنجش را به شما میدهد. کلیه اطلاعات مقداری بر اساس واحد سنجش اول که واحد اصلی است محاسبه خواهد شد و واحد سنجش دوم يا واحد فرعي فقط جهت نگهداري اطلاعات در اختيار كاربر قرار دارد. جهت استفاده از دو واحد سنجش باید واحد سنجش دوم را انتخاب نمایید. انتخاب این گزینه در هنگام کار با نرم افزار نیز امکان پذیر است.

#### خروج كالا هنگام فروش

🖉 برونده/امکانات ویژه/ار جحبتها/ساختار

در نرم افزار سامان انتخاب شيوه و زمان خروج كالا توسط كاربر قابل تعريف است. انتخاب اين گزينه اين امكان را به شما مي دهد که با هر بار صدور فاکتور فروش، قبض خروج از انبار بصورت خودکار صادر گردد و عدم انتخاب این گزینه این امکان را فراهم مي سازد كه فروش و خروج از انبار در زمانهاي مجزا ثبت گردد.

# محدوديت ثبت براى فروشندگان

🖉 پرونده/امکانات ویژه/ار جحیتها/ساختار

شما مي توانيد با انتخاب اين گزينه امكان تغيير في فروش کالاها در فاکتور های فروش جدید را از فروشندگان خود بگیرید. برای این منظور گزینه محدودیت ثبت برای فروشندگان را انتخاب نموده و با مراجعه به فرم امنیت دسترسی فروشندگان خود به فرمهای حسابداری را محدو نماييد.

# ويژگيها

🖉 پرونده/امکانات ویژه/ار جحیتها

سعى شده است كه در طراحي نرم افزار سامان سليقه ها و

جاب گزارتىھا ويزگجھا ساختار Cache SQL Data for Speed ۰۰ ۳۰ ۱۵ ? 

نياز هاي متفاوت و عموماً متمايز شركتها ديده شود. در بخش ويژگيها كاربران سامان ميتوانند بر حسب نياز و سليقه خود تنظيمات راهنمای نرم افزار سامان

|   | 🗖 نرج اطلاعات ارزي ا        | ىر سند   | 🔽 يىتىكىيەتى ھ | گام خروج               |
|---|-----------------------------|----------|----------------|------------------------|
|   | 🔽 نمایِس پرداختنیهاهنگا     | م اغاز   | 🔽 نمایِس فی    |                        |
|   | 🗖 کنترل موجودي انبار        |          | 🔽 موجودي د     | ن فاكتور ها            |
| ں | 🔽 انبار کل                  |          | 🔽 نکرار انبار  | در فاکتور ها           |
|   | 📄 قَالَ اسْتَادَ گَنْتَتَه  |          | 🔽 مرکز/ورون    | ి                      |
|   | 🔽 استاد واگذاردمخلاصه       |          | 🔽 ىريال ئە     | ارہ مرجع اتبار         |
|   | 🗖 منع فروسٌ بالاي سقف       | ، اعتبان | 🔽 استعلام ماز  | ده وام از دفائر مالی   |
| د | ارزیابی انبار               | Average  | -              | در صد سود              |
|   | مالیات ارزش افزوده          | 89111    | dis .          | نرخ مالیات ارزش افزوده |
|   | ييس فرضها: تعريف            | יצ אול י | -              | تماره فنی              |
|   | اتبان                       | -        | الصباق         |                        |
|   | مرکز                        | -        | າວົມສ          | <b>•</b>               |
|   | تركيب رديغهاي سند           |          | ونت            |                        |
|   | (1) N11 (1) (1) (2) (2) (4) |          | ardia          | la jiri                |

و امكانات سامان را تغییر دهند. این تنظیمات عموماً امكانات موجود در سامان را مخفي و یا آشكار و در برخي از موارد بعنوان عوامل كنترلي و یا پیش فرضهاي از قبل تعیین شده در اختیار كاربران قرار مي دهند. اهم این تنظیمات ذیلا تشریح گردیده اند.

# درج اطلاعات ارزي در سند

🖉 پرونده/امکانات ویژه/ار جحیتها/ویژگیها

همانطور كه در بخش ساختار ذكر شد نرم افزار سامان قابليت ثبت اطلاعات مالي را در دو واحد پولي اصلي و فرعي دارا ميباشد. با انتخاب اين گزينه امكان ثبت اطلاعات ارزي در فرم هاي ورود اطلاعات از قبيل فرم سند، فاكتور هاي خريد و فروش و ... فراهم گشته، همچنين گزينه هايي كه قابليت تهيه گزارشهاي ارزي را فراهم مي سازد در دفاتر قابل بهره برداري خواهند بود. نرخ تبديل ارزها در فرم نرخ ارزها از منوي تعاريف قابل تعريف ميباشد.

#### نمایش پرداختنی ها هنگام آغاز

🖌 پرونده/امکانات ویژه/ار جحیتها/ویژگیها

اگر مايليد به هنگام اجراي برنامه و پيش از هر چيز ليست اسناد پرداختني خود را ببينيد، بر روي اين گزينه كليک كنيد تا علامت X در كادر مربوطه ظاهر شود. خلاصه وضعيت اسناد پرداختني شما روي صفحه اصلي Desk Top سامان نيز نمايش داده ميشود.

#### كنترل موجودي انبار

# 🖌 پرونده/امکانات ویژه/ار جحتها/ویژگیها

انتخاب اين پارامتر باعث مي گردد كه سيستم در هنگام صدور فاكتور فروش يا قبض خروج از انبار ( در ضمن كنترل موجودي انبار) مجوز ثبت اطلاعات خروج با تعداد بيش از موجودي را ندهد.

#### انبار کل

🖌 پرونده/امکانات ویژه/ار جحیتها/ویژگیها

در نرم افزار سامان قابليت تعريف انبار هاي متعدد براي كاربر فراهم است. كنترل موجودي انبار تعداد موجودي كالا در انبار را كنترل كرده و بر مبناي آن مجوز صدور و خروج كالا را صادر ميكند. گزينه انبار كل در صورتي كه انتخاب شده باشد به موجودي كالا در كل انبار ها نگريخته و در صورت موجود بودن كالا در كل انبار ها به سيستم مجوز خروج كالا را مي دهد. در اين حالت براي سيستم مهم نيست كه موجودي يكي از انبار منفي گردد در صورتي كه موجودي آن كالا در كليه انبار ها به سيستم مجوز خروج كالا را مي دهد. در تجميعي منفي نشود. اگر گزينه انبار كل انتخاب نشده باشد. انتخاب نام انبار هنگام ورود و خروج كالا از امي است و نرم افزار موجودي كالا در يك انبار را در نظر گرفته و اگر خروج از آن انبار باعث منفي شدن كالا در همان انبار ميگردد مجوز خروج داده نخواهد شد، حتي اگر از آن كالا در انبار ديگر يا انبار ها بصورت موجودي آن كالا در ايم است و نرم افزار داده نخواهد شد، حتي اگر از آن كالا در انبار ديگر يا انبار ها صورت موجودي دي انبار ميگردد مجوز خروج

#### قفل اسناد كذشته

#### 🖌 پرونده/امکانات ویژه/ار جحیتها/ویژگیها

ثبت سند حسابداري مي تواند در سه مرحله صورت گيرد. ثبت موقت، ثبت دائم و ثبت قطعي. ثبت قطعي مجوز اصلاح و تغيير در سند را از كاربر ميگيرد و كاربر جهت تغيير در اين گونه سند ها ناگزير است كه سند اصلاحي جديدي را ثبت كند. اين مهم در بسياري از شركتها نهادينه شده است كه پس از كنترل هاي لازم اسناد ثبت شده بهيچ وجه قابل اصلاح و تغيير نباشند. براي نيل به اين هدف شما مي توانيد گزينه قفل اسناد گذشته را انتخاب كنيد. با انتخاب اين گزينه كاربران از تغيير اساد ثبت شده به صورت دائم منع میشوند، چرا که پس از ثبت، اسناد دایم بصورت خودکار تغییر وضعیت به ثبت قطعي خواهند داد. ثبت قطعي میتواند بصورت دستي و موردي در فرم ثبت سند صورت پذیرد.

> اسناد واگذارده – خلاصه به برونده/امکانات ویژه/ار جحیتها/ویژگیها

در سيستم اسناد دريافتني مي توان تعدادي چک دريافتي را به يکي از جاري اشخاص واگذار نمود. حاصل اين عمليات منجر به ثبت يک سند ميگردد. شيوه ثبت سند به دو طريق صورت ميگيرد. عدم انتخاب اين گزينه باعث مي شود که به از اي هرچک يک رديف عمليات در حساب جاري اشخاص ثبت گردد بنابراين تعداد رديف هاي سند زياد خواهد بود و انتخاب گزينه باعث ميگردد که به از اي کليه چکهاي واگذار شده فقط يک رديف که مجموع ريالي کليه چکها است در حساب جاري اشخاص ثبت گردد، بنابراين تعداد رديفهاي سند کاهش خواهد يافت.

منع فروش بالاي سقف اعتبار

🗴 پرونده/امکانات ویژه/ار جحیتها/ویژگیها

انتخاب اين گزينه باعث مي گردد كه صدور فاكتور براي اشخاصي كه مجموع بدهي آنها از اعتبار ايشان فراتر مي رود متوقف گردد. سقف اعتبار هر شخص در فيلد بودجه در فرم تعريف سرفصلها به روش پيشرفته قابل ثبت است.

> پشتیبانی هنگام خروج » پرونده/امکانات ویژه/ار جحیتها/ویژگیها

با انتخاب پشتيباني به هنگام خروج، برنامه سامان هنگام هر بار خروج از برنامه اقدام به تهيه پشتيبان مي نمايد.

فايلهاي پشتيباني در 7 دايركتوري با نامهاي روز هاي هفته (شنبه، يک شنبه،...) در دايركتوري Backup.dir در محلي که سامان نصب شده است قرار مي گيرند. براي بازيابي اين فايل ها از منوي پرونده-امکانات ويژه- بازيابي استفاده کنيد.

# نمایش في ∢ بر ونده/امکانات ویژ ه/ار جحیتها/ویژگیها

برخي از شركتها بعلت نوع و شيوه كار خود نيازي به ستون في فروش در فاكتور ندارند. شركتهاي خدماتي عموماً از اين قبيل اند. براي استفاده از ستون في در فاكتور ها و نمايش في فروش در هنگام صدور فاكتور اين پارامتر را انتخاب كنيد.

#### موجودي در فاکتور ها

🖌 پرونده/امکانات ویژه/ار جحیتها/ویژگیها

نمایش موجودي كالادر انبارها در فاكتور فروش هنگام صدور فاكتور با انتخاب اين پارامتر صورت خواهد پذيرفت.

#### تکرار انبار در فاکتورها

🖉 پرونده/امکانات ویژه/ار جحیتها/ویژگیها

اگر اين گزينه را انتخاب کنيد، با انتخاب يک انبار در اولين رديف فاکتور همين انبار بعنوان پيش فرض بقيه رديف هاي فاکتور نمايش داده مي شود.

# مرکز/پروژه

🖌 پرونده/امکانات ویژه/ار جحیتها/ویژگیها

اين گزينه سطوح مركز و پروژه نرم افزار سامان را فعال ميكند. اين دو سطح به صورت شناور زير مجموعه سطح تفصيلي قرار ميگيرند. مركز و پروژه همانند سطوح كل و معين قابل گزارشگيري در دفاتر مي باشند. براي اطلاعات بيشتر به فصل مربوطه مراجعه شود.

#### سريال شماره مرجع انبار

< پرونده/امکانات ویژه/ار جحیتها/ویژگیها

با انتخاب اين گزينه فيلد شماره مرجع در قبوض ورود و خروج از انبار بصورت خودكار شماره سريال مي خورد. در غير اين صورت اين فيلد براي درج اطلاعات از سوي كاربر باز است. كاربرد اين فيلد جهت تطبيق سيستم دستي با نظام كامپيوتري مي باشد.

#### استعلام مانده وام از دفاتر مالي

🖌 پرونده/امکانات ویژه/ار جحیتها/ویژگیها

اين گزينه نحوه محاسبه مانده وام پرسنل در سيستم حقوق و دستمز د سامان را تعيين ميكند. در صورت انتخاب اين گزينه، بهنگام محاسبه حقوق و دستمز د مانده حساب وام اشخاص در دفاتر مالي ماخذ پرداخت اقساط وام خواهد شد. اما اگر اين گزينه انتخاب نشده باشد با مراجعه به ليستهاي حقوق قبلي مبلغ باز پرداخت وام محاسبه خواهد شد.

# ارزيابي انبار » پرونده/امكانات ويژه/ار جحيتها/ويژگيها

روش محاسبه ارزش كالاي موجود در انبار را از ميان يكي از سه روش زير انتخاب كنيد:

1- Average (میانگین موزون) 2- LIFO ( آخرین وارده اولین صادره) 3- FIFO ( اولین وارده اولین صادره)

در صورت تغيير روش ارزيابي انبار در ميان دوره مالي، پس از انتخاب گزينه هاي بازسازي فاکتور ها و اسناد توليد در منوي بازسازي اطلاعات، کليه اسناد صادره قبلي که به نحوي درگير قيمت تمام شده مي باشند تغيير پيدا مي کنند.

#### درصد سود

🖌 پرونده/امکانات ویژه/ار جحیتها/ویژگیها

قيمت فروش كالا مي تواند بر اساس قيمت تمام شده بعلاوه درصد سود ثابت محاسبه گشته و بعنوان مبلغ پيشنهادي فروش در فرم فاكتور فروش بصورت خودكار نمايش داده شود. درصد سودي را كه قصد داريد برنامه به قيمت تمام شده كالا در فاكتور هاي فروش اضافه نمايد، مشخص كنيد. توجه داشته باشيد كه ارزش اين فيلد را بدون استفاده از علامت درصد يا مميز وارد كنيد. براي نمايش قيمت هاي پيش فرض فروش در فرم فاکتور فروش روشهاي ديگري نيز وجود دارد که در فصلول آينده توضيح داده شده است.

#### 

ثبت عمليات مربوط به كالا در فاكتور ها ميتواند بر اساس كد كالا و يا شماره فني آن صورت گيرد. يكي از روشهاي فوق را از ليست مربوطه انتخاب نماييد. در صورتي كه بخواهيد از شماره فني در فاكتور ها استفاده نماييد تعداد ارقام شماره فني خود را ذكر فرماييد. اين شماره تا 25 كاراكتر قابليت افزايش دارد.

شماره فني عموماً هنگامي مورد بهره برداري قرار مي گيرد كه كد كالا الزاماً بايد مشتمل بر حرف و عدد باشد همچنين زماني كه بخواهيد از دستگاه باركد ريدر جهت صدور فاكتور ها و قبوض استفاده كنيد از شماره فني استفاده كنيد.

تعداد كار اكتر هاي مورد نياز شماره فني را با درج تعداد آن در فيلد شماره فني مشخص كنيد. تعداد صحيح كار اكتر هاي شماره فني هنگام استفاده از باركد ريدر الزامي است. زيرا در هنگام خواندن از روي باركد فقط تعدادي كه در اين فيلد ثبت شده است خوانده خواهد شد.

#### ماليات ارزش افزوده

🖌 پرونده/امکانات ویژه/ار جحیتها/ویژگیها

شما میتوانید با تعیین کدحساب و درصد مالیات ارزش افزوده در فرم ارجحیتها، امکان اضافه شدن این مالیات به فاکتور های فروش بصورت خودکار را فراهم آورید. طبیعتا پیش از وارد نمودن این کد در فرم ارجحیتها، لازم است که کدتفصیلی حساب مربوطه در سرفصلهای شما تعریف شده باشد. برای آشنایی با نحوه تعریف سرفصلهای حسابداری به فصول آتی مراجعه فرمایید.

# پیش فرضها

#### 🖌 پرونده/امکانات ویژه/ار جحیتها/ویژگیها

با انتخاب هر يک از پيش فرض هاي انبار ، مرکز و پروژه، اطلاعات اين فيلدها هنگام ورود به هر يک از فرم هايي که اين فيلدها در آن موجود است بر مبناي پيش فرض انتخاب شده پر خواهد شد. براي آشنايی با نحوه ثبت اسامي انبار ، مرکز و پروژه به فصل مربوطه مراجعه نماييد.

از بيش فرض الصاق مي توانيد براي تعيين برنامه اي كه مايليد با كليك بر دكمه الصاق اجرا شود استفاده كنيد.

# ترتيب رديف هاي سند

# 🖌 پرونده/امکانات ویژه/ار جحیتها/ویژگیها

در نرم افزار سامان، به هنگام ورود اطلاعات در اسناد و قبوض، هر رديف جديد در انتهاي رديفهاي قبلي اضافه مي گردد. ولي پس از ثبت، رديفهای اسناد حسابداري را مي توان به سه روش مرتب کرد: به ترتيب ورود اطلاعات، بر اساس کد حساب، و بر اساس مبلغ.

# فونت نمايش

🖌 پر ونده/امکانات ویژ ه/ار جحیتها/ویژگیها

نوع خطي( فونت) را كه برنامه به هنگام نمايش بر روي صفحه مانيتور مورد استفاده قرار مي دهد در اين قسمت به دلخواه انتخاب نماييد. دكمه عناوين خط عناوين فيلدها را تنظيم نموده و دكمه فيلدها خط متن هاي تايپ شده در بخش هاي ورودي اطلاعات را تنظيم مي نمايد.

خطي كه براي نمايش روى صفحه پيشنهاد ميگردد Tahoma سايز 9 ميباشد.

بر اي تنظيم خط چاپ در بالای فرم ارجحيتها گزينه چاپ ر ا انتخاب کنيد.

# گزارشها

🖉 پرونده/امکانات ویژ ه/ار جحیتها/گز ار شها

كاربران سامان مي توانند علاوه بر استفاده از گزارشات از پيش تعريف شده در نرم افزار خود با استفاده از نرم افزار كريستال ريپورت گزارشات مورد نياز خود را طراحي و مورد بهره برداري قرار دهند.

بعلاوه، ميتوان شكل چاپي برخي از فرمها را نيز بر مبناي ريپورت هاي طراحي شده تغيير داد. مثلاً اگر شكل چاپي سند حسابداري مورد تاييد شما نباشد مي توانيد شكل آنرا در كريستال ريپورت طراحي نموده و بعنوان گزارش جديد چاپي مورد استفاده قرار دهيد. براي اين منظور فرم ارجحيتها را باز نموده گزارشها را انتخاب كنيد. از ليست، فرمي كه مي خواهيد شكل چاپ آن تغيير كند را انتخاب كنيد.سپس مسير فايلي كه بايد جايگزين شكل چاپ فرم انتخاب شده شود را مشخص كنيد. در نهاي دكمه SET AS DEFAULT را انتخاب كنيد.

# **چاپ** ∢ بر ونده/امکانات ویژ ه/ار جحیتها/جاپ

اننقال به چاپگر: در صورتي که مي خواهيد با دستور چاپ در هر فرم اطلاعات مستقيماً به چاپگر ارسال شود اين گزينه را انتخاب کنيد.

نمایش روي صفحه مانیتور: جهت رؤیت گز ارشات روي صفحه نمایشگر (مانیتور) قبل از چاپ این گزینه را انتخاب کنید. در این حالت، به هنگام چاپ مي باید براي چاپ هر يک از صفحات نمایش داده شده دکمه چاپ را در فرم پیش نمایش کلیک کنید.

فونت چاپ: دكمه انتخاب فونت براي عناوين و متن امكان تغيير خط هاي چاپي را فراهم مي سازد.

حيتها Faster Execution چاپ گزارشها | ویزگیها | ساختار 🖸 نمایش روي صفحه مانیتور 🔿 انتقال به چاپگر انتخاب اشىيە بالا 5 پايين عنوان 5 راست 5 چپ BOLD 14 چاپ تمام صفحه انتخاب جدول كشنى Yaqut  $\overline{}$ Date Seperator 12 تنظیم چا<u>ب</u> طريق چاپ فاکتور فاکتور چاپي براساس کل-۲ 💌 طريق چاپ چاپ شماره فاکتور 되 چاپ شمارہ ہ 되 چاپ محل کد دفاتر چاپ بدهي قبل چاپ کد اقتصادي جاپ امضا زیرنویس و امضا -

حاشيه: فاصله متن چاپي با حواشي صفحه را مي توان از اين طريق مشخص نمود. فاصله بين حواشي و متن بصورت نقطه اندازه گذاري مي شوند و عدد 5 به معني 5 نقطه يا 5 پيکسل مي باشد.

چاپ تمام صفحه: با انتخاب این گزینه، به هنگام چاپ، هر گزارش تا پایین صفحه کاغذ امتداد خواهد یافت، اما در صورت عدم انتخاب چاپ کادر به محض اتمام گزارش بسته می شود.

جدول كشي: انتخاب اين گزينه باعث ميكردد كه در هنگام چاپ گزارشات رديفها با خطوط افقي جدا سازي شود.

طريق چاپ سند و فاکتور: سند حسابداري را به چند صورت مي توان چاپ نمود. گزينه طريق چاپ پيش فرض چاپي فرم سند و فاکتور فروش را مشخص مي نمايد. شما در فرمهای سند حسابداری يا فاکتور فروش همچنان امکان انتخاب گزينه های ديگر را در اختيار خواهيد داشت. لازم به تذکر است که در چاپ سند بر اساس کل ، ستون مبلغ جزء به آن اضافه مي شود.

Cache SQL Data for Speed

🖌 پرونده/امکانات ویژه/ار جحیتها

در نسخه VistaSQL، شما امکان اتصال با بانکهای اطلاعاتی که بر روی اینترنت یا شبکه WAN شما قرار دارند را در اختیار دارید. از آنجا که ممکن است خطوط ارتباطی شما در شبکه گسترده از سرعت بالایی برخوردار نباشند، شما می توانید با انتخاب این گزینه امکان ذخیره شدن بخشی از اطلاعات بر روی دستگاه کاربر را فراهم آورید. این عمل موجب بالاتر رفتن سرعت کار و بروز شده فرمهای اطلاعاتی خواهد شد.

باز کردن بانک اطلاعاتی

🖈 پرونده/بازکردن

براي باز كزدن بانك اطلاعاتي مي توان از يكي از دو روش زير استفاده نمود.

روش اول:

1- از منوي پرونده گزينه "باز کردن" را انتخاب نماييد.

2- پس از باز شدن فرم مربوطه مسير و نام پرونده بانک اطلاعاتي را به کمک ليستهاي پنجره تعيين کنيد.

3- کلید تأیید را کلیک کنید.

روش دوم:

در منوي پرونده و قبل از گزینه خروج نام چهار بانک اطلاعاتي که آخرین بار باز شده اند به همراه مسیر هر یک نمایش داده می شود با ماوس بانک اطلاعاتی مورد نظر را انتخاب کنید.

# ساختن دوره مالى جديد بهمراه سرفصلها

🖌 پرونده/دوره مالي جديد/همراه با سرفصلها

در ويرايش Vista و VistaSQL سامان شما اين امكان را در اختيار داريد كه از روى بانك اطلاعاتى فعال خود، بانكهاى اطلاعاتى جديد بسازيد كه حاوى سرفصلهاى حسابدارى بانك فعال باشد. براى اين منظور به از منوي پرونده گزينه " دوره مالي جديد " و از آن گزينه "همراه با سرفصلها" را انتخاب كنيد، و بشيوه معمول نسبت به ايجاد بانك اطلاعاتى جديد اقدام نماييد.

با اين ترتيب يک بانک اطلاعاتي جديد با حسابهايي که از قبل تعريف کرده ايد ايجاد مي گردد.

# تعاريف اوليه

قبل از شروع كار با نرم افزار سامان مي بايست اطلاعات اوليه اي را در اختيار سيستم قرارداد. در اين بخش به نحوه و شيوه تعاريف اوليه مي پردازيم.

# معرفي شركت/سازمان

🖌 پرونده/امکانات ویژه/معرفي

جهت ثبت مشخصات شرکت خود از فرم معرفي استفاده مي کنيم.اطلاعات مندرج در اين فرم جهت راهبري نرم افزار سامان ضروري نيستند و در هر زمان مي توان به ثبت اطلاعات اين فرم پرداخت. پس از ورود اطلاعات در پنجره معرفي، عنوان و ديگر مشخصات شرکت شما در چاپ کليه گزارش ها رؤيت

خواهد شد. بدین منظور به ترتیب زیر عمل نمایید:

از منوي پرونده گزینه "امکانات ویژه" و سپس "معرفي" را انتخاب نمابید.

در پنجره اي كه ظاهر مي گردد اطلاعات شركت خود را وارد نماييد.

نكته: براي الصاق آرم شركت، لازم است كه تصوير آرم خود را از يک نرم افزار طراحي و گرافيک (مثلا Pbrush.exe) به نرم افزار سامان منتقل كنيد.

با فشار كليد تاييد اطلاعات را ثبت كنيد.

اين اطلاعات در هنگام گزارش گيري هاي چاپي بعنوان سر برگ گزارش چاپ خواهد شد.

# الصاق آرم

🖌 پرونده/امکانات ویژه/معرفي

جهت الصاق آرم ابتدا بايد تصوير طرح خود را در يكي از نرم افزار هاي گرافيک طراحي نموده و يا اسكن كرده باشيد. سعي كنيد كه ابعاد طرح ابعاد واقعي باشند. سپس طرح آرم را از نرم افزار گرافيک انتخاب و كپي نماييد و فرم معرفي در نرم افزار سامان را باز كرده و با كليک در كادر بالاي دكمه الصاق اين فيلد را فعال نماييد. سپس دكمه الصاق را فشار دهيد.

# تعريف سرفصل حسابداري

حساس ترين و مهمترين بخش در راه اندازي سامان تعريف سرفصل هاي حسابداري است. در نرم افزار سامان كليه اقلام اطلاعاتي از قبيل حسابهاي بانک، اشخاص، كالا و ... در يک فرم ثبت ميگردند. تعريف سر فصل هاي حسابداري به دو شکل ساده و پيشرفته امکان پذير است.

 کیمورفی سازمان
 شرکت شیراز دریچه

 نام
 شرکت شیراز دریچه

 تلفن
 2229132

 فاکس
 2257313

 کد
 الماق آرم

 أدرس
 تهران - خیابان وحید دستگردي - فرید افشار - کوي محیا - شماره ۲

# تعریف سرفصل به روش ساده تعاریف/معرفی سرفصل/ساده

با انتخاب گزینه ساده از منوي تعاریف سرفصلهاي حسابداري پنجره زیر باز خواهد شد. این پنجره بر اي تسهیل و تسریع کار تعاریف اولیه حسابها طراحي گشته است . در این پنجره کدینگ حسابها به صورت خودکار بر اساس پیش فرض هاي قبلي انجام مي پذيرد و دخل و تصرف در کدينگ امکان پذير نيست مگر از طريق پنجره بيشرفته.

| 2                                                                            |   | 🗙 🗖 🗖 سر فصل حسابداري     |
|------------------------------------------------------------------------------|---|---------------------------|
| یانک ملت جاری ۵۶۹۱                                                           | - |                           |
| ، بانک کشاورزي<br>بانک توسعه منعت ساختمان                                    |   |                           |
| مىندوق - دقتر تهران<br>بانک تجارت خلدبرین                                    |   | اطبقه بندي بانگها - تهران |
| اسـناد دريافتني نزد صندوق تهران<br>اسـناد دريافتني نزد صندوق شـيراز          |   | نام بانک ملت جاري ۵۶۹۱    |
| استاد دریافتني بانک ملت جاري ۵۶۹۱<br>استاد دریافتني-بانک کشاورزي             |   |                           |
| استاد دریافتنی-بانک توسعه منعت ساختمان<br>استاد دریافتنو برانک تجارت خلدیرین |   |                           |
| سامان ۷۷ تجاری تهران<br>سامان ۷۷ منعتم تمران                                 |   |                           |
| کاربر شبکه ۷۷ تهران<br>کاربر شبکه ۷۷ تهران                                   |   |                           |
| استانان ۲۰ بهاری نهران<br>اسامان ۸۰ منعته ، تمان                             | • |                           |

ابتدا نوع حساب را از لیست انتخاب کنید. انواع حسابهایی که در این فرم می توانید تعریف نمایید ذیلا معرفی گردیده اند.

وجوه نقد: به از اي هر حساب كه طبقه بندي آن بانك ها باشند چهار سرفصل تحت عناوين حساب بانك حساب اسناد در جريان وصول بانك – اسناد پرداختني و اسناد دريافتني ايجاد خواهد شد.

كالا: به ازاي هر حساب كالا سه سرفصل موجودي كالا – فروش كالا – قيمت تمام شده كالاي فروش رفته ايجاد خواهد شد.

اموال: به از اي هر حساب اموال دو سر فصل ذخير ه اموال و استهلاک ايجاد خواهد شد.

جاري اشخاص

هزينه ها

حقوق صاحبان سهام و سرمايه

پیش پرداختها و وامها

بدهیهای کوتاه مدت و بدهی بلند مدت

پس از تعيين نوع حساب طبقه بندی سرفصل مورد نظر خود را تعيين نماييد. در نهايت نام حساب را در فيلد "نام" وارد نماييد. جهت ثبت اطلاعات هر بار پس از ورود اطلاعات دكمه ثبت را كه به شكل ديسكت مي باشد با ماوس كليك كنيد (يا كليدهاي Alt+Enter را فشار دهيد).

# حذف يک سر فصل( روش ساده)

🖌 🛛 تعاريف/معرفي سر فصل/ساده

در صورت نیاز به حذف یک سرفصل ردیف سرفصل را از لیست ردیف سمت چپ صفحه پیدا کرده و با کمک ماوس روي آن کلیک کنید. هنگامي که عنوان سرفصل در طرف مقابل ظاهر شد دکمه حذف را که به شکل سطل أشغال است کلیک کنید.

# نمایش لیست سرفصل ها (روش ساده) ب تعاریف/معرفی سرفصل/ساده

ليست سرفصل ها در طرف سمت چپ برنامه نمايش داده مي شود. اين ليست بر اساس نوع حساب طبقه بندي شده است جهت جستجوي بهتر در ليست سرفصلها به امكانات پنجره پيشرفته رجوع فرماييد.

# تعریف سر فصل به روش پیشر فته تعاریف/معرفی سر فصل/پیشر فته

اين پنجره جهت ورود اطلاعات سرفصلهاي حسابداري و تعريف آنها طراحي گشته است. كد گذاري سرفصلها در اين روش توسط كاربر انجام خواهد شد.براي دسترسي به پنجره هاي فوق از منوي تعاريف گزينه "معرفي سرفصلها" و سپس پيشرفته را انتخاب كنيد.

# سيستم كدگذاري (پيشرفته)

🖌 تعاريف/معرفي سرفصل/پيشرفته

در نرم افزار سامان حسابها در چهار سطح ثابت قابل طبقه بندي مي باشند:

گروه – قابل کد گذاري نيست.

كل: حداكثر 4 رقم.

معين: حداكثر 4 رقم.

تفصيلي: حداكثر 6 رقم.

گروههاي حساب بر مبناي پيش فرضهاي حسابداري از قبل تعريف گشته است و توسط كاربر قابل انتخاب است. سطوح كل، معين و تفصيلي توسط كاربر كدگذاري و تعريف مي شود. سيستم سامان حداكثر 14 رقم كد عددي برای سطوح ثابت در اختيار كاربران قرار می دهد.

آرايش كدينگ در صورتي كه مجموع تعداد ارقام به كمتر از 14 رقم نيز ختم شود امكان پذير است. در انتخاب ترتيب كد و نحوه كد گذاري محدوديتي وجود ندارد. كدها فقط مي توانند عدد باشند. براي انتخاب تعداد رقمهاي كدينگ بايد در زمان ايجاد بانک اطلاعاتي در فرم ارجحيتها اقدام نمود و بعد از اين مرحله تغيير تعداد ارقام كد گذاري امكان پذير نيست.

# مرکز هزینه و پروژه(پیشرفته)

🖌 🛛 تعاريف/معرفي سرفصل/پيشرفته

علاوه بر سطوح كل، معين و تفصيلي امكان استفاده از دو سطح شناور تحت عنوان مركز هزينه و پروژه نيز براى كاربران سامان وجود دارد. اين دو سطح زير مجموعه سطح تفصيلي قرار مي گيرند. منظور از سطح شناور اينست كه يک عنوان مركز يا پروژه ميتواند در تفصيلي هايي كه با هم ارتباط منطقي يا به عبارتي ارتباط شاخه اي ندارند قرار گيرد و بدين ترتيب سرفصلهايي كه در كنار هم نمي گنجند را بواسطه يک مركز يا پروژه با يكديگر در يک گروه قرار داد.

معمولا مرکز هزینه و پروژه در خود فرمهای ورودی اطلاعات (نظیر فرم سند یا فاکتور) قابل ایجاد و ثبتند. براي تعریف مرکز و پروژه همچنین میتوان از فرم اطلاعات جانبي در منوي تعاریف استفاده نمود.

عموماً تعيين مركز و پروژه در فرم تعريف سرفصلها غيرضرورى است. كافى است كه هنگام ثبت عمليات مالي در فرمهاى سند، فاكتور يا عمليات انبار براى رديفهاى تفصيلي مورد نظر خود يک مركز يا پروژه تعريف كنيم. در عين حال، در فرم تعريف سرفصلها به روش پيشرفته نيز ميتوان يک سرفصل تفصيلي را به يک مركز يا پروژه بصورت پيش فرض متصل نمود. اين امر باعث مي گردد كه با انتخاب عنوان تفصيلي در فرم هاي ثبت عمليات مالي مركز و پروژه مرتبط به آن سرفصل به اس بصورت خودكار ظاهر گردد. البته تغيير مركز و پروژه در خود اين فرمها همچنان امكان پذير است.

استفاده از فيلدهاي مرکز هزينه و پروژه اختياري بوده و ميتوان از ورود اطلاعات در اين فيلدها چشم پوشي کرد. کاربرد اين فيلدها هنگامي است که بخواهيد اطلاعات مربوط به يک مرکز هزينه و يا پروژه را در سطوح حسابداری جدا و به تفکيک مشاهده کنيد.

فیفت نمام سده دادب دروس ر. هزینه های اداری- مصرفی هزینه های اطلسی حقوق صاحبان سهام و سرمایه

dif .

dif .

000000000000

00000000

99 برگشت از فروش و تخفیفات

▼ ارز ▼ ▼ مانده

•

◄ يودجه

0001 تخفيفات فروش

00

فصيلوب 🚺

تفصیلی 3 همه را میپذیرد

ق.ت.ش 0000 00 0

مطابق ليست...

كالا 0000 00 00

مركز هزيته

تفصيلى2

| ان التان الت                                                                                                    | سطوح تفصیلی دو و سه(پیشرفته)<br>۶ تعاریف/معرفي سرفصل/پیشرفته                                                                                                    |
|----------------------------------------------------------------------------------------------------|----------------------------------------------------------------------------------------------------|
| كل 60 فروش المراجع المراجع الم<br>المراجع المراجع المراجع المراجع المراجع المراجع المراجع المراجع المراجع المراجع المراجع المراجع المراجع المراجع المراجع المراجع المراجع المراجع المراجع المراجع المراجع المراجع المراجع المراجع المراجع المراجع المراجع المراجع المراجع المراجع المراجع المراجع المراجع المراجع المراجع المراجع المراجع الم<br>المراجع المراجع المراجع المراجع المراجع المراجع المراجع المراجع المراجع المراجع المراجع المراجع المراجع المراجع المراجع المراجع المراجع المراجع المراجع المراجع الم<br>المراجع المراجع المراجع المراجع المراجع المراجع المراجع المراجع المرا | در نسخ Vista و VistaSq سامان، شما امکان استفاده از دو<br>سطح تفصیلی شناور دیگر را نیز در اختیار دارید. این دو سطح<br>نیز، همچون سطوح ثابت قابل کدگذاری می باشند. با آنکه دو<br>سطح تفصیلی دو و سه شناور هستند، امکان تعیین سرفصلهای<br>تفصیلی ای که می توانند هریک از سرفصلهای این دو سطح را<br>بعنوان زیر مجموعه خویش بپذیرند وجود دارد.<br>هنگام معرفی سرفصلها، شما میتوانید برای هر یک از<br>سرفصلهای تفصیلی خود امکان پذیرش سطوح تفصیلی دو و سه<br>را فراهم آورید. برای این منظور به هنگام تعریف هر سرفصل |
| 🗶 🖌 سرفعل جدید محمد گزینش فعه                                                                                                    | تفصیلی می توانید با انتخاب یکی از سه گزینه "همه را می<br>بذر د"، "هدچرک را نمی بذر د"؛ با "مطابق آرست"؛ نم عار تراط                                                                                                    |
| ين حال اگر مطابق ليست را انتخاب نماييد، پنجره تعريف                                                                                                    | پیرو می ایپیا و را می پیرو می .<br>سرفصل مورد نظر را با سطوح تفصیلی زیرین مشخص کنید. در اب                                                                                                    |
| مرغل هابتری ان                                                                                                    | سرفصلهای سطح مورد نظر باز می شود تا شما                                                                                                    |
| ماب درآمدها- فروش لا فورست حسابها<br>معافی در معافی کار کار کار کار کار کار کار کار کار کار                                                                                                    | سر فصلهای تفصیلی دو و سه مورد نظر خود را نعریف و این انتخاب فر مایند. س از تعریف این گزیزه ها لاز ماین که                                                                                                    |
| 00 فروش 💦 🖬 ا ما                                                                                                    |                                                                                                    |

در فرم معرفی سرفصلها دکمه 💷 را فشار دهید تا گزینه های شما ذخیره شوند.

|     | و ثبت سرفصل جديد(پيشرفته) | ايجاد |
|-----|---------------------------|-------|
| فته | تعاريف/معرفي سرفصل/پيشر   | 4     |

| انتخاب كنيد  | منوي تعاريف گزينه " معرفي سرفصلها" را        | از  |
|--------------|----------------------------------------------|-----|
| مه نمایش     | ں از ظاہر شدن پنجرہ مربوطہ بر رو <i>ي</i> صف | پىر |
| راطي نماييد. | ای ایجاد و ثبت یک رکور د جدید مراجل زیر      | 1 1 |

1- به کمک ماوس بر روي کليد جديد کليک کنيد. يا کليدهاي Alt+Insert را فشار دهيد. پنجره آماده پذيرش رکورد جديد مي گردد.

×

2- در فيلد گروه حساب با ماوس روي فلاش سرپايين كليک كنيد. پس از باز شدن ليست ، گروه مورد نظر خود را از ليست فوق انتخاب كنيد. براي اطلاع بيشتر از نحوه عملكرد گروه ها به فصل مربوطه مراجعه كنيد.

3- با فشار كليد TAB به فيلد كد كل منتقل خواهيد شد.كد را تا چهار رقم در اين فيلد وارد نموده و با TABبه فيلد عنوان رفته عنوان كل را تايپ كنيد همين عمل را در باره فيلدهاي معين و تفصيلي ادامه داده و اطلاعات آنها را تكميل نماييد.

4- در صورت نیاز، مرکز هزینه و پروژه پیش فرض را برای این سرفصل تفصیلی تعریف نمایید.

5- اگر از سطوح تفصیلی دو و سه (نسخ Vista و VistaSQL) استفاده مینمایید، نوع ارتباط سرفصل تفصیلی خود با این سطوح را مشخص کنید.

6- به كمك فيلد بودجه مي توانيد براي هر حساب بودجه اي تعيين نماييد تا در گزارش تراز آزمايشي امكان مقايسه اعداد تراز با بودجه تعيين شده براي هر حساب را داشته باشيد.

7- برای حسابهای ارزی خود، با کمک گزینه "ارز" ماهیت ارز مبنا را انتخاب نمایید.

8- براي ذخيره اطلاعات كليد ثبت را فشار دهيد.

چنانچه مایلید تعدادي از سرفصلها را بدون توجه به ماهیت آنها به هم مربوط نموده و گزارشي از کلیه آنها تهیه کنید، میتوانید ابتدا براي آنها یک مرکز هزینه یا پروژه پیشفرض تعریف نموده و سپس به کمک آن مرکز هزینه یا پروژه یک گزارش کلي از همه سرفصلهاي فوق تهیه نمایید. فیلد مانده حساب توسط نرم افزار سامان به صورت خود کار و بر اساس اطلاعات سند نمایش داده خواهد شد.

# نكات مهم درباره گروه هاي حساب

🖌 تعاريف/معرفي سرفصل/پيشرفته

به هنگام تعريف سرفصلهاي جديد انتخاب يكي از گروههاي حساب الزامي است. هر يك از اين گروهها علاوه بر اينكه ماهيت سرفصلهاي تعريف شده را در زمان تهيه گزارشهاي ترازنامه و سود و زيان به سيستم معرفي مي نمايند، اطلاعات مورد نياز را نيز براي استفاده در ساير قسمتهاي برنامه در اختيار سيستم سامان قرار ميدهند. نكات زير را هنگام انتخاب تعدادي از اين گروهها مورد توجه قرار دهيد.

# 1- گروه دارايي جاري

🖌 تعاريف/معرفي سرفصل/پيشرفته

پس از انتخاب اين گروه، در قسمت پايين و سمت راست پنجره اطلاعات ديگري در ارتباط با سرفصل تعريف شده از کاربر گرفته مي شود.

الف- چنانچه سرفصل مورد نظر از نوع حساب جاري (بانک) باشد، بايد خانه "جاري" را انتخاب کرده و سپس در خانه هاي پايين آن شماره حساب اسناد دريافتني در جريان وصول و نيز شماره حساب اسناد پرداختني مربوط به آن بانک را وارد نماييد. بعد از ثبت اطلاعات اگر دو حساب فوق وجود داشته باشند، بدين ترتيب به حساب جاري تعريف شده مرتبط مي گردند از اين به بعد کليه عمليات مربوط به اسناد دريافتني و پرداختني بانک فوق بوسيله سه حساب مذکور انجام مي گيرند.

# نكته مهم: ايجاد ارتباط بين حسابهاي جاري و اسناد دريافتني در جريان وصول و برداختني مربوطه براي كاركرد صحيح نرم افزار سامان حائز اهميت فراوان مي باشد.

ب- اگر حساب بانکي تعريف شده از نوع سپرده است خانه مربوطه را انتخاب کنيد و سپس شماره حساب اسناد درجريان وصول مربوط به آن را در خانه زير آن تايپ نماييد.

ج- چنانچه مايليد سرفصل تعريف شده به عنوان حسابي براي نگهداري اسناد دريافتني به طور كلي و بدون ارتباط با حسابهاي بانكي ذخيره گردد (اسناد دريافتني نزد صندوق) خانه "دريافتني" را انتخاب كنيد.

# 2- گروه دارايي ثابت

🖌 تعاريف/معرفي سرفصل/پيشرفته

اطلاعات مربوط به اموال خود را در اين گروه ثبت نماييد و در قسمت پايين پنجره نوع استهلاک، عمر مفيد دارايي، ارزش اقساط آن و نيز شماره حساب ذخيره استهلاک را وارد نموده و آنها را ثبت نماييد. در اين برنامه براي استهلاک اموال خود مي توانيد يکي از روشهاي زير را انتخاب کنيد.

الف- روش خط مستقيم: در اين روش قيمت تمام شده يک دارايي ثابت به نسبت مساوي بر عمر مفيد آن تقسيم شده و سرشکن مي گردد.

ب- روش نرخ مضاعف: در این روش از نرخي دو برابر نرخ استهلاک در روش خط مستقیم استفاده مي شود. استهلاک هر دارايي به کمک این روش در هر سال بر مبناي قیمت تمام شده مقدار مستهلک نشده محاسبه مي شود. در این روش ارزش اسقاط دارايي ثابت در محاسبه استهلاک در نظر گرفته نمي شود. در اين روش جمع قيمت تمام شده هرگز به صفر نمي رسد. ج- مجموع سنوات: در اين روش سنوات عمر يک دارايي ثابت را جمع زده و آن را ضريب کسر سالانه آن دارايي قرار مي دهيم.

3- گروه جاري اشخاص
 ۲ تعاریف/معرفی سرفصل/پیشرفته

براي تعريف طرفهاي حقيقي و حقوقي خويش (مثلا خريداران و فروشندگان طرف حساب) كافي است كه از منوي تعاريف گزينه "تعريف سرفصلها" را انتخاب كنيد تا پنجره سرفصل حسابداري باز شود سپس براي هر يک از آن اشخاص يک حساب در گروه "جاري اشخاص" تعريف كنيد.

#### 4۔ گروہ موجودي کالا

🖌 تعاریف/معرفی سرفصل/پیشرفته

كليه كالاهايي كه به نحوي خريد و فروش مي گردند در اين گروه قرار مي گيرند. براي آنكه سيستم حسابداري سامان بتواند بطور صحيح عمليات خود را انجام دهد لازم است به ازاي هر حساب موجودي كالا يك سرفصل فروش و يك سرفصل قيمت تمام شده مربوط به كالاي فوق را ايجاد نموده و آنها را به هم متصل نماييد. براي اين منظور بايستي به هنگام تعريف هر كالا در قسمت پايين و سمت راست پنجره كد حساب فروش و قيمت تمام شده مربوط به كالاي فوق را بنويسد. پس از ثبت اطلاعات مذكور حسابهاي موجودي كالا و فروش و قيمت تمام شده مربوط به كالاي فوق را بنويسد. پس از ثبت اطلاعات برقرار مي گردد. سيستم حسابداري سامان به كالا از ديدگاه حسابداري نگريسته و هر گونه تحول در ازش كالا محاسبه و در اسناد حسابداري ثبت خواهد شد.

| گروه هاي تجاري     | گروه هاي صنعتي              |
|--------------------|-----------------------------|
| گروه موجودي کالا   | گروه موجودي مواد اوليه      |
| گروه فروش          | گروه کالاي در جريان ساخت    |
| گروه قیمت تمام شده | گروه موجودي كالاي ساخته شده |
|                    | گروہ فروش                   |
|                    | گروه قیمت تمام شده          |

از ديدگاه برنامه سامان به هنگام ثبت عمليات هر كالا در مراكز تجاري حسابهاي سه گروه و در مراكز صنعتي حسابهاي پنج گروه از سرفصلهاي حسابداري درگير آن عمليات مي گردند. اين گرو هها به شرح زير مي باشند.

قبل از أنكه صدور فاكتورهاي خريد و فروش را أغاز نماييد مطمئن شويد كه تعاريف اوليه صورت پذيرفته اند. نظامهاي مالي، معمولا به دو صورت اقدام به ثبت و نگهداري اطلاعات انبار مينمايند:

1. ادواري

2. دائم

در كشور ما به دليل سادگي كار روش ادواري در بين حسابداران مرسوم تر از روش دائم مي باشد، هر چند روش دوم امكانات به مراتب بيشتري را در اختيار حسابداران مي گذارد. در سيستم سامان نيز مي توان به روش ادواري ثبت سند نمود اما براي بهره گيري از تمام امكانات برنامه اكيدا توصيه مي شود كه از روش دائم استفاده نماييد. در اينجا به طور مختصر به تشريح اين دو روش ميپردازيم.

# الف۔ روش ادواري

در اين روش محاسبه قيمت تمام شده كالاي فروش رفته ، به شكل زير صورت مي گيرد.

(ارزش موجودي كالا در اول دوره + ارزش خريد كالا در طي دوره) - ارزش موجودي كالاي مانده در آخر دوره

در اين روش براي بدست آوردن قيمت تمام شده بايستي حتماً انبارگرداني نمود. عملاً، در بسياري از سازمانها اين کار در سال يکبار انجام مي گيرد. بنا بر اين، روش ادواري تنها در انتهاي سال قادر به ارزيابي ارزش موجودي انبار ميباشد. هرچند در روش ادواري صدور سند و ثبت عمليات ساده تر است، بخاطر کاستي هاي موجود در اين روش ثبت گزارش هاي ترازنامه و سود و زيان تا انتهاي دوره واقعي نيستند. در روش ادواري کافي است به ازاي هر کالا يک سرفصل در گروه موجودي کالا تعريف نماييد.

*ب- روش دائم* در این روش هر بار که عملیات فروش ثبت مي گردد ارزش کالاي فروش رفته محاسبه شده و همزمان با ثبت اطلاعات فروش ، به میزان ارزش کالا از ارزش موجودي کالا کسر مي گردد.

در اين روش گزارش هاي ترازنامه و سود و زيان در هر لحظه به شكل صحيح ارائه شده و براي تنظيم آنها احتياجي به انبار گرداني نمي باشد. به منظور استفاده از اين روش در سيستم حسابداري سامان بايد به ازاي هر كالا سه حساب به شرح زير براي آن تعريف نماييد.

يک سر فصل حسابداري در گروه "موجودي کالا"

یک سرفصل حسابداري در گروه "فروش کالا"

يک سرفصل حسابداري در گروه "قيمت تمام شده کالاي فروش رفته"

پيش از صدور فاکتور ها بايد مطمئن شويد که براي هر يک از کالاهاي شما اين سه حساب به هم مرتبط شده باشند. در غير اينصورت برنامه سامان کارکرد صحيحي نخواهد داشت.

شما همچنين مي توانيد تعريف كالاها را از طريق منوي كالا و گزينه "معرفي كالا" انجام دهيد پنجره اي كه ظاهر ميشود همان پنجره سرفصل حسابداري است، با اين تفاوت كه گروه موجودي كالا بطور پيش فرض انتخاب شده است. تعريف كالاهاي خود را با در نظر گرفتن نياز هاي خود در سه سطح كل،معين و تفصيلي انجام دهيد. به عنوان مثال كالاهاي يك شركت كامپيوتري را مي توان به شكل زير طبقه بندي نمود. علاوه بر اطلاعات مربوط به كدهاي موجودي، فروش، و قيمت تمام شده كالاهاي خود را درست كاركردن سيستم ضروري هستند، شما مي توانيد براي هر كالا يك شماره فني و نيز واحد شمارش تعريف كالا، كه براي مي شود چنانچه مايل به تعريف واحد براي كالاي خود هستيد پيش از اقدام به اين عمل واحدهاي مورد استان مشار كالاهاي د مي شود چنانچه مايل به تعريف واحد براي كالاي خود هستيد پيش از اقدام به اين عمل واحدهاي مورد استفاده خود را با استفاده از گزينه واحدها از منوي تعاريف به سيستم معرفي كنيد. چگونگي كار با اين گزينه را در ادامه همين فصل مطالعه خواهيد نمود.

در ضمن براي هر كالا مي توانيد اطلاعات بيشتري را در سيستم ذخيره نماييد. براي اين كار با فشار بر روي دكمه "اطلاعات" پنجره اي ديگر بر روي صفحه نمايش ظاهر گشته و اطلاعات اضافي در مورد كالا را از شما مي گيرد.

# **في فروش** لا تعاریف/معرفی سرفصل/پیشرفته

براي هر قلم كالاي تعريف شده انبار مي توان يک يا چند في فروش بعنوان پيش فرض قيمت فروش تعريف نمود. جهت اين كار ابتدا در فرم تعريف سرفصلها / پيشرفته در گروه موجودي كالا، كالاي خود را تا سطح تفصيلي تعريف كنيد. سپس دكمه اطلاعات را انتخاب كنيد . در بخشي كه باز ميشود رديف في را پيدا كرده و مقابل آن في فروش مورد نظر را وارد كنيد. براي حصول اطمينان از ثبت في از اين رديف خارج شده و روي يک رديف پايين تر ماوس خود را كليک كنيد. جهت ثبت دكمه آ را فشار دهيد.

براي تعريف بيش از يک في فروش مي توانيد فيلد جديد با عنوان في1 و في2 و في... تعريف کرده و پس از خروج از فرم فيلد جديد اطلاعات هر في را مشخص نماييد. براي تعريف فيلد جديد به سرفصل مربوطه مراجعه گردد. في فروش هنگام استفاده از فاکتور فروش بعنوان قيمت پيش فرض فروش نمايش داده مي شود.

نكته: تعريف في فروش كالإها از طريق منوي "تعريف في فروش" به نحو ساده تر امكان پذير است.

# حداقل موجودي و حداقل سفارش ا تعاريف/معرفي سرفصل/ييشرفته

براي هر قلم كالاي تعريف شده انبار مي توان اطلاعات حداقل موجودي و حداقل سفارش را تعريف نمود. جهت اين كار ابتدا در فرم تعريف سرفصلها / پيشرفته در گروه موجودي كالا، كالاي خود را تا سطح تفصيلي تعريف كنيد. سپس دكمه اطلاعات را انتخاب كنيد . در بخشي كه باز ميشود در مقابل رديف حداقل موجودي، ميزان موجودي مورد نظر را وارد كنيد. براي حصول اطمينان از ثبت حداقل موجودي از اين رديف خارج شده و روي يك رديف پايين تر ماوس خود را كايك كنيد. جهت ثبت دكمه [] را فشار دهيد.

> *شمارہ فنی* ٭ تعاریف/معرفی سرفصل/پیشرفته

به از اي هر كد حسابداري كالا مي توان يك شماره فني يا باركد نيز تعريف نمود. شماره فني مي تواند حداكثر تا 25 حرف و عدد ، فارسي يا لاتين باشد. جهت اين كار ابتدا در فرم تعريف سرفصلها / پيشرفته در گروه موجودي كالا، كالاي خود را تا سطح تفصيلي تعريف كنيد. سپس در مقابل فيلد شماره فني اطلاعات مورد نظر را وارد كرده دكمه ثبت را با ماوس كليك كنيد.

جهت استفاده از شماره فني بايد تنظيمات نرم افزار در فرم ارجحيتها اصلاح گردد. با تنظيم كد كالا در ارجحيتها، اطلاعات كالا در فرم هاي ورودي فاكتور خريد و فروش و قبض ورود و خروج انبار و سند توليد و گزارشات وابسته بر اساس شماره فني مورد بهره برداري قرار مي گيرند.

# تعریف فیلد جدید کم تعاریف/معرفی سرفصل/پیشرفته

چنانچه مايل به ايجاد فيلدهاي اطلاعاتي در مورد كالا هستيد مي توانيد از دكمه " فيلد جديد " در پنجره اطلاعات استفاده نماييد. براي أشنايي با نحوه تعريف فيلد جديد به صفحات بعد مراجعه فرماييد.

#### بودجه/اعتبار > تعاریف/معرفی سرفصل/پیشرفته

اين فيلد دو كاربرد دارد. نخست آنكه سقف بودجه يا اعتبار هر سرفصل در اين فيلد تعريف شده و در هنگام گزارش گيري از تراز آزمايشي مي توان ارقام ريالي واقعي را با ميزان بودجه مقايسه و در ستوني انحراف اين دو را مشاهده نمود.

ديگر اينكه، رقم درج شده در اين فيلد براي سرفصلهاي جاري اشخاص مي تواند بعنوان يک نظام كنترلي هنگام فروش عمل نمايد. در فاكتور هاي فروش، هنگامي كه بدهي يک شخص به شما از ميزان اعتبار وي فراتر رفته باشد، سيستم شما را مطلع ميسازد.

# تعريف فيلدهاي اطلاعاتي جديد تعاريف/معرفي سر فصل/پيشر فته

در تعريف سرفصلها به روش پيشرفته اين امكان وجود دارد كه جهت سه گروه موجودي كالا، جاري اشخاص، و دارائيهاي ثابت استهلاك پذير شاخص هاي اطلاعاتي بيشتري را به دلخواه خود تعريف نماييد. حداكثر تعداد اين شاخص هاي اطلاعاتي 250 فيلد مي باشد.

بعنوان مثال چنانچه علاوه بر فيلدهاي تلفن، آدرس و كد اقتصادي اشخاص كه به طور پيش فرض در سيستم موجود هستند مايل به داشتن شماره فاكس آنها نيز هستيد بايستي به ترتيب زير عمل كنيد:

1- در پنجره تعريف سرفصلها و به هنگام تعريف حسابهاي اشخاص يا كالا و قبل از ثبت آن دكمه اطلاعات را فشار دهيد. پنجره مقابل بر روي صفحه ظاهر خواهد شد.

2- براي تعريف فيلد اطلاعاتي جديد دكمه فيلد جديد را در اين پنجره فشار دهيد تا پنجره زير باز شود.

3- نام فیلد جدید را در خانه " عنوان فیلد " وارد کنید.

4- با كليك بر روي فلاش (◄) در خانه "نوع فيلد" ليستي از انواع انتخابي فيلد ظاهر مي شود كه با توجه به اطلاعاتي كه قصد داريد در اين فيلد ذخيره نماييد نوع را انتخاب كنيد.

قابل ذکر است که انواع Text و Number و Memo در اینجا بیشترین استفاده را دارند.

5- چنانچه در خانه قبل نوع Text را انتخاب نموده اید حداکثر تعداد حروف متن را نیز در خانه "اندازه" وارد کنید.

6- اگر می خواهید اطلاعات فیلد مربوط مرتب شوند خانه "اندکس" را علامت بزنید. (استفاده از این گزینه توصیه نمیگردد.)

7- پس از مطمئن شدن از صحت موارد تايپ شده دكمه تاييد را در پايين پنجره و گوشه سمت چپ آن فشار دهيد. بدين ترتيب نام فيلد مذكور به همراه نوع آن در جدول بالاي پنجره درج مي گردد و از اين به بعد مي توانيد اطلاعات مورد نظر خود را در اين فيلد وارد نماييد.

# ليست سرفصلها ( پيشرفته)

#### 🖌 تعاریف/معرفی سرفصل/پیشرفته

با اضافه نمودن و ثبت هر ركورد يك رديف به ليست سرفصلها در سمت چپ پنجره اضافه مي شود. اين ليست جهت سهولت بيشتر و مديريت بهتر پنجره تعبيه شده است و در بازيابي اطلاعات مربوط به سرفصلها بسيار مفيد مي باشد. ليست سرفصلها به دو روش زير قابل مشاهده مي باشد.

# 1- نمایش بر اساس شماره حساب (پیشرفته) ◄ تعاریف/معرفی سرفصل/پیشرفته

به منظور نمايش سرفصلها بر اساس كد حساب كليد كليد به عنوان پيش فرض فعال مي باشد. ليست فوق پس از مرتب شدن بر اساس ترتيب كد حساب ها در يكي از سطوح كل، معين و تفصيلي نمايش داده خواهد شد. جهت تغيير اين سطوح در فيلد "بر اساس" كليد فلاش (◄) را فشار دهيد و از ليست مربوطه سطح مورد نظر را پيدا كنيد. جهت نمايش مربوط به اطلاعات يك حساب در قسمت سمت راست پنجره رديف مورد نظر را به كمك ماوس انتخاب كنيد.

| _   |          |         |                            |
|-----|----------|---------|----------------------------|
| 1   |          | يف فيلد | ×□ _ تعر                   |
|     |          | کالا    |                            |
|     | number   |         | اذمان تمثدف                |
|     | currency |         | <u>د-دی_حب</u><br>فر       |
|     | currency |         | سې<br>شمار ش               |
|     | currency |         | سالاترين في                |
|     | currency |         | <u>پورين پ</u><br>آخرين في |
|     | ves/no   |         | سفار شر، شدہ               |
|     |          |         | عنوان فبلد                 |
| '   |          |         |                            |
|     |          |         | نوع فيلد                   |
|     |          |         |                            |
|     |          |         |                            |
|     | اندکس    |         |                            |
|     |          |         |                            |
|     |          |         |                            |
|     |          |         |                            |
| Tal | 1        |         | <b>M</b>                   |
| 9   |          |         | ~                          |

# 2- نمایش درختی( پیشرفته) به تعاریف/معرفی سرفصل/پیشرفته

براي نمايش ليست سرفصل حسابها به شكل درختي كليد 🗃 را فشار دهيد. در اين ليست حسابهاي كل با رنگ قرمز ، حسابهاي معين با رنگ آبي و حسابهاي تفصيلي با رنگ سياه نمايش داده مي شوند.

به منظور مشاهده اطلاعات مربوط به هر حساب در قسمت سمت راست پنجره ردیف مورد نظر را به کمک ماوس انتخاب کنید.

# حذف یک سرفصل (پیشرفته)

🖌 تعاريف/معرفي سرفصل/پيشرفته

اين عمل در حالت نمايش درختي فعال نميباشد. بنا بر اين اگر در وضعيت نمايش درختي قرار داريد، نخست دكمه "نمايش به ترتيب كد حساب" را كليك كنيد.

1- از لیست، با کلیک ماوس حساب مورد نظر را انتخاب کنید. جهت انتخاب چند ردیف به طور همزمان دکمه Shift یا ctrl را پایین نگه داشته و روی ردیفهای دیگر کلیک کنید.

2- پس از انتخاب رديفهاي مورد نظر، كليد حذف را (كه به شكل سطل مي باشد) فشار دهيد.

نكته: حذف حسابهايي كه زير مجموعه داشته باشند ممكن نيست. بدين منظور ، لاز م است كه ابتدا زير مجموعه ها را حذف كرده و پس از آن اقدام به حذف حساب مورد نظر نمود.

# چاپ لیست سرفصلها(پیشرفته) ای تعاریف/معرفی سرفصل/پیشرفته

با كليك بر روي دكمه چاپ ليست سر فصلهاي تعريف شده به چاپگر منتقل مي شود.

# تغيير كد حساب (پيشرفته)

🖌 تعاریف/معرفی سرفصل/پیشرفته

اگر پس از تعريف يک حساب و استفاده از آن در اسناد حسابداري مايل بوديد کد آن حساب را تغيير دهيد براي آنکه اين تغيير در کليه اسناد و دفاتر اعمال شود کليد --س را فشار داده و در پنجره اي که ظاهر مي گردد کد جديد و قديم را تايپ کرده و دکمه تابيد را کليک نماييد. از اين زمان به بعد در کليه قسمتها بايد از کد جديد استفاده نماييد.

نکته مهم: امکان دارد که استفاده از این سرویس نظم اطلاعات را به هم زند. بنابر این در استفاده از آن محتاط باشید.

# جستجو (پیشرفته) > تعاریف/معرفی سرفصل/پیشرفته

با استفاده از كليد جستجو كه دركنار هر يک از فيلدهاي كل، معين و تفصيلي قرار دارد و پس از وارد كردن كد وعنوان حساب مورد نظر و كليک بر روي دكمه جستجو كه در مقابل آن فيلد قرار دارد نام حساب مورد نطر در ليست سرفصلها كه در قسمت چپ پنجره قرار دارد انتخاب مي شود.

آخرين كد(پيشرفته) > تعاريف/معرفي سرفصل/پيشرفته

اگر آخرين كد ثبت شده يك حساب معين يا تفصيلي را فراموش كرده ايد و يا به عللي مايليد برنامه كد بعد از آن را در فيلد مربوطه بياورد دكمه "جديد" را كه در كنار فيلدهاي معين و تفصيلي وجود دارد فشار دهيد. در اين صورت سامان به صورت خودكار كد بعد از آخرين كد ثبت شده را مي آورد.

# ق.فــل اي تعاريف/معرفي سرفصل/پيشرفته

در كنار بعضي از فيلدها شكل 🚰 را ملاحظه مي كنيد . با كليك بر روي اين شيء شما ميتوانيد محتويات فيلد مجاور أنرا ثابت نگه داريد. هنگامي كه شكل قفل به بسته است اطلاعات موجود در فيلد مذكور با كليك بر روي دكمه جديد بر خلاف گذشته پاك نشده و تغيير نمي نمايد و احتياجي به تايپ مجدد آن نيست.

#### کپي و انتقال سرفصلها

🖈 تعاريف/معرفي سرفصل/پيشرفته

اين امكان وجود دارد كه بخشي از سرفصلهاي تفصيلي يك معين را در معين ديگر كپي نمود. جهت اين امر پنجره تعاريف سرفصلها \_ پيشرفته را باز داشته باشيد. دكمه قار هر دو بخش نمايش داده مي شوند. با كليك ماوس در هر بخش آن بخش فعال خواهد شد. ليست سرفصلها را در يك بخش بر اساس معين، و در بخش ديگر بر اساس تفصيلي بياوريد.

عنوان سرفصلي كه مي خواهيد بعنوان مبدأ قرار گيرد انتخاب نماييد. دكمه ماوس را روي سرفصل مبدأ در بخش اول كليك كنيد و بدون ر ها نمودن ماوس به روي سرفصل معين مقصد در بخش دوم كشيده و سپس دكمه ماوس را ر ها كنيد. با اين عمل كليه سرفصلهاي تفصيلي انتخاب شده در مبدا به سرفصل معين مربوطه نيز منتقل خواهد شد.

# تعریف مرکز هزینه، پروژه، انبار ... تعاریف/اطلاعات جانبی

جهت تعريف انبار ها، مراكز هزينه، پروژه ها، و سرفصلهای تفصيلی دو و تفصيلی سه شما می توانيد از فرم اطلاعات جانبي نيز استفاده کنيد.

با كمك جعبه انتخاب پايين فرم جدول مورد نظر خود را انتخاب نماييد. براي اضافه كردن يك رديف اطلاعات جديد در رديفي كه با علامت ستاره مشخص شده اطلاعات مورد نظر خود را تايپ كنيد. سپس دكمه Enter را روي صفحه كليد فشار دهيد. براي ايجاد رديف جديد دكمه فلاش سرپايين را روي صفحه كليد فشار دهيد.

| ارزها                | ے نرخ  | تعريف           |
|----------------------|--------|-----------------|
| ب/نرخ ارز <b>ه</b> ا | تعاريف | $\triangleleft$ |

در سيستم حسابداري سامان، كاربر (به هنگام ايجاد بانک اطلاعاتي جديد) قابليت انتخاب واحد ارزي مبناي خود را از ميان يكي از 26 ارز رايج دارا ميباشد. علاوه بر اين امكان ثبت مبادلات ارزي نيز در اسناد حسابداري موجود ميباشد. سامان همچنين امكان صدور سند تسعير نرخ ارزى را در اختيار شما قرار مي دهد.

| نرخ ارزها 🕄                                                   |                   | ×             |
|---------------------------------------------------------------|-------------------|---------------|
| ú                                                             | ا ح ریال ایر      | نرخ برابري هر |
| ارمت                                                          | نام واحد يولى     | کشور ارزش     |
| #,###                                                         | ريال ايران        | μ.0 o ▲       |
| #,###.00                                                      | Pound Sterling    | 0.00016       |
| \D\M#,###                                                     | Deutsche Mark     | 0.00028       |
| \F\r#,###                                                     | French Franc      | 0.00035       |
| \\$#,###.00                                                   | US Dollar         | 0.00025       |
| \D\H\S#,#                                                     | درهم الامارات     | 0.0009        |
| #,###.00                                                      | Austrian Shilling | 0.0           |
| \C\D\\$#,###.00                                               | Canadian Dollar   | 0.0 💠         |
| \L\i\r\e#,###                                                 | Italian Lire      | 0.0           |
| فرمت اعداد انبار##.0##,#                                      |                   |               |
| ساب تسعیر از المان واردات<br>نرخهای کنونی ارزی داراییهای جاری |                   |               |
| طلاعات ارزي در سند                                            | ىرچ               | <u>/</u> >    |

نرخ برابري ارز ا> تعاريف/نرخ ارزها

به منظور تعريف نرخ برابري ارزها، و همچنين صدور سند تسعير، از منوى تعاريف گزينه "نرخ ارزها" را انتخاب نماييد. توجه داشته باشيد كه نرخ تبديل ارزها، بايد روزانه توسط شما تعيين و در اين فرم وارد گردد.اطلاعات اين پنجره به عنوان پيش فرض در پنجره هاي سند و فاكتور مورد استفاده قرار خواهد گرفت.

> تعريف نرخ برابري ارز > تعاريف/نرخ ارز ها

جهت تعريف نرخ برابري ارز يک کشور با ديگر ارز ها مراحل زير را طي کنيد:

1- كشور مورد نظر را از ليست كشورها در بالاي پنجره انتخاب كنيد.

2- واحد شمارش ارز مورد نظر را در فيلد" نرخ برابري هر" تايپ كنيد.

نكته: براي بعضي واحدهاي پولي، مثلا ريال ايران، كه 1 ريال آن تقريبا معادل 0.0001 لار ميباشد، شما ميتوانيد رقم درشت تري (مثلا 1000 ريال) را به عنوان مبناي تبديل نرخ ارز در نظر بگيريد.

3- ارزش برابري ارز انتخاب شده با ارز هر کشور را در مقابل کشور مربوطه درستون ارزش وارد کنید.

4- جهت ثبت اطلاعات دكمه قبول را فشار دهيد.

محاسبه ارزش برابري ارزهاي مختلف *تعاریف/نرخ ارزها*

ممكن است مايل باشيد كه بدانيد 500000 ريال با توجه به نرخ برابري تعريف شده براي سيستم معادل چند در هم است. براي اين كار مراحل زير را طي كنيد.

1- پنجرہ نرخ ارز ہا را باز کنید.

ارزي را كه در اختيار داريد از ليست بالاي پنجره انتخاب كنيد.

3- در فيلد "نرخ برابري هر " مبلغ مورد نظر را تايپ كنيد.

4- كليد Tabرا فشار دهيد تا از كادرفيلد فوق خارج شويد. همزمان محاسبات لازم براي تبديل مبلغ ذكر شده به كليه ارزها انجام شده و در ستون ارزش نمايش داده مي شود.

#### فرمت اعداد

🖌 تعاریف/نرخ ارز ها

شما مي توانيد از طريق پنجره "نرخ برابري ارز" شكل و فرمت نمايش ( نحوه نوشته شدن) اعداد در فرمها و گزارشات مالي را نيز تعيين كنيد. به عنوان مثال براي ثبت اسناد ريالي نياز به اعداد اعشاري نيست اما واحد پولي دلار به 100 سنت تقسيم شده بنابراين نياز به دو رقم اعشار دارد. جهت تغيير فرمت اعداد مراحل زير را طي كنيد:

1- از منوي تعاريف گزينه نرخ ارزها را انتخاب كنيد تا پنجره نرخ ارزها باز شود.

2- براي واحد پولي هر كشور در ستون فرمت، شكل نمايش عدد را تعيين كنيد. نحوه تعريف فرمتها ذيلا توضيح داده شده است.

3- دکمه تایید را فشار دهید.

فرمت ها و جدا کننده اعداد

🖈 تعاريف/نرخ ارزها

1- گذاشتن ارقام اعشاري: به اين منظور علامت # را به شكل مورد نظر خود در سمت چپ مميز قرار دهيد و سپس در سمت راست مميز به تعداد ارقام اعشاري مورد نياز صفر بگذاريد. مثال: 00. #

2- گذاشتن جداکننده اعداد: بعد از سه علامت # و قبل از علامت بعدي از نشان کاما استفاده کنيد. مثال: ####،#

8- گذاشتن پسوند قبل از اعداد. مثال: R\L\S

مثال:

| نحوه نمايش   | فرمت                 |
|--------------|----------------------|
| 1234.5       | ###.0                |
| 1234.56      | ###.00               |
| 1,234.56     | #‹###.00             |
| 1,234,567.89 | #‹###.00             |
| \$00.000.1   | \\$#‹###.00          |
| RLS000+1     | \R\L\S# <b>·</b> ### |

نكته: چنانچه مايل هستيد در فيلدهايي كه مبلغ نوشته مي شود علامت اختصاري RLS براي ريال ظاهرنشود. كافي است در رديف ريال ايران در ستون فرمت از پنجره نرخ ارزها فرمت "#####" را تايپ نماييد.

# صدور سند تسعير

🖌 تعاريف/نرخ ارز ها

سامان به شما امکان صدور سند تسعیر نرخ ارز را نیز می دهد. برای این منظور باید در فرم معرفی سرفصلها نوع ارز مبنا برای هر یک از حسابهای ارزی خود را مشخص کرده باشید.همچنین باید یک حساب تفصیلی برای تسعیر ارزهای خود در نظر گرفته باشید. جهت صدور سند تسعیر، کد حساب تسعیر ارز را مشخص نمایید و دکمه صدور سند تسعیر بر اساس نرخهای کنونی، یا بر اساس واردات ارزی حسابهای دارایی جاری را انتخاب نمایید.

# تعريف واحدهاى كالا

🖌 تعاريف/واحدها

معمولا شما در پنجره تعریف سرفصل ها براي هر کالا واحدي را به عنوان واحد مبناي شمارش آن کالا تعریف می کنید. سامان واحد تعیین شده توسط شما را بعنوان واحد اصلی اندازه گیری این کالا منظور خواهد کرد. در صورتی که شما در فاکتور های خود ورود و خروج این کالا را بر اساس واحد دیگری وارد نمایید سامان امکان تبدیل واحد مذکور به واحد اصلی کالا بر اساس جدول واحدها را در اختیار دارد. براي تعریف جدول واحدها به ترتیب زیر عمل نمایید:

1- از منوي تعاريف گزينه واحدها را انتخاب كنيد.

ابتدا از لیست پایین پنجره معیار سنجش (اندازه گیری) را مشخص نمایید.

معيار هاي طول، سطح،حجم،وزن و شمارش در اين ليست در دسترس مي باشد.

3- واحد اصلي هر يک از معيار هاي فوق به عنوان پيش فرض در جدول ثبت شده است.

4- چنانچه شما بخواهيد اجزا يا اضعاف اين واحد اصلي را نيز براي سيستم تعريف كنيد ابتدا با فشار دادن كليد Enter بر روي صفحه كليد يک صفحه جديد ايجاد نماييد. سپس در خانه رديف سمت چپ مذكور واحد مورد نظر خود را وارد كرده بعد از آن معادل واحد جديد را نسبت به واحد اصلي در قسمت سمت راست بنويسيد.

5- براي تعريف هر واحد جديد مرحله 4 را به تعداد دفعات دلخواه تكرار كنيد.

6- براي حذف يک واحد از ليست، رديف مربوط به آن را انتخاب نموده، و بر روي صفحه کليد، دکمه هاي \_shift+del را فشار دهيد.

7- پس از تعريف تمامي واحدهاي مور نياز، از پنجره واحدها خارج شويد.

| <b>2</b> 7      | <u> </u> ]راحدها | X  |
|-----------------|------------------|----|
|                 | عدد برابر است با | هر |
| ۱               | عدد              | •  |
| +_\\$\$\$\$U    | جين              |    |
| + <b>,</b> ATTT | ذوحين            |    |
|                 |                  | *  |
|                 |                  |    |
|                 |                  |    |
|                 |                  |    |
|                 |                  |    |
| -               | ا 🛃 🔬 شمارش      | ×. |

# حسابداري

#### سند افتتاحيه

پس از تعريف سرفصلهاي حسابداري مانده موجودي اين حسابها بايد از طريق فرم سند افتتاحيه وارد سيستم گردد. سند افتتاحيه همان سند حسابداري است با اين تفاوت كه جهت ثبت موجودي انبار ها ميتوان اطلاعات را در آن بصورت تعدادي – ريالي وارد نمود. بهترين محل اخذ اطلاعات براي ثبت در سند افتتاحيه تراز آزمايشي دوره قبل ميباشد. در دوره هاي مالي بعد، بستن دوره مالي و ايجاد سند افتتاحيه به صورت خودكار توسط نرم افزار سامان انجام خواهد گرفت.

براي ثبت سند افتتاحيه به ترتيب زير عمل نماييد:

1 - از منوي تعريف گزينه " سند افتتاحيه " را انتخاب كنيد.

2 - پس از باز شدن پنجره، لیست کلیه سرفصلها را در سند مشاهده خواهید کرد. مانده بدهکار یا بستانکارِ هر سرفصل را وارد کنید.

3 – براي سرفصلهاي كالا، بايد علاوه بر مانده ريالى كالا تعداد موجودي آن را نيز در ستون مقدار وارد كنيد. اگر موجودي به انبار خاصي تعلق دارد. نام انبار را نيز وارد فرماييد.

4 - دکمه ثبت را فشار دهید.

براي فراگيري نحوه كار با قسمتهاي ديگر پنجره سند افتتاحيه به توضيحات مربوط به سند حسابداري مراجعه كنيد.

#### سند حسابداري

< حسابدار ي/ايجاد سند

در سيستم حسابداري سامان ثبت اطلاعات مالي در چندين فرم انجام مي پذيرد. زيربنايي ترين فرم ثبت عمليات مالي در سامان فرم سند حسابداري است. اين فرم بستر كليه اطلاعات ورودي به سيستم ميباشد. اين اطلاعات ميتوانند بصورت مستقيم در سند وارد شده و يا از طريق فرم هايي چون فاكتور خريد يا فروش و ... ثبت گردند.

نکته: با ثبت اطلاعات در سند کلیه دفاتر و گزارشها بصورت خودکار تنظیم میگردند.

پنجره سند محل ورود اطلاعات عمليات حسابداري است. پس از تعريف سرفصل ها، اين پنجره يکي از پنجره هاي اصلي ورود اطلاعات خواهد بود و کليه گزارش هاي ديگر به صورت خودکار بر اساس اطلاعات پنجره سند تنظيم مي گردند.

# معرفي فيلدهاي مختلف سند حسابداري

#### شماره سند

< حسابداري/ايجاد سند

فيلد شماره سند يك فيلد عددي است كه ارزش آن از يك شروع شده و تا عدد مشخصي كه عملاً در حسابداري ميتوان آن را نامحدود فرض كرد، ادامه مييابد. شماره سند به صورت خودكار و پشت سر هم توسط برنامه صادر خواهد شد و كاربر هيچگونه دخل و تصرفي در آن ندارد. اين شماره پس از ورود اطلاعات سند با فشار دكمه ثبت ايجاد ميگردد.

ورود شماره در فيلد شماره سند به معناي جستجو يک سند باآن شماره است. بنابراين براي ثبت يک سند جديد هرگز شماره اي را در فيلد سند وارد نکنيد. شماره بعد از ثبت سند بصورت خودکار به رکورد داده خواهد شد. اين امكان براي شما وجود دارد كه شماره آغاز سندها را انتخاب كنيد. جهت اين امر هنگام ايجاد يك بانك اطلاعاتي جديد شماره شروع مورد نظر را در فرم ارجحيتها وارد كنيد. در صورتي كه در ميان دوره مالي بخواهيد شماره شروع سند را تغيير دهيد از منو امكانات ويژه فرم بازسازي اطلاعات را انتخاب نموده و شماره شروع مورد نظر را وارد فيلد مربوطه نماييد، سپس دكمه قبول را بزنيد. لطفا در استفاده از فرم بازسازي اطلاعات بسيار دقت كنيد و قبل از هر كاري فصل مربوط به نماييد سيس دكمه مطالعه فرماييد زيرا برخي از عملياتي كه در اين فرم انجام ميپذيرد در ساختار اطلاعات تغيير اي وارد فيلد مربوطه نماييد، سپس دكمه بازگشت است.

#### تاريخ سند

< حسابداري/ايجاد سند

اطلاعات در فيلد تاريخ سند بايد به شكل روز/ ماه / سال و بر اساس تقويم هجري شمسي وارد شود. به عنوان مثال 05/06/1389 . تاريخ فعلي كامپيوتر به عنوان پيش فرض در اين فيلد نمايش داده ميشود كه توسط كاربر قابل تغيير است.

در صورتي كه بخواهيد با ايجاد هر سند جديد تاريخ به تاريخ روز تغيير نكند. كافي است روي تصوير قفل بالاي فيلد تاريخ يك بار با ماوس كليك كنيد تا تصوير به شكل يك قفل بسته تغيير شكل دهد.

#### شماره مرجع

🖌 حسابداری/ایجاد سند

به هنگام استفاده از فاكتور هاي خريد و فروش و همچنين اسناد دريافتني و پرداختني، برنامه سامان شماره مرجع خاصي را به فاكتور و يا چك مذكور نسبت ميدهد تا بتواند بين سند حسابداري و مورد فوق ارتباط برقرار نمايد. هنگامي كه شما مستقيما از سند حسابداري استفاده ميكنيد در صورت نياز ميتوانيد از اين فيلد براي يادداشت شماره مورد نظر خود استفاده كنيد.

#### نام حسابدار

🖌 حسابداري/ايجاد سند

اگر با استفاده از اسم رمز وارد برنامه سامان شده اید نام شما بطور خودکار در فیلد نام حسابدار درج میگردد. در غیر این صورت میتوانید نام مورد نظر خود را در این فیلد وارد نمایید.

#### شماره حساب

🛹 حسابدار ي/ايجاد سند

هر شماره حساب حداقل از سه قسمت كل، معين و تفصيلي تشكيل شده است ( در ورژن ويستا تفصيلي2 و تفصيلي3 نيز مي تواند در اين قسمت وجود داشته باشد). اطلاعات هر قسمت بايد بطور كامل وارد شود. در ضمن شماره حساب بايد قبلاً تعريف شده باشد. در صورتي كه حساب مورد نظر شما هنوز تعريف نشده است با مراجعه به پنجره معرفي سرفصلها، حساب جديد را تعريف نماييد. جستجو براي يافتن كد يك حساب از طرق مختلف امكان پذير است كه در صفحات بعدي توضيح داده خواهد شد.

#### عنوان

< حسابداري/ايجاد سند

در صورتي كه سرفصل حساب تعريف شده باشد عنوان حساب به صورت خودكار در اين فيلد نمايش داده خواهد شد. ورود اطلاعات در اين فيلد امكان پذير نيست بجز اينكه بخواهيد عمليات جستجو در عناوين سرفصل ها را انجام دهيد
# 🖌 حسابداری/ایجاد سند

نمايش اين ستون منوط به انتخاب "درج اطلاعات ارزي در سند" در پنجره نرخ ارزها از منوي تعاريف است.

با كليك روي دكمه 🦳 ليستِ ارزِ تعدادي از كشور ها نمايش داده مي شود. از ليست فوق واحد پولي كشور مورد نظر را انتخاب كنيد. نرخ تبديل ارز در فيلد بعدي نمايش داده خواهد شد.

# ندخ

ې ب حسابداري/ايجاد سند

پس از انتخاب واحد پولي کشور مورد نظر خود در فيلد قبلي نرخ ارز بر اساس اطلاعاتي که قبلاً در پنجره نرخ ارزها تعريف شده است، در اين فيلد نمايش داده ميشود.همچنين شما ميتوانيد نرخ ارز پيشنهادي در اين فيلد را تغيير دهيد.

در صورتي كه مبلغ ارز و نيز مبلغ بدهكار يا بستانكار را قبلاً وارد كرده باشيد هنگامي كه در فيلد نرخ هستيد دكمه Enter را فشار دهيد. بدين ترتيب اطلاعات اين فيلد بر اساس داده هاي دو فيلد ديگر محاسبه شده و نمايش داده ميشود.

مبلغ ارز

🔾 حسابدار ي/ايجاد سند

مقدار ارز مورد نظر را در این فیلد تایپ کنید.

در صورتي كه نرخ تبديل ارز و مبلغ بدهكار يا بستانكار را داشته باشيد در فيلد مبلغ ارز دكمه Enter را فشار دهيد. اطلاعات اين فيلد بر اساس داده هاي دو فيلد ديگر محاسبه شده و نمايش داده مي شود.

# شىرح

< حسابداري/ايجاد سند

شرح لازم را بسیار مختصر در این فیلد وارد کنید. حداکثر تا 50 کاراکتر میتوان در این فیلد اطلاعات تایپ نمود.

در ضمن شما ميتوانيد شرح هاي از پيش تايپ شده داشته باشيد و در صورت لزوم با انتخاب يکي از انها از ليست عمليات تايپ را کاهش دهيد. جهت تعريف شرح هاي استاندارد به صفحات بعد مراجعه بفرماييد.

#### بدهکار و بستانکار

🖌 حسابداري/ايجاد سند

مبلغ بدهکار يا بستانکار را در يکي از اين فيلد ها وارد نماييد. حداکثر ارزش اين فيلدها ميتواند يك عدد 15 رقمي باشد. توجه داشته باشيد که در يك رديف سند فقط يکي از ستون هاي بدهکار يا بستانکار مي توانند ارزشي بالاتر از صفر داشته باشند.

در صورتي كه مبلغ ارزي در فيلد مربوطه وارد نموده ايد. هنگامي كه در يكي از فيلدهاي بدهكار يا بستانكار هستيد دكمه Enter را فشار دهيد. مبلغ ارز در نرخ تبديل ضرب شده و حاصل در اين فيلد نمايش داده خواهد شد.

ارز

# جمع

🖌 حسابداري/ايجاد سند

مجموع ارزش ستون هاي بدهکار و يا بستانکار در اين قسمت به صورت خودکار نمايش داده ميشود. امکان تغيير ارزش اين فيلد توسط کاربر وجود ندارد.

# مرکز هزینه، پروژه

🖌 حسابداري/ايجاد سند

در ویرایش های جدید امکان مشخص نمودن یك مرکز هزینه و یا یك پروژه در هر ردیف سند وجود دارد. بنابراین مبلغ مندرج در هر ردیف با قید مرکز هزینه یا پروژه در صورت حساب همان مرکز لحاظ خواهد شد.

توجه داشته باشيد كه اين دو سطح مركز هزينه و پروژه دو سطح اختياري ميباشند و مبناي سيستم سطوح كل، معين و تفضيلي است. بنابراين به ازاي هر سرفصل در سطح تفضيلي ميتوان يك يا چند مركز تخصيص داد. چون سطح مركز هزينه و پروژه دو سطح موازي ميباشند ميتوان از مراكز و يا پروژه هاي مشترك در حسابهاي تفصيلي متفاوت استفاده نمود.

|   | History  |        | مارہ مرجع نام حسابدار<br>س | <b>ابداري</b><br>تاريخ سند 🗳 ش<br>1383/01/26 | د حت<br><u>هن</u> | 🗙 🗖 💶 سند<br>شماره سند | ررود اطلاعات در پنجره سند<br>حسابداري |
|---|----------|--------|----------------------------|----------------------------------------------|-------------------|------------------------|---------------------------------------|
|   | بستانكار | بدهكار | عنوان                      |                                              | نساب              | <u>+</u> ش.<           | 🖌 حسابدار ي/ايجاد سند                 |
| 0 | 0        |        |                            | 00                                           | 00                | 0000 🔺                 |                                       |
|   | پروژه    | مركز   |                            |                                              |                   | شرح                    | بس از اجراي برنامه از منوي            |
|   |          |        |                            | 00                                           | 00                | 0000                   | حسابداری گزینه "ایجاد سند" ر ا        |
|   | پروژه    | مركز   |                            |                                              |                   | شرح                    | نتخاب كنبر باكابر ٦٦ بافشار دهير      |
|   |          |        |                            | 00                                           | 00                | 0000                   | للحاب حليت والمين (۲۰ مللان دهيد.     |
|   | پروژه    | مركز   |                            |                                              |                   | شرح                    | س از باز شدن پنجره مراحل زیر          |
|   |          |        |                            | 00                                           | 00                | 0000                   | ا به ترتیب انجام دهید.                |
| ┡ | پروژه    | مركز   |                            |                                              |                   | _ شرح                  |                                       |
|   |          |        | 503                        |                                              |                   |                        | 1 - کلید جدید را فشار دهید. پنجره     |
| ⊴ |          |        |                            | جابجايي                                      |                   | ×                      | ماده پذيرش اطلاعات ميگردد.            |

شماره سند بصورت خودکار و بترتیب با ثبت سند صادر میشود.

2 - كليد TAB را فشار دهيد تا از فيلد شماره سند به فيلد تاريخ منتقل شويد. تاريخ مورد نظر را در اين فيلد وارد كنيد.

نكته: براي انتقال از هر فيلد به فيلد بعدي كليد TAB و براى بازگشت به فيلد قبل كليد SHIFT+Tab را فشار دهيد.

3 - در صورت نیاز اطلاعات مورد نظر خود را در فیلد شماره مرجع وارد کنید.

4 - اگر با استفاده از اسم رمز وارد برنامه سامان شده ايد نام شما در فيلد نام حسابدار درج ميگردد. در غير اين صورت ميتوانيد نام خود را در اين فيلد وارد نماييد.

5 - براي ايجاد رديف جديد در سند، در قسمت ستون هاي سندو بالاي ميله مرور كليد 💽 را فشار دهيد.

انتخاب و فشار دکمه Insert عمل مشابه را در ایجاد یك ردیف جدید انجام میدهد.

6 - شماره حساب مورد نظر را در فيلد مربوطه وارد نمابيد. با خروج از اين فيلد نام حساب توسط برنامه در فيلد عنوان درج ميشود.

براي نوشتن شماره حساب ميتوانيد به يکي از سه روش زير عمل نماييد:

الف - در صورتي كه شماره حساب مورد نظر را به ياد داريد أن را در فيلد مربوطه تايپ كنيد.

چنانچه شماره حساب را به یاد ندارید میتوانید از دو روش زیر استفاده کنید.

ب - بر روي دكمه (◄) كه در كنار فيلد عنوان ظاهر ميشود كليك كنيد. ليست كليه حسابهاي تعريف شده بر روي صفحه نمايش ظاهر ميگردد. با حركت در ليست فوق حساب مورد نظر خود را پيدا كرده و بر روي نام آن كليك كنيد. بدين ترتيب شماره و نام حساب مذكور در فيلد هاي مربوطه نوشته ميشود( براي آنكه نام حساب را سريعتر پيدا كنيد پس از باز كردن ليست در كنار فلش (◄) حرف يا حروف آغازين نام حساب را تايپ كنيد نامهايي كه با حرف فوق شروع ميشوند در ابتداي ليست قرار ميگيرند ).

ج – در ورژن های قبلی با کلیك بر روي دکمه 🕜 که در تیتر ستون عنوان قرار دارد پنجره ای بر روي صفحه نمایش ظاهر میشود.

ابتدا بر روي فلش (◄) در رديف كل كليك نماييد در اين مرحله نام كليه حسابهاي كل در اين ليست ظاهر ميگردد. سپس بر روي نام حساب كل مورد نظر خود كليك نماييد. در اينجا نام حسابهاي معين كل مورد نظر در ليست دوم ظاهر ميشود. به همين ترتيب نام حساب معين مورد نظر خود را از ليست فوق انتخاب كنيد. با كليك بر روي فلش (◄) سوم نام حسابهاي تفصيلي مربوط به حساب كل و معين انتخاب شده را خواهيد ديد. نام حساب تفصيلي خود را از ليست فوق انتخاب كنيد.

پس از انتخاب حسابهاي كل و معين و تفصيلي مورد نظر دكمه تابيد را فشار دهيد. شماره و نام حساب فوق در فيلد هاي مربوطه نوشته ميشود.

7 - در صورت استفاده از سيستم ارزي فيلدهاي ارز، نرخ و مبلغ ارز را تكميل نماييد.

8 - اطلاعات لازم را در فيلد هاي بدهكار يا بستانكار وارد نماييد.

9 - شرح مربوطه را در فیلد شرح تایپ نمایید.

ضمنا هنگامي كه مكان نما در فيلد شرح قرار دارد دو كليد در سمت راست اين فيلد ملاحظه ميكنيد. براي صرفهجويي در وقت و تايپ نكردن متنهاي تكراري، چنانچه در سندهاي خود از متنهاي استاندارد و تكراري استفاده مينماييد پس از تايپ متن براي اولين بار بر روي دكمه 🔜 در همان رديف كليك كنيد. به اين ترتيب متن شما در حافظه كامپيوتر ذخيره شده و در دفعات بعد نيازي به تايپ مجدد آن وجود نخواهد داشت. اگر در سندها و يا رديفهاي ديگر به متني كه قبلاً آن را ذخيره كرده ايد نياز داشتي بر روي فلش (ح) در رديف مذكور كليك كنيد. ليستي از متون شده بر روي صفحه تصوير ظاهر ميگرده كرده ايد نياز داشتيد ميتوانيد متن مورد نظر خود را از ميان آنها انتخاب نماييد.

نكته: اگر مايل به مشاهده عمليات مالي حساب رديفي كه مكان نما در آن قرار دارد، هستيد بر روي كليدي كه در پايين ستونها و در كنار خانه هاي حاصلجمع بدهكار و بستانكار مي باشد كليك كنيد. به اين ترتيب پنجره دفتر تفصيلي در حاليكه نشان دهنده عمليات حسابداري حساب فوق است بر روي صفحه تصوير ظاهر ميشود .

10- در ویرایش صنعتي میتوانید جهت هر ردیف سند یك مركز هزینه یا پروژه تعریف كنید. جهت این امر كافي است كه با فشار دكمه اي كه در این فیلد ظاهر میشود از لیست مراكز یا پروژه ها یكي از آنها را انتخاب نموده یا با تایپ عنوان جدید به این لیست عناوین جدید اضافه فرمایید.

11 - جهت ايجاد رديفهاي بعدي كليد 王 را با ماوس فشار دهيد. يا از كي برد دكمه Insert را فشار دهيد.

همچنين شما ميتوانيد در انتهاي هر رديف كليد TAB را فشار دهيد. بدين وسيله كليد 📧 انتخاب خواهد شد. در اين حالت كليد Enter را بر روي صفحه كليد فشار دهيد كه در نتيجه آن يك رديف به رديفهاي سند اضافه خواهد شد.

براي حذف يك رديف بر روي كليد 🖃 كليك كنيد.

12 - هر سند حسابداري را ميتوانيد به كمك دكمه هاي مربوطه به يكي از دو صورت دائم يا موقت ثبت نماييد.

نكته مهم: اسنادي كه به شكل موقت ثبت شده اند در دفاتر و گزارشهاي حسابداري منعكس نميگردند.

#### ثبت موقت

كليد ثبت موقت اجازه ميدهد كه سند قبل از آنكه تكميل و يا تراز شود در حافظه كامپيوتر ذخيره گردد. طبيعتا اطلاعات سند پس از ذخيره سازي قابل تغيير و تصحيح وذخيره سازي مجدد و همچنين ثبت به صورت دائم ميباشد. براي ثبت موقت كليد با تصوير ديسكت شكسته 屋 را با ماوس كليك كنيد.

#### ثبت دائم

سندي را كه تراز باشد ( ستونهاي بدهكار و بستانكار آن مساوي باشند) ميتوان ثبت دائم نمود. پس از ثبت دائم يك سند اطلاعات درج شده در آن به كليه دفاتر و گزارش ها منتقل شده و نمايش داده ميشوند. ضمنا تبديل نوع ثبت يك سند از دائم به موقت نيز

امكان پذير است. پس از درج اطلاعات در فرم سند و حصول اطمينان از تراز بودن سند دكمه با تصوير ديسكت كامل 📕 را با ماوس فشار دهيد. يا همزمان كليدهاي ALT+Enter را از روي كيبورد فشار دهيد. توجه داشته باشيد كه سند موقت و دائم هر دو مكرراً قابل تغيير و اصلاح ميباشند. توصيه مي شود كه اسناد را حتى الامكان بصورت دائم ثبت كنيد.

#### نمایش مانده حساب

< حسابداري/ايجاد سند

مانده ريالي هر حساب هنگامي كه در حال ورود اطلاعات رديف سند ميباشيد در پايين پنجره سند نمايش داده خواهد شد. مانده حسابها به رنگ سياه نمايش داده مي شوند مگر اينكه حساب دارايي منفي شده باشد.

#### قفل كردن سند(ثبت قطعي)

🖌 حسابداري/ایجاد سند

چنانچه مايل هستيد سندي قابل تغيير نباشد هنگامي كه آن سند در پنجره سند حسابداري قابل مشاهده است بر روي دكمه 🕲 در پايين پنجره كليك كنيد. با ثبت قطعي يك سند بر اي اعمال تغيير ات بايد سند اصلاحيه زده شود. هنگامي كه سندي ثبت قطعي شده است عمليات بازسازي اطلاعات بر آن سند تاثيري نخواهد گذاشت. همچنين پس از قطعي شدن شماره سند نيز با دستور جابجايي تغيير شماره نخواهد داد.

#### جستجو براي پيداكردن يك سند

🖌 حسابداري/ایجاد سند

جهت بازيابي يك سند ميتوان از يكي از سه روش زير استفاده نمود:

1 - شماره سند مورد نظر خود را در فیلد شماره سند وارد نموده و سپس کلید TAB را فشار دهید. بدین ترتیب سند مربوطه در فرم سند نمایش داده میشود.

2 - استفاده از ميله مرور افقي در پايين و سمت چپ پنجره

با كليك بر روي فلش سمت چپ سندهاي قبل و با كليك بر روي فلش سمت ر است سندهاي بعد در فرم نمايش داده ميشوند. عددي كه در سمت ر است شكل بالا ديده ميشود نشان دهنده شماره سند ميباشد. كليك بر روي مربع وسطِ ميله و كشيدن آن به طرفين باعث سر عت بيشتر در بازيابي يك سند خاص ميگردد. 3 - به كمك ليست اسناد كه با انتخاب گزينه " ليست اسناد " از منوي حسابداري قابل مشاهده است ميتوان سند مشخصي را در فرم مربوطه مشاهده نمود.

سوابق تغييرات سند

🖌 حسابداري/ایجاد سند

هر سند ممكن است توسط اشخاص مختلفي بازبيني و اصلاح گردد. نرم افزار سامان اطلاعات و سوابق تغييرات سند را دربانک اطلاعاتي نگهداري مي نمايد. براي رويت اسامي اصلاح كنندگان سند دكمه Historv از انتها در صورتي براي شما فراهم است كه قبلا از طريق فرم امنيت كاربران خود را تعريف نموده و هر شخص الزاماً با اسم رمز خود وارد سيستم شود. در غير اين صورت ستون نام حسابدار بدون اطلاعات ثبت خواهد شد.

| i i |        | 147      | X       |
|-----|--------|----------|---------|
|     | عمليات | تاريخ    | حسابناز |
|     | جديد   | ۱۳۸۳۰۱۳۶ |         |
|     | ثبت    | ۱۳۸۳۰۱۳۶ |         |
|     | ثبت    | ٧٢٢٠١٢٧  |         |
|     |        |          |         |
|     |        |          |         |
|     |        |          |         |
|     |        |          |         |
|     |        |          |         |
| ,   |        |          |         |
|     |        |          | H 😂 🗙   |

### جابجايي شماره سند

< حسابداري/ايجاد سند

در نرم افزار سامان امکان جابجايي يك سند به شماره هاي قبل و يا بعد يا به عبارت ديگر درج و ميان نويسي اسناد امکان پذير است. برای اين کار روي دکمه جابجايي کليك کنيد تا دو دکمه ديگر ظاهر شود.

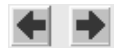

با هر بار كليك روي يكي از اين دكمه ها فرمي باز شده كه تعداد شماره های جابجايي سند را جويا مي شود. با درج تعداد و تاييد عمليات سند به تعداد مذكور به جلو و يا عقب حركت می كند.

نكته: سامان امكان مرتب سازي اسناد بر اساس تاريخ را نيز در اختيار شما قرار ميدهد. براي اين كار ، نخست اسناد جديد را با تاريخ واقعي آنها ثبت نماييد و سپس در منوي "پرونده/امكانات ويژه/ بازسازي اطلاعات" با انتخاب گزينه مرتب سازي بر اساس تاريخ ترتيب سندهاي ثبت شده را اصلاح كنيد.

### ترتيب نمايش رديفهاي سند

🖌 پرونده/امکانات ویژه/ار جحیتها

پس از ثبت يك سند چنانچه مايل باشيد ميتوانيد ترتيب نمايش رديفهاي آن را به يكي از سه شكل زير براي برنامه تعريف نماييد:

به ترتيب ورود اطلاعات (به ترتيبي كه شما رديفها را در سند وارد كرده ايد)

- به ترتیب شماره حساب

- به ترتيب مبلغ

براي انتخاب يكي از سه روش فوق به ترتيب زير عمل نماييد:

1 - از منوي پرونده گزينه " امکانات ويژه " واز آن گزينه " ارجحيتها " را انتخاب کنيد. پنجره مربوطه بر روي صفحه تصوير ظاهر ميگردد.

2 - از ليستِ مقابلِ " ترتيب رديفهاي سند " يكي از موارد بالا را انتخاب كنيد.

3 - دکمه قبول را فشار دهید.

2. بر اساس كل: اطلاعات سه سطح كل، معين، و تفصيلي در سند منعكس ميشود.

3. بر اساس کل 2: اطلاعات سه سطح کل، معین، و تفصیلی در سند منعکس میشود.

4. بر اساس كل 3: اطلاعات دو سطح كل و تفصيلي در سند منعكس ميشود.

گروه حساب: اطلاعات سند بر اساس گروههاي حساب مرتب ميشود.

سندچابي: اطلاعات بر روي فرمهاي چاپي از پيش تعريف شده چاپ ميشود.

سندچاپي كل: اطلاعات بر روي فرمهاي چاپي از پيش تعريف شده چاپ ميشود.

نكته: براي تهيه فرمهاي چاپي با فروشنده تماس حاصل فرماييد.

8. به شكل مورد نظر شما با استفاده از برنامه Crystal Report: براي طراحي فرم چاپ سند بوسيله كريستال ريپورتز لازم است كه شما اين نرم افزار را در اختيار داشته باشيد و با نحوه كاربرد آن آشنا باشيد.

به منظور انتخاب هر یك از روش فوق از پنجره ارجحیتها و ردیف مربوطه استفاده كنید.

در ضمن براي چاپ تعدادي از اسناد به همراه هم بايستي از پنجره ليست اسناد استفاده نماييد. در اين صورت مجموعه اسناد مورد نظر را با كليك ماوس انتخاب كنيد تا پر رنگ شوند و سپس دكمه چاپ را در همان پنجره فشار دهيد.

تنظيمات وامكانات چاپ از درون فرم ارجحيتها قابل تنظيم ميباشند. با كليك دكمه سمت راست دكمه چاپ، فرم ارجحيت ها قابل دسترسي است. اين امكانات از قبيل چاپ شماره سند، منظمه بر محمد است.

| Archive                                           | چاپ امضاء ها و میباشد.                                                                                                    |
|---------------------------------------------------|----------------------------------------------------------------------------------------------------|
| Times New Roman Size 9.75 Color Black Bold Italic |                                                                                                    |
| Alignment Object I Clear Object                   |                                                                                                    |
|                                                   | الصاق پيوست به اسناد                                                                                                    |
|                                                   | 🗢 حسابداري/ايجاد سند                                                                                                    |
|                                                   | براي آن دسته از كاربراني كه ميخواهند در بهره<br>گيري از حسابداري كامپيونري امكانات بيشتري در<br>اختيار داشته باشند اين امكان ويژه در نظر گرفته<br>شده است كه بتوانند ملحقات و پيوست هر سند را به<br>شكل فايلهاي كامپيوتري به سندها الصاق نمايند.<br>بدين منظور پس از ثبت اطلاعات يك سند در پنجره |
|                                                   | هايي كه جهت ورود اطلاعات در نظر گرفته شده اند                                                                                                    |
| Print Selection                                   | بايد بر روي دكمه الصاق 🖄 كليك نماييد تا فرم                                                                                                    |

راهنمای نرم افزار سامان

الصاق ظاهر شود.در اين فرم مي توانيد متن مورد دلخواه خود را كه قرار است ضميمه سند شود تايپ نموده و مانند هر نرم افزار تايپ متن ديگري نوع و سايزخط و ديگر تنظيمات صفحه را بكار گيريد.

همچنين مي توانيد هر گونه فايل كامپيوتري ديگر اعم از تصوير يا متن يا صفحه گسترده را الصاق فرماييد. براي اين مهم دكمه Insert Object را فشار داده و از ليست فايل ها فايل مورد نظر را جهت الصاق انتخاب نماييد، و سپس براي ذخيره دكمه را با ماوس فشار دهيد.

براي الصاق يك فايل كامپيوتري ديگر، دكمه 🔟 را انتخاب نموده و مراحل قبل را مجددا تكرار مي كنيم.

اطلاعات ارزي در سند حسابداري ا تعاريف/نرخ ارزها

سند حسابداري را ميتوان به دو شكل زير نمايش داد:

الف - ساده : در این حالت شما ستونهای شماره حساب، عنوان حساب، شرح، مبلغ بدهکار و بستانکار را جهت ورود اطلاعات در اختیار دارید.

ب - ارزي : در حالت ارزي علاوه بر ستونهاي حالت قبل ستونهاي انتخاب ارز، نرخ تبديل ارز و مبلغ ارز نيز وجود دارند.

براي تغيير شكل فرم فوق از يك حالت به حالت ديگر از روش زير استفاده نماييد:

1 - از منوي تعاريف گزينه " نرخ ارز ها " را انتخاب كنيد.

2 - در پايين پنجره نرخ ارز ها كادري تحت عنوان " درج اطلاعات ارزي در سند " وجود دارد. به كمك ماوس حالت مطلوب خود را در اين قسمت انتخاب كنيد.

علامت X در كادر فوق نشان دهنده انتخاب حالت ارزي و كادر خالي نشان دهنده حالت ساده سند خواهد بود.

3 - كليد تاييد را كليك كنيد و از پنجره خارج شويد.

#### امضاي الكترونيك

< حسابدار ي/ايجاد سند

در بسياري از شركتها اطلاعات مالي توسط اشخاصي ثبت شده و توسط اشخاصي ديگر بازبيني و تاييد مي گردد. در نرم افزار سامان اين امكان فراهم گشته است كه پس از ثبت يك سند بتوان اطلاعات سند را از طريق امضاي الكترونيك به تاييد اشخاص مختلف رسانيد.

نكته: براي امضاء نمودن يك سند ابتدا مي بايست هر كاربر در بخش امنيت/امضاي الكترونيك نام و اسم رمز خود را تعريف كرده باشد. جهت اطلاعات بيشتر به فصل مربوطه مراجعه شود.

> در صورتي كه رمز امضاء الكترونيك خود را در اختيار داريد، در فرم ايجاد سند، سند مورد نظر را پيش رو داشته و دكمه أي را با ماوس كليك كنيد. فرمي كه حاوي ليست اشخاص امضاء كننده است نمايش داده خواهد شد. در صورتي كه پيش از شما اشخاص ديگري سند را امضاي الكترونيك كرده باشند نام ايشان در ليست نمايش داده خواهد شد. از اين فرم دكمه <mark>اسما</mark> را انتخاب كرده و با ماوس فشار دهيد. سپس در فرم امضاء ، رمز امضاي خود را همراه با توضيح لازم وارد كنيد و دكمه قبول را كليك كنيد.

| <u> </u>  | Form1 💶 🗙 |
|-----------|-----------|
| •         | ارجاع باد |
|           | توضيحات   |
|           | _         |
|           | _         |
|           | _         |
|           |           |
| ارجاع سند | ×         |

ارجاع داخلي

در نرم افزار سامان با تعريف اسم رمز و رمز عبور براي هر كاربر، كارتابلي جهت ارجاع مراسلات الكترونيك داخلي ايجاد خواهد شد.

ارجاع داخلی در واقع ارسال یادداشتی است از یک کاربر به کاربر دیگر که میتواند متصل به یکی از اسناد ثبت شده باشد.

جهت ارجاع یک سند پس از پیش رو داشتن سند مورد نظر دکمه 🖾 فشار دهید. فرم ارجاع باز خواهد شد.

از فيلد ارجاع به نام كاربري كه سند بايد به وي ارجاع شود را انتخاب كنيد و در بخش توضيحات متن دستور كار را تايپ نموده و سپس دکمه ارجاع سند را با ماوس کلیک کنید. متن ارجاع شده پس از مدت کوتاهی درکارتابل کاربر ظاهر خواهد شد.

شما همچنين ميتوانيد از اين فرم براي يادداشت فعاليتهايي كه در آينده بايد خود و يا ديگران در رابطه با يک سند انجام دهيد استفاده کنید. برای این کار بعد از باز شدن فوق، گزینه تذکرات را کلیک کنید، تاریخ اعلام را تعیین فرمایید و یادداشت خود را وارد فرمایید. بالاخره، دکمه ثبت را فشار دهید.

| 1          |              |      |                    |            |             | فهرست اسناد | - DX  | فهرست اسناد                    |
|------------|--------------|------|--------------------|------------|-------------|-------------|-------|--------------------------------|
| ^          | <u> 3</u> 07 | ثبت  | نام حسابدار        | تاريخ سند  | شماره مرجع۲ | شماره مرجع  | شماره |                                |
|            | ۹۰۰٬۰۰۰      | دايم | ۱۳۴۵               | ۱۳۸۲/۱۲/۲۳ |             |             | ۲۸۱۷  | < حسابداري/ليست استاد          |
|            | ۲،۷۰۰,۰۰۰    | دايم | ) ۳ <del>۲</del> ۵ | ۱۳۸۲/۱۲/۲۳ | •           | -ف۲۸۲       | ۲۸۱۸  |                                |
|            | 1            | دايم | 18 <b>4</b> 0      | ١٣٨٢/١٢/٢٣ | •           | خ_ا۲۱۲      | ۲۸۱۹  | ا انتخاب گزینه " آرست استار. " |
|            | ۲،۷۰۰,۰۰۰    | دايم | 1840               | ١٣٨٢/١٢/٢٢ | 5976        | د۳۵۶۵۱۶۸۴   | ۲۸۲۰  |                                |
|            | 1.5          | دايم | 1840               | ١٣٨٢/١٢/٢٣ |             |             | ፕለፕ ነ | از منوي حسابداري پنجره         |
|            | )            | دايم | 1 THO              | ١٣٨٢/١٢/٢  |             |             | 7A77  | فهرست استار در دوی صفحه        |
|            | ۱،۲۵۰،۰۰۰    | دايم | 1 THO              | ١٣٨٢/١٢/٢٥ |             |             | የለየኛ  | للهرسك الساد بر روي ليسك       |
|            | ٧،٣٠٠،٠٠٠    | دايم | 1840               | ١٣٨٢/١٢/٢٥ |             |             | 7724  | تصوير ظاهر ميکردد. اين         |
|            | ۲۱،۹۰۰،۰۰۰   | دايم | 1840               | ١٣٨٢/١٢/٢٥ |             |             | ۲۸۲۵  | بنجر منمايش دهنده ليسبت استار  |
|            | ٧٠٠,٠٠٠      | دايم | ነግናል               | ١٣٨٢/١٢/٢۶ | •           | -ف۵۸۷       | ۲۸۲۶  | بجراه للمايس دهدو ليسك الملك   |
|            | 1            | دايم | ነግናል               | ١٣٨٢/١٢/٢۶ | •           | خ_ا۲۲۷      | ۲۸۲۷  | بر اساس اطلاعات شماره سند ،    |
| ~          | ۱،۵۵۰،۰۰۰    | دايم | 1 <b>516</b> 0     | ١٣٨٢/١٢/٢۶ | 199V        | د۳۵۶۵۱۶۸۴   | ۲۸۲۸  | شداده های در جوی تاریخ سند     |
|            |              |      |                    |            |             |             |       | للمارة هاي مرجع ، دريح سب      |
| -          | همه استاد    |      |                    |            | S H 🖻       | 2↓ °∎ ⊽ é   |       | ، نام حسابدار و وضعیت سند      |
| <b>р</b> — |              |      |                    |            |             |             |       | مے باشد                        |

جهت باز کردن این پنجره از منو فرمان لیست اسناد را انتخاب کنید یا کلید F8 را فشار دهید.

شما ميتوانيد نحوه نمايش ليست فوق را بر اساس نياز خود تنظيم كنيد. در اين پنجره ليست اسناد به هشت شكل زير قابل دستر سی میباشد:

- ذمایش همه اسناد
- 2. نمایش اسناد دائم
- ذمایش اسناد موقت
- 4. نمایش اسناد خرید
- 5. نمایش اسناد فروش
- دمایش اسناد برگشت از خرید
- دمایش اسناد برگشت از فروش
  - 8. نمايش اسناد توليد

45

تبديل اسناد موقت به اسناد دائم از پنجره ليست اسناد

🖌 حسابداري/ليست اسناد

شما ميتوانيد كليه اسناد موقت در يك صفحه را به اسناد دائم تبديل كنيد. براي اينكار هنگامي كه در پنجره ليست اسناد ميباشيد كليدهاي Alt + Insert را همراه فشار دهيد. اين سرويس تنها آن دسته از سندهايي را كه مستقيما در فرم سند حسابداري ثبت شده اند ثبت دائم خواهد كرد.

نكته: جهت تبديل يك سند موقت به دائم بصورت انفرادي بايد از پنجره ايجاد سند استفاده نماييد.

#### تبديل اسناد دائم به اسناد قطعي از پنجره ليست اسناد

🖌 حسابداري/ليست اسناد

اين امكان فراهم شده است كه از طريق فرم ليست اسناد تعدادي از اسناد همزمان از ثبت دائم به ثبت قطعي تغيير حالت دهند. براي اين عمل از ليست با كمك ماوس و كليد Shift روي رديف هاي مورد نظر كليك كرده تا اسناد دلخواه انتخاب گردند سپس با ماوس دكمه 🗖 را فشار مي دهيم.

#### نمايش ستون امضاء الكترونيك

🖌 حسابداري/لیست اسناد

براي نمايش اسامي امضاء كنندگان اسناد در ليست اسناد دكمه 🙎 را فشار دهيد.

### باز کردن سند از پنجره لیست اسناد

< حسابداري/ليست اسناد

شمار ه سند مورد نظر را از ليست يافته و روي رديف آن دو بار كليك كنيد. پنجر ه ايجاد سند كه حاوي اطلاعات سند انتخاب شده شما مي باشد ، نمايش داده ميشود.

در صورتي که پنجره ايجاد سند باز باشد انتخاب هر رديف در ليست اسناد ، سند انتخاب شده را در پنجره ايجاد سند نمايش خواهد داد.

#### دفاتر حساب

در سيستم حسابداري دوبل پس از ثبت عمليات مالي در اسناد، اين اطلاعات را بر حسب سطح و نوع حساب تفكيك كرده و در دفاتر مربوطه ثبت مي نمايند. ثبت مجدد اطلاعات به صورت تفكيكي براي مديريت بهتر حسابدار و كنترل بيشتر ايشان بر سطوح مختلف سرفصل حسابها مي باشد.

عمل انتقال و ثبت اطلاعات از اسناد به دفاتر در سيستم هاي كامپيوتري به صورت خودكار انجام ميپذيرد و نيازي به نيروي ديگري جهت انجام اين مهم نمي باشد.

### دفتر روزنامه

< حسابداري/روزنامه

دفتر روزنامه به سند شباهت دارد با اين تفاوت كه كليه عمليات پس از ثبت در سند به تفكيك روز در اين دفتر ثبت مي گردند. بنابراين به ازاي هر روز كاري، اطلاعات يك يا تعدادي سند را در دفتر روزنامه مشاهده خواهيم كرد.

براي استفاده از اين دفتر به ترتيب زير عمل كنيد:

1 - از منوي حسابداري گزينه " روزنامه " را انتخاب کنيد. پنجره زير بر روي صفحه مانيتور ظاهر ميشود.

|    |           |            |                             |                      |     | روزنامه | × 🗆 _ دفتر و |
|----|-----------|------------|-----------------------------|----------------------|-----|---------|--------------|
| 13 | 82/12/26  | 1382 الي   | از تاريخ 12/20/             |                      |     | اساس کل | نمایش 🔻 بر   |
|    | بستانگار  | بدهكار     | شريح                        | هنوانا حساب          | کد  | مىدند   | تاريخ        |
|    | •         | ۳،۵۰۰،۰۰۰  | خلاصه ۱ رديف استاد حسابداري | بدهي مشتريان متفرقه  | ነ•ኘ | 84.5    |              |
|    | ۳،۵۰۰،۰۰۰ | •          | خلاصه ۱ رديف استاد حسابداري | سيستم سامان فروش     | ۶۰۰ | 1/1-2   |              |
|    | •         | )          | خلاصه ۱ رديف استاد حسابداري | سیستم سامان ق-ت-م    | ۶۵۰ | 84.36   | WITCHER.     |
|    | )         | •          | خلاصه ۱ رديف استاد حسابداري | سيستم سامان          | ۵۰۰ | 17.4    |              |
|    | •         | ۳،۵۰۰،۰۰۰  | خلاصه ۱ رديف استاد حسابداري | استناد دريافتني      | 1+1 | 54.4    |              |
|    | ۳،۵۰۰،۰۰۰ | •          | خلاصه ۱ رديف استاد حسابداري | بدهي مشتريان متفرقه  | ۱۰۲ | 17.4    |              |
|    | •         | 5          | خلاصه ۲ رديف استاد حسابداري | جاري اشخاص           | ۲۵۱ | 84.9    | 1818/18/28   |
|    | 5         | •          | خلاصه ۱ رديف استاد حسابداري | وجوه نقد             | 1++ | 17.42   |              |
| Ι. | •         | ¥          | خلاصه ۱ رديف استاد حسابداري | هزينه هاي دفتر تهران | ۲۰۰ | 2412    |              |
|    | ۴         | •          | خلاصه ۲ رديف استاد حسابداري | جاري اشخاص           | ۲۵۱ | 1411    | ו״א״ן/וז     |
| -  | •         | ۱۲،۰۰۰،۰۰۰ | خلاصه ۱ رديف استاد حسابداري | در آمد اجاره اطلسـي  | ۶۲۰ | ۲۸۱۳    |              |
|    |           | طبقه       |                             |                      |     | н₿↓     | 1 7 8 X      |

2 - با استفاده از ليست نمايش بالاي پنجره و فشار دادن فلش (◄) ميتوانيد اطلاعات دفتر روزنامه را در سه سطح مختلف يعني كل، معين و تفصيلي مشاهده نماييد. هنگام باز كردن پنجره نمايش اطلاعات بر اساس كل بطور پيش فرض انتخاب شده است.

3 - اطلاعات دفتر روزنامه به تفکيك روز نمايش داده ميشوند. براي انتخاب تاريخ مورد نظر جهت نمايش رديفهاي دفتر روزنامه ميتوانيد از روشهاي زير استفاده نماييد:

الف - دوره مورد نظر را در فيلدهاي تاريخ تايپ كنيد. دقت كنيد كه فرمت تاريخ را رعايت نماييد.

ب - با جابجا كردن ميله مرور افقي كه زير فيلدهاي تاريخ قرار دارد دوره تعيين شده را تغيير دهيد.

4 - دكمه هاي اطلاعات أماري و فيلتر نيز در اين پنجره جهت استفاده شما وجود دارند.

نكته: چنانچه دفتر روزنامه را بر اساس تفصيلي مشاهده مينماييد با دوبار كليك بر روي هر رديف ميتوانيد سند حسابداري مربوط به آن رديف را ملاحظه كنيد .

انواع گزارشات دفتر روزنامه

🖌 حسا*بداري/روز نامه* 

پيش فرض گزارش: اسناد يک روز يا چند روز بر حسب تاريخ و سپس شماره سند مرتب شده و نمايش داده مي شوند.

طبقه بندي بر اساس شماره سند: اسناد يک روز يا چند روز بر حسب تاريخ و سپس شماره سند مرتب شده ولي جمع ستون بدهکار و بستانکار هر سند نمايش داده مي شود.

|   | بستانكار  | بنهگار    | شرح                          | عنوان حساب          | گذ  | ميدند         | تاريخ       |   |
|---|-----------|-----------|------------------------------|---------------------|-----|---------------|-------------|---|
| 1 | ٠         | ۳،۵۰۰،۰۰۰ | خلاصه ۱ رديف استناد حسابداري | بدهي مشتريان متفرقه | ۱۰۲ | 80.0          | WARDER.     |   |
|   | ۳،۵۰۰،۰۰۰ | •         | خلاصه ۱ رديف استاد حسابداري  | سيستم سامان فروش    | 5   | 1/1-2         | 10/17/17/17 |   |
|   | ۳،۵۰۰،۰۰۰ | ۳،۵۰۰،۰۰۰ | جمع                          |                     |     |               |             | - |
|   |           |           |                              |                     |     |               |             | - |
|   | ٠         | ١         | خلاصه ۱ رديف استاد حسابداري  | سیستم سامان ق-ت-م   | ۶۵۰ | <b>2</b> 4.37 | WAR INF M.  |   |
|   | ì         | •         | خلاصه ۱ رديف استاد حسابداري  | سيستم سامان         | ۵۰۰ | 1//**         | 11/11/11/11 |   |
|   | ì         | ١         | جمع                          |                     |     |               |             | - |
|   |           |           |                              |                     |     |               |             | - |
|   | •         | ۳،۵۰۰،۰۰۰ | خلاصه ۱ رديف استاد حسابداري  | اسـناد دريافتني     | )•) | ~             |             |   |
|   | ۳،۵۰۰،۰۰۰ | •         | خلاصه ۱ رديف استاد حسابداري  | بدهي مشتريان متفرقه | ۱۰۲ | 1/1/1         | 11/11/11/11 |   |
|   | ۳،۵۰۰،۰۰۰ | ۳،۵۰۰،۰۰۰ | جمع                          |                     |     |               |             | - |

طبقه بندي بر اساس عنوان حساب: اسناد ابتدا بر اساس كد و عنوان حساب مرتب شده سپس بر اساس تاريخ و شماره سند و جمع عملكرد هر دسته از اسناد با كد هاي مشترك نمايش داده مي شود.

| بستانگار   | بدهكار    | شرح                          | هنوات حساب       | گد  | مستد  | تاريخ              |   |
|------------|-----------|------------------------------|------------------|-----|-------|--------------------|---|
| 5          | •         | خلاصه ۱ رديف استناد حسابداري | وجوه نقد         | )•• | ۲۸۰۹  | 17/17/17/          |   |
| 1.5        | •         | خلاصه ۱ رديف استاد حسابداري  | وجوه نقد         | )•• | የለፕ ነ | 1848/18/88         |   |
| J.,,       | •         | خلاصه ۱ رديف استاد حسابداري  | وجوه نقد         | )•• | የለየና  | <u> </u>           |   |
| •          | ٧،٣٠٠،    | خلاصه ۱ رديف استاد حسابداري  | وجوه نقد         | )++ | ኘለኘት  | 1877/18/80         |   |
| ٦٧،۶۰۰،۰۰۰ | ٧،٣٠٠،    | جمع                          |                  |     |       |                    | - |
|            |           |                              |                  |     |       |                    | - |
| •          | ۳،۵۰۰،۰۰۰ | خلاصه ۱ رديف استاد حسابداري  | استاد دريافتني   | (۱۰ | ۲۸۰۸  | ١٣٨٢/١٢/٢٠         |   |
| •          | 1.70      | خلاصه ۱ رديف استاد حسابداري  | اسـناد دريافتنـي | (۱۰ | ۲۸۱۶  |                    |   |
| ٩٠٠,٠٠٠    | •         | خلاصه ۱ رديف استاد حسابداري  | اسناد دريافتني   | (۱۰ | ۲۸۱۷  | 1877/18/58         |   |
| +          | ۲،۷۰۰,۰۰۰ | خلاصه ۱ رديف استاد حسابداري  | اسناد دريافتني   | (۱۰ | ۲۸۲۰  |                    |   |
| 1.10       | •         | خلاصه ۱ رديف استاد حسابداري  | اسـناد دريافتنـي | )•) | ۲۸۳۳  | 1877/18/80         |   |
| +          | 1,00+,+++ | خلاصه ۱ رديف استاد حسابداري  | اسـناد دريافتني  | 1+1 | ኘለፕለ  | ۱۳۸۲/۱۲/۲ <i>۶</i> |   |
| 5,10+,+++  | ۹         | جمع                          |                  |     |       |                    | - |

قابل ذكر است كه كليه كزارشات در سطوح كل، معين و تفصيلي قابل استخراج است.

🗙 🗖 \_ گزارش حسابها

# دفاتر كل ، معين ، تفصيلي

🖌 حسابداري/دفاتر

با انتخاب گزينه دفاتر از منوي حسابداري فرم دفاتر باز خواهد شد. اين فرم قابليت اخذ گزارش هاي مالي را عموماً بر حسب

عنوان حساب نمایش مي دهد. براي گرفتن گزارش پس از باز کردن فرم،

سطح گزارش را با انتخاب يكي از سطوح از Tab Bar بالاي صفحه انتخاب مي كنيم و سپس از ليست سرفصلها، سرفصل

| مە | گروه ه                          |                  | ن کل                                                                                                    | فصيلي معيا                               | _ پیش فاکتور فروش 🛛 پروژه 🚽 مرکز 🖥 ت                                                                   |
|----|---------------------------------|------------------|----------------------------------------------------------------------------------------------------|------------------------------------------|----------------------------------------------------------------------------------------------------|
|    | عنوان ک<br>۱۵                   | ין<br>1-0<br>1•ז | ترين احرين<br>المنابع (بافتني-۱۰۱<br>دريافتني-۱۰۱<br>دريافتني-۱۰۱<br>مشتريان متفرقه-<br>۱۰۰ (۱۰۰ - ۱۰۰) | اسناد<br>اسناد<br>اسناد<br>اسناد<br>بدهي | نماینز ی به شرح ردیفهای سند]<br>ارز ⊸ مقدار ¬<br>از ناریخ 0,00/0000 ایی 000/0000 ایک<br>استاد دریافتنی |
| ^  | مانده حساب                      | X                | بستانگار                                                                                                | بنهكار                                   | سند در تاريخ كد شرخ                                                                                    |
|    | 11                              | Х                |                                                                                                    | ۱،۸۰۰،۰۰۰                                | ۵۰۲ (۱۳۷۹/۱۱/۲۷ ۱۰۱،۱۰۰،۱۰۰ استاد دریافتني تهران - چك شماره۱۸۶۷بتاريخ ۲۷/                              |
|    | <u>ኘ</u> ••ኘ <del>ዮ</del> ٩•••• | X                | ۰۰۰،۱٬۷۰۰                                                                                               |                                          | ۵۰۵ ا/۱۲۷۹/۱۱/۲۵ ۱۰۱٬۱۰۰٬۱۰۰ استاد دریافتني تهران - چك ۹۰۶۷۸۶ - ۱۳۷۹/۱۱/۲۵                             |
|    | ۲۰،۸۴۹،۰۰۰                      |                  |                                                                                                    | ۵۰۰٬۰۰۰                                  | ۵۰۶    ۱۳۱٬۱۰۰٬۱۰۰    ۱۰۱٬۱۰۰٬۱۰۰    اسناد دریافتني تهران - چك شماره۶۴۷۳۴۷بتاريخ ۲۰۱/                  |
|    | ۲)،۸۴۹،۰۰۰                      | Х                |                                                                                                    | ۱٬۰۰۰٬۰۰۰                                | ۵۱۰ 🚺 ۱۳۱٬۱۰۰٬۱۰۰ ۱۳۷۹/۱۲/۰۴ استاد دریافتنی تهران - چك شماره۲۳٬۰۷۷، ۲۲۰۰٬۱۰۰                           |
|    | ۲۰٬۰۴۹٬۰۰۰                      | X                | ۱،۸۰۰،۰۰۰                                                                                               |                                          | ۵۱۲ /۱۲/۷۷ ۱۲٬۱۰۰٬۱۰۰ استاد دریافتنی تهران - چک ۱۸۶۱/۱۱/۲۷ - پیرو س                                    |
|    | 19,049,000                      | Х                | ),,                                                                                                    |                                          | ۵۱۲ 🚺 ۱۲/۰۷/۱۲/۷۷ ۱۲۱٬۱۰۰٬۱۰۰ استاد دریافتني تهران - چك ۲۳۰٬۲۰٬۷۲/۱۲/۰۷ - پیرو سند                     |
|    | )∀،۶۰۹،۰۰۰                      | Х                | ነ،ዮዮ۰،۰۰۰                                                                                               |                                          | ۵۱۲ 🚺 ۱۰۱،۱۰۰،۱۰۰ ۱۲۷۹/۱۱/۲۰۷ استاد دریافتني تهران - چك ۱۲۲۹٬۲۲۴-۲۲۹۲۲۲ - پیرو س                       |
|    | 14,9+9,+++                      |                  | ۲،۷۰۰،۰۰۰                                                                                               |                                          | ۵۱۲ 🚺 ۱۰۱٬۱۰۰٬۱۰۰ ۱۳۷۹/۱۲/۰۷ استاد دریافتنی تهران - چك ۵۳۹۶۵۵-۵۲/۱۲۷۹ - پیرو س                         |
|    | ነዥዥዓራተተ                         | Х                | ۵۰۰٬۰۰۰                                                                                                 |                                          | ۵۱۲ 🚺 ۱۲/۰۷ ۱۲۱٬۱۰۰٬۱۰۰ استاد دریافتني تهران - چك ۱۲/۷/۱۱/۲۶-۱۲۷۷ - پیرو س                             |
|    | 14.+90.+++                      |                  | <b>ሻ ነት</b> ••••                                                                                        |                                          | ۵۱۲ 🚺 ۱۰۱،۱۰۰،۱۰۰ ۱۳۷۹/۱۱/۲۲ ۱۰۱،۱۰۰ استاد دریافتني تهران - چك ۷۳۵۸۷۵ ۲۰/۱۱/۲۲ - پیرو س                |
|    | ۱۳،۲۶۰،۰۰۰                      |                  | ۸۳۵٬۰۰۰                                                                                                 |                                          | ۵۱۲ 🚺 ۱۰۱٬۱۰۰٬۱۰۰ ۱۳۷۹/۱۱/۲۸ استاد دریافتني تهران - چك ۹۰۰۹۷۰-۱۳۷۹/۱۱/۲۸ - پیرو س                      |
| ×  | ۱۲،4۶۰،۰۰۰                      | χ                | ۸۰۰٬۰۰۰                                                                                                 |                                          | 🛄 χια - ΙΥΥΑ/ΣΙ/ΥΥΥ Ι - ΕΙναικαταιός και το το το το το το το το το το το το το                        |
| -  |                                 | قە               | • طب                                                                                                    | 🔻 مرکز                                   | M H 📑 🛃 🖬 🖬 🏹 🖉 🕅 🕅                                                                                    |

مورد نظر را با ماوس انتخاب نموده و گردش عملکرد همان سرفصل را مشاهده خواهیم نمود.

**سطوح حساب** *◄* حسابداري/دفاتر

گزارش دفاتر در سطوح زیر به کاربران نمایش داده مي شود.

1- همه حسابها 2- گروه حساب 3- حساب کل 4- حساب معین 5-حساب تفصیلي

6- مرکز هزینه 7- پروژه 8- تفصیلی دو 9- تفصیلی سه

جهت گزارش گيري در هر يك از سطوح حسابداري يكي از گزينه هاي همه ، گروه ، كل ، معين ، تفصيلي ، مركز ، پروژه، تفصيلى دو ، يا تفصيلى سه را با كليك ماوس انتخاب كنيد. با انتخاب يكي از گزينه هاي بالا ليست سرفصل هاي آن سطح نمايش داده خواهد شد. با ماوس روي هر يك از سرفصل ها كليك كنيد تا ليست گردش عملياتي آن سرفصل نمايش داده شود.

- شيوه نمايش سرفصلهاي هر سطح
  - 🔺 حسابداري/دفاتر

پس از انتخاب هر سطح از Tab Bar ، ليست سرفصلهاي همان سطح نمايش داده مي شود. با كليك روي عنوان هر سرفصل گردش عملكرد سرفصل نمايش داده خواهد شد. جهت تسهيل در يافتن سرفصل مورد نظر از ليست سرفصلهاي موجود مي توانيد ليست سرفصلها را بر اساس يكي از حالت هاي كد، عنوان حساب و يا سرفصلها به مي سيسترين ا<sup>حرين</sup> عنوان كد

ترتيب بيشترين عمليات، سرفصلها به ترتيب أخرين عمليات ، مرتب نمود.

|  | گردند | مرتب | حساب | اساس کد | ت بر | که لیس | ميشود | باعث | کلید | اين | کد: |  |
|--|-------|------|------|---------|------|--------|-------|------|------|-----|-----|--|
|--|-------|------|------|---------|------|--------|-------|------|------|-----|-----|--|

بیستانی میان میانی میانی استاد در جریان وصول ۱۰۰ استاد در جریان وصول ۱۲۵۰ بدهی به اشخاص متفرقه-۱۵۱ بدهی مشتریان متفرقه-۱۰۱

ب- عنوان: این کلید لیست را بر اساس عنوان حساب مرتب میکند.

ج- آخرین عملیات: این کلید سرفصل ها را بر اساس آخرین اسناد ثبت شده نمایش می دهد.

د- بیشترین عملیات: این کلید سرفصل ها را بر اساس حجم عملیات آنها مرتب می سازد.

همچنين براي جستجو در ليست سرفصلها مي توانيد از كادر بالاي ليست استفاده نموده و عنوان سرفصل مورد نظر را تايپ نماييد. با اين كار سرفصلهاي موجودي كه با همين حروف شروع شده اند در صدر جدول قرار خواهند گرفت. همچنين اين جستجو ميتواند با تايپ يك كلمه در ميان علامت ستاره (\*نمونه\*) نيز انجام پذيرد كه باعث بازيابي سرفصلهايي خواهد شد كه حاوي واژه تايپ شده ميباشند. با فشار كليد Enter سرفصلهاي بعدي با همين واژه پيدا خواهد شد.

نمایش بر اساس

🖌 حسابدار ي/دفاتر

گزارش سرفصلها میتواند به سه شیوه نمایش داده شود.

شيوه اول: به شرح رديف هاي سند. در اين شيوه كليه رديف هاي سند ثبت شده در يک سرفصل نمايش مي دهد.

| _ |            |   |           |                               |                                                       |         |            |       |  |
|---|------------|---|-----------|-------------------------------|-------------------------------------------------------|---------|------------|-------|--|
| Ī | مانده حساب | Х | بستانگار  | بدهكار                        | شرح                                                   | گد      | تاريخ      | سند د |  |
|   | ነዥ،ፕለ•،••• |   |           | ۸۰۰٬۰۰۰                       | استاد دریافتنی-بانک توسعه صنعت ساختمان - چك ۲۷٬۱۰۰۷۱  | 10,11,۳ | ١٣٨٣/٠١/٣٢ | ۱۵۲۸  |  |
|   | ۱۵،۰۳۰،۰۰۰ |   |           | ۷۵۰٬۰۰۰                       | استاد دریافتنی-بانک توسعه صنعت ساختمان - چك ۰۰۰۳۳۲۲۲۵ | 10,11,۳ | ١٣٨٣/٠١/٣٢ | ۱۵۲۸  |  |
|   | ۱۵،۳۳۰،۰۰۰ |   |           | ۴۰۰٬۰۰۰                       | استاد دریافتنی-بانک توسعه صنعت ساختمان - چك ۰۰۲۴۳۸۴۹  | 10,11,۳ | ١٣٨٣/٠١/٣٢ | ۱۵۲۸  |  |
|   | ۱۵،۸۳۰،۰۰۰ |   |           | ۴۰۰٬۰۰۰                       | استاد دریافتني-بانک توسعه صنعت ساختمان - چك ۸۵۸۶۶۸    | 10,11,۳ | ١٣٨٣/٠١/٣٢ | ۱۵۲۸  |  |
|   | ۶۳،۸۳۰،۰۰۰ |   |           | $\forall A_{1},\cdots,\cdots$ | استاد دریافتنی-بانک توسعه صنعت ساختمان - چك ۰۰۵۳۰۸۵۶  | 10,11,۳ | <u> </u>   | 100+  |  |
|   | ۵۳،۸۵۰،۰۰۰ |   | ۹،۹۸۰،۰۰۰ |                               | استاد دريافتني-بانک کشاورزي - وصول استاد دريافتني     | 10,11,۲ | ۱۳۸۳/۰۱/۲۶ | 10,2+ |  |
|   | ۵۹،۵۵۰،۰۰۰ |   |           | ۵،۷۰۰،۰۰۰                     | استاد دريافتني-بانک کشاورزي - چك ١٣٨٣/٢١/٢٠ , ١٣٨٣/٠١ | 10,11,۲ | ۱۳۸۳/۰۱/۲۶ | ۱۵۶۶  |  |
|   | 69,96+,+++ |   |           | ۴۰۰٬۰۰۰                       | استاد دريافتني-بانک کشاورزي - چك ١٣٨٣/٠١/٢٢, ١٣٨٣/٠١  | 10,11,۲ | ۱۳۸۳/۰۱/۲۶ | ۱۵۶۶  |  |
|   |            |   |           |                               |                                                       |         |            |       |  |

شيوه دوم: بر اساس سرفصل حسابداري. در اين شيوه اطلاعات هر سرفصل بصورت تجميعي در يک رديف نمايش داده مي شود.

|             | 100 1          | 1001         | 10        |            | -                                      |            |  |
|-------------|----------------|--------------|-----------|------------|----------------------------------------|------------|--|
| مانندة حساب | هاننه بستانكار | ماننه بنهتار | بستانكار  | بنهتار     | عنوان                                  | کد ا       |  |
| )•،*••،•••  |                | ۱۰،۴۰۰،۰۰۰   | ۹،۹۸۰،۰۰۰ | ۲۰،۳۸۰،۰۰۰ | استاد دريافتني-بانک کشاورزي            | 10,11,+++۲ |  |
| ۶۴،۲۵۰،۰۰۰  |                | ۵۳،۸۵۰،۰۰۰   |           | ۵۳،۸۵۰،۰۰۰ | استاد دريافتني-بانك توسعه صنعت ساختمان | 10,11,+++٣ |  |
|             |                | 54.50        |           |            |                                        |            |  |

شيوه سوم: بر اساس اطلاعات روزنامه. در اين شيوه اطلاعات اسناد هر روز جهت همان روز تجميع شده و در يک رديف نمايش داده مي شود.

| ماننده حساب | مانده بستانك | ماننه بنهكار | بستانگار  | بدهكار                         | شرح                        | تاريخ       |  |
|-------------|--------------|--------------|-----------|--------------------------------|----------------------------|-------------|--|
|             |              |              |           |                                |                            |             |  |
| ۵،۷۳۰،۰۰۰   |              | ۵،۷۳۰،۰۰۰    |           | ۵، ۷۳۰، ۰۰۰                    | نقل (ارديف استناد حسابداري | <u> </u>    |  |
| ٩،٩٨٠،٠٠٠   |              | ۴،۲۵۰،۰۰۰    |           | ۴،۲۵۰،۰۰۰                      | نقل آرديف استناد حسابداري  | \\XXY/\Y/YV |  |
| ۱۵،۸۳۰،۰۰۰  |              | ۵،۸۵۰،۰۰۰    |           | ۵،۸۵۰،۰۰۰                      | نقل ۵رديف استناد حسابداري  | ١٣٨٣/٠١/٢٢  |  |
| ۶۳،۸۳۰،۰۰۰  |              | ۴٨           |           | $\forall A_{4}\cdots , \cdots$ | نقل (ارديف استناد حسابداري | ۱۳۸۳/۰۱/۲۴  |  |
| ۶۴،۲۵۰،۰۰۰  |              | ۲۲۰٬۰۰۰      | ٩،٩٨٠،٠٠٠ | 1                              | نقل ۶رديف استاد حسابداري   | ۱۳۸۳/۰۱/۲۶  |  |

### گزارش دوره اي دفاتر

#### < حسابدار ي/دفاتر

گزارشهاي دفاتر را مي توان براي يک دوره زماني خاص تعريف نمود. جهت اين امر فيلد هاي از " تاريخ" و " الي" را پر کرده و يک بار ديگر سرفصل مورد نظر را از ليست انتخاب و کليک نماييد. توجه نماييد که براي درج تاريخ فرمت تاريخ بايد کامل باشد بدين معنا که 2 رقم براي روز، دو رقم براي ماه و چهار رقم براي سال اختصاص داده شود.

## گزارش ارزي

### 🖌 حسابداري/دفاتر

جهت گرفتن گزارشهاي ارزي ابتدا ميبايست به فرم ارجحيتها مراجعه و امكان درج اطلاعات ارزي در سند را فعال نمود. سپس در فرم دفاتر از جعبه انتخاب (نمايش) گزينه گزارشهاي ارزي را انتخاب نمود. از اين پس با انتخاب هر سرفصل حساب اطلاعات ارزي آن حساب نمايش داده خواهد شد.

#### گزارش مقداري

#### < حسابدار ي/دفاتر

با انتخاب گزینه مقدار در فرم دفاتر ، ستون مقدار به جدول گزارش ها اضافه خواهد شد که در صورتي که سرفصل به شکلي گردش مقداري کالا داشته باشد در گزارش نمايش داده خواهد شد. علاوه بر اين انتخاب دکمه 🗾 همزمان با انتخاب گزينه مقدار اطلاعات مقداري بيشتري را نسبت به فاکتور هاي خريد و فروش در سرفصلهاي مربوط به جاري اشخاص نمايش خواهد داد.

| 🗶 مانده حساب | <i>بس</i> تانگار | بنهكار       | مقنار  |         |            | شرح                  | کد                      | تاريخ      | سند ح |   |
|--------------|------------------|--------------|--------|---------|------------|----------------------|-------------------------|------------|-------|---|
| ٧٧، ٢٠٠، ٠٠٠ |                  | Ψ٧, ۴۰۰, ۰۰۰ |        | - ساپکو | - فاكتور ۱ | حواله ۳۲۶۰ - سند     | ۰۳،۰۱،۱۶۸۸ <del>۲</del> | ۱۳۸۱/۱۰/۱۲ | W     | Ξ |
|              |                  | [41,770,]    | (.40+) |         | فروش       | چراغ جلو پژو - راست- | 81.1.55111              |            |       |   |
|              |                  | [41,770,]    | (.40+) |         | وش         | چراغ جلو پژو - چپ-فر | 21.1.55511              |            | i     |   |

### كزارش تجميعي از سرفصلهاي هم نام

🖌 حسابداري/دفاتر

اگر در نظام مالي شما براي يک نفر بيش از يک سرفصل تعريف شده باشد و بخواهيد کل گردش عمليات مربوط به اين شخص را که در سرفصلهاي مجزا تايپ شده باشد يکجا مشاهده نماييد، مي توانيد از امکان گزارش گيري تجميعي استفاده کنيد.

در فرم دفاتر سطح گزارش گيري را مشخص نماييد. سپس در کادري که زير فيلد تاريخ قرار دارد بخشي يا کل عنوان سرفصل مورد نظر را وارد کنيد. و دکمه (حح) را فشار دهيد.

| نوان کد<br>پ ۲۹۹۵-۱۰۰۰۱<br>پ ۲۹۱۷-۱۰۰۰۱<br>۱۰۰ | احرین<br>مما اح<br>ی <u>یانک ملت جو</u><br>ید دستگردي - ۲۲<br>ی ۱۱۰۰۰۱-۵۶۹۱ | بیشترین<br>معالیہ<br>اسناد پرداختنع<br>اسناد دریافتنی<br>بانک ملت - وح<br>بانک ملت جارہ | سند<br>دار ٦<br>000         | له شرح رديفهاي<br>مق<br>00∫ الي 000/0 | نمایش ▼ ،<br>ارز ▼<br>از تاریخ 0/00/00<br>ملت |
|------------------------------------------------|-----------------------------------------------------------------------------|-----------------------------------------------------------------------------------------|-----------------------------|---------------------------------------|-----------------------------------------------|
| مانده حساب                                     | نگار 🗶                                                                      | بدهگار بستا                                                                             | شريع                        | گد                                    | ප්රුව                                         |
|                                                |                                                                             |                                                                                         |                             |                                       |                                               |
| ۶                                              |                                                                             | ۶                                                                                       | K))/4/42                    | 41,11,9742                            | ۱۳۷۸/۰۹/۱۰                                    |
| 14.54+115                                      |                                                                             | ۱۸٬۳۸۰٬۱۳۰                                                                              |                             | <u>)</u> ,,)),,,,)                    | ۱۳۸۲/۱۲/۲۶                                    |
| 1A.VA+, 188                                    |                                                                             | ۴۰۰٬۰۰۰                                                                                 | بابت اشتراك يشتيباني سالانه |                                       | ۱۳۸۳/۰۱/۱۷                                    |
| 19,14+,178                                     |                                                                             | 4                                                                                       | عمليات جاري صندوق           | 1.000000                              | ١٣٨٣/٠١/٢٥                                    |
| 19-01-1178                                     |                                                                             | 4                                                                                       | عمليات جاري صندوق           |                                       | ١٣٨٣/٠١/٢٩                                    |
|                                                |                                                                             | ۱۹،۵۸۰،۱۳۶                                                                              |                             |                                       |                                               |

گزارش تجميعي از چند کد حساب اي حسابدار ي/دفاتر

فرض کنید میخواهید گزارشي از عملیات انجام شده در حسابهایي که مثلا با کدهاي 10000101 الي 105002001 تعریف شده اند تهیه کنید. براي این کار، پس از ورود به فرم دفاتر و تعیین سطح گزارشگیري، در کادر عنوان (کادري که زیر فیلدهاي تاریخ قرار دارد) محدوده کدهاي مورد نظر خود (به عنوان مثال: 100000001-10000001) را وارد کنید، و دکمه (۵٫۰ را فشار دهید.

#### طبقه بندي اطلاعات

< حسابدار ي/دفاتر

بسياري از گزارش هاي دفاتر را ميتوان بر اساس يک يا چند مورد از گزينه هاي زير طبقه بندي يا گزينش نمود:

روزانه: با انتخاب این گزینه، در گزارش تنظیم شده عملیات هر روز جداگانه جمع زده میشود.

ماهانه: با انتخاب این گزینه، در گزارش تنظیم شده عملیات هر ماه جداگانه جمع زده میشود.

شماره سند: با انتخاب این گزینه، در گزارش تنظیم شده عملیات هر سند جداگانه جمع زده میشود.

عنوان حساب: با انتخاب این گزینه، در گزارش تنظیم شده عملیات هر سرفصل جداگانه جمع زده میشود.

مراکز و پروژه ها: از کادر هاي منو هاي مرکز و پروژه ميتوان براي گزينش عمليات ثبت شده تحت يک مرکز يا پروژه خاص استفاده کرد.

همچنین، اگر در این کادر ها، عنوان [همه] انتخاب شود، در گزارش تنظیم شده عملیات مربوط به هر مرکز یا پروژه جداگانه جمع زده میشود.

مغايرت گيري ✓ حسابداري/دفاتر در فرم دفاتر ابتدا سرفصلي که مي خواهيم مغايرت گيري شود را انتخاب نموده و سپس (در حالي که هيچيک از رديفهاي گزارش انتخاب

نشده است) دکمه M را با ماوس کلیک کنید. پنجره مغایرت گیری یک سر فصل حساب باز خواهد شد.

| اب | مغايرت حس |           |                           |      |      |   |          |         |          |       |
|----|-----------|-----------|---------------------------|------|------|---|----------|---------|----------|-------|
|    |           |           | سابهاي معوق دفتر:         | ىت ح | فهره | , |          | حساب:   | ش عملیات | گزار، |
|    | بستانكار  | بدهكار    | شرح                       | سند  |      |   | مسئانكار | بىھكار  | شمارہ جک |       |
|    |           | ۸۰۰٬۰۰۰   | چك ١٠٠٧١, ١٢/٢٢/١٢        | ιωτλ | Х    |   |          | ۸۰۰٬۰۰۰ | )••V)    |       |
|    |           | 4         | چك ۲۴۸٬۴۹ ۲۰۰۰, ۱/۱۷      | ۱۵۲۸ | Х    |   |          | ۴۰۰٬۰۰۰ | ۲۴       |       |
|    |           | 4         | چك ۳/۰۱/۱۹٬۰۰۰۸۵۸۶۶۸      | ۱۵۲۸ | Х    |   |          | ۴۰۰٬۰۰۰ | ٨۵٨      |       |
|    |           | ۳،۵۰۰،۰۰۰ | چك ٩٧۵١٩٣, ٢١/١٠١         | ۱۵۲۸ |      |   |          |         |          | *     |
|    |           | ۷۵۰٬۰۰۰   | چك ۲/۰۱/۱۶,۰۰۰۰۳۲۲۲۵      | ۱۵۲۸ |      |   |          |         |          |       |
|    |           | ۴٨,       | چك ۲/۰۱/۲۲ ,۰۰۰۵۳۰۸۵۶ ۳/۱ | 100+ |      |   |          |         |          |       |
|    |           |           |                           |      |      |   |          |         |          |       |
|    |           |           |                           |      |      |   |          |         |          |       |
|    |           |           |                           |      |      |   |          |         |          | ×     |

در اين پنجره شاهد دو ليست مي باشيم كه ليست سمت چپ حاوي اطلاعات رديف هاي سند مربوط به سرفصل انتخاب شده ميباشد كه X نخورده اند. اين ليست تحت عنوان "فهرست حسابهاي معوق دفتر" نمايش داده مي شود.

جدول سمت راست در ابتدا خالي از اطلاعات بوده و اطلاعات آن بايد توسط كاربر پر شود. اين ليست "گزارش عمليات حساب" ناميده مي شود. اطلاعات وارد شده در ليست سمت راست با اطلاعات موجود ليست سمت چپ مقايسه شده و در صورت تطبيق اطلاعات به صدر جدول منتقل شده و x مي خورد و در صورت عدم تطبيق يک رديف خالي همراه با علامت ؟ ايجاد خواهد شد. جهت تطبيق اطلاعات ورود بخش اندکي از آن اطلاعات در ستون شماره چک کفايت نموده ولي مبلغ بدهکار يا بستانکار عيناً بايد وارد گردد. براي ايجاد يک رديف جديد دکمه Tab را فشار داده و سپس فلاش سرپايين را از صفحه کليد انتخاب نماييد.

### پيدا كردن طرف عمليات مالي

🖌 حسابداري/دفاتر

گاهي ممكن است شما مايل باشيد كه طرف يک عمليات را در يک حساب پيدا كنيد، مثلا ممكن است بخواهيد ببينيد كه بدهي ثبت شده براي يک شخص در يک رديف از دفتر، در چه تاريخي و بنا به كدامين عمليات ثبت شده تحت همان حساب تسويه شده است. براي اين كار در فرم دفاتر ابتدا سرفصلي را انتخاب نموده، و رديف مورد نظر خود را در ليست كليک نماييد. سپس دكمه مورد نظر شما تسويه شده اند وارد كنيد و دكمه قبول را فشار دهيد. سيستم به دنبال طرفهاي احتمالي رديف انتخاب شده ميگردد و فهرستي از آنها را در اختيار شما ميگذارد. از فهرست رديف يا رديفهاي مناسب را انتخاب نموده و

### صورتهاي مالي

پس از ثبت اطلاعات مالي و تفکيك و انتقال آنها به دفاتر ، نوبت به گزارشها و آناليز هاي مختلف ميرسد. .يکي از اين گزارشها تراز آزمايشي است. تراز آزمايشي نمايشگر ليستي از صورت عملکرد حسابها طي يك دوره مالي مي باشد.

تراز آزمايشي

🖌 حسابداري/تراز آز مايشي

| 5   |              |                 |                                          | ſ                   | 1         |                    |                     |                    | زمايشى                  | 🔲 _ تراز آ                   |
|-----|--------------|-----------------|------------------------------------------|---------------------|-----------|--------------------|---------------------|--------------------|-------------------------|------------------------------|
| ورہ | سي-۶ إيمام د | ۸   تراز ازمایش | تراز ازمايشـي-                           | د حسابداري          | سن        |                    |                     |                    |                         |                              |
| ÷   | 1383/02/01   | 1 الي           | .383/01/01                               | از تاريخ            |           |                    |                     |                    | ايشـي معين تفصيلي       | مایش <mark>▼ ر</mark> از آزم |
|     | جمع بستانگا  | جمع_بدھکار      | بستانگار                                 | بدهكار              | بس اوليه  | بداوليه            | عنوان               | کد                 | معين                    | کل                           |
|     |              | 19,04+,18+      |                                          | 1.5                 |           | ۱۸،۳۸۰،۱۳۰         | بانک ملت جاري ۵۶۹۱  | ))))               |                         |                              |
|     | ۶,۲۰۰,۰۰۰    | ٨۶،۵۰۲،۹۰۰      | 5.4                                      | )•,*)*,•••          |           | ٧,۶,٠٨٨,٩٠٠        | بانک کشاورزي        | <u>۱۰٬۱۱٬۰۰۰</u> ۲ | ۲<br>داری ایک           |                              |
|     |              | V1,910,91       | i                                        | ۷،۵۰۰،۰۰۰           |           | <i>ጶጶ</i> ،ᡩነ۵،ኆፕለ | بانک توسعه صنعت     | )•،))،•••          | بانجها - نهران          |                              |
|     | ۶،۲۰۰،۰۰۰    | 175,997,404     | 5.4                                      | 19,114,             |           | 180,004,400        |                     |                    |                         | بانكها                       |
|     | )••\/•\/•¥•• | ۱۳،۰۵۰،۰۰۰      | 1.1.1.1.4.4.4                            | ۱۳،۰۵۰،۰۰۰          |           |                    | صندوق - دفتر تهران  | )•،)۲،•••)         | بيبية ميذفع تبادر       |                              |
|     | )••V•V•¥••   | ۱۳،۰۵۰،۰۰۰      | 1.1.1.1.1.1.1.1.1.1.1.1.1.1.1.1.1.1.1.1. | ۱۳،۰۵۰،۰۰۰          |           |                    |                     |                    | صندوق - دفتر تهران      |                              |
|     | 11,1.1.4.4   | 198.044.404     | 11.1.1.4.4                               | <b>ኘኘ، ነ</b> ዖዮ.••• |           | 1,5+,11,4,401      |                     |                    |                         |                              |
|     | ۷۲٬۸۰۰٬۰۰۰   | ٨۶،٠۵٠،٠٠٠      | 54.50+.+++                               | ۷۳،۲۰۰،۰۰۰          | ٨،۵۵۰،۰۰۰ | ۱۲،۸۵۰،۰۰۰         | اسناد دريافتني نزد  | )¥:)+:++)          | اسـناد دريافتني نزد     | استاد                        |
|     | ۷۲،۸۰۰،۰۰۰   | ٨۶.٠۵٠.٠٠       | 54.50                                    | ۷۳،۲۰۰،۰۰۰          | ۸،۵۵۰،۰۰۰ | ۱۳،۸۵۰،۰۰۰         |                     |                    | صندوق تهران             | دريافتني نزد                 |
|     | ۷۲،۸۰۰،۰۰۰   | ٨۶،٠۵٠،٠٠٠      | 54.TO+.+++                               | ۷۳،۲۰۰,۰۰۰          | ٨،۵۵۰،۰۰۰ | ۱۳،۸۵۰،۰۰۰         |                     |                    |                         | صندوق                        |
|     | ٩,٩٨٠,٠٠٠    | ۲۰،۳۸۰،۰۰۰      | 9,94.,                                   | ۱۰،۴۰۰،۰۰۰          |           | ٩،٩٨٠،٠٠٠          | اسناد دريافتني-بانک | 10,11,۲            |                         |                              |
|     |              | ۵۳،۸۵۰،۰۰۰      |                                          | ۵۳،۸۵۰،۰۰۰          |           |                    | استاد دريافتني-بانک | 10,11,             | اسـناد دريافتني - تهران | استاد                        |
|     | ٩،٩٨٠،٠٠٠    | ٧۴،٢٣٠،٠٠٠      | 9,94.,                                   | ۶۴،۲۵۰،۰۰۰          |           | ٩،٩٨٠،٠٠٠          |                     |                    |                         | دريافتني                     |
|     | ٩,٩٨٠,٠٠٠    | ٧۴،٢٣٠،٠٠٠      | 9,94.,                                   | ۶۴،۲۵۰،۰۰۰          |           | ٩،٩٨٠،٠٠٠          |                     |                    |                         |                              |
| ~   | ۱۳۵          | )               |                                          |                     | ۱۳۵       | 1                  | سامان ٧٧ تجاري      | ۲۰٬۱۰٬۰۰۰)         | نرم افزار و خدمات -     | موجودي كالا                  |
| ي   | نمایش درخت   | بودجه           |                                          | طبقه 💌              |           |                    |                     |                    | нŻ↓                     | 9 7 8 >                      |

از منوي حسابداري گزينه تراز آزمايشي را انتخاب كنيد. پنجره زير باز خواهد شد.

جهت تراز 4 ستونه گزینه تمام دوره را انتخاب نمایید و به همین ترتیب تراز 6 ستون و 8 ستون.

تراز هاي 6 و 8 ستونه را ميتوانيد براي يک دوره تاريخ، براي يک مجموعه شماره سند تنظيم کرد.

جهت ثبت دوره اي سند در دفاتر قانوني ميتوانيد از گزينه سند حسابداري استفاده كنيد. اين گزارش نوعي تراز آزمايشي است كه بر اساس گردش حسابهاي بدهكار و بستانكار تهيه شده است و نه بر اساس تفاضل گردش دو ستون بدهكار و بستانكار.

نمايش درختي تراز آزمايشي را به تفكيك سه سطح حسابداري نمايش خواهد داد.

#### بودجه

< حسابداري/تراز آز مايشي

هنگامي كه فرم تراز آزمايشي را در سطح تفصيلي باز داشته باشيم با كليك روي دكمه بودجه، ستون بودجه و مانده اعتبار نمايش داده خواهد شد. مبلغ بودجه از ارقامي كه در فرم تعريف سرفصلها، فيلد بودجه وارد شده است استخراج ميگردد و بر اساس ماهيت حساب با ستون يا بستانكار هر حساب تفصيلي مقايسه خواهد شد.

ترازنامه

🖌 حسابداري/گزار شها/ترازنامه

يكي ديگر از صورت هاي مالي تراز نامه است. تراز نامه گزارش وضعيت مالي يك مؤسسه در مقطع زماني خاص مي باشد. وضعيت مالي يك مؤسسه توسط بررسي ميزان داراييها و بدهي ها و سرمايه انجام مي پذيرد.

كليه سرفصلهايي كه در گروه هاي دار ايي جاري ، دار ايي ثابت و ساير دار ايي ها هستند جمع زده خواهند شد. در حسابداري صنعتي گروههاي موجودي مواد اوليه ، موجودي كالاي نيمه ساخته و موجودي كالاي ساخته شده و در حسابداري تجاري گروه موجودي كالا به جمع دار اييها اضافه خواهند شد.

در مقابل كليه گروه هاي بدهي كوتاه مدت و دراز مدت و سرمايه با يكديگر جمع شده و مجموع آنها بايد با جمع گروه هاي دارايي برابري كند.

نکته: توجه داشته باشید که گروه حسابهای موقت (از جمله در آمد، هزینه و فروش) در این گزارش نقشی ندارند.

تهیه صورت ترازنامه بر اساس اطلاعات اسناد به صورت خودکار انجام گرفته و در اختیار شما قرار میگیرد. بدین منظور به ترتیب زیر عمل کنید:

1 - از منوي حسابداري گزينه "گزارشها" و از آن گزينه "ترازنامه" را انتخاب کنيد. گزارش فوق بطور خودکار تهيه شده و در پنجره مربوطه نمايش داده ميشود.

2 - با استفاده از ليست پايين و سمت چپ پنجره ميتوانيد سطح اين گزارش را بر اساس گزينه هاي کل يا معين و يا تفصيلي تعيين نماييد.

3 - برنامه سامان این امکان را در اختیار شما قرار میدهد که ترازنامه را از ابتدای دوره تا تاریخ مشخصی که مورد نظر شما است ملاحظه کنید. برای این منظور تاریخ فوق را در خانه ای که در بالا و سمت چپ پنجره قرار دارد وارد کنید و یا از میله مرور عمودی در کنار آن استفاده کنید. سپس از لیست پایین پنجره سطح گزارش را مشخص کنید.

4 - دكمه آمار نيز به شكلي كه قبلاً توضيح داده شد مورد استفاده قرار ميگيرد.

#### ترازنامه تطبيقي

🖉 حسابداري/گزارشها/ټرازنامه

شما در نرم افزار سامان امكان تهيه ترازنامه تطبيقي را نيز در اختيار داريد. براي تنظيم تراز تطبيقي، در فرم ترازنامه در كادر پايين صفحه، گزينه تطبيقي را انتخاب كنيد. به محض انتخاب اين گزينه سيستم گزارشي تنظيم ميكند و ترازشما را با مانده اول دوره حسابها مقايسه ميكند. شما ميتوانيد با تعيين تاريخ در بالاي صفحه تراز تطبيقي را براي يک مقطع خاص از دوره مالي جاري تنظيم نماييد.

سود و زيان

🖌 حسابداري/گزارشها/سود و زيان

صورت سود و زیان گزارش دهنده نتیجه فعالیت مالي و درآمد یك مؤسسه در یك دوره زماني است. براي تهیه این گزارش به ترتیب زیر عمل نمایید:

1 - از منوي حسابداري گزينه "گزارشها" و از آن گزينه "سود و زيان" را انتخاب كنيد. پنجره گزارش سود و زيان باز شده و اين گزارش بطور خودكار در آن درج ميگردد.

2 - سطح مورد نظر خود را براي نمايش گزارش از ميان سطوح كل، معين و يا تفصيلي از ليست واقع در سمت چپ و پايين پنجره انتخاب كنيد.

|                                      |                   | white.        |
|--------------------------------------|-------------------|---------------|
|                                      | 1                 | uy. Wi.       |
| 5r                                   |                   |               |
| ود خوره                              | TO, YFT, 114, AA+ |               |
| ش/کاهش داراییهای جاری و ثابت         |                   |               |
| نش موجودی موجودی نقد و باناد         | 1.14.1            |               |
| نش موجودې بيش پرداخت ها              | 1.7 9.707         |               |
| نش موجودی خرید در جریان              | 7.7W.W##          |               |
| لىش موجودې حسابهاي يرداختنى تجاري    | 4,190,171,745     |               |
| ىش موجودې ساير حسابهاي پرداختني      | VO.9VT.15-        |               |
| یش سرمایه و بدهی                     |                   |               |
| يش موجودي استاد پرداختني تجاري       | ATO .             |               |
| ی منابع                              |                   | 1."41.A>J"444 |
| ار ف                                 |                   |               |
| بد/افزایش داراییهای جاری و ثابت      |                   |               |
| یش موجودی استاد دریافتنی             | 17                |               |
| یش موجودی حسابهای دریافتنای بلند مدت | T9A, 5A%, VOT     |               |
| یش موجودی حسابهای دریافتدی           | TH.T15.TTH.OTA    |               |
| يش موجودي موجوديها - محصول           | 1,19-,77-,701     |               |
| یش موجودی موجودیها - مواد و قلعات    | 7 99.079 77       |               |
| نش سرمایه و بدهی                     |                   |               |
| نش موجودی بیش دریافت و علی الحساب    | 1.114.189.11.     |               |
| ج ممارف                              |                   | T-11T119T-AAT |
|                                      |                   |               |

3 - با استفاده از اين پنجره شما ميتوانيد سود و زيان مؤسسه خود را در يك محدوده زماني مشخص ملاحظه نمايپد. براي اين منظور در خانه هاي گوشه بالا و سمت چپ پنجره، تاريخ ابتدا و انتهاي دوره مورد نظر را تايپ كنيد و يا از ميله مرور عمودي در كنار خانه ها كمك بگيريد. همچنين اگر مايل هستيد سود و زيان خود را در محدوده اي از سندها ببينيد بر روي كليد "از تاريخ" در بالاي پنجره كليك كنيد تا عبارت "از سند" بر روي آن درج گردد. سپس شماره اسناد مورد نظر را در خانه هاي مربوطه وارد نماييد.

4- در پایان از لیست پایین پنجره سطح مورد نظرتان را انتخاب کنید.

# گزارش منابع و مصارف 🖉 حسابداری/گز از شها/منابع و مصارف

یکی از گزارشات بیچیده مدیریتی که به آسانی توسط نرم افزار سامان قابل تهیه است گزارش منابع و مصارف است. در این گزارش منابع تامين وجوه نقد و محل جذب اين وجوه نمايش داده مي شود.

#### گزارش وجوه نقد 🖉 حسابداري/گز ار شها/و جو ه نقد

گزارش وجوه نقد گردش عملکرد حسابهای بانک و تنخواه گردان و صندوق را شناسایی نموده و براي یک دور ه مالی خاص گزارشي از موجودي اول دوره ، دريافت طي دوره و سپس پرداخت طي همان دوره و در نهايت مانده در آخر دوره را و تجميع اين اطلاعات در ستون و در رديف را نمایش خواهد داد.

| 2                 |                |                |                      | ა               | 🗙 🗖 🔤 وجو ہ نق |
|-------------------|----------------|----------------|----------------------|-----------------|----------------|
| 1383/01/30        | الي 1383/      | زهابيهغ 01/01  | شركت شيراا           |                 | 1383/01/30     |
| 30.00             | صندوق - دفتر   | بانک توسعه     | بانک کشاورزد         | بانگ ملت جاری   | شرح            |
|                   |                |                |                      |                 |                |
| . ۱۶۰، ۸۸۴، ۴۵۸   | •              | . ۶۶، ۴۱۵، ۴۲۸ | . ۶، ۰۸۸، ۹۰۰        | . ነሌ ፕለ• . ነኘ • | ماندہ از قبل   |
| .۲۲، ۱۶۴،۰۰۰      | . ١٣، •۵•، ••• | .۷،۵۰۰،۰۰۰     | . ) • ، ¥ ) ¥. • • • | .),ĭ••,•••      | دريافت         |
| . 195° • ¥V • KOV | . ١٣، •۵•، ••• |                | ۸۶،۵۰۲،۹۰۰.          | . ۱۹،۵۸۰، ۱۳۰   | جمع            |
| (.)V.)•V.¥••)     | (,)+,V+V,Y++)  |                | (                    |                 | يرداخت         |
| . 1V0, 941, •0A   | . ۲، ۳۳۲، ۶۰۰  | . ሃፕ، ዓነው، ፕፕላ | ۰۰۹،۲۰۱۰،۲۰۹۰        | .19,04+,18+     | ماندہ حساب     |
|                   |                |                |                      |                 | н 🧐 🎒 🗙        |

| ىموا  |
|-------|
| 4     |
|       |
| به من |
| مو جو |
| با یک |
|       |

این پنجره به ترتیب زیر عمل کنید: ینجره نمودار را با انتخاب گزینه نمودار از منوی حسابداری –

2- نوع نمودار را از ليست انتخاب كنيد.

گزارشها انتخاب کنید.

3- سپس سطح اطلاعاتی را انتخاب نمایید. بر اساس سطح انتخاب شده لیست سر فصلهای همان سطح نمایش داده خواهند شد.

4- در بخش ستون اطلاعات ريالي كه قرار است با هم مقايسه شوند را انتخاب كنيد.

5- سرفصلهایی که قرار است با هم مقایسه شوند از لیست انتخاب کنید .

6- دکمه قبول را با ماوس فشار دهید.

### نسبتهای مالی

< حسابدارى/گزارشىھا/نسبتھاى مالى

چنانچه مایل به محاسبه نسبتهای مالی در برنامه سامان هستید به ترتیب زیر عمل کنید:

1 - با انتخاب گزينه "نسبتهاي مالي" از منوي حسابداري - گزارشها پنجره زير بر روي صفحه تصوير ظاهر ميگردد:

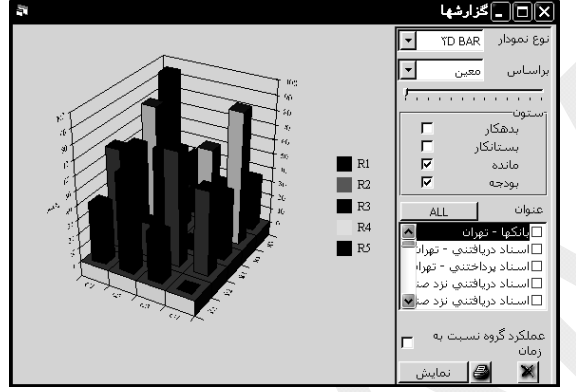

| 2 - با كليك بر روي دكمه محاسبه، نسبتهاي |
|-----------------------------------------|
| تعريف شده در پنجره محاسبه شده و مقدار   |
| آنها در ستون سوم درج ميگردد.            |

3 - چنانچه مايل هستيد نسبتهاي جديدي را تعريف نماييد، عنوان نسبت را در فيلد عنوان وارد نموده سپس فرمول نسبت جديد را تعريف کنيد و دکمه ثبت را فشار دهيد.

براي تسهيل نمودن تعريف فرمول مي توانيد دکمه (حم) را با ماوس کليک کنيد . در اين صورت پنجره زير بر روي صفحه تصوير ظاهر ميگردد:

> با استفاده از این پنجره ميتوانيد فرمولهاي خود را براي سيستم تعريف نماييد. بدين منظور بايستي از سه ليست پايين پنجره كمك بگيريد. اولين ليست شامل نام كليه گرو هها و همچنين حسابهاي كل ميباشد. در دومين ليست توابع مورد نياز و در سومين ليست ايراتور ها درج شدهاند .با انتخاب هر يك از موارد ليستهاي فوق ميتوانيد فرمولهاي خود را به برنامه معرفي كنيد.

# گزارش هاي دوره اي ∢ حسابداري/گزارشها/گزارشهاي دوره اي

این گزارش ویژه گردش عملکرد هر حساب را در یک دوره مشخص به تفکیک روز یا ماه نمایش مي دهد. در این گزارش نوسانات گردش حساب براحتي ديده شده و قابل مقايسه با ديگر حسابها مي باشد. اين گزارش ميتواند بر اساس ارزش ريالي يا براي سرفصلهاي کالا مقداري باشد. همچنين سطوح گزارش در سطح کل، معين، تفصيلي قابل استخراج است.

|        | لى                                                 | 🗙 🗖 _ نسبتهای ما    |
|--------|----------------------------------------------------|---------------------|
|        | فرمول                                              | عنوان               |
|        |                                                    |                     |
| ارز ش  | فرمون                                              | عنوان               |
| ١۶,٩٠  | ([دارايي جاري] + [موجودي كالا]) / [بدهي كوتاه مدت] | نسبت جاري           |
| ١۶,٩٠  | ([دارايي جاري] + [دارايي ثابت] + [موجودي كالا] +   | نسبت بدهي به دارايي |
| ۲,۴۹   | [دارايي جاري] / [سـهام و سـرمايه]                  | نسبت آني            |
| AV.    | ([درامدها] + [فروش] - [قيمت تمام شـده كالاي فروش   | نسبت سود به فروش    |
| ••.    | [فروش] / [دارايي ثابت]                             | نسبت گردش دارايي    |
| ۲۴.    | [فروش] / ([دارايي جاري] + [دارايي ثابت] + [موجودي  | نسبت گردش جمع       |
| ١,٠٠   | ([فروش] - [قيمت تمام شـده كالاي فروش رفته]) /      | نسبت سود ناخالص     |
|        |                                                    |                     |
|        |                                                    |                     |
| 1      |                                                    |                     |
| محاسبة |                                                    |                     |

|                                     | فرمول                    |                            |
|-------------------------------------|--------------------------|----------------------------|
|                                     | الا]) / [بدهي كوتاه مدت] | ∛[دارايي جاري] + [موجودي ک |
|                                     |                          | 2                          |
| فيلدها                              | توابع                    | اپراتورها                  |
| [دارايي جاري]                       | ااگر                     | =                          |
| [دارايي تابت]<br>[موجودي كالا]      | حداصر<br>حداقل           |                            |
| [ساير دارايي ها]                    | جمع                      | +                          |
| [بدهي خوناه مدت]<br>[بدهي دراز مدت] | مالیات                   | *                          |
| [سهام و سرمایه]                     |                          |                            |
| ]                                   |                          |                            |
| Combo2                              |                          | Û 🗸 🗙                      |

| 15                                                             |                      |                      |         |                                     |                 |        | ش دور ډاي    | 🗌 💶 گزارد                                                                      |
|----------------------------------------------------------------|----------------------|----------------------|---------|-------------------------------------|-----------------|--------|--------------|--------------------------------------------------------------------------------|
| يناي المحين الطر                                               | کل-تفص               |                      |         |                                     |                 |        |              |                                                                                |
| ، - دفترمركزي                                                  | اي عمومي             | هزينه ها             |         |                                     | Vertica         | ม      | انه 💌        | گزارش روز                                                                      |
| <b>-</b>                                                       | ي عملياتہ<br>فرعمومو | هزینه ها<br>هنانه ها |         |                                     | - ga.           | ~      | ىش 💽         | یراساس آرزا                                                                    |
| - دفترمرکزې                                                    | ي عمومي<br>ي عمومي   | هرينه ها             |         |                                     |                 | - 6    |              | عنوات از                                                                       |
| ، - دفترمرکزې<br>•                                             | ي عمومي<br>ي مالي    | هزینه ها<br>هزینه ها |         |                                     | ÷ 100           | الي –  | 1            | از سند                                                                         |
| تفرقه جمع                                                      | هروده مد             | ممارف و              | خدمك    | جاب وګې و                           | تعمیر و نگهداری | وتلفرر | یست و تلگزاف | نار <i>يخ</i>                                                                  |
| 55.5                                                           |                      | ۱۲٬۰۰۰               | ۸۰٬۰۰۰  | 519                                 | ۴،۰۰۰           |        | 0.8          | ۱۳۸۳/۰۱/۱۶                                                                     |
| 250.000                                                        |                      | 841,000              |         | ∀                                   |                 |        |              | 1542/+1/14                                                                     |
|                                                                |                      |                      |         |                                     |                 |        |              |                                                                                |
| 1                                                              |                      |                      |         | 1                                   |                 |        |              | 1845/-1/55                                                                     |
| 10.2.1                                                         |                      |                      | ۱۵۰،۰۰۰ | 1                                   |                 |        |              | ) YAY/+ )/YY<br>) YAY/+ )/YA                                                   |
| )•.,5••<br>)@•.,••                                             |                      |                      | 10      | )۰،۶۰۰                              |                 |        |              | 17/1/1/77<br>17/1/1/77<br>17/1/7/7/7                                           |
| ) • , 5 • •<br>) 0 • , • • •<br>) • , A • •<br>T, 54 • • • • • |                      | 194.1                | 10      | ۱۰،۶۰۰<br>۱۰،۸۰۰<br>۹۹،۹۰۰          |                 |        | ۲،۲۴۶,۰۰۰    | ) YAY/+)/YY<br>)YAY/+)/YA<br>)YAY/+)/Y+<br>)YAY/+)/Y+                          |
| )<br>)0<br>)<br>)<br>,5.54<br>)0V.7                            | 194                  | 197.1                | 10      | ۱۰،۶۰۰<br>۱۰،۸۰۰<br>۹۹،۹۰۰<br>۸،۲۰۰ |                 |        | ۲.745        | ۱۲۸۲/۰۱/۲۲<br>۱۲۸۲/۰۱/۲۸<br>۱۲۸۲/۰۱/۲۰<br>۱۲۸۲/۰۲/۰ <del>۲</del><br>۱۲۸۲/۰۲/۰۶ |

#### سود ناخالص

🖌 حسابدار ي/گز ار شها/سود ناخالص

در این فرم گزارش اطلاعات میزان فروش ، قیمت تمام شده کالا و سود ناخالص فروش هر کالا، به دو شکل مختلف و در سطوح معین و تفصیلي قابل رویت مي باشد.

| 5        |            |                |           |                    |       |         |             | ص          | 🔲 🕳 سود ناخال | × |
|----------|------------|----------------|-----------|--------------------|-------|---------|-------------|------------|---------------|---|
| [1       | .382/06/31 | 13 الي         | 82/01/01  | از تاريخ           |       |         |             | -          | ىود ناخالص    |   |
| ^        | درصد سيود  | سود            | قيمت      | جمع فروش           | ذي.   | تعداد   | عنوان حساب  |            | حسابهاي کل    |   |
|          | ۹۳,۰۸-     | ·2.YFT9,911-   | AIVAID    |                    | ۱،۸۵۸ | ሌዮነኘ    | غذي ۲۰۰ برگ | دستمال کا: |               |   |
|          | ٩٢,٧٣-     | 19,175,989-    | ኘነናር، ነለዓ | .ջ.ነነለ.ዮ••         | ۰(۸،  | ត្រំ) 🕫 | غذي ۲۰۰ برگ | دستمال کا: |               |   |
| <u> </u> | 90,90-     | 4.0+1.150      | 195.+50   | ¥،۶۹۰،۸۰۰          | 1.740 | ۲،۶۲۸   | غذي ۲۰۰ برگ | دستمال کا: | \IIS. 830700  |   |
|          | ٨۶,٨٣-     | <u> </u>       | 4)7,194   | Υ <b>،</b> ۹۴•،Λ•• | ) AV) | Å, ነዮŕ  | غذي ۲۰۰ برگ | دستمال کا: | شوجلودي تالا  |   |
|          | ۹۱٫۸۱-     | 10. YAV. • VO- | ۸۳۸٬۸۷۵   | ۷،۵۴۱،۸۰۰          | ۱،۸۸۹ | ¥10A+   | غذي ۲۰۰ برگ | دستمال کا: |               |   |
| ~        | \$8,04-    | 1+,501,110-    | 291,570   | 1,•19,1••          | 1.AVY | 5:05+   | غذی ۲۰۰ ډگ  | دستمال کا: |               |   |
|          | <          |                |           |                    |       |         |             |            | <u> </u>      |   |
| Ē        | تفصيلي     |                |           |                    |       |         |             | н          |               | × |

# بستن دوره مالي و افتتاح دوره جديد

🖉 پرونده/امکانات ویژه/انتقال حسابها

يكي از حساس ترين عمليات مالي بستن حسابهاي يك دوره و انتقال آنها به دوره بعد ميباشد.

دوره هاي مالي معمولاً يك ساله ميباشند اما در نرم افزار سامان شما ميتوانيد در هر زمان يك دوره مالي را بسته و دوره جديدي را شروع كنيد.

هنگام بستن دور ه مالي برنامه سامان به ترتيب زير عمل مينمايد:

1 - حسابهاي موقت و دائم از هم تفكيك ميگردند.

2 - حسابهاي سود و زيان و سهام و سرمايه كه قبلاً تعريف شده اند شناسايي ميگردند.

3 - يك سند اختتاميه در بانك اطلاعاتي فعلي ايجاد ميشود به شكلي كه مانده حسابهاي موقت صفر شده و با حسابهاي سود و زيان تراز ميگردند.

- 4 يك بانك اطلاعاتي جديد ساخته ميشود.
- 5 عناوين كليه سر فصلهاي بانك قبلي به اين بانك اطلاعاتي منتقل مي كردد.
- 6 يك سند افتتاحيه كه حاوي مانده حسابهاي دور ه قبل است در بانك جديد ثبت مي شود.

توجه داشته باشيد كه شما ميتوانيد يك دوره مالي را با روشهاي مختلف به دوره يا بانك اطلاعاتي ديگري منتقل كنيد:

- الف بستن دوره مالي بدون ايجاد دوره جديد
- ب بستن دوره مالي و انتقال سرفصلها به دوره بعد
- ج بستن دوره و انتقال سرفصلها و مانده أنها به دوره بعد
  - د انتقال سر فصلها بدون مانده أنها به دور ه ديگر
- ه انتقال سر فصلها و مانده أنها بدون بستن دوره قبل ( كه در اين صورت مانده حسابهاي موقت نيز منتقل مىگردد )

نکته: منظور از بستن حسابها در سیستم سامان آن است که سند سود و زیان صادر شده و مانده حسابهاي موقت صفر ميگردد. در این برنامه سند اختتامیه صادر نشده و در نتیجه مانده حسابهاي دائم صفر نميگردد.

براي بستن دوره مالي به ترتيب زير عمل كنيد:

1 - از منوي پرونده گزینه "امکانات ویژه" و از آن گزینه "انتقال حسابها" را انتخاب نمایید. در اینجا براي اطمینان از ادامه عملیات از شما سئوال میشود.

2 - پس از تایید سئوال قبل، برنامه پرسش دیگري را مطرح ميكند. در صورتي كه مایل به صدور سند سود و زیان و در نتیجه صفر شدن مانده حسابهاي موقت هستید دكمه "Yes" فشار دهید و چنانچه مایل هستید بدون بستن دوره و صفر شدن حسابهاي موقت، مانده آنها را نیز به دوره جدید منتقل كنید دكمه "No" را فشار دهید.

3 - اگر به برنامه، فرمان صدور سند سود و زيان و بستن حسابهاي موقت را داده باشيد پس از محاسبه سود و زيان پنجره اي به شکل زير بر روي صفحه تصوير ظاهر ميگردد.

در بالاي اين پنجره ميزان سود يا زيان مؤسسه در دوره مالي درج ميگردد و سپس نام حسابهايي را كه ميتوان سود يا زيان حاصله را به آنها واريز كرد ( سرفصلهايي كه در گروه سهام و سرمايه تعريف شده اند ) نمايش داده ميشوند. درصد متعلق به *راهتماي نرم افزار سامان*  هر حساب را در ستون وسط بنويسيد. سيستم مقدار مورد نظر را در ستون بعد درج ميكند. پس از تكميل اطلاعات اين پنجره دكمه تاييد را فشار دهيد.

4 - در مرحله بعد پنجره ايجاد بانك اطلاعاتي ظاهر ميشود كه بايستي مسير و نام بانك اطلاعاتي جديد را به شكلي كه قبلاً بيان شده است وارد كرده و آن را ايجاد نماييد.

5 - پس از چند لحظه در پنجره اي از شما سئوال ميشود كه آيا مايل به انتقال مانده حسابها به دوره جديد هستيد؟ در صورت تمايل دكمه "Yes" را فشار دهيد.

در اين بانك كليه سرفصلها منتقل شده و به دو دسته تقسيم ميگردند. حسابهاي دائم كه موجودي آنها در صورت تمايل شما منتقل گشته و حسابهاي موقت كه مانده آنها به حساب سود و زيان و سرمايه منتقل شده و موجودي فعلي آنها صفر ميباشد. بدين ترتيب چنانچه در مرحله آخر جواب شما مثبت بوده باشد مانده حسابها در قالب يك سند افتتاحيه به بانك جديد منتقل ميشوند.

نكته: قابل ذكر است كه بانك اطلاعاتي دوره مالي قبل بدون تغيير مانده و ميتوان از آن به عنوان بايگاني و يا استفاده هاي ديگر بهره گرفت.

#### مديريت كالا

نرم افزار مالي سامان يک سيستم به هم پيوسته حسابداري ، انبار، خريد، فروش و ... ميباشد. اطلاعات انبار در بسياري از مراحل مشترک با اطلاعات حسابداري است الي الخصوص در تعاريف اوليه از فرم هاي مشترک استفاده خواهد شد. بدليل آنکه بستر اطلاعاتي سامان، حسابداري است بنابراين به بخش هايي از مديريت کالا بيشتر پرداخته شده که در بر گيرنده اطلاعات مالي و حسابداري ميباشند.

#### تعاریف و تنظیمات قبل از شروع

در فرم تعاريف سرفصل، اطلاعات كالاي انبار را در گروه موجودي كالا در سه سطح تعريف نماييد. توجه داشته باشيد كه اگر كالا فروش مي رود به از اي هر سرفصل موجودي كالا بايد يک سرفصل در گروه فروش و يک سرفصل در گروه قيمت تمام شده تعريف نموده و ثبت كرد.

تنظيمات اوليه در راستاي مديريت سيستم كالا در فرم ارجحيتها قابل اجرا است. شرح كامل از تنظيمات مربوط به كالا در فرم ارجحيتها در فصل مربوطه آمده است در اينجا فقط به ذكر فهرست وار اين تنظيمات مي پردازيم.

واحد سنجش دوم: سيستم سامان امكان درج واحد دوم سنجش را به شما ميدهد. كليه اطلاعات مقداري بر اساس واحد سنجش اول كه واحد اصلي است محاسبه خواهد شد و واحد سنجش دوم يا واحد فر عي فقط جهت نگهداري اطلاعات در اختيار كاربر قرار دارد.

خروج كالا هنگام فروش: انتخاب اين گزينه اين امكان را به شما مي دهد كه با هر بار صدور فاكتور فروش، قبض خروج از انبار بصورت خودكار صادر گردد و عدم انتخاب اين گزينه اين امكان را فراهم مي سازد كه فروش و خروج از انبار در زمانهاي مجزا ثبت گردد.

محدودیت ثبت در فاکتور : انتخاب این گزینه امکان تغییر مبلغ فی فروش در فاکتور را از کاربرانی که سطح دسترسی حسابداری ندارند می گیرد.

كنترل موجودي انبار : انتخاب اين پار امتر باعث مي گردد كه سيستم در هنگام صدور فاكتور فروش يا قبض خروج از انبار ( در ضمن كنترل موجودي انبار) مجوز ثبت اطلاعات خروج با تعداد بيش از موجودي را ندهد.

انبار كل: در نرم افزار سامان قابليت تعريف انبار هاى فيزيكى متعدد براي كاربر فراهم است. كنترل موجودي انبار تعداد موجودي كالا در انبار را كنترل كرده و بر مبناي آن مجوز صدور و خروج كالا را صادر ميكند. انتخاب گزينه انبار كل به شما اجازه ثبت عمليات بدون ذكر نام انبار فيزيكى را ميدهد. اگر گزينه انبار كل انتخاب نشده باشد، انتخاب نام انبار هنگام ورود و خروج كالا الزامى است.

منع فروش بالاي سقف اعتبار: انتخاب اين گزينه باعث مي گردد كه صدور فاكتور براي اشخاصي كه مجموع بدهي آنها از اعتبار ايشان فراتر مي رود متوقف گردد. سقف اعتبار هر شخص در فيلد بودجه در فرم تعريف سرفصلها به روش پيشرفته قابل ثبت است.

نمايش في: برخي از شركتها بعلت نوع و شيوه كار خود نيازي به ستون في فروش در فاكتور ندارند. شركتهاي خدماتي عموماً از اين قبيل اند. اگر اين گزينه انتخاب نشده باشد ستون في فروش در فاكتور ها حذف مي شود و براي استفاده از ستون في در فاكتور ها و نمايش في فروش در هنگام صدور فاكتور اين پارامتر را انتخاب كنيد.

موجودي در فاکتور ها: اگر این گزینه انتخاب شده باشد، به هنگام صدور فاکتور فروش جدید تعداد کل موجودي کالا در انبار ها جهت اطلاع کاربر در ستون تعداد انعکاس مي یابد. این به کاربر کمک میکند تا به سر عت از موجودي یک کالا اطلاع حاصل کرده و از فروش کالایی که موجود نمی باشد اجتناب کند.

تکرار انبار در فاکتور ها: اگر این گزینه انتخاب شده باشد، هنگام صدور فاکتور جدید با انتخاب یک انبار در اولین ردیف فاکتور همین انبار بعنوان پیش فرض بقیه ردیف هایِ فاکتور نمایش داده میشود. سريال شماره مرجع انبار: با انتخاب اين گزينه فيلد شماره مرجع در قبوض ورود و خروج از انبار بصورت خودكار شماره سريال مي خورد. در غير اين صورت اين فيلد براي درج اطلاعات از سوي كاربر باز است. كاربرد اين فيلد جهت تطبيق سيستم دستي با نظام كامپيوتري مي باشد.

ارزيابي انبار: روش محاسبه ارزش كالاي موجود در انبار را از ميان يكي از سه روش زير انتخاب كنيد:

1- Average (میانگین موزون) 2- LIFO ( آخرین وارده اولین صادره) 3- FIFO ( اولین وارده اولین صادره)

در صورت تغيير روش ارزيابي انبار در ميان دوره مالي كليه اسناد صادره قبلي كه به نحوي در گير قيمت تمام شده مي باشند، به هنگام بازسازي فاكتورها و اسناد توليد اصلاح ميگردند.

درصد سود: قيمت فروش كالا مي تواند بر اساس قيمت تمام شده محاسبه گشته و بعنوان مبلغ پيشنهادي فروش در فرم فاكتور فروش بصورت خودكار نمايش داده شود. درصد سودي را كه قصد داريد برنامه به قيمت تمام شده كالا در فاكتور هاي فروش اضافه نمايد، مشخص كنيد. توجه داشته باشيد كه ارزش اين فيلد را بدون استفاده از علامت درصد يا مميز وارد كنيد. براي نمايش قيمت هاي پيش فرض فروش در فرم فاكتور فروش روشهاي ديگري نيز وجود دارد به فصل هاي مرتبط مراجعه شود.

كد كالا و شماره فني: ثبت عمليات مربوط به كالا در فاكتور ها ميتواند بر اساس كد كالا و يا شماره فني آن صورت گيرد. يكي از روشهاي فوق را از ليست مربوطه انتخاب نماييد. در صورتي كه بخواهيد از شماره فني در پنجره هاي مربوط به كالا استفاده نماييد تعداد ارقام شماره فني خود را ذكر فرماييد. اين شماره تا 25 كاراكتر قابليت افزايش دارد.

شماره فني عموماً هنگامي مورد بهره برداري قرار مي گيرد كه كد كالا الزاماً بايد مشتمل بر حرف و عدد باشد همچنين زماني كه بخواهيد از دستگاه باركد ريدر جهت صدور فاكتورها و قبوض استفاده كنيد از شماره فني استفاده كنيد. تعداد كار اكترهاي مورد نياز شماره فني را با درج تعداد آن در فيلد شماره فني مشخص كنيد. تعيين تعداد صحيح كاراكتر هاي شماره فني هنگام استفاده از باركد ريدر الزامي است. زيرا در هنگام خواندن از روي باركد فقط تعدادي كه در اين فيلد ثبت فيلد ثبت موا شد.

# درخواست کالا (نسخ Vista و VistaSQL)

< کالا/در خواست کالا

فرم درخواست کالا جهت اعلام کالاهای مورد نیاز واحدهای درونی یک سازمان به انباردار استفاده میشود. هر یک از کاربران سیستم می توانند با مراجعه به این پنجره و پر نمودن فرم درخواست نیاز خود را اعلام نمایند. انباردار با باز نمودن این پنجره و انتخاب ردیفهای درخواست از جدول درخواستها، می تواند اقدامات مقتضی را برای آنها به عمل آورد. بدین منظور، وی پس از تعیین نوع اقدامی که باید برای هر درخواست انجام گیرد، دکمه "اقدام شود" را کلیک نموده تا اقدامات لازم را به عمل آورد. این اقدامات می تواند شامل اعلام درخواست خرید کالا، صدور قبض خروج از انبار، یا صدور سند انتقال بین انبارها باشد.

| ē. |                                   |                                 |                            | ترخواست کالا 🗆 🖘 🕬                    |
|----|-----------------------------------|---------------------------------|----------------------------|---------------------------------------|
|    | متقاضي                            | 4,45                            | 500                        | شماره<br>۲                            |
|    | محسنيات نويد                      | <u> </u>                        | 1389/10/07                 | <u>aa</u>                             |
|    |                                   | نام کالا بست ۲.۵                | da" - Y                    |                                       |
|    | ×                                 | تفصيلعي؟                        | *                          | تفصيلى٢                               |
|    |                                   | واحد عدد                        | 1000                       | مقدار                                 |
|    |                                   | ۲.,                             | میل سفارش تولید ۵۶         | تونيخات جهت تک                        |
|    |                                   |                                 |                            |                                       |
| 1  | 💌 درخواستهای جدید                 | (قمه)                           |                            |                                       |
|    | ه مغناد مومودی کسر<br>۲۰۰ ۲۰۰ ۲۰۰ | کنکانا مغواد<br>بر ۲۰۰۰٬۰۰۶ بست | ونسوبت<br>۱۲۸۹/ درخواست جد | مساره سلامیان الزیخ<br>۲ همسیان V-V-۱ |
|    |                                   |                                 |                            |                                       |
|    | II-I                              | a state of a state of           | ai i                       |                                       |

# سفارش خرید (نسخ Vista و VistaSQL)

🖉 كالا/در خواست خريد

از فرم درخواست خرید برای ثبت درخواستها و پیگیری سفارشات خرید استفاد می شود. فرم درخواست خرید را می توان مستقیما با مراجعه به این پنجره پر نمود. بعلاوه این امکان نیز وجود دارد که از طریق پنجره های درخواست کالا یا حداقل موجودی نسبت به اعلام درخواستهای ثبت شده یا کالاهای رو به اتمام انبار به پنجره درخواست خرید اقدام کرد. مسئول خرید می تواند با مراجعه به این پنجره هر یک از درخواستها را به جریان انداخته و در نهایت نسبت به صدور فاکتور خرید یا قبض ورود به انبار برای درخواستهای موجود اقدام نماید.

#### ثبت عمليات خريد و فروش

به دليل آنكه اين برنامه يك سيستم بهم پيوسته است با ثبت يكي از فاكتور هاي خريد، فروش، برگشت از خريد، برگشت از فروش و نيز با ثبت عمليات انبار دو عمل بطور همزمان توسط سيستم انجام ميگيرد. از يك طرف سند حسابداري مربوط به عمليات فوق و همچنين دفاتر حسابداري، ذخيره شده و از طرف ديگر موجودي انبار و ارزش ريالي آن به روز ميگردد. با هر بار خريد تعداد و ارزش ريالي يك كالا در انبار افزايش يافته و با هر فروش تعداد و ارزش كالا در انبار كسر خواهد شد. ارزش كالا به هنگام فروش با يكي از روشهاي ميانگين، اولين وارده - اولين صادره و يا آخرين وارده - اولين صادره توسط سيستم محاسبه ميشود. براي آنكه روش ارزيابي انبار مورد نظر خود را به

| 24          |             |             |                            |                  |          |            |           |       | خريد  | Þ        |
|-------------|-------------|-------------|----------------------------|------------------|----------|------------|-----------|-------|-------|----------|
| ľ –         | ?           | Lui         | ungu ľ                     | اظلاعات          | 3        | 1383/01/30 | ناريخ سند |       | کتور  | ش قا     |
| as l        |             |             | تعداد                      | ×                |          | -          | wei.o     | *     | _     | مركز     |
|             | 03A<br>9V/5 | ران<br>هران | ۷۷ تجاری تم<br>۷۷ منعتای ت | ا سامان<br>سامان | a        | 201 -      |           |       | ?     | عنوان    |
|             | ଏ)          |             | .بکه W تهران               | 💌 کاربر ش        | <b>a</b> |            |           |       |       | شرح      |
| ىبلغ ارز    | 0           | ارزش        | فى                         | واحد             | مقدار    | عنوات      | - 1       | اب    | ش.حم  | <u>+</u> |
| 0           | 0           |             | 0                          |                  |          |            |           | 00 00 | 0000  | 1        |
|             |             | أنبار       | زه ا                       | 9.94             | مركز     |            | شرح       |       | غب ا  | ردي      |
| 0           |             |             | 0                          |                  |          |            |           | 00 00 | 0000  |          |
|             |             | أنيار       | 60                         | 9.04             | مركز     |            | شرح       |       | - i i | ردي      |
| 0           |             |             | 0                          |                  |          |            |           | 00 00 | 0000  |          |
|             |             | انبار       | 60                         | w.ce             | مركز     |            | شرح       |       | فب    | ردي      |
| 0           |             |             | 0                          |                  |          |            |           | 00 00 | 0000  |          |
|             |             | انبار       | 43                         | برو              | مركز     |            | شرح       |       | - cé  | • ردي    |
|             |             |             | <b>6</b> 2                 | سند              |          |            |           |       |       |          |
| <u>سر ک</u> |             | - 1 -       | ريد                        | - 08             | 8 Ø 1 %  | 1 da \$ *  | 400       |       |       | ×        |

سيستم معرفي نماييد بايستي از پنجره ارجحيتها كه از طريق منوي پرونده گزينه "امكانات ويژه" قابل دسترسي است استفاده كنيد.

#### ينجره فاكتور

< کالا/خرید/فاکتور خرید

با انتخاب يكي از فاكتورها از منوي كالا پنجره فاكتور بر روي صفحه نمايش ظاهر ميگردد. اين پنجره شامل سه قسمت ميباشد:

الف- اطلاعات مربوط به كالا ب- اطلاعات مربوط به اشخاص ج- محل ثبت و بازبيني اطلاعات فاكتور

براي صادر كردن فاكتور هاي خود به ترتيب زير عمل نماييد:

1 - دكمه جديد 🛄 را فشار دهيد تا فرم أماده دريافت اطلاعات جديد شود.

2 - تاریخ روز به صورت خودکار در فیلد مربوطه نمایش داده می شود. اگر مایل باشید می توانید این تاریخ را تغییر دهید.

3 - عنوان خريدار يا فروشنده را در كادر عنوان وارد كنيد. براي اين منظور به سه روش مختلف ميتوان عمل نمود:

الف - عنوان فوق را در خانه مربوطه تایپ کنید. این عنوان باید دقیقا مشابه با آنچه قبلاً در گروه جاری اشخاص تایپ شده است نوشته شود.

ب – شخص مورد نظر را از ليست بازيابي كنيد . اين ليست بوسيله كليك بر روي دكمه با فلش (✔) در اين كادر باز ميگردد و سپس شما با پيدا كردن و كليك بر روي نام مورد نظر آن را انتخاب مينماييد.

ج – از دکمه (؟) استفاده نمایید.

4 - اگر براي خريدار يا فروشنده شرح جداگانه اي داريد آن را در خانه شرح كه در كنار كادر عنوان قرار دارد تايپ كنيد.

5 - براي ايجاد رديف جديد در فاكتور بايستي بر روي دكمه **ب** كه در كنار عنوان ستونها قرار دارد كليك كنيد، تا يك رديف جديد ايجاد شده و مكان نما در خانه شماره حساب قرار گيرد. سپس كد و عنوان كالاى مورد نظر خود را انتخاب نماييد. براى شما اين امكان نيز وجود دارد كه با استفاده از فهرست كالاها كه در گوشه بالا و سمت راست فرم قرار دارد كالاى مورد نظر خود را پيدا كرده، سپس بر روي نام آن دوبار كليك نماييد. با اين كار، يك رديف جديد ايجاد شده و نام و نام و شماره حساب كالاى مورد نظر مورد نظر در آن وارد ميگردد.

اگر قبلاً رديف جديدي ايجاد کرده ايد و حال تصميم به پاك کردن آن گرفته ايد در حالي که مکان نما در رديف مورد نظر قرار دارد دکمه — را فشار دهيد. نكته مهم: در رديفهاي فاكتور به هنگام استفاده از فاكتور خريد بايد از حسابهاي گروه موجودي كالا و در زمان كار با فاكتور فروش از حسابهاي گروه فروش استفاده نماييد.

6 - مقدار جابجايي كالا را در ستون مقدار وارد نماييد. در فاكتور فروش موجودي فعلي كالا بطور اتوماتيك درج ميشود. چنانچه مقدار وارده بيش از موجودي كالا در انبار باشد برنامه با تغيير رنگ محتويات فيلد مذكور به رنگ قرمز، اين مطلب را به شما اعلان مينمايد.

7 - در صورت نياز واحد كالاي فوق را كه قبلاً براي سيستم تعريف نموده ايد در فيلد واحد وارد نماييد.

8 - في يا قيمت كل را در خانه هاي مربوطه وارد نماييد.

لازم به تذکر است که در فاکتور فروش در صورتي که کالا داراي موجودي باشد برنامه با استفاده از اطلاعات داده شده به آن قيمت پيشنهادي را در خانه في مينويسد که البته شما قادر به تغيير آن خواهيد بود.

9 - شرح مربوطه را نيز در رديف مورد نظر تايپ نماييد. اگر از شرحهاي استاندارد استفاده ميکنيد به کمك دکمه هاي ذخيره و فلش (ح) در همان رديف ميتوانيد در وقت خود صرفه جويي نماييد.

10 - در صورتي كه فاكتور شما رديفهاي ديگري را نيز شامل شود مراحل 5 تا 9 را به تعداد دفعات مورد نظر تكرار نماييد.

11 - چنانچه كالاهاي فاكتور فوق از انباري خاص خارج و يا به انباري مشخص وارد ميگردند و مايل به ثبت آن هستيد در كادر انبار كه در زير رديفهاي فاكتور قرار دارد نام انبار فوق را وارد نماييد و يا در صورتي كه قبلاً نام آن انبار را وارد كرده ايد فلش (✔) در اين كادر را فشار داده و سپس نام انبار مورد نظر را از آن ليست انتخاب كنيد.

12 - يكي از كليدهاي ثبت دائم و يا موقت را جهت ذخيره اطلاعات فشار دهيد. توجه داشته باشيد كه ثبت اطلاعات فوق در پنجره فاكتور و پنجره سند و پنجره كاردكس انبار تاثير خواهند گذاشت.

### پیش فاکتور فروش

🖌 کالا/فروش/پیش فاکتور

عمليات فروش را ميتوان از فاكتور يا پيش فاكتور شروع نمود. ثبت اطلاعات در پيش فاكتور با فاكتور تفاوت چنداني ندارد جز اينكه اطلاعات پيش فاكتور تاثيري در سيستم مالي و ثبت سند هاي حسابداري ندارد. برای صدور پيش فاكتور از منوي كالا, گزينه فروش و سپس پيش فاكتور فروش را انتخاب كنيد. اطلاعات مورد نظر را وارد نموده و دكمه ثبت را فشار دهيد.

> اعتبار پیش فاکتور و رزرو کالا می کالا/فروش/ییش فاکتور

شما مي توانيد علاوه بر تاريخ صدور پيش فاكتور مهلت اعتبار آن را نيز وارد كنيد. در صورتي كه در فرم پيش فاكتور دكمه رزرو را نيز كليك نماييد ميزان تعدادي كالايي كه پيش فاكتور ميشود تا تاريخ اعتبار آن رزرو خواهد شد. اين بدان معنا است كه اكر با صدور فاكتور فروش يا قبض خروج از انبار تعداد موجودي كالا در انبار كمتر از ميزان رزرو شود نرم افزار قبل از ثبت اطلاعات پيغامي مبني بر رزرو بودن كالا به شما خواهد داد.

تبدیل پیش فاکتور به فاکتور فروش

< کالا/فروش/پیش فاکتور

كافي است كه پيش فاكتور مورد نظر را پيش روي آورده و دكمه فاكتور را كليك كنيد. تغييرات در اطلاعات مي تواند در هر يك از دو پنجره فاكتور يا پيش فاكتور اعمال گردد. در پنجره پيش فاكتور تاريخ صدور فاكتور درج خواهد شد.

# فاکتور فروش ∢ کالا/فروش/ فاکتور فروش

فرم فاكتور فروش دقيقاً همانند فرم فاكتور خريد است، با اين تفاوت كه بجاي استفاده از سرفصل گروه موجودي كالا از سرفصلهاي گروه فروش استفاده خواهد شد و طبيعتاً عمليات انجام شده كاهنده موجودي كالا خواهند بود. هم زمان با هر فروش امكان صدور قبض خروج كالا از انبار نيز وجود دارد كه ارزش كالا بر اساس قيمت تمام شده با يكي از روش هاي ميانگين، في فو يا لي فو محاسبه خواهد شد.

#### صدور حواله و قبض خروج از انبار از طریق فاکتور الا/فروش/ فاکتور فروش

اگر در منوي ارجحیتها گزینه "خروج کالا هنگام فروش" انتخاب شده باشد به محض صدور فاکتور قبض خروج کالا از انبار نیز صادر میشود. در غیر این صورت قبض خروج با صدور فاکتور صادر نمیشود، اما این امکان وجود دارد که قبض بعداً در زماني مناسب از طریق همین فاکتور صادر گردد. برای این کار کافي است که گزینه هاي حواله و قبض خروج را انتخاب نموده و دکمه ثبت را مجدداً کلیك کنید. در صورتي که بخواهید کالاي فروش رفته نه بواسطه فروشنده که توسط انباردار و از طریق فرم قبض خروج خارج شود میتوانید گزینه حواله را در فاکتور فروش رفته نه بواسطه فروشنده که توسط انباردار و از طریق میباشید) انتخاب کنید. این امر باعث مي گردد که انبار دار در پنجره خروج از انبار لیستي از حوالجات را مشاهده نموده و عملیات خروج از انبار را در موقع مقتضي به انجام رساند.

#### پورسانت فروش

### 🖌 کالا/فروش/ فاکتور فروش

هنگام صدور فاکتور فروش ميتوانيد جهت يك نفر پورسانت فروش محاسبه و سند حسابداري آن را صادر فرماييد . جهت اين امر گزينه پورسانت را انتخاب نموده و اطلاعات مورد نياز اين گزينه را تكميل كنيد. فيلد فروشنده ليستي از حسابهای جاري اشخاص را به شما برمي گرداند. حساب شخص

| سانت و یا مبلغ پورسانت را در      | ، کنید. درصد پور، | ليست انتخاب         | ویزیتور را از    | فروشنده يا |
|-----------------------------------|-------------------|---------------------|------------------|------------|
| مشخص فرماييد. <i>بديهي است که</i> | مزينه پورسانت را  | نید و حساب ہ        | ربوطه تايپ ک     | فيلد هاي م |
|                                   |                   | <i>منده باشند</i> . | بايد قبلاً تعريف | اين حسابها |

| کا | م يورسانت | اطلاعات      |
|----|-----------|--------------|
| 8  |           | فروشنده      |
|    |           | پورسانت      |
| 2  |           | مساب هزينه 🗨 |

#### نحوه برداخت يا دريافت وجه فاكتور

🖌 کالا/فروش/ فاکتور فروش

چنانچه مبلغ فاکتور به صورت نقدي دريافت يا پرداخت شده است در هنگام ثبت فاکتور در خانه عنوان، صندوق را بعنوان طرف حساب فاکتور فوق انتخاب کنيد. اگر در از اي فاکتور مبلغ آن را به صورت چك دريافت و يا پرداخت کرده ايد پس از ثبت فاکتور دکمه چك را فشار دهيد تا پنجره مربوط به اسناد دريافتني يا پرداختني ظاهر شده و بدين ترتيب چك يا چکهاي مورد نظر خود را به شکلي که شرح داده شده است، ثبت نماييد.

#### اقساط فروش

## 🖉 کالا/فروش/ فاکتور فروش

در نسخ Vista و VistaSQL سامان، شما می توانید قروشهای قسطی را ثبت و پیگیری نمایید. برای این منظور در فرم فاکتور دکمه اقساط را کلیک کنید تا فرم اقساط باز شود. اطلاعات اقساط را در این فرم وارد و ثبت نمایید.

نحوه ثبت تخفيف وكسور واضافات ديگر در فاكتور

🖌 کالا/فروش/ فاکتور فروش

ممکن است لازم باشد مبالغي از قبیل تخفیفات یا حمل و نقل و یا مالیات در فاکتور منظور گردد. این نوع کسورات یا اضافات را ميتوان در فاکتور به روش زیر ثبت نمود:

1 - مطمئن شويد كه قبلاً سرفصل هاي حسابداري كسور يا اضافات تعريف شده اند.

2 - پس از ورود اطلاعات کالا در پنجره فاکتور با استفاده از دکمه 🛃 یك ردیف جدید ایجاد کنید.

3 - كد سرفصل مورد نظر( تخفيفات يا هزينه حمل و نقل يا ... ) را تايپ كنيد. عنوان حساب ظاهر خواهد شد. چون حساب انتخاب شده از گروه موجودي كالا نيست فيلدهاي مقدار و واحد و في غير فعال خواهند شد.

4 - مبلغ را در فيلد قيمت كل تايپ كنيد. چنانچه مبلغ فوق از جمع فاكتور كسر ميشود پس از نوشتن مبلغ، علامت منفي را در همان خانه تايپ كنيد. در صورتي كه مبلغ مورد نظر شما معادل درصدي خاص از رقم فاكتور است ميتوانيد رقم درصد را در اين فيلد وارد نموده و علامت درصد (shift+5) را فشار دهيد تا عين رقم محاسبه و منعكس شود.

5 - شرح لازم را در خانه مربوطه تايپ نموده و سپس با كليك بر روي دكمه ثبت اطلاعات فاكتور را در حافظه كامپيوتر ذخيره نماييد. اسناد حسابداري مربوطه به صورت خودكار تنظيم خواهند شد.

در نسخ Vista و VistaSQL ستونی برای درج تخفیف هر ردیف فاکتور بطور مجزا در نظر گرفته شده است. اگر تخفیف اقلام فاکتور را در این ستون وارد کنید، سند حسابداری برای رقم خالص منظور شده در فاکتور پس از کسر تخفیف صادر خواهد شد.

#### شماره سریال کالا کالا/فروش/فاکتور فروش

در رديف هاي فاکتور فروش فيلدي تعبيه شده است تحت عنوان رديف، در اين فيلد مي توان شماره سريال کالا را درج کرد. برخي از کالاها علاوه بر شماره فني داراي شماره سريال ميباشند. درج اطلاعات سريال براي پيگيري و ره گيري هر عدد از کالا بطور مشخص کاربرد دارد. همچنين اين شماره را براي ره گيري مصرف مواد اوليه در توليد مي توان استفاده نمود.

#### پيش فرض براي كسورات و اضافات فاكتور

فراخوان پیش فرض فاکتور ♦ کالا/فروش/ فاکتور فروش

مي توان براي كسورات و اضافات به فاكتور، پيش فرضهايي را از قبل تعريف نمود و هنگام صدور فاكتور اين پيش فرض ها را فراخوان نمود. جهت فراخوان پيش فرض هاي تعريف شده دكمه \* را با ماوس كليك كنيد. محاسبه رديفهاي پيش فرض بر اساس فرمول هاي داده شده صورت خواهد پذيرفت.

> تعريف پیش فرض هاي فاکتور لا تعریف/فاکتور فروش- اطلاعات

با انتخاب مسير بالا فرمي باز خواهد شد. در فيلد عنوان، يكي از سرفصلهايي كه كسورات يا اضافات باشند را انتخاب كنيد. اين سرفصلها مي توانند از قبيل سرفصلهاي تخفيف فروش، هزينه حمل، ماليات و انواع عوارض باشند. فرمول محاسبه سرفصل را در فيلد فرمول وارد كنيد. مثلاً اگر سرفصل عوارض خاصي را انتخاب كرده ايد كه سه درصد مبلغ را فاكتور است ميتوانيد در فيلد فرمول تايپ كنيد. مثال: 3%

دكمه ثبت را در انتها فراموش نكنيد.

بالاترين في – آخرين في فروش > كالا/فروش/ فاكتور فروش

فلاش نمايشگر ماوس را روي فيلد في قرار داده و چند لحظه صبر كنيد. بالاترين في و آخرين في فروش نمايش داده خواهد شد.

اقساط فروش

🖌 צוצ/וقساط

| <u>تا ا ا ا ا ا ا ا ا ا ا ا ا ا ا ا ا ا ا </u>                                                                                                    |                                          |
|----------------------------------------------------------------------------------------------------|------------------------------------------|
| ش واکتو∂⊶0 تاریخ سند ۲۱/۹۰/۱۳ (۵) اطلاعات موسانت ؟<br>از مطلاعات مانده افساط لحافظ ۸۰ امداد ▼ افغا                                                                                                    | در نسخ Vista، VistaSOL امکان ثبت و       |
|                                                                                                    |                                          |
|                                                                                                    | پیگیری اقساط فروش برای شما وجود دارد.    |
| بدهکار ۲۰۰۱۲۰۰ 📷 مطحب<br>نصبابی۲ 🔻 تمریلی۲ 🕨 مرکز 🕊 پروژه 🕊                                                                                                    | برای این منظور شما برای مشتریانی که خرید |
| بستانکار (۱۰۱–۱۳۱۰ 🙀 مماجو، مانده افساط                                                                                                    | اقساطي داشته اند دو سرفصل حسابداري تعريف |
| تفصیلی۲ ۷ هم نفصیلی۲ ۹ مرکز ۷ یط6 ۷<br>مبلغ 6اکتو ۲۵۹۲٬۰۰۰ تعداد در مرمد سود ۲۰ حساب مرافد سود باتکن ۹ مدور سند درآمد                                                                                                    | می نمایید. سر فصل نخست بدهی جاری مشتر ی  |
| مباغ کل ۲۹۵۷ میلغ هر قسط .<br>ماند کافید                                                                                                    | و سرفصل دوم مانده اقساط آتی او را منعکس  |
| آخرین عملکرد ۲۰۰٬۰۰۰ نوب بعدی ۱۲۸۹/۱۰/۱۰                                                                                                    | خواهد نمود. با استفاده از فرم اقساط، شما |
| <u>سروال بدهكار مستانكار مبلغ قسط مانده كارم شروع اخرين برداخ بيدة أوع تعداد كل تعداد مانده </u><br><u>(1-1-1-11) (1-1-11) (1-1-11) (1-1-10) (1-10) (</u> | مي توانيد اطلاعات مربوط به فروش اقساطي   |
| q         1-         T         17/44-91/9         17/49-91/9         17/49-91/9         17/17/14         TO97         TO97         17/14-14         T                                                                                                    | خود را وارد نموده و در زمان سررسید هر یک |
|                                                                                                    | از اقساط سندهای سررسید اقساط فروش را     |
| ۹, e.                                                                                                    | صادر نمایید. در ضمن این فرم مستقیما از   |
| نمایش ردیفهای جاری 🔽 مدورسند                                                                                                    | طريق فرم فاكتور فروش نيز باز ميشود. به   |

هنگام باز شدن فرم از فاکتور فروش بخشی از اطلاعات فرم اقساط به صورت خودکار پر می شود، اما اطلاعات تکمیلی درباره نوع قسط توسط شما وارد خواهد شد.

برای صدور سند سررسید اقساط باید گزینه "سند نخورده ها" را در پایین فرم اقساط انتخاب نموده و دکمه صدور سند را کلیک نمایید.

برگشت از خرید – برگشت از فروش

< کالا/فروش/ فاکتور فروش یا خرید

فرم هاي برگشت از خريد و برگشت از فروش شبيه به فاکتور فروش و خريد بوده با اين تفاوت که عمليات معکوس در آنها صورت مي پذيرد. عمليات برگشت از خريد بسيار ساده بوده و کالاهاي خريداري شده به قيمت خريد مرجوع مي گردد.

برگشت از فروش كالاي فروش رفته را با قيمت تمام شده تاريخ صدور فاكتورفروش، مرجوع مي نمايد. البته حساب شخص به ارزش قيمت فروش بستانكار شده و در صورتي كه بابت فاكتور پورسانت پرداخت شده باشد، مبلغ پورسانت نيز برگشت خواهد شد. براي ثبت برگشت به فرم فاكتور خريد يا فاكتور فروش رفته شماره فاكتور مورد نظر را آورده و دكمه 11 را فشار دهيد. فرم تغيير نام داده و اطلاعات فاكتور بصورت خودكار جهت برگشت پر خواهد شد. درصورت نياز اطلاعات را اصلاح نموده و دكمه ثبت را فشار دهيد.

اصلاح فاكتور ها- بازسازي اطلاعات

در هنگام ورود اطلاعات ممکن است فاکتور ها به صورت نامنظم به سیستم وارد شوند. احتمال دارد کالایي قبل از آنکه فاکتور خرید خورده باشد به فروش رفته و فاکتور فروش آن ثبت شده باشد. در این صورت محاسبه قیمت تمام شده توسط سیستم واقعي نمي باشد. براي رفع اين اشكال بايستي ابتدا به هنگام ثبت فاكتور خريد تاريخ آن را قبل از فروش كالاهاي فاكتور فوق ثبت نماييد. سپس با استفاده از بازسازي اطلاعات كليه محاسبات قيمت تمام شده توسط سامان مجددا انجام گرفته و اطلاعات فاكتور ها اصلاح مىگردد. به اين منظور به ترتيب زير عمل كنيد:

1 - از منوي پرونده گزينه " امكانات ويژه " و از آن گزينه " بازسازي اطلاعات " را انتخاب نماييد.

2 - در پنجره اي كه باز ميشود گزينه " بازسازي اسناد بر اساس تاريخ " انتخاب و بقيه گزينه ها را از انتخاب خارج كنيد.

3 - دکمه تایید را فشار دهید.

عمليات بازسازي اطلاعات مدتي به طول ميانجامد.

#### عمليات انبار

لا كالا/عمليات انبار /ورود-خروج-انتقال بين انبار

برخي اوقات كالايي بدون دريافت يا پرداخت وجه جابجا ميشود. براي مثال كالايي ممكن است به صورت اماني به انبار اضافه شود و يا به دليل ضايعات از انبار كسر گردد و يا اگر از سيستم چند انباري استفاده مينماييد گاهي كالاها بين انبار هاي مختلف جابجا ميشوند.

در چنين حالتهايي نميتوان از فرم فاکتور استفاده کرد و بايستي به ترتيب زير عمل نمود:

1 - از منوي كالا، گزينه " عمليات انبار " و پس از آن يكي از گزينه هاي " ورود به انبار " يا " خروج از انبار " و يا " انتقال بين انبار ها " را انتخاب كنيد. پنجره اي به شكل زير ظاهر ميشود.

| *        |       | -         |        |                                   |                     | كالاها            | هرست    | )                            |
|----------|-------|-----------|--------|-----------------------------------|---------------------|-------------------|---------|------------------------------|
|          |       | ٨۶        | 2      | ۷۷ تجاري تهران<br>در              | سامات /             |                   | ٩       | 19TV. 1AG                    |
|          |       | 97        | )<br>) | ۷۷ صنعتی نهران<br>بکه ۷۷ تهران    | سامات ۲<br>کاربز شب |                   | ્ય      | 11941A2                      |
|          |       | ( A<br>جو | 2<br>) | ۸۰ تجاري تهران<br>۸۰ منعتمي تمران | سامات<br>سامات      |                   | ٩.<br>٩ | 101 WWW WWW                  |
| a        |       |           | úla:c  | تاريخ سند 🖪                       |                     | ش مارد مرح        |         | <u>ر دیرید.</u><br>بوارد قرف |
| ar 🗌     |       |           |        | 1383/02/05                        | as C                | <u>سسره مر بر</u> | 66      | ممارة طبس                    |
| ريون     | არი   | 12b       | مقداد  | ,<br>                             | uhis.               |                   | ساب     | z., m                        |
| -///   . | ,     | >         | ,,     | -                                 |                     | 00                | 00      | 0000                         |
|          | انبار |           |        |                                   |                     |                   |         | شرح                          |
|          |       |           |        |                                   |                     | 00                | 00      | 0000                         |
|          | انبار |           |        |                                   |                     |                   |         | شرح                          |
|          |       |           |        |                                   |                     | 00                | 00      | 0000                         |
|          | انبار |           |        |                                   |                     |                   |         | شرح                          |
|          |       |           |        |                                   |                     | 00                | 00      | 0000                         |
|          | انبار |           |        |                                   |                     |                   |         | شرح                          |
|          |       |           |        |                                   |                     | ŝ                 |         | سند                          |

2 - كليه قسمتهاي اين پنجره شبيه پنجره فاكتور بوده و عمليات آنها نيز مشابه ميباشد. در اين پنجره تنها ستونهاي في و قيمت كل براي كالاها وجود ندارد. براي أشنايي بيشتر با نحوه كار با اين پنجره به صفحات قبل در همين فصل و بخش مراجعه كنيد.

نكته: حتما حسابهاي مورد نياز را قبلاً تعريف كرده باشيد.

# سريال قبض انبار

🖌 کالا/عملیات انبار/ورود-خروج-انتقال بین انبار

علاوه بر سربال قبوض، شما میتوانید یك سربال مجزا بعنوان شماره مرجع قبض درج نمایید. در صورتی كه شما گزینه "سربال قبض انبار" را انتخاب نموده باشید این شماره بر اساس آخرین شماره وارد شده توسط شما در فیلد شماره مرجع قبوض انبار بصورت خودكار تعیین می شود.

## انبارهاي فيزيكي

شما ميتوانيد تا بيش از 30000 انبارفيزيكي براي بانك اطلاعاتي خود تعريف كنيد. براى بهره مند شدن از امكان گزارش گيرى از كالاها به تفكيك انبار لازم است كه به هنگام ثبت فاكتور ها و عمليات انبار نام انبار مبداء و يا مقصد را مشخص نماييد. براي تعريف انبار جديد از منوي پرونده فرم اطلاعات جانبي را انتخاب نموده و در بخش انبار ها، انبار جديد را انتخاب كنيد.

ليست حوالجات

🖉 کالا/عملیات انبار/ورود-خروج-انتقال بین انبار

در این ویرایش علاوه بر لیست کالا یك لیست از حوالجات را که توسط فروش صادر شده است نمایش مي دهد که با انتخاب و دوبار کلیك کردن هر ردیف این لیست اطلاعات آن جهت خروج از انبار به قبض خروج منتقل میگردد. در ضمن این امکان وجود دارد که به از اي هر فاکتور و حواله فروش تعداد زیادي قبض خروج از انبار صادر گردد.

### مغايرت گيري كالاي انبار

🖌 کالا/مغایرت انبار

براي مغايرت گيري كالاي شمارش شده با مانده ثبت شده در نرم افزار از فرم مغايرت گيري استفاده نماييد. در اين فرم ليستي از كالاي انبار را مشاهده خواهيد كرد. تعداد شمارش شده را در ستون شمارش وارد كنيد. اختلاف بين ستون مقدار و ستون شمارش در ستون مغايرت نمايش داده خواهد شد. در صورت مورد تاييد بودن ستون مغايرت دكمه اصلاح سرك و اصلاح كسري به نوبت يك بار فشار داده تا اطلاعات مغايرت در فرم هاي قبض

| 5 |                               |               |         | ر                       | 🗙 🗖 _ مغایرت انبا  |
|---|-------------------------------|---------------|---------|-------------------------|--------------------|
|   | , مغایرت<br>بلاح سرك<br>کردی. | نمایش<br>* ام |         |                         | Tag 2↓ 🕶 🖨 🗙       |
|   | مغايرت                        | شمارش         | مقدار   | عنوان                   | 24                 |
|   |                               |               | ٨٤۵     | سامان ٧٧ تجاري تهران    | ۲۰٬۱۰٬۰۰۰۱ ◀       |
|   |                               |               | ۹۷۳     | سامان ۷۷ منعتی تهران    | ۳۰،۱۰،۰۰۴          |
|   |                               |               | 9,81    | کاربر شبکه ۷۷ تهران     | ۳۰٬۱۰٬۰۰۴          |
|   |                               |               | ۸۱۵     | سامان ۸۰ تجاري تهران    | ۲۰۰۰۴ ، ۲۰         |
|   |                               |               | 941     | سامان ۸۰ منعتی تهران    | 5.00               |
|   |                               |               | VTT     | کاربر شبکه ۸۰ تهران     | 5+11+1+1+5         |
|   |                               |               | ٧٦٩     | سامان XP تجاري تهران    | ۲۰٬۱۰٬۰۰۷          |
|   |                               |               | 990     | سامان XP منعتی تهران    | ۸۰۰۰۰۸ (۲۰۰        |
|   |                               |               | AY)     | کاربر XP تهران          | ۳۰٬۱۰٬۰۰۹          |
|   |                               |               | )       | سامان XP 83 تجاري تهران | ۲۰،۱۰،۰۰۱۰         |
| - |                               |               | ) • • • | سامان XP 83 صنعتی تهران | <b>**</b> ()****)) |

ورود و خروج توليد گردد و بر اساس اين اطلاعات سند حسابداري زده شود.

تسهیلات چاپ برگه انبارگردانی

🖌 کالا/مغایرت انبار

شما مي توانيد جهت انبارگرداني و شمارش کالا از ليست کالا ها تگ شمارش کالا چاپ کنيد براي اين امر از فرم مغايرت گيري دکمه [٦٩] را فشار دهيد و برحسب نياز اطلاعات فرم چاپ تگ را تغيير داده وسپس اطلاعات را چاپ کنيد.

#### اموال

🖌 كالا/اموال

دارايي هاي ثابت و يا اموال مؤسسه به مرور زمان مستهلك ميشوند. در هر دوره مالي بوسيله سندهاي استهلاك ميزان اين تغيير ارزش دارايي ها در دفاتر حسابداري ثبت ميگردد. اينگونه عمليات در برنامه حسابداري سامان در اين قسمت انجام ميگيرد.

> **معرفي اموال** به كمك اين فرمان اموال خود را براي سيستم تعريف مينماييد. با انتخاب گزينه " معرفي اموال " پنجره سرفصل حسابداري باز ميشود تنها با اين تفاوت كه اين بار گروه دارايي ثابت به عنوان پيش فرض قبلاً انتخاب گرديده است.

| %20     | 10.  | عمر مفيد | خط مستقيم | _ | روش استهلاك |
|---------|------|----------|-----------|---|-------------|
| اطلاعات | 1380 | سال      | 1         | _ | ارزش اسقاط  |
|         |      |          |           |   | حساب        |

چنانچه قبلاً اموال خود را با استفاده از منوي تعاريف به سيستم معرفي كرده ايد احتياجي به استفاده از اين گزينه وجود ندارد. براي اطلاعات بيشتر به فصل تعريف سرفصلها به روش پيشرفته مراجعه گردد.

جمع آوري اطلاعات بيشتر اموال انعاريف/معرفي سرفصل ها/پيشرفته

پس از تعريف يكي از سرفصلهاي اموال دكمه اطلاعات را فشار داده . در مقابل دكمه بخشي باز خواهد شد كه ميتوانيد اطلاعات بيشتري در ارتباط با اموال جمع آوري كنيد. همچنين مي توانيد به اين مجموعه از اطلاعات تا 250 فيلد اضافه كنيد.

#### استهلاكات

🖌 كالا/اموال/استهلاك

پس از تعريف اموال بايستي سند استهلاك را ثبت نماييد. به اين منظور با انتخاب گزينه "استهلاكات" فرم سند حسابداري بر روي صفحه مانيتور ظاهر ميگردد.

در فرم سند استهلاک شاهد دو ستون جدید تحت عناوین زمان و ارزش خواهیم بود. در ستون زمان تعداد دوره هاي مستهلک شده هر یک از اموال را نشان داده و در ستون ارزش ، میزان انباشت استهلاک هر یک از اموال را نشان مي دهد.

سرفصلهايي كه در اين فرم نمايش داده خواهند شد. سرفصل هاي ذخيره استهلاک مي باشند. در مقابل ذخيره استهلاک بايد يک سرفصل هزينه استهلاک نيز ايجاد گردد كه سند با آن تراز گردد.

| 1      |              |                                                |                                     |               |         |               |            |           | انبار              |          | کاردکس                                |
|--------|--------------|------------------------------------------------|-------------------------------------|---------------|---------|---------------|------------|-----------|--------------------|----------|---------------------------------------|
|        | ان کد        | آخرين<br>عمليات عنو                            | بیشترین<br>عملیات                   | 1.0           |         | 1             | .0         | ç         | بر اساس تفصيل      | نمایش    | 1.:1/1/5 2                            |
| 24     |              | ري تهران-۱۰۰۰۷                                 | سامان XP تجا                        | 0.5           |         | 0             | 1.5        | -         | *                  | انباد    |                                       |
| -      | ۳۰۲۰         | تجاري شيراز-٠٠٠                                | سامان XP 83 سامان                   |               |         |               |            | latan I   | -1                 | میک<br>م |                                       |
| _      | 1+1+<br>1+1+ | منعتی بهران-۰۰۱۱<br>منعتی شیراز-۰۱۱            | سامان XP 83 مسامان<br>سامان XP 83   | 0.0           | - 77/12 | • ا           |            | - A.B.O   | -                  | مرحر     | اطلاعات کار دکس اندار به صور ت        |
| -      | ۲<br>۲       | ر <u>ي تهران-۷-۱۰۰۰ (۰'</u><br>ری شیراز-۲۰۰۰۰۷ | <u>سامان XP تجا</u><br>سامان XP تحا |               | ž       |               | 0000/00/00 | الي       | 0000/00/00         | از تاريخ |                                       |
| ^      | ف موجودي     | موجودي الرزن                                   | _لزنش                               | خروج از انبار | ارزنش   | ورود به انبار | والسورج    | Č.        | شمارد قار          | شماره    | أتوماتيك أز فاكتور هاي مختلف          |
|        | 1            | A                                              |                                     |               | 12+++   | .)            | خ١- حقوق   | 1500/15/1 | ∨ ۱/•⊱             | )        | استنباب شدميه بمشكل تفكراي شدم        |
|        | ٩٩٩          | .999                                           | )                                   |               |         |               | ¥1117789 - | 184./•0/1 | <u>خ_</u> ا•/۸۲۳ ۳ | 621      | اسكراج شدة ويجشكن تعديك سدة           |
|        | ۹۹۸          | .99A                                           | 3                                   |               |         |               | ¥ነነነዓጾጾ¥ - | 1844/19/1 | 1 YV0/+1_2         | £A)      |                                       |
|        | ۹۹۷          | .99V                                           | )                                   |               |         |               | ቸነነነዓያኛኛ - | 1801/•8/- | 1 198/112          | V90      | جهت هر یک از حالاهای تعریف سده        |
|        | 99,8         | .995                                           | 1                                   |               |         |               | ¥ነነነዓያኛV - | 15/1/+1/1 | <u>م ۲۷۸/۰۱_خ</u>  | A) 9     |                                       |
|        | 990          | .990                                           | 1                                   |               |         |               | ف۲۸۰- شهرك | 15/1/+1/1 | 0 TA+/+1_2         | ۸۳۳      | نمایش داده میشود. بر ای مشاهده        |
|        | ۹۹۴          | .99¥                                           | 1                                   |               |         |               | ¥ነነነVጾጾ¥ - | 18A1/+¥/1 | 9 T1V/+L2          | 1.6V     |                                       |
|        | 995          | .997                                           | )                                   |               |         |               | ¥ነነነዓያ¥ያ - | 1801/+0/1 | T TTS/+1_E         | 9+9      | کار دکس انبار به تر تیب زیر عمل کنید: |
| ~      | 997          | .997                                           | ۱.<br>۲                             |               |         |               | ¥ነነኛዓዖል¥ - | ۱۳۸۱/•V/· | <u>خ_ا۰/۲۲۰ ۶</u>  | 9377     |                                       |
| _<br>ش | یش 🔽 ارز     | نما                                            |                                     |               |         |               |            | НТ        | . <b></b>          | 8×       | 1 - از منوی کالا گزینه " انبار " را   |

انتخاب کنید. پنجره زیر بر روی صفحه تصویر ظاهر میگردد.

2 - كليه كالاهاي تعريف شده براي سيستم در بالا و سمت چپ پنجره ليست شده اند. براي مشاهده كاردكس هر يك از كالاها كافي است نام آن كالا را بيابيد و سپس روي آن كليك كنيد تا پررنگ شود. كاردكس كالاي فوق در جدول پنجره قابل مشاهده ميباشد. جهت سهولت در بازيابي عنوان يك كالا مي توانيد اطلعات ليست را بر اساس يكي از چهار روش مرتب سازي كنيد. اين روش ها عبارت اند از ترتيب نمايش بر اساس كد كالا، عنوان كالا، آخرين عمليات، بيشترين عمليات.

3 - اگر خواستيد ورود و خروج كالا را در دوره زماني مشخصي ملاحظه كنيد تاريخ ابتدا و انتهاي دوره موردنظر را در خانه هاي " از تاريخ " و " الي " وارد كنيد. با فشردن دكمه TAB و خروج از اين خانه ها كاردكس كالاي فوق در دوره زماني مورد نظر شما در جدول ظاهر ميشود.

نکته: اطلاعات هر کالا را مي توان بر اساس انبار و يا مرکز و پروژه تفکيک نمود.

برای مشاهده فهرست موجودی کلیه کالاهای انبار میتوانید گزینه "موجودی کالا در انبار" را از فیلد نمایش انتخاب کنید.

| ارزوش. | تعطد  | هزوان حسباب          | گد          |
|--------|-------|----------------------|-------------|
| ٨۶۵    | .٨۶۵  | سامان ۷۷ تجاري تهران | (۲۰٬۱۰٬۰۰۰) |
| ٩٧٣    | .976. | سامان ٧٧ صنعتي تهران | ۳۰٬۱۰٬۰۰۲   |
| 9.81   | .98)  | کاربر شبکه ۷۷ تهران  | ۳۰٬۱۰٬۰۰۳   |
| ۸۱۵    | ۵۱۸.  | سامان ۸۰ تجاري تهران | ۳۰٬۱۰٬۰۰۴   |
| ٩٢)    | .971  | سامان ۸۰ منعتي تهران | ۳۰،۱۰،۰۰۵   |
| ۷۳۲    | 77V.  | کاربر شبکه ۸۰ تهران  | 5+1)+1+++5  |
| 97V    | ٧٢٧.  | سامان XP تجاري تهران | ۷۰۰۰۰۷ (۲۰۰ |

كد اقتصادي

#### اطلاعات اشخاص

🖉 کالا/گزارش اطلاعات اشخاص

| •        | شـيراز - بلواراميركبير - تقاطع | ላ - ለፕፕነዓነ۷ | <u> </u>    | TTOONTT+07- | كارخانه شيراز         |   |
|----------|--------------------------------|-------------|-------------|-------------|-----------------------|---|
| · ·      | تهران - ميدان فاطمي - ساء      | ዓ - ለዓህለ+ዖኛ | 10,+1,+++9  | ¥ዓነኛነ••     | ارژن - نمونه          |   |
| · ·      | تهران - خيابان مفتح - پائين ا  | 01- 117679  | 10,+1,+++14 | •           | فروشگاه دیانت         |   |
| · ·      | خيابان فاطمي غربي - جنب        | 59¥+301     | 10,+1,+++10 | •           | كانون بازنشستگي نيروه |   |
| ۰ I      | شهراًرا - خیابان پاتریس - انت  | •           | 10,+1,+++7+ | •           | سوير حسيني            |   |
| •        | سعدي جنوبي - نرسيده به         | 511V+66     | 10,+1,+++77 | 180         | چلوکبابي شاطر عباس    |   |
| •        | یوسف آباد - جنب سینما گل       | ۸۷۱۰۲۷۹     | 10.01.000   | •           | چلوکبابي ممتاز        | • |
| <i>c</i> |                                |             |             |             |                       |   |

با استفاده از این گزارش میتوان اطلاعات مختلفی را که هنگام تعریف حسابهای جاری اشخاص همچون آدرس، شماره اقتصادی

و… در سیستم ذخیره کرده اید به همر اه مانده حساب هر یك از این اشخاص مشاهده نمایید.

#### اطلاعات كالاها

< کالا/گزارش اطلاعات کالا

به كمك اين فرمان اطلاعات مربوط به همه كالاها در پنجره مربوطه ظاهر ميگردد. اين پنجره همان پنجرة اطلاعات اشخاص است. بنابر اين نحوه كار با آن را در قسمت قبل مطالعه نماييد.

#### گزارشات خرید و فروش

در مؤسسات تجاري گاهي لازم ميشود بدانيد چه کالاهايي را از چه اشخاصي و به چه تعدادي خريداري کرده و يا چه کالاهايي را به چه کساني و به چه مقداري فروخته ايد. با استفاده از منوی اشخاص و معاملات ميتوان گزارشات بسيار متنوعی را در اين رابطه تهيه نمود.برخی از گزارشهايي که از طريق اين پنجره قابل دسترسي اند به شرح زير ميباشند:

#### فروش به شخص

🖌 کالا/اشخاص ومعاملات/فروش به شخص...

اگر مایل هستید لیست کالاهای فروش رفته به یك مشتری را ملاحظه کنید از این گزارش استفاده نمایید. یك خریدار ممکن است از کالایی مشخص در چند نوبت خرید کرده باشد. چنانچه تنها بخواهید سرجمع خریدهای مختلف از یك کالا را در گزارش ببینید گزینه

| - |       |        |                 |         |            |            |         |            |           |           | _       |                           |               |       |
|---|-------|--------|-----------------|---------|------------|------------|---------|------------|-----------|-----------|---------|---------------------------|---------------|-------|
| ſ | 11    |        | ز الي           | 7       | از تاريخ   |            |         |            |           |           | **      | غميلي فروش * <sup>:</sup> | 💌 گزارش ز     | _     |
| l | ^     | ملة    | فى              | مقدار   | عنوانه     | شمازه حسا  | ميلية   | تاريخ      | ىش فاكتور | ەش مىيىند | ميلغ    | أخرس                      | منون          | مارد  |
| Ī | 777.) | ()     | .) <i>.</i> AQ+ | (۵۸۰)   | دستمال كاغ | 1.+7.17++0 |         |            |           | Ξ         |         |                           |               |       |
| 1 | (.٨٣۵ | ····)  | .7.V0.          | (.٣٠٠)  | دستمال كاغ | 1.+7.17++7 | 377     | 5/5/ 0/ 0/ | -ف۱۰۶۳    | TTOA      | ·04.7++ | تهران - خيابان د          | فروشگاه دیانت | ·     |
|   | (.V+A | (····) | .7.90+          | (.Yf+)  | دستمال كاغ | 1.+1.11.+1 |         |            |           |           |         |                           |               |       |
|   | (.29  | (200)  | .7.9++          | (.YY)   | دستمال كاغ | 1.+1.11.+1 | \$9,8++ | 5/2/14/14  | -ف۸۰۸     | 11/17 🗉   | *** *   | 1 11                      |               |       |
|   | (.89  | (1500) | .7.9++          | (.YY)   | دستمال كاغ | 1.+7.15++5 | 59,5++  | 515/+5/+1  | -ف۱۳۷۰    | 79)V 🗉    | 1 24.2  | ساختمان چهند              | پور مانچ      | ····· |
|   | V,VY9 | ()     | .7+,0++         | (AV7.)  | کرہ ۱۵ گرم | 1.+1.11++5 | 149,000 | 717/07/07  | -ف۸۵      | ۵ ۹۹۳     |         |                           |               |       |
|   | 9,97+ | )      |                 | (.¥٩۶)  | کرہ ۲۰ گرم | 11.11      | 17      | 57/17/78   | -ف ۶۴     | ι τολ 🗉   |         |                           |               |       |
|   | 0.10. | )      | .19.0++         | (       | کرہ ۱۵ گرم | 1.+1.11++9 | 10      | 5/5/+0/+5  | -ڧ۹۹۹     | TITH 🗉    |         |                           |               |       |
|   | 9,007 | ·.Λ··) | .19,7++         | (.¥٩۶)  | کرہ ۲۰ گرم | 1.01.01005 |         | wert of    |           |           | 1941    | راه اهن                   | شرحت فطارهاء  | ····· |
|   | 9,207 | ()     | .19,0++         | (.¥90)  | کرہ ۱۵ گرم | 12+1211++9 | 1001++  | 1/17+0/11  | 111+0-    | 1100      |         |                           |               |       |
|   | 9,077 | (A++)  | .19,7++         | (.¥9.8) | کره ۲۰ گرم | 1.+1.11++5 | 342.744 | 5/2/+5/+4  | -ف١٣٣٧    | YAYS 🖂    |         |                           |               |       |

"فروش به شخص - بر اساس كالا" را انتخاب كنيد. اما اگر مايل به ملاحظه تمام فروشهاي خود به فرد مزبور به صورت تفكيك شده و همانگونه كه شما آنها را در فاكتور هاي خود وارد كرده ايد باشيد بايستي از گزينه "فروش به شخص - به شرح رديف سند" استفاده نماييد. همچنين اين گزارش را مي توان به فروشهاي نقدي و غير نقدي نيز تفكيك نمود.

#### فروش كالا

🖌 كالا/اشخاص ومعاملات/فروش كالا...

چنانچه مايل هستيد بدانيد يك كالاي مشخص را به چه مشترياني فروخته ايد از اين گزارش استفاده كنيد. گزينه " فروش كالا - بر اساس اشخاص" براي زماني است كه اطلاعاتي راجع به سرجمع فروش يك كالا به افراد مختلف ميخواهيد. به اين مفهوم كه اگر از يك كالا در چند نوبت به خريداري فروخته ايد با اين گزينه سرجمع فروشهاي فوق به فرد مذكور را ميبينيد. اما اگر ريز اطلاعات فروش در مورد آن كالا را مطابق آنچه در فاكتور هايتان وارد كرده ايد از گزينه " فروش كالا - بر سرخوش كالا استفاده نماييد.

#### خريد از شخص

< کالا/اشخاص ومعاملات/خرید از شخص

براي آنکه اطلاعاتي راجع به کالاهاي خريداري شده از فوشنده خاصي را ببينيم از اين فرمان بهره ميگيريم . اين نوع گزارش نيز به دو صورتِ "به شرح رديف سند" و "بر اساس کالا" قابل دسترسي است.

#### خريد كالا

🖉 کالا/اشخاص ومعاملات/خرید کالا

به كمك اين گزينه ميتوانيم نام فروشندگاني را كه كالايي بخصوص، به ما فروخته اند ملاحظه كنيم. اين گزارش را ميتوانيم به صورت سرجمع و ريز اطلاعات مشاهده نماييم.

براي استفاده از اين گزارشها به ترتيب زير عمل كنيد:

1 - از منوي كالا گزينه " اشخاص و معاملات " را انتخاب كنيد. پنجره اشخاص و معاملات بر روي صفحه تصوير ظاهر خواهد شد.

2 - با كليك بر روي فلش (◄) در سمت راست و بالاي پنجره يكي از انواع گزارشهاي اشخاص و معاملات را كه مورد نظر شما است انتخاب كنيد.

3 - نام يك شخص و يا نام يك كالا را از ليست سمت چپ و بالاي پنجره انتخاب كنيد.

4 - پس از چند لحظه، گزارش در جدول پنجره درج ميشود. چنانچه رديفهاي گزارش از هزار بيشتر باشد بقيه گزار ش در صفحات ديگري نمايش داده خواهد شد كه به كمك ميله مرور افقي در پايين و سمت چپ پنجره ميتوان بين صفحات مختلف حركت نمود.

5 - كليدهايي كه در اين فرم در دسترس هستند امكان فيلتر كردن اطلاعات، محاسبه آماري و چاپ گزارش را فراهم ميكنند.

#### گزارش اطلاعات کالا

🖌 کالا/اشخاص ومعاملات/فروش کالا...

این فرم امکان تهیه کاربرگ گردش کالا، و همچنین مقایسه موجودی انبار ها با میزان فروش را در اختیار شما می گذارد. بعلاوه می توانید با کمک این فرم مشروح اطلاعات ورود و خروج کالا را برای هر یک از کالاهای خود استخراج نمایید.

| 1         | / / الو                | از تاريخ  |            |                             | <b>/</b> · |             | 💌 خريد/فروش              | U        |
|-----------|------------------------|-----------|------------|-----------------------------|------------|-------------|--------------------------|----------|
| شبت ال لا | متعار برگشت او فرم ارد | أذرهف أ   | متعار فروش | متدار برگشت از خریز برگشت ( | خرد ا      | متنتاز خريد | 0500                     | يمارد -  |
|           |                        | 1.101     | ٧,٩٨٠      |                             | X5         | 15.A        | دستمال کاغذی ۲۰۰ برگ     | 772.00   |
|           |                        | 9.05-00-  | • ۲۸۳۰     |                             |            |             | دستمال جيبي - ۲۸۴ عد     | 10       |
| 1 /14 - / | 1 78                   | 4.4V5.A++ | 5.+A¥      |                             |            | 1+.77A      | دستمال خوله دوقلو - ۱۳   | 135++    |
| 110.1     | - VT                   | 1.515     | TV-ONY     |                             | .095       | VT.YA-      | دستمال توالت دوقلو ۲۰    | 125.5++* |
|           |                        | 5.554.4   | V1-A05     |                             | 1. 7AP.    | VYF.VAF     | نوار بهداشتی - ۲۶ عدم -  |          |
|           |                        | V.9VY.A   | 3.454      |                             | .cst       | ۳           | یوشاد بچه سایز کوچاد -   | ~>A++    |
|           |                        | 1.109     | 1.4        |                             | 7          | 5.5         | بوشاد بچه سایز بزرگ ۱۰   | '. A '   |
| 1,117,57  | AY                     | \$ 175    | Y-404      |                             |            | 5.195       | تيغ ونا-كالا             | 139++1   |
| ¥A5       |                        | 5         | 1.9.45     |                             | .095       | ¥.5A5       | کوکنل - کالا             | 139      |
|           |                        | 017.0     | 43         |                             | 9.47       | AT          | كۈكنل جىيى - كالا        | 139++1   |
|           |                        | 5.501.111 | 55.        |                             | 577        | A03         | CONTRACT A MARKED A ROLL | 139+13   |

#### گردش انبار

🖌 کالا/گردش انبار

به كمك اين گزارش ميتوانيد جابجايي كالاهاي تعريف شده براي سيستم را در دوره زماني مشخص و يا از شماره سندي خاص تا سندي ديگر ملاحظه نماييد. با انتخاب اين گزارش از منوي كالا پنجره زير بر روي صفحه تصوير ظاهر ميشود.

| ارزمش-۶ مقدار۲۰ ارزمش-۶ مقدار۲۰ |                  |          |             |             |           |        |                                |  |  |  |
|---------------------------------|------------------|----------|-------------|-------------|-----------|--------|--------------------------------|--|--|--|
| ÷ 13                            | الى 33/03/01     | 1383/02/ | از تاريخ 10 |             |           |        | •                              |  |  |  |
| -<br>-                          | ajg <sub>H</sub> |          | مرکز        |             |           |        | ×                              |  |  |  |
| ~                               | خربه گل          | مدكل     | کلای میلیرد | کالاک وارده | خرجون فزل | مجد فل | میردد                          |  |  |  |
|                                 | ۵.               | .1       | . *         |             | .0        |        | ترميم قفل نرم افزاري - تهران   |  |  |  |
|                                 | ۵.               | A        | 3           | . *         | .¥.       | .)     | خدمات و آموزش - تهران          |  |  |  |
|                                 |                  |          |             |             |           | .3,+++ | خدمات و آموزش رایگان - تهران   |  |  |  |
|                                 |                  | .3       |             |             |           | .),    | سیستم وب سامان - تهران         |  |  |  |
|                                 |                  |          |             |             | 3         |        | خدمات اینترنت - تهران          |  |  |  |
|                                 | .93              | 3.000    | . *         |             | .93       | A.e.e. | ارتفاء نرم افزار               |  |  |  |
| -                               | .53              |          | ۶.          |             | .10       |        | اشتراک پشتیبانی سالانه - نهران |  |  |  |

ڪٽوير ڪھر ھيسود.

#### حداقل موجودي

#### < كالا/حداقل موجودي

با استفاده از این گزارش اگر براي کالاهاي خود در پنجره سر فصل حسابداري حداقل موجودي تعريف کرده باشيد ليست کالاهايي که موجوديشان از حداقل تعريف شده کمتر باشد و نيز ميزان اين کمبود در گزارش فوق ميآيد.

#### دیرکرد پرداخت

🖌 کالا/دیرکرد

در نسخ Vista و VistaSQL، شما امکان استخراج گزارشاتی چند در رابطه با دیرکرد پرداخت مشتریان خود را در اختیار دارید. گزارشات دیرکرد به دو دسته تقسیم میشوند. نخست گزارشاتی هستند که دیرکرد را بر اساس مهلت پرداخت مندرج در پایین فاکتور محاسبه میکنند. بر ای فعال شدن این گزارشها لازم است به هنگام تعریف مشتریان در فرم معرفی سرفصلها مهلت پرداخت و نرخ جریمه ای که به دیرکردهای هر مشتری تعلق میگیرد در جدول اطلاعات مشتری وارد شود. از این پس وضعیت پرداخت مشتری در رابطه با فاکتورهای مهلت دار وی در دو گزارش قابل دسترسی می باشند که ذیر کر درا

- 1- ديركرد پرداخت براي فاكتور هاي مهلت دار : اين گزارش طول زمان ديركرد پرداخت را برای تمامی فاكتور های مهلت دار مشخص می نماید.
  - ديركرد حسابهاي تسويه نشده بر اساس مهلتهاي تعيين شده: اين گزارش تنها وضعيت ديركرد فاكتور هايي را منعكس ميكند كه تاكنون تسويه نشده اند.

سامان امکان ارائه سه گزارش دیگر را نیز دارا می باشد که نحوه و طول مدت تسویه فاکتور ها را بر اساس تاریخ خود فاکتور ها منعکس می کنند. این گزارشات عبارتند از:

- 1- گزارش روند نقد شدن فروشها: این گزارش نوع پرداختها و زمان تسویه نهایی فاکتور را مشخص می کند.
- حسابهاي نقد نشده و زمان سپري شده از صدور فاكتور: اين گزارش حاوى اطلاعات مربوط به زمان سپرى شده از تاريخ آخرين فاكتور تسويه شده توسط مشترى با در نظر گرفتن چكهاى وصول نشده اوست.
- 3- فهرست فاکتور هاي تسويه نشده مشتري: اين گزارش فهرستي از فاکتور هاي تسويه نشده يک مشتري ارائه نموده و راس اين فاکتور ها را مشخص مي نمايد.

تعریف فی فروش کالا/تعریف فی فروش

در سیستم حسابداری سامان شما امکان تعریف تا حداکثر 20 ستون فی فروش برای کالاهای خود را در اختیار دارید. برای تعریف این فی های فروش لازم میوانید از فرم تعریف فی فروش استفاده نمایید. بعلاوه، شما میتوانید از این فرم برای ایجاد ارتباط بین هر یک از مشتریان خود و یکی از ستونهای فی فروش تعریف شده را برقرار نمایید. با این عمل در ردیفهای فاکتور فروش، برای هر شخص قیمتهای وارد شده در ستون فی فروش تعیین شده برای او به صورت پیش فرض نمایش داده خواهد شد.

| _ |
|---|
| 3 |
|   |
|   |
|   |
| ◀ |
|   |
|   |
|   |
|   |
|   |
| ĸ |
|   |

| 8 |     |               |                     | وش كا لاها       | ک 💷 📼 نرخ فر | × |
|---|-----|---------------|---------------------|------------------|--------------|---|
|   | قى  |               | 2                   |                  |              |   |
|   | في  |               |                     | ¥111++A1         |              |   |
|   | في٢ |               |                     | ¥111+V90         |              |   |
|   | فې  |               | دگار                | ¥บบบ∨r           |              |   |
|   | في( |               |                     | ¥ነነነ¥ነ+۶         |              |   |
|   | فې  |               |                     | <u> </u>         |              |   |
|   | فى  | اي صيادي رمين | بهرة برداري تعاونيم | <b>ቸነነነቸ</b> ኛዖ• |              |   |
| - | في  |               |                     | دانايات فراكيميا | <u> </u>     | • |
|   |     |               |                     | •                |              |   |
| E | ى   | اشخاص و نوع ف | تغيير مقادير        | ) في جديد        | ایجاد ستون   | × |

گزارشات ویژه

سيستم حسابداري سامان اين امكان را فراهم ساخته است كه كاربران حرفه اي بتوانند با استفاده از نرم افزار Crystal Report و بر اساس ساختار بانك اطلاعاتي سامان گزارش هاي خود را بر حسب نياز خود طراحي نمايند. طراحي اين گزارشات نياز به شناخت ساختار بانكهاي اطلاعاتي سامان دارد. به همين جهت بهتر است كه قبل از اقدام به تهيه اين گزارشات با كارشناسان ما در شركت شيراز دريچه مشورت نماييد.

جهت استفاده از گزارشات ساخته شده توسط Reports Crystal این گزارشات را که با پسوند rpt ذخیره شده اند در دایرکتوري C:\Saman77\Reports.dir قرار دهید و سپس به روش زیر عمل نمایید.

1 - از منوي پرونده گزينه "امكانات ويژه" و از آن گزينه "گزارشات ويژه" را انتخاب كنيد. پنجره زير باز ميشود.

2 - چنانچه مایل باشید به هر گزارش نامی نسبت دهید، با تایپ نام های مورد نظر خود در خانههای گروه و عنوان این کار را انجام دهید و سپس گزارش مورد نظر را نیز از لیست سمت راست انتخاب کنید تا نام گزارش در فیلد سفید رنگ نمایش داده شود. در انتها دکمه ثبت را جهت ایجاد ارتباط فشار دهید.

3 - براي مشاهده هر گزارش ابتدا بايد آن را به يكي از دو صورت زير انتخاب كرد:

الف - نام گزارش را در لیست سمت راست پیدا کرده و آن را انتخاب کنید.

ب - اگر به گزارش مورد نظرتان نامي نسبت داده ايد آن نام را از ليست گروه و عنوان در بالاي پنجره انتخاب كنيد.

4 - با كليك بر روي دكمه 🗈 گزارش مورد نظر را بر روي صفحه تصوير مشاهده خواهيد كرد. چنانچه مايل باشيد گزارش

فوق بوسيله چاپگر بر روي کاغذ چاپ شود از دکمه 🗃 استفاده کنيد. در اين صورت ميتوانيد تعداد نسخه هاي چاپ شده را نيز تعيين کنيد.
# چك

## مديريت اسناد دريافتني و پرداختني

روزانه تبادلات تجاري بسياري بر مبناي اعتبار اشخاص انجام ميگيرد. در اين مبادلات اشخاص خدمات و يا اجناسي را در قبال درآمدِ آينده خود دريافت ميدارند و تعهد مينمايند طي زماني كه مقرر ميكنند به ميزان ارزش خدمات يا كالا وجه نقد پرداخت كنند. به همين منظور تا آن تاريخ اسناد به عنوان واسطه معاملاتي در اين ميان ايفاي نقش ميكنند.

چون معمولاً اين تعهدات براي زمانهاي آينده داده ميشود مديريت اسناد دريافتني و پرداختني براي اشخاص حقيقي و حقوقي اهميت بسزايي دارد. در بسياري از مواقع در قبال تعهدات دريافت شده تعهداتي داده ميشود كه هماهنگي در زمان هاي دريافت و پرداخت داراي اهميت ميهاشد. علاوه بر اين، چنين اسنادي به عنوان رسيد انجام مبادلات به حساب ميآيند. طبيعتا براي دسترسي هميشگي و سريع به اسناد به مديريت دائمي نياز ميهاشد.

## نرم افزار سامان و مديريت چك

يكي از رايج ترين اشكال اسناد دريافتني و پرداختني چك ميباشد. در اين نرم افزار تلاش شده است كه با استفاده از ابزار و تكنيك هاي خاص، كاربران كنترل بيشتر و راحت تري را بر روي حسابهاي جاري خود و نيز چكهاي دريافتني و يا پرداختني داشته باشند.

مديريت چكها در نرم افز ار سامان به دو بخش عمده واريز به حساب و برداشت از حساب تقسيم شده است. با استفاده از گزارشهاي گرافيكي در هر زمان وضعيت يك حساب و يا همه حسابها نمايش داده ميشود. با كمك اطلاعات اسناد دريافتني و موجودي نقدي حسابهاي جاري، مديريت برداشت از حساب و اسناد پرداختني به راحتي انجام گرفته و از اشتباهات جلوگيري ميشود. با ثبت اسناد دريافتني و پرداختني علاوه بر آنكه ليست چكها به روز ميگردد، سند حسابداري مربوط به آن نيز ثبت شده و در دفاتر حسابداري وارد ميگردد.

## تعريف يك حساب جاري

## 🖌 تعاريف/معرفي سرفصلها/پيشرفته

مسلم است که قبل از هرگونه برداشت یا پرداخت از یك حساب جاري باید آن حساب تعریف شده باشد. جهت تعریف حساب جاري مراحل زیر را به ترتیب انجام دهید:

1 - از منوي تعاريف گزينه " معرفي سرفصلها " را انتخاب كنيد. پس از ظاهر شدن پنجره سرفصل حسابداري، گروه دارايي جاري را انتخاب كنيد.

2 - اطلاعات كل، معين و تفصيلي را در مورد حساب جاري خود وارد كنيد.

3 - هر حساب دارايي جاري ميتواند به يكي از سه دسته جاري، سپرده و دريافتني تقسيم شود. جهت حسابهاي جاري گزينه جاري را با كليك ماوس انتخاب نماييد.

4 - براي هر حساب جاري يك حساب اسناد پرداختني و يك حساب اسناد دريافتني تعريف نماييد.

5 - دگمه ثبت را فشار دهید.

## واريز وجه نقد به حساب جاري

جهت افزایش موجودي حساب جاري به صورت نقدي از سند حسابداري استفاده کنید. به این منظور از منوي حسابداري گزینه " ایجاد سند " را انتخاب نمایید. پس از ظاهر شدن فرم سند حسابداري اطلاعات لازم را وارد کرده و سپس ردیفهاي سند را وارد کنید.

به عنوان مثال چنانچه مبلغ يك ميليون ريال از صندوق به حساب جاري بانك ملي واريز كرده ايد بايستي سند حسابداري آن را به شكل زير ثبت نماييد:

| بستانكار | بدهکار  | عنوان حساب    |
|----------|---------|---------------|
|          | 1000000 | بانك ملي جاري |
| 1000000  |         | صندوق         |

## ثبت و مدیریت اسناد پرداختنی

نرم افزار سامان امکان ثبت اطلاعات چك و مديريت زمان پرداخت آنها را به کاربران خود ميدهد. در اين قسمت به روش ها و تکنيك هاي موجود در ثبت و مديريت اسناد پرداختني ميپردازيم.

صدور چك

< حسابهاي جاري/صدور چک

جهت پرداخت از حساب جاري، چك صادر ميگردد. براي صدور چك به ترتيب زير عمل كنيد:

 1 - از منوي حسابهاي جاري گزينه "
صدور چك " را انتخاب كنيد. پنجره اسناد پرداختني بر روي صفحه تصوير ظاهر مي شود.

البته ابتدا قسمت پایین پنجره قابل مشاهده

نيست و با فشار دكمه 💷 ليست پايين پنجره كه نشان دهنده اسناد پرداختني حساب جاري انتخاب شده است، ظاهر ميگردد.

2 - با استفاده از فلش (◄) در بالاي پنجره حسابي را كه ميخواهيد از آن پرداخت نماييد، انتخاب كنيد.

3 - در اين فرم دو فيلد جهت ورود تاريخ وجود دارد. فيلد تاريخي كه در بالاي پنجره و سمت راست آن قرار دارد تاريخ سررسيد چك را مشخص ميكند وفيلد تاريخ ديگري كه در بالا و سمت چپ پنجره وجود دارد نشان دهنده تاريخي است كه پس از ثبتِ چك در سند حسابداري كه در نتيجه آن ذخيره ميگردد درج ميگردد.

4 - شماره چك را در فيلد مربوطه وارد نماييد.

5 - دگمه 🖬 را در بالاي ميله مرور عمودي كليك كنيد تا رديف جديدي براي ورود اطلاعات چك در اختيارتان قرار گيرد.

6 - هنگامي كه كنترل به خانه " در وجه " منتقل ميشود كليدي در آن ظاهر ميگردد كه با كليك بر روي آن ليستي از سرفصل هاي حسابداري در اين خانه مشاهده ميشود. با كليك بر روي فلش (◄) اين ليست باز شده و شما ميتوانيد يكي از حسابها را انتخاب نماييد.

🗙 🗖 💶 اسناد پر داختنج ئىمارە 2000000001 **-**بانک کشاور 2 11 ريافتنى برداختنى مانده 🕄 📲 💊 ثبت دائم یاس شد 🗖 × تاريخ شماره چك مبلغ 8 تاريخ چك 💌 نمايش پرداختنيهاهنگام اغاز 🗖 🛨 🎱

74

نكته مهم : اطلاعاتي كه در ستون " در وجه " وارد ميكنيد بايد حتماً سرفصل حسابداري باشند و در صورتيكه براي طرف اين خانه قبلاً سرفصل حسابداري تعريف ننموده ايد، قبل از ثبت چك آن را در پنجره سرفصل حسابداري تعريف نماييد.

شما ميټوانيد يك چك پرداختي را به حسابهاي مختلفي اختصاص داده وپرداخت نماييد. به عنوان مثال ممكن است چك شمار ه 589624 را به مبلغ كل 200000 ريال به سه حساب حقوق به ميزان 150000 ريال و بيمه 300000 ريال و ماليات 200000 ريال تقسيم كنيد.

7 - شرح لازم و مبلغ مورد نظر را در ستونهاي بعدي وارد كنيد.

8 - کلید ثبت را فشار دهید.

در كنار دكمه ثبت ليستي را مشاهده مينماييد كه بايستي قبل از فشار دادن دكمه ثبت، نوع ثبت دلخواه خود را از آن ليست انتخاب كنيد. در اين ليست علاوه بر ثبت دائم و موقت كه قبلاً با آنها آشنا شدهايد دو نوع جديد نيز ملاحظه مي نماييد. منظور از ثبت دائم و كپي آن است كه در عين آنكه چك مورد نظر در ليست چكها ثبت شده و سند حسابداري آن نيز بطور دائم ذخيره ميگردد، نسخه جديدي از چك با يك شماره بيشتر و تاريخ سررسيد يك ماه بيشتر ولي با همان متن ظاهر ميگردد. ثبت موقت و كپي نيز به همين طريق عمل مينمايد. اين روش بر اي مواقعي در نظر گرفته شده است كه چند چك به صورت سريل به حسابي و اگذار ميشود. بدين ترتيب احتياجي به تايي مجدد قسمتهاي مختلف چك وجود ندارد.

پس از ثبت چك در لیست چكهاي پرداختي همزمان سند حسابداري آن نیز ثبت ميگردد و شماره سند فوق بر روي دكمه اى كه در گوشه بالا و سمت چپ پنجره قرار دارد نوشته ميشود و شما با كليك بر روي اين كليد ميتوانيد سند مزبور را در پنجره سند حسابداري بيبينيد. معمولا با ثبت يك چك جديد، سامان سند جديدى نيز براى آن چك صادر خواهد كرد. اما در نسخ Vista VistaSQL، شما امكان درج چند چك در يك سند حسابردارى را نيز دارا مى باشيد. براى اين منظور، پس از ثبت نخستين چك، قفل كنار دكمه فوق را ببنديد، تا چكهاى بعدى نيز در سندى كه شماره آن بر دكمه منعكس شده است ثبت شوند.

همچنين با ثبت هر چك وضعيت فعلي حساب جاري به روز شده و در خانه هاي سمت چپ به نمايش درميآيد. در خانه "موجودي" مقدار موجودي واقعي حساب مورد نظر درج ميگردد. ميزان اسناد دريافتني كه به حساب جاري فوق براي نقد شدن سپرده شده اند و همچنين جمع مبلغ چكهاي موعد دار صادره از اين حساب در خانه "پرداختني" قابل مشاهده مي باشد. مانده حساب فوق با در نظر گرفتن وجوه وارده به آن و صادره از آن در خانه "مانده" ديده ميشود.

## چاپ چ<sup>ي</sup> ∢ حس*ابهاي جاري/صدور* چک

بر روي CD نرم افزار سامان پوشه اي با نام checks وجود دارد كه محتوي شابلن تعدادي از چكهاي رايج در ايران است. اين شابلن ها در نرم افزار Crystal Reports طراحي شده اند و توسط همين نرم افزار قابل تغييرند. اگر شما پوشه checks و محتوياتش را در پوشه Reports.dir (اين پوشه در همان محلي قرار دارد كه سامان نصب شده است) كپي نماييد، قادر خواهيد بود از اين شابلن ها براي چاپ چكهاي خود استفاده كنيد. براي اين كار فلش كنار دكمه چاپ را فشار داده و از ميان شابلن هاي نمايش داده شده شابلن مناسب چك خود را انتخاب كنيد.

بازبيني چکهاي صادره

🖌 حسابهاي جاري/صدور چک

براي مشاهده يك چك در اين پنجره سه روش وجود دارد:

الف - استفاده از میله مرور افقي : با کلیك بر روي فلش سمت چپ یك رکورد به عقب برگشته و بدین ترتیب چكِ قبل مشاهده ميشود و با کلیك بر روي فلش سمت راست یك رکورد به جلو رفته و چك بعدي ظاهر ميگردد. با کشیدن مربع وسط میله مرور به طرفین نیز ميتوانید بین چکها حرکت کنید. ب - چنانچه شماره چك مورد نظر را به خاطر داريد شماره مورد نظر را در فيلد شماره حساب نوشته و سپس دكمه جستجو را كه در كنار اين خانه قرار دارد فشار دهيد تا چك مورد نظر را ملاحظه نماييد.

ج - پس از باز كردن پنجره بطور كامل، از ليست پايين پنجره چك مورد نظر خود را پيدا كرده و بر روي نام آن دابل كليك نماييد تا اطلاعات چك فوق مشاهده شود.

#### ليست چکهای صادره

🖌 حسابهاي جاري/صدور چک

پس از بازکردن پنجره بطور کامل با استفاده از دکمه 🅮 لیست چکها را در پایین پنجره ملاحظه میکنید. در این قسمت اطلاعات مختلف چکهای پرداختی به همراه وضعیت آنها دیده میشود.

با كمك دكمه فيلتر ميتوانيد چكهاي به خصوصي را با مشخصات ويژه اي در ليست خود ملاحظه نماييد و دكمه محاسبه نيز ميتواند اطلاعات آماري را در اختيارتان بگذارد.

نحوه فيلتر كردن اطلاعات را در ادامه همين فصل مطالعه نماييد.

پاس کردن چک به حسابهای جاری/صدور چک

در ليست چکها که به تفکيك حساب جاري نمايش داده ميشود، در سمت چپ ليست ستوني وجود دارد که چنانچه چك پاس شده باشد علامت X در آن وجود دارد. چکهايي که ستون " پاس " آنها علامت نخورده باشد هنوز پاس نشده اند. براي نقد شدن يك چك پرداختی میتوان به دو صورت زير عمل کرد:

> *الف ـ چکهاي نقدي* 1 - با کمك يکي از روشهاي جستجو، اطلاعات چك مورد نظر را در فرم بياوريد. 2 - با کليك بر روى خانه " ياس شد " آن را علامت بزنيد.

3 - دكمه ثبت را فشار دهيد تا وجه چك بطور مستقيم از حساب جاري كم شود.

ب ـ چکهاي مدت دار

1 - پس از باز کردن پنجره بطور کامل چك مورد نظر خود را از ليست چك در پايين پنجره پيدا کرده و بر روي آن کليك کنيد تا رديف مربوطه پررنگ شود.

2 - دکمه تاييد در سمت راست و پايين پنجره را فشار دهيد. با اين کار وجه چك با صدور سند جديدي از حساب جاري کم ميشود. شماره اين سند بر روي دکمه اي که در گوشه سمت راست و پايين پنجره قرار دارد، درج ميگردد و با کليك بر روي آن ميتوانيد سند مزبور را مشاهده نماييد.

نکته : در لیست چکها چنانچه در ستون " پاس " علامت x (ضربدر کوچك) قرار داشته باشد نشان دهنده آن است که چك مزبور به صورت نقدي پاس شده و براي آن تنها يك سند صادر گرديده است. اگر در ستون فوق علامت x (ضربدر بزرگ) وجود داشته باشد نشان دهنده يك چك مدت دار است که دو سند براي آن صادر شده است .

تعریف دسته چ<sup>ی</sup> جدید کم حسابهای جاری/صدور چک

پس از باز كردن پنجره صدور چك، حساب جاري مورد نظر را با استفاده از فلش (→) در بالاي پنجره و ليست ظاهر شده انتخاب كنيد و سپس در فيلد شماره چك اولين شماره دسته چك جديد اين حساب را وارد نماييد. پس از تكميل اطلاعات در فيلدهاي ديگر دكمه ثبت را فشار دهيد. با ثبت چك فوق شماره آن به عنوان شماره دسته چك جديد در سيستم تعريف شده و از اين پس با ثبت هر چك در اين حساب يك شماره به اين عدد اضافه خواهد شد.

نكته: جهت تغيير شماره چكِ هر حساب كافي است كه شماره جديد را در فيلد شماره چك تايپ كرده و پس از ورود اطلاعات، آن را ثبت نماييد.

> عملیات بر روي چکهاي سال قبل لا حسابهاي جاري/صدور چک

بر اي ثبت عمليات مربوط به پاس شدن چکهاي سال قبل در بانک اطلاعاتي سال جاري لازم است که شما به فهرست چکهاي سال گذشته دسترسي پيدا کنيد. براي اين کار ، نخست در فرم صدور چک دکمه (0) را فشار دهيد تا پنجر ه "باز کردن بانک ايا لاچات " ناده شده سريانک ايلا جات ال قار مالاتنا مين در آن ايانکند خوست که استال قار ماد خست

اطلاعاتي" ظاهر شود. سپس بانک اطلاعات سال قبل را انتخاب نموده و آن را بازکنيد. فهرست چکهاي سال قبل جاي فهرست سال جاري را ميگيرد تا به شما امکان انجام عمليات بر روي چکهاي سال قبل را بدهد.

## ثبت و مديريت اسناد دريافتني

معمولاً دريافتها به دو صورت نقدي ( مانند اسكناس و چكهاي تضميني ) و اسناد دريافتني ( مانند چكهاي مدت دار ) انجام مي پذيرند. در اين نرم افزار ثبت اطلاعات به دو صورت فوق امكان پذير است و بخش مفصلي از نرم افزار به مديريت اسناد و تعهدات كوتاه مدت و بلند مدت اختصاص داده شده است.

براي اطلاع از نحوه واريز وجه نقد به حساب جاري به ابتداي همين فصل مراجعه كنيد.

#### دريافت چك

< حسابهاي جاري/دريافت چک

رايج ترين شكل اسناد دريافتني چك ميداشد. جهت ثبت چكهاي دريافتي مراحل زير را طي كنيد: 🛛

1 - از منوي حسابهاي جاري گزينه "دريافت چك" را انتخاب كنيد تا پنجره زير بر روي صفحه تصوير ظاهر گردد.

2 - با كليك بر روي فلش (→) از فيلد اسناد دريافتني، حساب اسناد دريافتني را كه چك دريافتي را به آن حساب ميگذاريد انتخاب نماييد.

3 - فیلد تاریخ سند نمایشگر تاریخ سند حسابداری است که با دریافت چک فوق صادر می شود.

| 8                                            |                            | 🗙 🗖 💶 اسناد دریافتنۍ                    |
|----------------------------------------------|----------------------------|-----------------------------------------|
| سند 1383/02/05                               | ، بانک ملت جاري ۹۱ م       | اسناد دريافتني                          |
|                                              | پرداخت کننده<br>ه <i>و</i> | تاريخ چك <u></u> شماره چك<br>1383/02/05 |
| ا شرح                                        | شعبه                       | جاري 00000000 ام بانك                   |
| 🗍 🖬 🖄 💌 ثبت دائم 🖬 🗋                         | شماره 000000               | رديف 🗙                                  |
| شرح مبلغ                                     | پرداخت کننده               | C ردیف تاریخ چک شمارہ چک                |
| ت امين- اسـناد دريافتني نزد مـندوا ۲،۷۰۰،۰۰۰ | م تجارت امین فام تجار      | • ۸۸۳۴۳۹ ۸۳/۰۱/۱۷                       |
| ا نوید- استاد دریافتنی نزد صندوق ۲٬۷۵۰٬۰۰۰   | لا روان نوید کالا روان     | ل ۲۲۲۱۷۶ ۸۳/۰۱/۱۷ L                     |
| رایش- /۱۸ از طریقت - استاد دریا: ۱٬۸۰۰٬۰۰۰ 📲 | ريقت ارتقاء وي             | ש ¥¥ፕ¥+۶ ለፕ/+۱/ነለ                       |
| خدمات سالانه- ۳۰ از فروسلیس ۲۰۰٬۰۰۰          | وسليس اشتراک               | 🚽 ۸۸۶۲۵۶ ۸۳/۰۱/۳۰ فر                    |
|                                              |                            |                                         |
| واگذارده برگشتی ک                            | دريافتى درجريان وصولى      | ▼ تاريخ چك                              |

4 - تاريخ چك، شماره چك، نام پرداخت كننده ( كه قبلاً به صورت سرفصل حسابداري براي سيستم تعريف شده است )، مبلغ و شرح چك را در فيلدهاي مربوطه وارد كنيد.

5 - دکمه ثبت را فشار دهید.

شمار ه سندي كه اطلاعات اين چك به وسيله آن در دفاتر منعكس ميشود بر روي دكمه گوشه بالا و سمت چپ پنجره در ج ميگردد. با فشار اين دكمه ميتوانيد سند مزبور را ملاحظه نماييد.

در كنار دكمه ثبت ليستي وجود دارد كه با انتخاب يكي از چهار گزينه آن ميتوانيد سند مربوطه را به شكلهاي گوناگون ذخيره كنيد. سند فوق ميتواند به صورت دائم يا موقت ثبت گردد. گزينه ثبت و كپي براي هنگامي كه چند چك دريافتي به صورت سريال در اختيار داريد مناسب ميباشد زيرا در اين حالت پس از ثبت اطلاعات، سيستم يك ماه به تاريخ چك اضافه كرده و فيلد شماره چك را نيز يك شماره افزايش ميدهد، و اطلاعات را جهت ثبت محدد آماده ميسازد.

6 - براي پيدا كردن چك دريافتي مورد نظر خود از ميله مرور افقي در بالاي دكمه ثبت استفاده كنيد.

7 - براي خروج از پنجره، كليد بستن را فشار دهيد.

مديريت چکهاي دريافتي

< حسابهاي جاري/دريافت چک

پس از ثبت اطلاعات چكهاي دريافتي به از اي هر ركورد ايجاد شده يك رديف در ليست اسناد دريافتني ايجاد ميشود.

اين ليست در حقيقت شامل پنج ليست جداگانه به شرح زير مي باشد:

1 - اسناد دريافتني: چكهايي كه دريافت شده اما هنوز به جريان نيفتاده اند.

2 - در جريان وصول: ليست چکهايي که جهت وصول به يکي از حسابهاي جاري واگذار شده اند اما هنوز وصول آنها قطعي نشده است.

3 - اسناد وصولي: ليست چکهايي که وصول آنها اعلام گرديده و نقد شده اند.

4 - اسناد واگذارده: در اين قسمت ليست چکهايي نمايش داده ميشود که قبل از وصولِ آن بابت بدهي به اشخاص حقيقي يا حقوقي، به ايشان واگذار شده اند.

5 - اسناد برگشتي: ليست چكهايي كه در جريان وصول قرار گرفته اند اما نقد نشده و اعلاميه برگشت آنها صادر شده است.

## 

براي در جريان گذاشتن، واگذار كردن يا ثبت وصول چكهاي سال قبل در بانک اطلاعاتي سال جاري لازم است كه شما به فهرست چكهاي سال گذشته دسترسي پيدا كنيد. براي اين كار، نخست در فرم دريافت چک دكمه (0) را فشار دهيد تا پنجره "باز كردن بانک اطلاعاتي" ظاهر شود. سپس بانک اطلاعات سال قبل را انتخاب نموده و آن را بازكنيد. فهرست چكهاي سال قبل جاي فهرست سال جاري را مي گيرد تا به شما امكان انجام عمليات بر روي چكهاي سال قبل را بدهد.

## نمایش چکهای دریافتی که حسابهای جاری/دریافت چک

براي انتخاب نوع نمايشِ ليست چکهاي دريافتي در هر يك از حالات فوق بايستي از ليست گوشه پايين و سمت راست پنجره استفاده نماييد. به اين وسيله ميتوانيد چکهاي دريافتي را بر اساس شماره چك و يا تاريخ سررسيد چك مرتب نموده و نمايش دهيد.

## انتقال چکهاي دريافتي

< حسابهاي جاري/دريافت چک

انتقال چك دريافتي از يك حالت به حالت ديگر باعث صدور سند جديد براي عملياتِ انجام گرفته ميباشد. براي انتقال چكهاي دريافتي از يك حالت به وضعيت ديگرمراحل زير را طي نماييد:

1 - يكي از ليستها را با فشار ماوس روي دكمه عنوان آن انتخاب كنيد. دكمه هر ليست هنگامي انتخاب شده است كه در شكل به صورت فرو رفته نمايش داده ميشود. با انتخاب هر ليست چكهاي آن ليست را مشاهده خواهيد كرد.

2 - از ليست، رديف مورد نظر را جهت انتقال انتخاب كرده و با ماوس روي آن كليك نماييد.

نكته : در صورتي كه تمايل به انتقال بيش از يك رديف داريد، پس از انتخاب اولين رديف، كليد Ctrl را پايين نگهداشته و با ماوس روي ديگر رديف هاي مورد نظر كليك كنيد.

3 – پس از انتخاب رديفها، دكمه (1ـ) را كه در كنار دكمه مربوط به مقصد چك (درجريان، وصول، واگذارده، يا برگشت) قرار دارد كليك كنيد. جدولي باز ميشود كه حاوي مشخصات چكهاي انتخاب شده توسط شما هستند. شما ميتوانيد از همين جدول براي كنترل و تكميل فهرست چكهاي انتخاب شده استفاده كنيد.

4 – پس از كنترل و تكميل جدول، دكمه قبول را كليك كنيد. توجه داشته باشيد كه هنگام انتقال اسناد دريافتني به اسناد در جريان وصول فرمي نمايش داده خواهد شد. از ليست، حسابي را كه چكهاي انتخاب شده به آن منتقل ميشود انتخاب كرده و دكمه تاييد را كليك كنيد.

#### فيلتر كردن اطلاعات چک

۲ حسابهاي جاري/دريافت چک/صدور چک

براي آنكه چكهاي خاصي را از ميان ليستهاي مختلف در پنجره اسناد دريافتني و پرداختني مشاهده نماييد لازم است اطلاعات موجود در ليست را فيلتر كنيد. به اين منظور مراحل زير را طي نماييد.

1 - بر روي عنوان هر ستون كه مايل به ايجاد فيلتر بر اساس آن هستيد كليك كنيد تا اينكه شكل عنوان از رنگ تيره و برآمده به رنگ روشن و تورفته تبديل شود. در همان محل متني را كه ميخواهيد بر اساس آن جستجو شود تايپ كنيد.

2 - كليد Enter را بر روي صفحه كليد فشار دهيد تا عمليات فيلتر انجام شود.

#### گزارشات سیستم چک

با انتخاب گزینه هاي " اسناد دریافتني " و " اسناد پرداختني "، "اسناد دریافتنی اشخاص"، یا "حساب جاری" از منوي حسابهای جاری/گزارشها ميټوانید به هریک از گزارشات فوق دسترسی پیدا کنید. از این گزارشات برای استخراج اطلاعات پیرامون وضعیت چکهای دریافتی و صادر شده و اطلاع از وضع حساب مشتریان (با احتسای چکهای وصول نشده) استفاده فرمایید.

| مبلغ            | شريع                                   | عنوانه حساب                            | گد         | شماره سند | ද්යුව               | شماره جك                               |                      |                  |           |           |                  |                |  |
|-----------------|----------------------------------------|----------------------------------------|------------|-----------|---------------------|----------------------------------------|----------------------|------------------|-----------|-----------|------------------|----------------|--|
| *               | شعبه , جاري ۰ٍچك ٍ۷۲۷۲۷,               | اسناد دريافتني نزد مندوق تهران         | មេរ 🖓 🖓 🖓  | 1047      | ***                 | ¥.2000                                 | گزارش استاد دریافتنی |                  |           |           |                  |                |  |
| T • • • • • • • | چك ۲۲۷۲٬۰۱۰٬۲۲ از آورد                 | استاد دريافتنى-بانک کشاورزي            | 10/11/005  | 1688      | 1/1/+1/11           | 1.1010                                 | ÷ · · · · · ·        |                  |           |           |                  |                |  |
|                 |                                        |                                        |            |           |                     |                                        | 🖌 حسابهای            |                  |           |           |                  |                |  |
|                 | شعبه , جاري ۰۰-چك ۰۸۵۶ ۰۰۰٬۲۰۸۵٬       | استاد دريافتني نزد مندوق تهران         | ነቸብ ተለተተነ  | 1079      |                     |                                        |                      |                  |           |           |                  |                |  |
|                 | چك ۱۳۸۳/۰۱/۲۲ ,۰۰۰۵۳۰۸۵۶ از تعاوني     | استاد دريافتني-بانك توسعه منعت ساختمان | 10,11,+++5 | 100+      |                     |                                        | جاری/کز از شها/اسناد |                  |           |           |                  |                |  |
|                 | برگشت چك ۱۳۸۳/۰۱/۲۲-۵۳۰۸۵۶             | تعاونى صنعت دامداري - بستانكاران تجاري | f1.19.++•ለ | 1092      | 097 TAT/+1/TT 0T+A0 | * ************************************ | ۳۸۳/۰۱/۳۳            | TAT/+1/TT OT+ADF | ۳۸۳/۰۱/۲۲ | ۲۸۳/۰۱/۳۳ | ۳۸۳/۰۱/۳۲ ۵۳۰۸۵۶ | ·////77 ۵۳+/۵۶ |  |
|                 | and a lot on loc a set                 | اسناد دريافتنى-بانک کشاورزي            | 10,11,+++7 | 1097      |                     |                                        |                      |                  | در یافتنے |           |                  |                |  |
|                 | بردست چې ۲۱۸۱٬۰۵۱٬۰۸۵                  | بانک کشاورزي                           | 1+71)2+++5 | ۱۵۹۸      |                     |                                        | ų iš                 |                  |           |           |                  |                |  |
|                 |                                        |                                        |            |           |                     |                                        |                      |                  |           |           |                  |                |  |
| *               | شعبه , جاري ۰ _ چك ۹۰۹۵۰۴ ,            | استاد دريافتني نزد مندوق تهران         | ነቸልተለተትነ   | ۱۵۳۵      | rarl alre           | 0.00.X                                 | این گزارش گردش استاد |                  |           |           |                  |                |  |
| 1               | چك ۹۰۹۵۰۴, ۹۰۱/۲۲/۱۱/۲۲ از آویژه دارو, | اسناد دریافتنی-بانک کشاورزي            | 10,11,+++7 | 1022      | 1017+1711           | 4+40+T                                 | ہیں سر ارس سر عس     |                  |           |           |                  |                |  |

دريافتني را نمايش مي دهد.

اسناد دريافتنى اشخاص

🖉 حسابهای جاری/گز از شها/اسناد در یافتنی اشخاص

| ِ این گزارش تجمیع مب <b>ل</b> غ ا | کد اعتوانه حساب                 | جاري اشخاص | استاد دريافتني | استاد وأكثارده | 80.3        |
|-----------------------------------|---------------------------------|------------|----------------|----------------|-------------|
|                                   | 👥 ۲۰۰۱ استاد دریافتنی نزد صندوق | ۳۲،۹۳۰،۰۰۰ | ۴،۳۰۰،۰۰۰      |                | ۳٧،٢٣٠،٠٠٠  |
| ک هاي دريافت سده ار               | ۱۶۶ کالا روان نوید              |            | ۲،۷۵۰،۰۰۰      |                | ۲،۷۵۰،۰۰۰   |
| بخاص بعلامه بده                   | 🔜 ۱۸۹ شـرکت پژوهش و معماري -    |            | ۷۵۰٬۰۰۰        |                | ۷۵۰٬۰۰۰     |
| للحاص بعاروه بدهي                 | 🔜 ۱۹۳ حمل و نقل بين المللي جهان |            | ۳،۵۰۰،۰۰۰      |                | ۳،۵۰۰،۰۰۰   |
| داخت نشده ایشان انمایش            | ۱۹۶ فام تجارت امین              |            | ۲،۷۰۰،۰۰۰      |                | ۲،۷۰۰,۰۰۰   |
|                                   | ۱۱۰ أورد آهن                    | ۲          | ¥ • • ، • • •  |                | ¥ • • • • ¥ |
| ده میشو د.                        | ۳۴۷ آویژه دارو                  | ۲          | ¥ • • ¿ • • •  |                | ۴۰۰٬۰۰۲     |
|                                   |                                 |            |                |                |             |

## گزارش دوره اي اسناد دريافتني

🖌 حسابهای جاری/گز ار شها/اسناد در یافتنی اشخاص

| Sea 2           | تعداد | تاريخ چك    | عنيفانا حساب                    | در این گزارش تعداد و جمع |
|-----------------|-------|-------------|---------------------------------|--------------------------|
| ነ • ¥ • • • • • | ۵     | - ^\\/+)/\+ | استناد دريافتني-بانک کشاورزي    | ارزش چکهای در جریان هر   |
| ¥900++++        | ¥     | - AŸ/+1/18  | استناد دريافتني-بانک توسعه صنعت | رانک نمارش داده می شود.  |
| ۷۶۵۰۰۰۰         | ¥     | - ^ĩ/•ì/ìV  |                                 | ب <b>ت - ح</b> ي شر      |
| ነኛኛለ••••        | ¥     | - //        | استاد دریافتنی نزد مندوق بهران  |                          |

مشاور

🖌 حسابهای جاری/مشاور

اين پنجره حاوي اطلاعات " موجودي + اسناد دريافتني - اسناد پرداختني " در تاريخ مشخص شده و درباره يك حساب خاص يا همه حسابها مي باشد. اطلاعات اين پنجره به شما كمك مينمايد تا تاريخ صحيحي را براي سررسيد چكهاي خود تعيين نماييد. در واقع به كمك اين ينجره شما ميتوانيد مشخص كنيد كه نزديكترين تاريخي كه توان پرداخت مبلغ يك چك را داريد چه زماني است.

نکته مهم: توجه داشته باشید که در پنجره مشاور، کل مبلغ اسناد دریافتنی نمایش داده خواهد شد با فرض بر اینکه کل اسناد به همین اسناد واریز خواهد شد.

براي استفاده از اين امكان به روش زير عمل نماييد:

1 - از منوي حسابهاي جاري گزينه " مشاور " را انتخاب كنيد .

2 - با استفاده از ميله مرور افقى در گوشه بالا و سمت راست پنجره مى توانيد گزارش را براي تاريخ مورد نظر خود تنظيم نماييد. هر بار كليك بر روي دكمه هاي سمت چپ و راست ميله مرور تاريخ را به اندازه يك هفته تغيير ميدهد. تاريخ تنظيم شده در کنار ميله مرور درج ميگردد.

3 - از لیست اول که عنوان "بر اساس" را دارد مشخص نمایید که آیا تمایل به مشاهده وضعیت یك حساب جاری را دارید و یا مىخواهيد اين كنترل را بر روي مجموعه كل حسابهاي جاري داشته باشيد.

4 - چنانچه از لیست بالا گزینه "یك حساب" را انتخاب كرده باشید بایستی از لیست دوم یعنی "عفوان" نیز نام حساب مورد نظرتان را انتخاب کنید. صبر کنید، تا محاسبات انجام گیرد. اطلاعات مورد نیازتان را در پنجره مشاهده نمایید.

5 - در گوشه پايين و سمت چپ پنجره ليستي وجود دارد كه دو گزينه "واقعي" و "تخميني" در أن وجود دارد. با انتخاب گزينه واقعی فرض می شود که هیچ یك از اسناد دریافتنی تا تاریخ انتخاب شده وصول نشده اند. اما هنگامی که گزینه تخمینی را انتخاب مينماييم محاسبه به گونه اي انجام ميشود كه مبلغ اسناد دريافتني كه موعد آنها تا تاريخ فوق فرا ميرسد به موجودي اضافه شده و از اسناد دریافتنی کم میگردد.

عمليات حسابداري از طريق سيستم چك

هنگام تعريف حسابها توجه داشته باشيد كه براي هر حساب جاري فقط امكان معرفي يك سرفصل اسناد پرداختني و يك سرفصل اسناد دريافتني به سيستم را داريد.

نكته مهم: سرفصلهاي حسابداري بايد قبلاً براي سيستم تعريف شده باشند و معرفي آنها از طريق منوي حسابهاي جاري امكان پذير نيست.

> دریافت چك ∢ ع*ملیات* حسابدار ی

الطلاعات مورد نياز جهت صدور سند حسابداري اسناد دريافتني به شرح زير ميباشد:

1 - سر فصل اسناد دريافتني ( كه در هنگام تعريف آن، خانه اسناد دريافتني را در پايين پنجره سرفصلها علامت زده ايد )

2 - سرفصل حسابداري مربوط به شخص پر داخت كننده كه دار ايي جاري يا بدهي كوتاه مدت ميباشد.

| بدهکار   | سرفصل مربوط به حساب اسناد دريافتني |
|----------|------------------------------------|
| بستانکار | سرفصل مربوط به واگذار کننده چك     |

چکهاي در جريان

< عمليات حسابداري

جهت به جریان گذاشتن یك یا تعدادي چك از پنجره اسناد دریافتني استفاده نمایید. اطلاعات مورد نیاز به منظور صدور سند حسابداري به جریان گذاشتن اسناد دریافتني به شرح زیر ميباشد:

1 - سرفصل اسناد دريافتني مربوط به حساب جاري مورد نظر كه چكها جهت وصول به أن حساب گذاشته مي شوند.

2 - سر فصل اسناد دریافتنی

| بدهکار   | سرفصل مربوط به حساب اسناد دريافتني بانك مورد نظر |
|----------|--------------------------------------------------|
| بستانکار | سر فصل مربوط به حساب اسناد دريافتني              |

وصول چکهاي در جريان

🖌 عملیات حسابداری

هنگامي كه چكِ به جريان گذاشته شده وصول شود به اطلاعات زير جهت صدور سند حسابداري نياز ميباشد:

1 - سرفصل حسابداري مربوط به حساب جاريي كه چكها به أن واگذار شده اند.

2 - سرفصل اسناد دريافتني مربوط به حساب جاري مورد نظر كه چكها جهت وصول به أن حساب واگذار شده اند.

| بدهکار   | سر فصل مربوط به حساب جاري                        |
|----------|--------------------------------------------------|
| بستانکار | سرفصل مربوط به حساب اسناد دريافتني بانك مورد نظر |

برگشت چکهاي در جريان

🖌 عملیات حسابداري

به هنگام برگشت خوردن چك يا چكهاي در جريان به اطلاعات زير نياز ميياشد:

سر فصل اسناد دريافتني

2 - سرفصل اسناد دريافتني مربوط به حساب جاري مورد نظر كه چكها جهت وصول به أن حساب گذاشته شده اند.

| بدهکار   | سرفصل مربوط به حساب اسناد دريافتني               |
|----------|--------------------------------------------------|
| بستانكار | سرفصل مربوط به حساب اسناد دريافتني بانك مورد نظر |

## واگذاري چِك

< عملیات حسابداري

براي أنكه چكهاي دريافتي را به اشخاص ثالث واگذار نماييد به اطلاعات زير نياز داريد:

1 - سرفصل حسابداري مربوط به شخص حقيقي يا حقوقي كه جزء بدهي كوتاه مدت يا دارايي جاري مي باشند

2 - سر فصل اسناد دريافتني

| بدهکار   | فصل مربوط به شخص ثالث            | سرا |
|----------|----------------------------------|-----|
| بستانكار | فصل مربوط به حساب اسناد دريافتني | سرز |
|          |                                  |     |

صدور چک

< عملیات حسابداري

چکهای شما ممکن است بصورت نقدی یا مدت دار صادر گردند. بسته بنحوه صدور چک طرفین حساب از قرار زیرند:

1 - سرفصل حسابداري مربوط به شخص حقيقي يا حقوقي كه دريافت كننده چك است.

2 - چنانچه چك شما به صورت چك روز باشد سرفصل حسابداري مربوط به حساب جاري كه چك از آن پرداخت گرديده است و در صورتي كه چك مدت دار باشد سرفصل حسابداري اسناد پرداختني مربوط به حساب جاري مورد نظر را انتخاب كنيد.

| بدهکار   | سر فصل مربوط به دريافت کننده چك                    |
|----------|----------------------------------------------------|
| بستانكار | سرفصل مربوط به حساب جاري يا اسناد پرداختني آن حساب |

## پاس کردن اسناد پرداختني

🖌 عمليات حسابداري

اگر چك را به صورت مدت دار صادر كرده ايد بايد از سرفصلهاي زير براي ثبت سند حسابداري آن استفاده كنيد:

1 - حساب اسناد پرداختني بانك پرداخت كننده چك

2 - سرفصل حسابداري حساب جاري پرداخت كننده چك

| ىر فصل مربوط به حساب اسناد پر داختني | بدهکار   |
|--------------------------------------|----------|
| ىر فصل مربوط به حساب جاري            | بستانکار |

## توليد

شايد مشكل ترين بخش يك سيستم مالي، حسابداري صنعتي يا توليد باشد. كنترل حركت مواد در جريان ساخت، محاسبه دائم هزينه هاي مستقيم يا سربار، بدست آوردن نسبت هاي لازم در سرشكن نمودن هزينه ها و ... همه كار هايي پر زحمت و پر هزينه هستند. در بسياري از مراكز صنعتي كليه عمليات فوق را در يك انبار گرداني انتهاي دوره خلاصه كرده و با كوتاه كردن مسير پيموده شده توجهي به منافع كنترل لحظه به لحظه عمليات ندارند.

در برنامه سامان با استفاده از منوي توليد ( در نسخه صنعتي ) امكان انجام عمليات توليد به صورت خودكار براي شما فراهم شده است. هدف از سيستم توليد بدست آوردن ارزش موجودي كالاي ساخته شده يا به عبارت ديگر قيمت تمام شده كالاي فروش رفته ميباشد. اصولاً ارزش محصول توليد شده معادل كليه هزينه هاي انجام شده جهت توليد آن محصول است. بدست آوردن اين ارزش تا زماني كه تك محصوله باشيم ساده است اما در مراكز صنعتي كه چند محصوله هستند تفكيك هزينه ها به محصولات كاري دشوار خواهد بود. مشكل ديگر نداشتن مبلغ برخي از هزينه ها در زمان توليد است از قبيل برق مصرفي كوينه ها به محصوله شده پس از دو ماه طي قبض اعلام ميگردد.

اين تاخير باعث ميشود كه نتوان همزمان با توليد قيمت محصول توليد شده را بصورت واقعي محاسبه كرد و اجبارا بايد رو بروش هاي قيمت گذاري استاندارد آورد.

هزينه هاي تشكيل دهنده يك محصول عبارت اند از : قيمت مواد اوليه، قيمت مواد مصرفي، هزينه هاي مستقيم و هزينه هاي سربار. مجموع اين هزينه ها بايد با ارزش محصول ما برابري كند و يا بعبارت ديگر تراز باشد.

قبل از پیشروي بیشتر در این فصول باید دونکته زیر را در رابطه با گروههای حسابداری مرتبط با تولید در نظر داشته باشید:

- 1- در مدول تولید، کلیه هزینه های تولید شما باید نهایتا جذب محصول تولید شده شما گشته و ارزش موجود شما در انبار را بالا برند.
- 2- قیمت تمام شده کالاي فروش رفته همانطور که از نامش پیداست موقعي محقق میگردد که محصول فروش رفته باشد تا قبل از فروش محصول کلیه هزینه ها جذب موجودي کالا میگردد که در گروه دار اییها گنجانده شده است.

سرفصل كليه حسابهاي هزينه مستقيم و غير مستقيم در گروه هزينه تعريف شده، سرفصلهاي مواد اوليه ، مصرفي ، در جريان ساخت و محصول در گروه هاي موجودي كالا تعريف ميگردند. با استفاده از پنجره فاكتور خريد كليه خريد هاي مواد اوليه و مصرفي ثبت ميگردند و موجودي انبار ها تعدادي و ريالي افزايش مييابد. در بخش توليد فرآيند توليد را تعريف نموده فرآيند توليد در واقع فرمول تبديل مواد اوليه به محصول ميباشد بر اساس فرآيند ثبت سند توليد انجام ميپذيرد كه باعث ميگردد كه مواد اوليه و مصرفي از انبار ها خارج شده و ارزش كل آن بعنوان ارزش ريالي محصول بصورت تعدادي و ريالي مواد اوليه محصول گردد.

در اينجا ما ارزش محصول را در ارتباط با مواد در اختيار داريم. آنچه باقي مي ماند هزينه هااست هزينه هارا ميتوان بصورت واقعي ثبت تفكيك به مراكز هزينه و جذب ارزش محصول نمود يا اينكه بصورت استاندارد در سند توليد جذب قيمت محصول كرده و سپس از طريق شيوه هاي مغايرت گيري انحرافات را محاسبه نموده و ثبت سند اصلاح انحرافات نمود.

## فرآيند توليد

< توليد/توليد

عموماً كار خانجات محصولات خود را به چند شيوه توليد ميكنند. توليدات ايشان يا بصورت خطي و مكانيزه است يا بصورت ايستگاه كاري اداره ميگردد و يا آميخته اي از اين دو روش استفاده ميگردد. در صورتي كه توليد محصولات شما بصورت خطي انجام ميپذيرد تعريف فرآيند توليد عملي است در غير اين صورت آمار توليد روزانه را در سند توليد ثبت كنيد.

معرفي فرآيند توليد بدين معنا است كه براي توليد يك محصول بايد چه مراحلي را طي كرد در هر مرحله نياز به چه مواد اوليه يا كالاي نيمه ساخته و به چه ميزان است و هزينه هاي مستقيم هر مرحله شناسايي شده بصورت استاندارد مبلغ ريالي آنها مشخص گردد.

> فرآيند توليد ميتواند شامل يك مرحله يا تعدادي مراحل بهم پيوسته يا از هم گسسته باشد. خروجي هر مرحله ميتواند ورودي مرحله بعد بوده و يا هر مرحله ميتواند پذيراي چندين ورودي از مراحل قبل باشد.

 الا التي
 - 101.x
 (1)
 (2)
 (1)
 (2)
 (2)
 (2)
 (2)
 (2)
 (2)
 (2)
 (2)
 (2)
 (2)
 (2)
 (2)
 (2)
 (2)
 (2)
 (2)
 (2)
 (2)
 (2)
 (2)
 (2)
 (2)
 (2)
 (2)
 (2)
 (2)
 (2)
 (2)
 (2)
 (2)
 (2)
 (2)
 (2)
 (2)
 (2)
 (2)
 (2)
 (2)
 (2)
 (2)
 (2)
 (2)
 (2)
 (2)
 (2)
 (2)
 (2)
 (2)
 (2)
 (2)
 (2)
 (2)
 (2)
 (2)
 (2)
 (2)
 (2)
 (2)
 (2)
 (2)
 (2)
 (2)
 (2)
 (2)
 (2)
 (2)
 (2)
 (2)
 (2)
 (2)
 (2)
 (2)
 (2)
 (2)
 (2)
 (2)
 (2)
 (2)
 (2)
 (2)
 (2)
 (2)
 (2)
 (2)
 (2)
 (2)
 (2)
 (2)
 (2)
 (2)
 (2)
 <t

جهت تعريف فرآيند توليد در نرم افزار

سامان از منوي توليد گزينه " توليد " را انتخاب كنيد تا پنجره مربوطه بر روي صفحه تصوير ظاهر شود.در قسمت بالاي پنجره جداول توليد شما بصورت گرافيكي نمايش داده ميشوند. در قسمت پايين پنجره اطلاعات مربوط به ارقام پيش فرض جهت مراحل ورود و خروج هر مرحله توليد تعريف مي گردند. تعريف مراحل توليد به دو شكل امكان پذير است:

**روش نخست**:پس از باز کردن پنجره تولید، در اواسط پنجره کلیدهاي زیر را مشاهده ميکنید که براي ترسیم چارتي که نشان دهنده خط تولید است مورد استفاده قرار میگیرند.

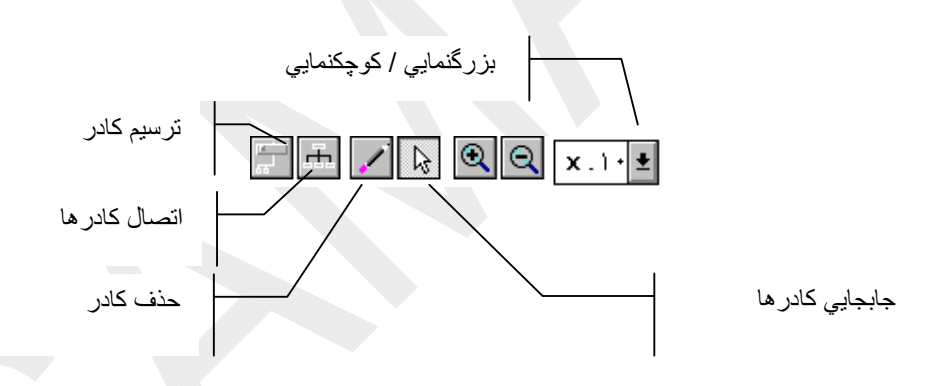

براي ترسيم مراحل مختلف توليد به روش زير عمل كنيد:

1 - بوسيله ماوس بر روي دكمه ترسيم كادر كليك كنيد. پس از اينكه دكمه در وضعيت پايين قرار گرفت ماوس را به بالاي پنجره برده و كليك كنيد. در نقطه اي كه كليك كرده ايد يك كادر با شماره ترتيب مشاهده خواهيد نمود. هر كادر ميتواند يكي از سه نقش زير را داشته باشد:

الف - چنانچه كادر فوق مربوط به يكي از وروديهاي مرحله توليد مانند مواد اوليه و يا هزينه توليد باشد تنها يك خط از آن خارج ميشود.

ب - يك كادر ميتواند نشان دهنده يكي از مراحل توليد باشيد. در اين صورت چند خط به اين كادر وارد و يك يا چند خط از آن خارج ميشوند.

ج - در صورتي كه يك كادر نماينده كالاي خروجي از يك بخش توليد باشد يك خط به آن وارد ميشود.

جهت اتصال دو كادر به يكديگر، دكمه اتصال كادر را فشار داده و پس از اينكه اين دكمه به شكل فرورفتگي درآمد روي كادر مبداء كليك نماييد و سپس بدون رها كردن دكمه ماوس آن را به روي كادر مقصد برده و در انتها دكمه ماوس را رها كنيد. با اين عمل خطي ميان اين دو كادر ترسيم خواهد شد. از لحاظ منطقي هر خط نشانگر ورود از يك مرحله توليد به مرحله ديگر مي.اشد.

با ترسيم هر خط ليستي از سرفصلهاي حسابداري نمايش داده خواهد شد. چنانچه خط ترسيمي ارتباط بين يك ورودي و مرحله اي از توليد را نشان ميدهد بايستي سرفصلي را كه به كادر ورودي نسبت ميدهيد تعيين نماييد. و در صورتي كه خط مزبور برقرار كننده ارتباط بين يكي از مراحل توليد و خروجي آن مرحله است سرفصل مربوط به خروجي را انتخاب كنيد.

با صدور سند توليد ارزش سرفصلهاي فوق به صورت ريالي تغيير ميكند. چنانچه سرفصل فوق مربوط به يك كالا باشد علاوه بر ارزش ريالي، تعداد كالا نيز تغيير مينمايد.

بنابراين قبل از شروع كار با پنجره توليد مطمئن شويد كه كليه سرفصلهاي مورد نياز را تعريف كرده ايد. حسابها ميتوانند سرفصلهاي موجودي كالا، هزينه هاي مستقيم و حتي سربار، قيمت تمام شده، مراحل توليد و ... باشند.

توجه داشته باشيد كه هر مرحله ميتواند تعدادي ورودي و نيز تعدادي خروجي داشته باشد. اين بدان معناست كه جريان توليد ميتواند به يك يا چند محصول ختم شود.

روش دوم: عنوان هر مرحله را در كادر مياني پنجره توليد تايپ كنيد و دكمه قبول را فشار دهيد. سپس سرفصل هاي ورودي و خروجي هر مرحله را در جداول ورود و خروج وارد نماييد. جهت اين امر با دكمه ماوس روي رديف اول كليك كنيد تا ليست سرفصلهاي شما باز شود. سپس از ليست سرفصل مربوطه را انتخاب نماييد، اطلاعات مربوط به آن را وارد كنيد و پس از وردو

> به خانه پروژه (آخرین خانه لیست) دکمه Enter را فشار دهید تا سیستم اطلاعات این ردیف را ثبت و برای دریافت اطلاعات ردیف جدید آماده شود.

# استاندارد توليد

🖌 توليد/توليد

همانطور كه قبلاً تشريح شد ترسيم فرآيند توليد نمايشگر مراحل توليد و كالاهاي درگير توليد است. پس از ترسيم اين مراحل بايد مشخص شود كه چه ميزان از هر سرفصل بايد كسر گردد تا يك واحد محصول را بتوان توليد نمود. اين ميزان جهت سرفصلهاي موجودي كالا بصورت تعدادي و ريالي نمايش خواهد شد و جهت بقيه سرفصلها فقط بصورت مبلغي درج ميگردد.

## نکته مهم: همواره ارزش کل مبالغ جدول ورودي بايد با ارزش کل جدول خروجي برابر باشد.

طبيعتاً هر آنچه در اين جداول بعنوان ارزش هاي مقداري و ريالي ثبت ميگردد ارزشهاي استاندارد ورود و خروج به مراحل است. در نرم افزار سامان اين امكان وجود دارد كه ارزش روز سرفصلهاي موجودي كالا بر اساس اطلاعات ميانگين FIFO يا LIFO از انبار ها محاسبه و استخراج گردد و ارزش مواد مصرفی بر اساس موجودی واقعی انبار به روز گردد. البته در ارتباط با سرفصلهاي هزينه كماكان اطلاعات بصورت استاندارد ثبت خواهند شد. بدين منظور بايد گزينه "واقعی" را در فرم توليد علامت زنيد. توجه داشته باشيد كه در صورت بروز نبودن موجوديها در انن كار می تواند جداول توليد شما را به هم بريزد.

شما ميتوانيد در فرآيند توليد فقط سرفصلهاي موجودي كالا را درج نموده و از ذكر ساير هزينه ها خوددارى كنيد. در اين صورت ديگر هزينه هاى توليد در هنگام صدور سند توليد منظور نخواهند شد. معمولا اين هزينه ها در پايان دوره بر محصولات شما تسهيم خواهند شد.

مودتاژ) 🗸 🗋

## سند توليد

< توليد/سند توليد

پس از تعريف مراحل توليد به منظور توليد يك واحد از محصول، نوبت به وارد كردن آمارتوليد ميرسد. آمار توليد براي هر مرحله بايد به صورت جداگانه تهيه شده باشد. در سامان معمولا براي هر مرحله از توليد سندهاي جداگانه صادر مي شود.

| 1.7      |         |       |                      |                                      | 🗙 سند حسابداري       |
|----------|---------|-------|----------------------|--------------------------------------|----------------------|
|          |         |       | نام حسابدار<br>Admin | م سند شماره مرجع<br>1383/02/06 تولید | شماره سند تاریخ<br>0 |
| بستانكار | بدهكار  | واحد  | مقدار                | عنوان                                | ± ش.حساب             |
| 57,000   | 0       | ,     | 10.00                | ۵ مفحه قاب جلو                       | 20 001 002 🔼         |
| پروژه    | مركز    | انبار | زمان 0               |                                      | شرح                  |
| 1,200    | 0       |       | 120.00               |                                      | 20 001 008           |
| پروژه    | مركز    | انبار | زمان 0               |                                      | شرح                  |
| 500,000  | 0       |       | 10.00                | ۵) برد الکترونیکې                    | 20 001 003           |
| پروژه    | مركز    | انبار | زمان 0               |                                      | شرح                  |
| 50,000   | 0       |       | 0.00                 | 0 نرخ جذب استاندارد هزينه ها         | 70 001 002           |
| بروژه    | مركز    | انبار | زمان 0               |                                      | شرح                  |
| 0        | 665,200 |       | 10.00                | ۵۰ دستگاه گوشنی تلغن                 | 20 002 001           |
| بروژه    | مركز    | انبار | زمان 0               |                                      | 🚽 شرح                |
| 665,200  | 665,200 | ٩     | تسهيم هزين           |                                      |                      |
| •        |         |       | S 8                  |                                      | ×                    |
|          |         |       |                      |                                      |                      |

جهت صدور سند توليد از چارتي که روي صفحه داريد مرحله اي را که مايليد سند توليد آن صادر شود انتخاب کنيد( بر روي کادر آن مرحله کليل

توليد آن صادر شود انتخاب كنيد( بر روي كادر آن مرحله كليك نمابيد ). دكمه سند توليد تنها در صورتي فعال ميشود كه بر روي كادر يكي از مراحل توليد كليك كرده باشيد و چنانچه كادر يكي از وروديها و يا خروجيها را انتخاب كنيد اين دكمه غير فعال خواهد بود.

پس از انتخاب يكي از مراحل توليد دكمه " سند توليد " را فشار دهيد. پنجره سند توليد نمايش داده ميشود. در اين پنجره سرفصلهاي از پيش تعريف شده براي آن واحد توليدي و اعداد و ارقام به منظور توليد يك واحد محصول درج شده است. براي تغيير تعداد واحد توليد شده بر روي ستون مقدار در رديفي كه نام حساب مربوط به خروجي در آن درج شده است كليك كنيد و سپس تعداد واحدهاي توليد شده را بر طبق آمار در اين ستون وارد كرده و در حاليكه در همان فيلد قرار داريد دكمه تعام فشار دهيد. با فشار اين دكمه تعداد و مبلغ بقيه رديفها بر اساس تعدا جديد محاسب و تصحيح خواهد شد. در صورتي كه اطلاعات مندرج در فرم مورد تاييد شما است دكمه ثبت را فشار دهيد. بدين ترتيب اطلاعات فوق به صورت ريالي و تعدادي در سند حسابداري و كاردكس انبار ثبت ميگردد.

توجه داشته باشيد كه هنگام ثبت سند توليد، اقلام هزينه كه معمولاً داراي ماهيت بدهكار هستند بستانكار خواهند شد. اين بدان جهت است كه در حقيقت به هنگام توليد، هزينه ها مصرف نميشوند بلكه وارد پروسة توليد گشته و جذب كالاي توليد شده ميگردند. در اين مرحله در اصل براي هزينه فوق بدهي ايجاد ميشود كه به هنگام پرداخت مبلغ هزينه سرفصلي كه در اينجا بستانكار شده، بدهكار ميگردد و در نتيجه مانده آن صفر ميشود.

در صورتي كه پس از ثبت بدهي و پرداخت هزينه، مانده حساب داشته باشيم اين مانده بخاطر انحرافي است كه در محاسبات قيمت تمام شده داشته ايم. جهت اصلاح مانده فوق بايستي هزينه ها را بر روي قيمت تمام شده تسهيم نماييد.

| بستانکار | بدهکار | عنوان حساب            |
|----------|--------|-----------------------|
|          | 150000 | مخزن 25L              |
| 35000    |        | بدهي بابت کار  مستقيم |
| 20000    |        | هزينه سربار           |
| 40000    |        | مواد - شير آلات       |
| 55000    |        | مواد - ورق گالوانیزه  |

به عنوان مثال سند توليد يك مخزن 25L به شكل زير ثبت ميگردد:

# تسهيم هزينه

🖌 توليد/تسهيم هزينه ها

در اين ويرايش تسهيم هزينه ها و انحرافات در دو مرحله اوليه و ثانويه صورت مي گيرد.

در تسهيم اوليه هزينه ها به مراكز هزينه تخصيص خواهند يافت. جهت اين منظور پس از باز كردن پنجره مربوطه جدولي را در پيش روي خواهيد داشت كه در ستون عمودي آن ليستي از حسابهاي هزينه را مشاهده ميكنيد و در رديف افقي ليستي از مراكز هزينه. توجه داشته باشيد كه بايد مراكز هزينه را قبلاً تعريف كرده باشيد. در اين جدول درصد تسهيم هر هزينه را به مركز هزينه درج كنيد. محاسبه درصد هاي تسهيم بايد توسط شما قبلاً انجام گرفته باشد. توجه كنيد كه مجموع درصد هاي هرينه را به مركز 100 بيشتر نشود. در هنگام درج درصدها نيازي به گذاشتن علامت درصد يا مميز نيست. جهت محاسبه و صدور سند يك دوره زماني را انتخاب نموده و دكمه صدور سند را فشار دهيد.

تسهيم ثانويه تسهيم مر اكز به سرفصلهاي موجودي كالا است. شما در اين جدول مشخص مى نماييد كه چه بخش از هزينه هاى هر يک از مراكز هزينه شما به هر كالا تعلق مى گيرد. در هر كادر مشخص كنيد كه چه درصد از هزينه جذب شده به مراكز بايد جذب هر محصول گردد و پس از تهيه جدول و انتخاب يك دوره زماني دكمه صدور سند را فشار دهيد.

توجه داشته باشيد كه سند صادره در صورتي كه مورد تاييد است ثبت موقت يا دائم گردد.

#### حقوق و دستمزد

سيستم حقوق و دستمزد در نرم افزار سامان به گونه اي طراحي گشته است كه طبق نياز هر موسسه و يا شركتي قابل تطبيق باشد. اين سيستم شامل سه بخش اصلي است:

- تعريف اطلاعات پرسنل
- 2- تعريف اطلاعات حقوق
- 3- محاسبه حقوق و دستمزد.

## تعريف اطلاعات پرسنل

< پر سنل/پر سنل

اطلاعات پرسنلي اشخاص را در اين فرم وارد نماييد. اين اطلاعات شامل مشخصات پرسنل، و اطلاعات پايه حقوق ايشان است. كد پرسنلي بصورت حرف و عدد قابل تعريف است. كد پرسنلي از كد حسابداري مجزا است و تعريف آن براي هر يك از پرسنل الزامي است. علاوه بر كد پرسنلي، شما ميتوانيد كد حسابداري هر يك از پرسنل را در فيلد "حساب" وارد نماييد. سيستم حقوق و دستمزد از كدحسابداري براي اتصال به سيستم حسابداري و صدور سند حقوق و دستمزد بهره ميگيرد. مي توان براي هر يك از پرسنل يك كد منحصر به فرد حسابداري در نظر گرفت، يا گروهي از پرسنل را با

| 🗙 بر سنل                                 |            |              |                       |                                                        | 31       |
|------------------------------------------|------------|--------------|-----------------------|--------------------------------------------------------|----------|
| کدیرستلی (۱۰                             | ·· ··      | حساب         | 99911                 | <u>60</u>                                              |          |
| نام مت                                   | حمد        | نام_خانوادگی | محمديا                | The second                                             | 1 -      |
| مرکز                                     |            | elex.        |                       |                                                        | 1752     |
| تاريخ_تولد                               | 1349/01/01 | محل_تولد     | ىش                    |                                                        |          |
| شناسنامه +                               |            |              |                       | الماق عكس                                              | 1 3      |
| مستمز در وز اند                          | TYVAT      |              |                       |                                                        |          |
| حل_جلب                                   | •          |              |                       |                                                        | 9        |
| مدلجل                                    | True       |              |                       |                                                        |          |
| فرزندان                                  | ۲          |              |                       |                                                        |          |
| وامهای دریافتی<br>سران<br>وام اکن برستان |            |              | <u>وني</u><br>۲۲۰٬۰۰۰ | تحريف وام<br>انسط لول الاستقديمانية<br>۲۰۰٫۰۰۰ ۲۰۰٫۰۰۰ |          |
|                                          | ا فيلدجديد | ï            |                       | <u> </u>                                               | <u> </u> |

يک کد مشترک حسابداري تعريف نمود، و يا به طور کلي از تعريف کدحسابداري براي ايشان صرف نظر کرد. براي هر يک از کارکنان، فرم اطلاعات پرسنل را حتي الامکان تکميل نموده، دکمه ثبت را فشار دهيد، و با انتخاب دکمه جديد اطلاعات پرسنل جديد را وارد کنيد.

#### اضافه كردن فيلد جديد پرسنلي

🖌 پر سنل/پر سنل

نرم افزار بصورت پيش فرض تعدادي فيلد پرسنلي جهت تعريف اطلاعات پرسنل را در خود جا داده است . اما مازاد بر اين فيلدها ميتوان فيلدهاي جديدي بر حسب نياز تعريف و به مجموعه فيلدها اضافه نمود.

براي اضافه كردن فيلد جديد دكمه <u>فيلد جديد</u> را فشار دهيد. فرم تعريف فيلد باز خواهد شد.

1- براي تعريف فيلد اطلاعاتي جديد دكمه فيلد جديد را در اين پنجره فشار دهيد تا پنجره زير باز شود.

2- نام فیلد جدید را در خانه " عنوان فیلد " وارد کنید.

3- با كليك بر روي فلاش (◄) در خانه "نوع فيلد" ليستي از انواع انتخابي فيلد ظاهر مي شود كه با توجه به اطلاعاتي كه قصد داريد در اين فيلد ذخيره نماييد نوع را انتخاب كنيد.

قابل ذکر است که انواع Number ،Text و Yes/Noدر اینجا بیشترین استفاده را دارند.

4- چنانچه در خانه قبل نوع Text را انتخاب نموده اید حداکثر تعداد حروف متن را نیز در خانه "اندازه" وارد کنید. براي Number، معمولا بهتر است که براي اندازه گزینه Long را انتخاب کنید.

5- اگر مي خواهيد اطلاعات فيلد مربوط مرتب شوند خانه "اندكس" را علامت بزنيد.

6- پس از مطمئن شدن از صحت موارد تايپ شده دكمه تاييد را در پايين پنجره و گوشه سمت چپ آن فشار دهيد.بدين ترتيب نام فيلد مذكور به همراه نوع آن در جدول بالاي پنجره درج مي گردد و از اين به بعد مي توانيد اطلاعات مورد نظر خود را در اين فيلد وارد نماييد.

#### اطلاعات وام پرسنل

🖌 پر سنل/پر سنل

هر يک از پرسنل مي تواند دريافت کننده بيش از يک نوع وام باشد. براي ثبت اطلاعات وام دريافتي کارمندان وارد فرم پرسنل شده رکورد مربوط به شخص مورد نظر را پيدا نموده و سپس دکمه \_\_\_\_\_ تعريف وام\_\_\_\_\_ را با ماوس کليک کنيد. فرم زير باز خواهد شد.

| وامها |              |                   |         |
|-------|--------------|-------------------|---------|
|       | به ولي طالبي | وامهاي پرداخت شده |         |
|       |              |                   | وامر (  |
|       |              | â.                | کد حساب |
|       |              |                   | مبلغ    |
| 1     | اقساط        |                   | قسط اول |
|       |              |                   |         |

براي هر يک از وامهاي پرداختي مي بايست ابتدا در

سيستم حسابداري يک سرفصل تعريف نمود. کد حسابداري و عنوان سرفصل وام را انتخاب کنيد مبلغ کل وام ، قسط اول و اقساط ماهانه را تعريف کنيد. دکمه ثبت را فشار داده و از فرم وامها خارج شويد.

هريک از کارکنان شرکت ميتواند در آن واحد چند وام مختلف از شرکت دريافت دارد. براي هر يک از وامهاي تعريف شده، در فرم اطلاعات حقوق متغيري با نام "قسط\_وام" تعريف ميگردد. بدين ترتيب، اگر کارمندي همزمان دو وام از شرکت دريافت کرده باشد، قسط ماهانه وام نخست در متغيري با نام قسط\_وام1، و قسط ماهانه وام دوم در متغيري با نام قسط\_وام2 ثبت ميشود.

فهرست و کارکرد پرسنل

🖉 پرسنل/فهرست کارکنان

براي رويت اطلاعات پرسنل كه تا كنون وارد سيستم شده است از گزارش فهرست كاركنان استفاده نماييد.

از این فرم همچنین میتوانید برای استخراج گزارش کارکرد پرسنل کمک بگیرید.اطلاعات حقوق پرداخت شده و جزییات آن در لیست کارکرد پرسنل قابل رویت است. این اطلاعات پس از ثبت محاسبه حقوق قابل استخراج خواهد

| حذيباؤلاد | حق ب خواره از | حق _ مسئونا، | حذرائه رد | فوقر العالدي | متاهل. | حؤب حذب | دسدتمز درزرقا | محل، ترتد  | تاريخ تؤذد | ئار    | نام.     | شناسناهه | كتبرستات |
|-----------|---------------|--------------|-----------|--------------|--------|---------|---------------|------------|------------|--------|----------|----------|----------|
|           | ۲             |              |           |              | False  |         | ¥AY¥5         | فريدون شهر | 1700-7-7   | مرې    | رها      | CN/9     | ۸ - ۲    |
| ٨٦٣٢٨     | ¥             |              |           | ۹            | True   |         | 5.909         | تهران      | 1507-154   | شعبة   | محمد     | 11141    | 111      |
|           | ¥ • • • •     |              |           |              | True   |         | ¥AY¥8         | کرچ        | 1704+217   | آذربان | ابوالغضل | 1,599    |          |
|           | ¥             |              |           |              | True   |         | XAYY2         | درود       | 1206-1-1   | ظالبح  | ولدي     | 101      | 11¥      |
| 17+242    | ¥ • • • •     |              |           | 17           | True   |         | 24424         | لنگرود     | 1777.41.4  | وكيلو  | نادر     | 170      | 15.      |
|           | ¥             |              |           | ¥            | True   |         | 5.664.6       | اليگودرز   | 1500-4-4   | گنجعا  | أيت      | 1517     | 121      |
| 70777     | ¥             |              |           | 175          | True   |         | 51050         | البگودرز   | 1507-0-5   | اقروز  | سيان اله | 5-9      | 177      |
|           | ×             | ۵۰۰۰۰        |           | 15           | Ealse  |         | 2+244         | تهران      | 1502+0+4   | باغشد  | محسن     | 779.6    | 17.4     |
| 70777     |               |              |           | 5            | True   |         | 515           | سوادكوه    | 1507-5-5   | يتغوبه | سهراب    | 15       | 12.      |
| 70777     | •             |              | •         | 3            | True   |         | 515           | سوادكوه    | 1507-5-5   | 249652 | سهراب    | 15       | 15       |

| - 8 | المتح مدادا | دى بازلان | مطابق متوارا | مة. متسفرياً، | حذر حليد و | م <u>تر، مسکر،</u> | حق ر الفاز | شافتر حذرال | حقار بند کارد | مبلغ اعافت | اران کارکرد. | <u>در د</u>             | كبير  |
|-----|-------------|-----------|--------------|---------------|------------|--------------------|------------|-------------|---------------|------------|--------------|-------------------------|-------|
| - 5 | 5           |           |              | Y/YO          | TTOVIT     | ۲                  |            | 1.44340     |               | 10091      | ۲.           | \YAYJ\+/Y+-\YAYJ\+J+)   |       |
|     |             |           |              |               |            |                    |            |             |               |            |              | 124/24/16/21/17/21/2021 | 37.2  |
| f   | GA++        |           |              | 7370          | 777750     | 14777              |            | 1.11510     |               | 57905      | 79           | 1747/17/78-1747/17/-1   |       |
| F   | 48          |           |              | 14570++       | 170++07    | 14                 |            | 111/100     |               | ¥۲۸+۱۲     | <b>۳</b> ۰   |                         | 34201 |
| F   | 9.5.5V      | A77997    | 140201       |               | 704470     | V33A7              |            | 1.150       |               | 122033     | 54           | 1702/12/28-1202/12/-1   |       |
|     |             |           |              |               |            |                    |            |             |               |            |              | 17A7/+1/71-17A7/+1/+1   |       |
| £   | 1           | 101124    | 11070+       |               | Y/VV0-     | ¥ • • • •          |            | 1-110       |               | TFREA      | ۲.           | \YAY/\+/Y+-\YAY/\+/+)   | 1     |
| - 5 | 1           | ADTTA     | 1.40201      |               | 12VVQ-     | 4                  |            |             |               | 114.5      | τ.           | 1747/+4/7+-1747/+4/+1   | 1     |
| 5   | 1           | ΛΩΥΤΛ     | 14020+       |               | TXVVQ.     | ¥ • • • •          |            |             |               | 20120      | ۲.           | 17/11/+8/1+-12/21/+8/+1 | 34-4  |
| F   | ) • • • • • | A0111A    | 14020+       |               | 11/100-    | ¥ • • • •          |            | 1.110       |               | 10190      | ۲.           | \YAY/\)/Y++\YAY/\)/+)   | l     |
| 1   | 1           | ACTTA     | 11070-       |               | *//V/3*    | 4                  |            |             |               | 177774     | τ.           | 1TAT/+V/T+-1TAT/+V/+1   |       |
|     |             |           |              |               |            |                    |            |             |               |            |              | 17/2/-2/21-12/2/-2/-2   | 1     |
| 1   | 1.777       | AA1 AY    | 11070+       |               | YV55VO     | 41555              |            | 1.110       |               | 14         | 5)           | 1505/+3/5+1505/+3/+1    | 1     |
| - 5 | V           | 64V155    | 1777/0-      |               | 144420-    | ۳۸۰۰۰۰             |            | 4.0         |               | V077 - V   | ۳۱.          |                         | 1     |

بود. براي گرفتن اطلاعات کارکرد پرسنل فرم فهرست کارکنان را باز کرده و از جعبه پايين صفحه گزينه کارکرد پرسنل را انتخاب کنيد.

تعريف اطلاعات حقوق

🖉 پر سنل/اطلاعات حقوق

فرم اطلاعات حقوق حاوي مشخصات مربوط به آن دسته از ستونهاي جداول حقوقي است كه يا رقم آنها ماهانه در سيستم وارد مي شود (مثلا ايام كاركرد، ساعات اضافه كار، مساعده دريافتي...)، و يا آنكه مقدار آن بر

| Г |          |         |            | -                              | 1 6       |         |
|---|----------|---------|------------|--------------------------------|-----------|---------|
|   |          |         |            | <u>۔</u><br>ه کار              | مىلغ امان | نوان    |
|   | T I      | اندازه  |            | دد محرم                        | <u>د</u>  | و فیلد  |
| d | iar 🛛    | افه_کار | ، ساعات_اط | .دستمزدروزانه)/۲۲,۲۴(۷,۲۲/حقوق | =((يرسىنل | بول     |
| 6 | 1 ? [F   | ORMULA) | د حساب     | بدهکار ک                       |           | ليت     |
| 4 | br ? -   |         | لرف حساب   | b                              |           |         |
|   | ظرف حساب | ماغرت   | کد حسابہ   | فروزله                         | ولد       | عنوده ف |
|   |          |         |            |                                | کارکرد    | ساعت    |
|   |          |         | ۱.         | =((يرسنل.دستمزدروزانه)/٧,٢٢)   | نافه_کار  | مبلغهاه |
|   |          |         | ٦-         | =حقوق،ساعت_شبكاري*             | بكاري     | حق_ش    |
|   |          |         | ۱-         | =ااگر(پرسنل،نرخ_ساعتى>٠ ,      | ق_الزحمه  | مبلغ_ح  |
|   |          |         | ۱-         |                                | فار       | حق_اناء |
|   |          |         | ١-         | =ااگر(پرستل ،متاهل = + ,       | ىىگى      | حق_م    |
|   |          |         | ١-         | =(حقوق.ایام_کارکرد *           | ذب_ماقانه | حق ه    |
|   |          |         | ١-         |                                | سئوليت    | حق_م    |
|   |          |         | ١-         |                                | رايا      | ساير_ه  |
|   |          | •       | ) ·        | =ااگر(پرسنل،فرزندان>۱ (حقوق،   | ذ د       | حق_اوا  |
|   |          |         | A          | and the second film            |           |         |

اساس فرمولهاي محاسباتي تعريف شده در اين فرم تعيين ميگردد.

در اين فرم عناوين و مشخصات اين ستون ها را تعريف نموده، فرمول هاي محاسباتي را وارد ميكنيم، و براي ستونهايي كه در سندحسابداري حقوق و دستمزد انعكاس پيدا ميكنند، كد و ماهيت حساب در سند را تعيين مينماييم.

#### اضافه كردن مشخصات ستون حقوقي جديد

🖉 پر سنل/اطلاعات حقوق

فرم اطلاعات حقوق را باز كرده و دكمه 🛄 را كليك مي كنيم . در فيلد عنوان نام ستون جديد را باز كنيد. سپس نوع فيلد و اندازه فيلد را مشخص نماييد. در صورتي كه اطلاعات اين ستون بر مبناي اطلاعات ديگر سيستم محاسبه خواهد شد، فرمول مورد نظر را وارد كنيد. در صورت نياز ماهيت حسابداري اين ستون را مشخص نموده، كد حسابداري آن و طرف حساب آن را مشخص نماييد. دكمه 🖃 را فشار دهيد.

گزینه ماهیت سه حالت دارد:

الف. بدهكار : اگر این حالت را انتخاب كنید، باید كد حسابي را كه در سند حسابداري به از اي ارقام این ستون بدهكار مي گردد در فیلد كدحساب وارد كنید. در صورت لزوم، كد حسابي را نیز كه بابت این ستون بستانكار میشود در فیلد طرف حساب وارد نمایید.

ب. بستانكار : اگر این حالت را انتخاب كنید، باید كد حسابي را كه در سند حسابداري به از اي ارقام این ستون بستانكار مي گردد در فیلد كدحساب وارد كنید. در صورت لزوم، كد حسابي را نیز كه بابت این ستون بدهكار میشود در فیلد طرف حساب وارد نمایید.

ج: حقوق: اگر اين حالت را انتخاب كنيد، سيستم مقادير اين ستون را در سند حسابداري، به حساب بستانكاري پرسنل (كدهاي حسابداري تعريف شده در فرم پرسنل) واريز خواهد كرد.

كد حساب و طرف حساب ستونها به دو شكل قابل تعريف است:

الف. در ساده ترين حالت، شما ميتوانيد يک کدحساب واحد را در اين خانه وارد نماييد. براي انتخاب حساب مورد نظر از دکمه (؟) کمک بگيريد.

ب. شما ميتوانيد بجاي وارد كردن يک كد حساب، فرمولي را تعيين نماييد كه ميبايد كدحساب با مراجعه به آن محاسبه گردد. در اين حالت از دكمه (حه) براي تعريف فرمول محاسبه كدحساب استفاده كنيد.

# فرمول نويسي

🖌 پر سنل/اطلاعات حقوق

شما مي توانيد براي هر يک از ستون هاي اطلاعات حقوق فرمولي تعريف نماييد تا هنگام محاسبه حقوق و دستمزد ارزش اين ستونها بر اساس فرمول داده شده محاسبه شده و در ستونها بصورت خودکار درج گردد. همچنين، شما اين امکان را داريد که کدحساب مربوط به يک ستون اطلاعات حقوق را نيز با مراجعه به فرمول محاسبه نماييد. جهت سهولت در تعريف فرمولها فرمي طراحي گشته است که اين فرم با زدن دکمه اسم مقابل فيلد فرمول در فرم اطلاعات حقوق باز خواهد شد.

|                                                                          | فرمول                        |                         |
|--------------------------------------------------------------------------|------------------------------|-------------------------|
|                                                                          | )* ۲٫۴*حقوق .ساعات_اضافه_کار | (پرسنل،دستمزدروزانه))=( |
| ×                                                                        |                              | >                       |
| فيلدها                                                                   | توابع                        | ايراتورها               |
| پرسنل، کدپرسنلی<br>پرسنل، حساب<br>پرسنل، شناسنامه<br>پرسنل، نام خانوادگی | ااگر<br>حداقل<br>جمع<br>جمع  |                         |
| پرسنل، ماریخی تولد<br>پرسنل، محل_تولد<br>پرسنل، دستمزدروزانه             |                              | * /                     |
|                                                                          |                              |                         |

**توابع** بر سنل/اطلاعات حقوق

ااگر : در بسياري موارد نتيجه عملكرد يک فرمول مشروط به ارزشهاي متفاوت مي باشند. اين گونه فرمول ها با تابع ااگر شروع خواهد شد. بعنوان مثال ارزش فيلد حق خواربار و مسكن مشروط به تعداد فرزندان پرسنل است. =ااگر (پرسنل.متاهل=0, حقوق.ايام\_كاركرد\*20000 / متغيرها.شمارايام, حقوق.ايام\_كاركرد\* 40000 / متغيرها.شمارايام)

تابع ااگر شامل سه بخش است. این سه بخش در پرانتر جا داده شده و با علامت کامای لاتین "," از یکدیگر جدا میشوند. بخش اول داخل پرانتز تعریف شرط است. بخش دوم عملکرد فرمول است اگر شرط صحیح باشد و بخش سوم عملکرد فرمول است اگر شرط بخش اول صحیح نباشد.

=ااكر (تعريف شرط، اجراي فرمول اكر پاسخ به شرط مثبت باشد، اجراي فرمول اكر پاسخ به شرط منفي باشد)

حداکش : این تابع، از میان چند عدد، عدد بزرگتر را باز میگرداند. مثلا: حداکش (2,3,4) == 4.

حداقل : این تابع، از میان چند عد، عدد کوچکتر را باز میگرداند. مثلا: حداقل (2,3,4) == 2.

جمع : این تابع جمع کلیه اعداد داده شده به آن را بر میگرداند. مثلا: جمع (2,3,4) == 9

ماليات : اين تابع ارزش مالياتي فيلد مورد نظر را بر طبق جدول ماليات محاسبه ميكند.

#### فيلدهاي اطلاعاتي و متغيرها

#### 🖌 پر سنل/اطلاعات حقوق

ليست فيلدها، حاوي فهرست فيلدها و متغير هايي است كه در فرمولهاي حقوق و دستمزد بكار ميروند. محتويات اين فيلد به 4 دسته تقسيم ميشوند.

الف. فیلدهایی که با "پرسنل." آغاز میشوند. اینها فیلدهایی هستند که در فرم پرسنل تعریف شده اند.

ب. فيلدهايي كه با "حقوق." أغاز ميشوند. اينها فيلدهايي هستند كه در فرم اطلاعات حقوق تعريف شده اند.

ج. فيلدهايي كه با "متغير ها." آغاز ميشوند. اينها متغير هايي هستند كه در فرم متغير ها تعريف شده اند. براي آشنايي با متغير ها به مبحث "تعريف متغير ها" مراجعه فرماييد.

د. فيلدهايي كه با "تجميع." أغاز ميشوند. اينها حاوي رقم انباشته فيلدهايي هستند كه در فرم اطلاعات تعريف شده اند. به عنوان مثال، اگر شما فيلدي تحت عنوان "ايام\_كاركرد" در فرم اطلاعات حقوق تعريف كرده باشيد، مقدار اين فيلد در "حقوق.ايام\_كاركرد" نگهداري ميشود. همچنين جمع كل ايام كاركرد هر يك از پرسنل در سال جاري در فيلد "تجميع.ايام\_كاركرد" ذخيره ميگردد.

#### تعريف متغير ها

🖌 پر سنل/متغیر ها

متغير ها، ارزشهايي هستند كه بر حسب شرايط تغيير مي كنند ولي تغييري كه انجام مي پذيرد براي كل پرسنل است. مثلا، فرض كنيد كه شما در پايان هر ماه كاري، بر اساس ميزان توليد نرخ كارانه آن ماه پرسنل را محاسبه نموده و مبلغ كارانه هر فرد را بر اساس اين نرخ تعيين مينماييد. براي اين كار شما ميتوانيد فيلدي تحت عنوان نرخ\_كارانه در جدول متغيرها تعريف نماييد و ميزان كارانه هر ماه را پيش از محاسبه حقوق آن ماه در اين جدول وارد كنيد تا محاسبات لازم بر اساس اين ميزان انجام گيرد. در جدول متغیر ها، متغیري به نام "شمار ایام" نیز پیشاپیش تعریف شده است. مقدار این متغیر (که نشان دهنده تعداد ایام ماه جاري است) توسط خود نرم افزار تعیین میگردد و نیازي به تغییر آن توسط کاربر نیست.

براي تعريف يک متغير فرم مربوطه را از منوي پرسنل باز کرده در مقابل رديفي که با علامت \* مشخص شده عنوان متغير و ميزان ارزش متغير را وارد کرده دکمه Enter را روي کيبرد فشار داده و با دکمه فلاش سرپايين رديف بعدي را براي متغير بعدي باز مي کنيم.

#### جدول ماليات

جهت محاسبه خودكار ماليات پركردن جدول ماليات الزامي است. جدول ماليات داراي دو ستون است ستون اول مبلغ حقوق را در خود جا مي دهد و ستون دوم ميزان درصد ماليات تا سقف مبلغ ذكر شده را مشخص مي نمايد. به عنوان مثال، اگر قرار باشد حقوق كاركنان تا سقف 1650000 ريال از پرداخت ماليات معاف باشد و از آن پس تا سقف 2500000 ريال مشمول 10 درصد ماليات قرار گيرد اطلاعات را به شكل زير در جدول وارد فرماييد:

تا سقف ماليات

1650000

10 2500000

|             |          |           |                |                 |               |               |             |                  |            |             | 6           | هت خلق  | بار ها « |
|-------------|----------|-----------|----------------|-----------------|---------------|---------------|-------------|------------------|------------|-------------|-------------|---------|----------|
| <b>3</b> 95 |          | قيلدها_   | 6 6 6          |                 |               |               |             | لکف چاپ<br>س فیش | سند<br>ک   | ىيە مدور    | מכוש 2      | 2 🖩 ĝi  | v. 3     |
| 1382/12/    | الى 29   | 1382/12/0 | 1 dois 1       |                 |               |               |             |                  | •          |             |             |         | ajt      |
| احتق سأند   | هق نادار | هق شبغاري | مطو انسافه کار | ساعات اهاقة كار | ببلغ عق لزهمه | دستمزد ماهانه | هترق ماهانه | دستمزهر روزانه   | ابرح سائلى | سافت كاركرد | أياي كاركره | 44      | يرمظن    |
| N55V        |          |           | 11.11          | v               |               |               | 122411      | TATTA            |            |             | 19          | مهدي    | 5        |
| 1777        | •        |           | 101 •V•        | 11,10           | 1118722       | 11/18//17     | 11/14/07    | 05019            | •          |             | 79          | فرتوش   | ) · · ·  |
|             |          |           |                |                 | 1YVEAEV       | 1YVEAEV       | VRARVY      | ¥A000            | •          |             | 8.6         | أناهيتا |          |
| 133V        |          |           |                |                 | Y1YV          | Y1YV          | Y1YV        | 343              | •          |             | 84          | 296260  | ·        |
| NYYV        |          |           |                |                 | 1977129       | 1977129       | 195712V     | 5775-            |            |             | 79          | احسان   | )        |
| 155V        |          |           |                |                 | 177792+       | 177792+       | 1111142+    | 1011             | •          |             | 19          | وفا     |          |
| 1777        |          |           | TAV8-          | V,0             | 1.75          | 1.75          | 1.75        | 77.5.            | •          |             | 79          | مرتخدى  |          |
| 4555        |          |           | \$11.5AV       | ۳V,0            | 17709++       | 11709++       | 17709       | 7-7-4            | •          |             | 84          | بابک    | 1+1      |
| 4555        | -        | -         | 410105         | 54,0            | ۱۸۰۰۰۰        | ۱۸۰۰۰۰        | ۱۸          | OR1VA            | •          |             | 19          | مهدي    | 2-2      |
| NEEV        |          |           |                |                 | ¥1¥++++       | 717           | 717         |                  | •          |             | 79          | شاهين   | 1+1      |
| NEEV        |          |           | 1-1-11         | TV              | A077A+        | A077A+        | -A255A      | TATE             |            |             | 19          | فننه    | 1+1      |
| 7779        |          |           |                |                 | 1.0           | 1.0           | 1.0         |                  | •          |             | 79          | انراهيم | 1+7      |
| ASSV        |          |           |                |                 | A377A+        | A077A+        | + A2720A    |                  | •          |             | 8.6         | أنتا    | 1+2      |
| A\$\$V      |          |           |                |                 | 175           | 177           | 175         |                  |            |             | 14          | 3.620   | 3-8      |
|             |          |           | 1,579.9        | ٣               | ADTEY -       | ADTE:         | A0577 -     | 54445            |            |             | 79          | گوھر    | 1-7      |
|             |          |           | 111/111        | 11              | 17            | 17            | )V          | · 8/00           |            |             | 19          | بهار    | 3.5      |
| ASSV.       |          |           | TTYTA          | 7,70            |               |               | VYTTAR      | TATTS            |            |             | ۲A          | akel    | 3+7      |
| -           |          |           | 1.0504         | 14.0            |               |               | ACCTA       | YAWW C           |            |             | 10          |         | 3.47     |

محاسبه حقوق و دستمزد پر سنل/لیست حقوق

فرم ليست حقوق با ارايه ستونهاي اطلاعاتي، قابليت نمايش كليه يا بخشي از اطلاعات پرسنل و اطلاعات حقوق را دارد. اين ليست قابليت انعطاف فوق العاده داشته و

0

براي كاربران امكان طراحي انواع ليست هاي اطلاعاتي را فراهم مي سازد.

#### نمايش ستونهاي دلخواه به ترتيب دلخواه

🖌 پر سنل/لیست حقوق

پس از باز نمودن فرم لیست حقوق دکمه فیلدها را انتخاب کنید. در فرمي که باز میشود دو لیست وجود دارد. لیست سمت راست اسامي فیلدهايي هستند که در لیست حقوق نمایش داده نمي شوند و لیست سمت چپ اسامي فیلدهايي هستند که در لیست حقوق

> داراي ستون خواهند بود و نمايش داده خواهند شد. براي نمايش دادن يک فيلد در ستون هاي ليست حقوق مطمئن شويد كه عنوان فيلد در ليست سمت چپ است و براي انتقال فيلد از ليست سمت راست به ليست سمت چپ و بالعكس كافي است كه عنوان فيلد را دريك ليست انتخاب كرده و با استفاده از دكمه با علامت < يا > فيلد را در ليستها جابجا كنيد.

| سمت چپ       | ست نمایش در     | ظر را از لیا | فیلد مورد ن | بب ستونها  | براي تغيير ترتب |
|--------------|-----------------|--------------|-------------|------------|-----------------|
| ست قراردارند | که بالاي اين لي | بار کوچک     | از دکمه بسب | با استفاده | انتخاب نموده و  |

ترتيب نمايش ستون فيلد را تغيير مي دهيم. جهت نمايش چند فيلد در يک ستون به هنگام چاپ گزارش، با کمک ماوس و دکمه هاي Shift يا Ctrl از کيبورد، دو يا چند فيلد را انتخاب نموده و دکمه Join را با ماوس کليک کنيد. با فشار دکمه قبول ليست حقوق بر مبناي تعاريف شما ظاهر خواهد شد.

| نمايش فيلدها                                           |   |                                                               |
|--------------------------------------------------------|---|---------------------------------------------------------------|
| 🚽 نمایش                                                |   | فيلدها                                                        |
| نام خانوادگی<br>تاریخ تولد<br>مناهل<br>فرزندان<br>فعال | > | حساب<br>شناسنامه<br>محل_تولد<br>مرکز<br>پروژه<br>دستمزدروزانه |
| Join                                                   |   | قبول انصراف                                                   |

در صورتي كه بخواهيد شيوه خاصي از نمايش ستونها را مكرر استفاده كنيد بايد آن شيوه را نام گذاري و ثبت نماييد. جهت اين عمل، ابتدا در فرم ليست حقوق در كامبو باكس مقابل دكمه فيلدها عنوان ليست جديد را تايپ كنيد سپس دكمه (مه) را فشار دهيد. عنوان ليست در Tab Bar پايين صفحه ايجاد خواهد شد. پس از انتخاب يكي از اسامي ليستها مي توانيد با كمك دكمه فيلدها ستونهاي مورد نظر را نمايش داده يا از ليست حذف كنيد.

> ورود اطلاعات در لیست *پر سنل/لیست حقوق*

براي محاسبه حقوق پرسنل، لازم است كه هر ماه اطلاعات ساعات كاركرد، ايام مرخصي، ساعات اضافه كار، مساعده دريافتي، و ... به سيستم داده شود. اينگونه اطلاعات ماهانه از طريق فرم ليست حقوق وارد ميگردند. براي اينكار لازم است كه نخست ليستي (مثلا با نام "اطلاعات كاركرد") براي دريافت اين اطلاعات در فرم ايجاد گردند. پس از ايجاد ليست، براي ثبت اطلاعات

ماهانه كاركنان كافيست اين ليست را انتخاب نموده، و اطلاعات را در خانه هاي جدول وارد نماييد.

دوره محاسبه حقوق

🖉 پر سنل/لیست حقوق

ليستهاي حقوق براي دوره هاي حقوقي (معمولا ماهانه) تنظيم ميگردند. ليستهاي هر دوره، اطلاعات حقوق و دستمزد پرسنل را براي آن دوره خاص (معمولا يک ماه) در خود جاي ميدهند. هر دوره را با ثبت تاريخ أغاز و انتهاي آن در فيلدهاي تاريخ (از الي) مشخص مي کنيم. و با استفاده از ميله مرور افقي ما بين ليست دوره هاي مختلف جابجا مي شويم.

محاسبه حقوق و دستمزد

🖌 پر سنل/لیست حقوق

پس از انتخاب ليست مربوط به يک دوره جديد و ورود اطلاعات اوليه از قبيل ساعات کارکرد و اضافه کاري يا شب کاري، دکمه محاسبه را فشار دهيد. اطلاعات حقوق و دستمزد هر يک از پرسنل بر اساس اطلاعات داده شده و ارزش هاي ثابت از پيش تعريف شده و فرمولهاي از قبل تعريف شده محاسبه و ستونهاي ليست را پر خواهند نمود.

> صدور سند حسابداري حقوق و دستمزد *بر سنل/لیست حقوق*

پس از ثبت اطلاعات ساعات کارکرد و محاسبه حقوق مي توانيد بر اساس اطلاعات ليست حقوق سند بصورت خودکار سند حسابداري ثبت نماييد.

قبل از ثبت سند توجه داشته باشيد كه ارتباط حسابهاي جاري اشخاص و حسابهاي هزينه حقوق را با پرسنل و ستون هاي حقوق و دستمزد بر قرار كرده باشيد. شما مي توانيد براي هر يک از پرسنل يک كد مجزاي حسابداري تعريف نموده و يا بصورت تجميعي براي كل پرسنل از يک سرفصل حسابداري استفاده نماييد. براي تعريف سرفصل حساب جهت پرسنل از فرم پرسنل استفاده نماييد. همچنين هنگام تعريف ستون هاي ليست حقوق مي توان براي هر يک از عناوين ليست يک سرفصل تعريف نمود.

سند حسابداري حقوق و دستمز د به دو شکل تفکيکي و تجميعي قابل ثبت است..

سند تفکيکي: در اين شکل ارقام حقوقي هر يک از پرسنل به تفکيک در سند انعکاس خواهد يافت.

سند تجميعي: در اين شکل سند بر اي کليه پرسنل يک رديف به از اي سر فصلهاي هزينه حقوق و دستمزد وجود خواهد داشت. بنابراين در اين روش تعداد رديفهاي سند کمتر خواهد بود، اما از درج اطلاعات به تفصيل اجتناب ميگردد.

تبادل اطلاعات ليستهاي حقوق با فايلهاي TXT و DBF

در بسياري از موارد ضرورت دارد كه اطلاعاتي از فايل هاي توليد شده در نرم افزار هاي ديگر دريافت شده، مثلاً هنگام دريافت اطلاعات از دستگاه ساعت كارت زن، و اطلاعاتي جهت استفاده نرم افزار هاي ديگر ارسال گردد مثلاً براي خدمات تامين اجتماعي.

نرم افزار سامان قابليت تبادل اطلاعات ليستهاي حقوق را با فايلهايي با فرمت Text و DBF را دارد. براي دريافت از فايل ابتدا يک ليست جديد در فرم ليست حقوق تعريف کنيد. فيلد هاي اين ليست بايد دقيقاً و به ترتيب فيلدهاي ليست دريافتي باشند. بنابراين فيلدهاي اضافي را از اين ليست خالي کرده و ترتيب ليست را مرتب کنيد. سپس دکمه 🞢 را کليک کرده و مسير و نام فايل

مبداء را انتخاب نمایید تا فرم دریافت فایل باز شود. برای ارسال اطلاعات به فایل دقیقاً همین موارد را رعایت نموده فقط هنگام ارسال دکمه 💆 را فشار دهید.

## امكانات ويژه

#### يشتيباني اطلاعات

🖉 پرونده/امکانات ویژه/پشتیبانی

نگهداري از بانكهاي اطلاعاتي سامان بسيار حائز اهميت ميباشد. چرا كه گاهي زحمات يكساله با قطع برق و يا ويروس هاي كامپيوتري و يا حتي خطاي كاربران از بين ميرود. براي تهيه ديسكتهاي پشتيبان علاوه بر بهره گيري از نرم افزار هاي ديگر، اين امكان نيز در برنامه سامان در نظر گرفته شده است كه توانايي گرفتن پشتيبان از اطلاعات خود را داشته باشيد. براي انجام اين عمل از طريق نرم افزار سامان به ترتيب زير عمل نماييد:

| Backup                             |                       |              |                                                                                                    |   |
|------------------------------------|-----------------------|--------------|----------------------------------------------------------------------------------------------------|---|
| Source                             | D:\samanxpid          | micheh83.SDA |                                                                                                    |   |
| D:\<br>samanx<br>backuj<br>reports | p<br>p. dir<br>a. dir |              | Abnino.sda<br>alcar8.sda<br>Alcar2.pol.SDA<br>ava0.z<br>ddr3.SDA<br>ddr3.SDA<br>ddr3.SDA<br>D0C81.sda<br>EEZ480.SDA<br>jazereh.sda<br>yjet_SDA<br>dy_jet_SDA<br>dy_jet_ | < |
| Destination                        | a:\daricheh83.        | sba          |                                                                                                    |   |
| Ok                                 | Cancel                | Сору Т       | daricheh83.SDA\دفاتر شرکت\:(                                                                                                    |   |

1 - ابتدا بانك اطلاعاتي مورد نظرتان را در سامان باز كنيد .

2 - از منوي پرونده گزينه "امکانات ويژه" و از آن گزينه "پشتيباني" را انتخاب کنيد. پنجره زير باز ميشود.

3 - بانك اطلاعاتي مبداء (Source) كه قصد تهيه پشتيبان را از آن داريد و همچنين مقصد (Destination) و نام بانك پشتيبان را مشخص نماييد.

4 - ديسكت خود را در درايو قرار دهيد و سپس كليد OK را فشار دهيد. چنانچه حجم بانك اطلاعاتي شما بيش از يك ديسكت باشد برنامه ديسكتهاي بعدي را به ترتيب از شما ميخواهد.

فايلهاي پشتيبان با پسوند sba ذخيره و مشخص ميگردند.اين فايلها توسط سامان فشرده سازي ميگردند بنابراين حجم کمتري را نسبت به حجم اوليه اشغال خواهند کرد.

نکته مهم: این سرویس فط برای بانکهای اطلاعاتی معمولی سامان (با پسوند sda) است. در صورتی که در نسخه VistaSQL از بانکهای اطلاعاتی MSSQLSERVER استفاده می کنید، باید سرویس پشتیبانی خود را بر روی MSSQLSERVER فعال نمایید.

#### بازيابي

🖌 پرونده/امکانات ویژه/بازیابی

براي بازيابي اطلاعاتي كه قبلاً از آنها ديسكت پشتيبان تهيه شده است به شرح زير عمل كنيد:

1 - از منوي پرونده گزينه "" و از آن گزينه "" را انتخاب كنيد. همان پنجره قسمت قبل ظاهر مىگردد.

2 - مبداء و مقصد را بر عکس مرحله تهیه پشتیبان تایپ کنید.

| ii i |                    |                |         | 🗙 اسم رمز      |
|------|--------------------|----------------|---------|----------------|
|      | اسم رمز            |                | مضا     |                |
| Γ    | اسم رمز ****       | Г              |         | نام فرزاديور   |
|      |                    |                |         | ردسترسى به—    |
| ন    | 🔽 حذف              | ثبت دائم       | ন       | ثبت موقت       |
| ঘ    | 🔽 چاپ              | راهبر          | ম       | الماق          |
| ঘ    | 🔽 نرخ ارزها        | سند افتتاحيه   | ঘ       | تعريف حسابها   |
| ঘ    | 🔽 گزارشات حسابداري | دفاتر حسابداري | ند 🔽    | ليست اسناد/س   |
| ন    | 🔽 برگشت از خرید    | فاكتورفروش     | ঘ       | فاكتورخريد     |
| ন    | 🔽 اموال            | عمليات انبار   | ম       | برگشت از فروش  |
| ন    | 🔽 توليد            | حسابهاي جاري   | ন       | اشخاص/کالاها   |
| ন    | 🔽 امنیت/سرپرستي    | تسهيم هزينه    | ন       | استاد توليد    |
| ন    | 🔽 انتقال حسابها    | انتقال اسناد   | ঘ       | بازسازي وترميم |
| ঘ    | 🔽 ماندہ حسابھا     | ليست حقوق      | ম       | اطلاعات حقوق   |
|      | حسابهاي مجاز       | <u>[</u>       | ۹ عمودي | فرامین حاشیا   |
| Г    | Protect Database   |                |         |                |

امنیت ∢ بر ونده/امکانات ویژ ه/امنیت

نرم افزار سامان اين امكان را در اختيار شما قرار ميدهد تا دسترسي افراد مختلف را به پنجره ها و قسمتهاي مختلف نرم افزار مشخص نماييد. سرپرست سيستم ميتواند با تعريف اسم رمز براي هر يك از كاربران محدوده عملكرد آنها را تعيين نمايد. تا هنگامي كه اولين اسم رمز براي سيستم تعريف نشده است ورود به نرم افزار بدون داشتن اسم رمز امكان پذير است اما پس از تعريف اولين اسم رمز، تايپ اسم رمز مربوطه براي ورود به برنامه ضروري است.

نكته مهم: توجه داشته باشيد كه به هنگام تعريف اسم رمز حداقل يك نفر با رده سرپرستي تعريف شود در غير اين صورت امكان ورود به برخي از پنجره ها و قسمتهاي برنامه غيرممكن ميگردد (از جمله سرويس تعريف اسم رمز غير قابل دسترس خواهد بود).

تعريف كاربران و سطح دسترسي

🖉 پرونده/امکانات ویژه/امنیت

براي تعريف اسم رمز به ترتيب زير عمل كنيد:

1 - از منوي پرونده گزينه "امکانات ويژه" و از آن گزينه "امنيت" را انتخاب کنيد تا پنجره زير بر روي صفحه تصوير ظاهر شود.

2 - در بالاي پنجره خانه هاي نام و اسم رمز وجود دارند. در خانه نام، اسم فرد مورد نظر را تايپ نماييد. اين نام ميتواند حداکثر تا 30 کاراکتر قبول نمايد. اسم رمز مربوط به هر فرد را که تا 8 کاراکتر قابل تعريف است در خانه اسم رمز وارد کنيد. در اين قسمت کاراکتر ها به صورت ستاره ديده ميشوند.

3 - در قسمت دسترسي، شما ميتوانيد نحوه دسترسي افراد به قسمتهاي مختلف برنامه را تعيين نماييد. با كليك بر روي هر يك از خانه ها يك علامت X در جلوي آن ظاهر ميشود. اين بدان معناست كه اين كاربر به قسمت انتخاب شده دسترسي خواهد داشت.

در برنامه سامان علاوه بر آنكه امكان تعريف دسترسي به يك پنجره مشخص وجود دارد، ميتوان اسم رمز را به گونه اي تعريف نمود كه تنها به قسمتهايي خاص از يك پنجره دسترسي وجود داشته باشد.

4 - براي ذخيره اسم رمز جديد و دسترسيهاي مختلف آن بايد دكمه تاييد را فشار دهيد.

5 - در صورتي كه لازم باشد سرپرست ميتواند نام يا اسم رمز و يا دسترسيهاي هر كاربر را تغيير دهد. به اين منظور نام فرد مورد نظر را در خانه نام نوشته و سپس از اين خانه خارج ميشود. اطلاعات فرد مورد نظر در پنجره درج ميشود . سرپرست پس از اعمال تغييرات لازم مجددا آن اطلاعات را ذخيره مينمايد.

6 -چنانچه حذف اسم رمزِ کاربري از برنامه لازم شد با استفاده از روشي که در بند قبل گفته شد اطلاعات مربوط به فرد مورد نظر را آورده و سپس بر روي دگمه ា کليك کنيد.

پس از تعريف اولين اسم رمز براي هر بار ورود به برنامه پنجره اسم رمز باز شده و اطلاعات نام و اسم رمز را از كاربر ميگيرد. در صورتي كه اطلاعات صحيح باشد مجوز ورود و استفاده از برنامه در محدوده تعيين شده به كاربر داده خواهد شد.

نكته مهم: توجه داشته باشيد كه تغيير اطلاعات اسنادي كه قفل شده اند تنها براي اشخاصي كه داراي رده سرپرستي باشند امكان پذير است.

#### تغيير اسم رمز

🖌 پرونده/امکانات ویژه/امنیت

اگر هنگامي که در برنامه هستيد مايل به تغيير نوع دسترسي خود بوديد بدون خارج شدن از برنامه قادر به اين کار ميباشيد.

1 - از منوي پرونده گزينه "امكانات ويژه" و از آن گزينه "اسم رمز"را انتخاب كنيد.

2 - پس از باز شدن پنجره، نام و رمز عبور مربوطه را تايپ کرده و دکمه تاييد را فشار دهيد. بدين ترتيب دسترسيهاي کاربر مورد نظر در اختيار شما قرار ميگيرد.

#### قفل كردن بانك اطلاعاتي

🖌 پرونده/امکانات ویژه/امنیت

اطلاعات ثبت شده در نرم افزار سامان در بانک اطلاعاتي Access نوشته مي شود. اين بانک را مي توان از طريق نرم افزار Access و ديگر نرم افزار هايي که ODBC را پشتيباني ميکنند باز نمود. براي جلوگيري نمودن از باز شدن بانک اطلاعاتي سامان توسط ديگر نرم افزار ها از فرم گزينه Protect database را انتخاب مي کنيم.

#### حسابهاي مجاز

🖉 پرونده/امکانات ویژه/امنیت

مدير سيستم علاوه بر طبقه بندي كاربران و دادن مجوز براي ورود به فرم هاي مختلف سيستم، مي تواند براي كابران مجوز دسترسي به سرفصل ها را نيز صادر كند. جهت اين منظور دكمه حسابهاي مجاز را فشار داده فرمي حاوي ليستي از حسابهاي كل ظاهر خواهد شد. براي هر كاربر مي توانيد در مقابل حسابهاي كلي كه ميتواند به آنها دسترسي داشته باشد علامت بگذاريد.

#### فرامين حاشيه عمودي

🖉 یرونده/امکانات ویژه/امنیت

هر يک از کاربران ميتوانند منوي حاشيه صفحه اصلي را بر حسب نياز خود تنظيم کنند. منوي حاشيه، عناوين انتخاب شده از منوي بالاي صفحه مي باشد. تنظيم اين منو از فرم امنيت صورت مي پذيرد. در فرم امنيت نام کاربر را وارد کرده سپس دکمه فرامين حاشيه عمودي را کليک کنيد. از ليستي که باز مي شود مي توانيد فرمهايي را که کاربر شما با آن بيشتر سرو کاردارد انتخاب نماييد تا به هنگام ورود اين کاربر به برنامه دکمه ورود با آن فرمها در حاشيه سمت چپ برنامه ظاهر شود.

#### امضاي الكترونيك

🖌 پرونده/امکانات ویژه/امنیت

در فرم امنيت Tab Bar امضاي الكترونيك را انتخاب كنيد. در اين صفحه مي توانيد براي هر يك از كاربران اسم رمز داده تا بعنوان امضاي الكترونيك براي تاييد اسناد از آن بهره برده شود.

#### بازسازي اطلاعات

🖉 پرونده/امکانات ویژه/بازسازی اطلاعات

در طي دوره مالي احتمال بروز اشكالاتي در بانك اطلاعاتي وجود دارد. برنامه سامان اين امكان را در نظر گرفته است كه شما بتوانيد اين مشكلات را برطرف نماييد. بدين منظور به ترتيب زير عمل كنيد:

 ۱ از منوي پرونده گزينه "امكانات ويژه" و از آن گزينه "بازسازي اطلاعات" را انتخاب كنيد. پنجره زير ظاهر ميشود.

| بازسازي اطلاعات               |                                    |
|-------------------------------|------------------------------------|
| به ترتيب ورود اطلاعات 🗖       | مرتب کردن استاد بر اساس 🏳<br>تاریخ |
|                               | شماره ش                            |
| برگشت از فروش                 | سند 0001                           |
| In                            | فاكتور خريد                        |
| Out                           | برگشت از خرید                      |
| شماره مرجع انبار              | فاكتور فروش                        |
| حذف اسناد موقت 🗖              | بازسازي مانده حسابها 🗖             |
| بازسازي اطلاعات اسناد توليد 🗖 | بازسازي فاكتورها 🗖                 |
|                               | 🗖 EOP Average 🖌 🗶                  |

2- هريك از گزينه هاي اين پنجره ميتوانند به تنهايي انتخاب شوند و همچنين هر يك در مورد خاصي بكار ميروند. بر روي هر گزينه كه مايل به اجراي آن نبوديد كليك كنيد تا علامت ضربدر آن پاك شود.

## مرتب کردن اسناد بر اساس تاریخ

در مقاطعي از دوره مالي ممكن است شماره اسناد به ترتيب تاريخ آنها نباشد. بعنوان مثال تاريخ سند شماره 200 قبل از تاريخ سند شماره 150 ثبت شده باشد و در اينجا لازم باشد شماره اسناد را به شكلي مرتب كنيم كه با تاريخ وقوع آنها هماهنگي داشته باشد. براي اين منظور گزينه "مرتب سازي اسناد بر اساس تاريخ" را انتخاب ميكنيم. بدين ترتيب اسناد به ترتيب تاريخ مرتب شده و سپس مجددا شماره گذاري مي شوند.

چنانچه ملاحظه مينماييد شماره اسناد مختلف بدينوسيله اصلاح ميگردند.توجه داشته باشيد كه بازسازي اطلاعات، اسناد با ثبت دايم را مرتب نموده اسناد به ثبت موقت را به رديفهايي انتهايي منتقل ميكند. همچنين باز سازي روي اسناد ثبت قطعي تاثيري نميگذارد.

عمل مرتب کردن شماره ها براي هر يک از مواردي که شماره شروع آن ذيل گزينه مرتبکردن اسناد وارد شده باشد انجام ميپذيرد. به عنوان مثال، اگر بخواهيد که شماره فاکتور هاي فروش شما نيز مرتب گردد، در برابر گزينه فاکتور فروش در پنجره فوق شماره شروع فاکتور هاي فروش را وارد کنيد و آنگاه مرتب سازي را انجام دهيد.

## بازسازي مانده حسابها

ممكن است ثبت اطلاعات در بانكهاي اطلاعاتي به دلايل مختلف با اشكال مواجه شود و به عنوان مثال بخشي از اطلاعات در هنگام ثبت سند به دفاتر منتقل نشود. در اين صورت احتمال دارد مانده حسابها در تراز آزمايشي با اين مانده ها در دفاتر مطابقت داشته باشد.

جهت کنترل و ترمیم و انتقال مجدد اطلاعات از سند به دفاتر گزینه "بازسازي مانده حسابها" را انتخاب نموده و دکمه تایید را فشار دهید.

## حذف اسناد موقت

در طي دوره امكان دارد اسنادي را به صورت موقت ثبت كرده و پس از مدتي ديگر به آنها احتياج نداشته باشيد. در چنين حالتي گزينه "حذف اسناد موقت" را انتخاب نموده و دكمه تاييد را فشار دهيد. بدين ترتيب اسناد موقت حذف شده و شماره اسناد اصلاح ميگردد.

## بازسازي فاكتورها

گاهي اوقات ممكن است كه ترتيب ورود اطلاعات فاكتور هاي خريد و فروش ر عايت نشوند. به اين ترتيب كالايي كه هنوز خريداري نشده است ( فاكتور خريدش ثبت نشده است ) به فروش مي رسد. اين امر محاسبه قيمت تمام شده كالا را مختل مينمايد و در گزارشهاي سود و زيان و ترازنامه نيز تاثير ميگذارد. .جهت اصلاح اين ناهماهنگي ها در ورود اطلاعات خريد و فروش گزينه "بازسازي فاكتور ها بر اساس تاريخ" را انتخاب كنيد. با اين انتخاب فاكتور هاي خريد و فروش و استا مي مادر شده توسط اين فاكتور ها بر اساس تاريخ" در ايد شده و قيمت تمام شده كالا حات بريم محاسبه قيمت مام شده كالا را مختل ميگرينه "بازسازي فاكتور ها بر اساس تاريخ" در انتخاب كنيد. با اين انتخاب فاكتور هاي خريد و فروش و اسناد حسابداري مادر شده توسط اين فاكتور ها بر اساس تاريخ مرتب شده و قيمت تمام شده مجددا محاسبه ميشود و بدين ترتيب اطلاعات بازسازي

## بازسازي اطلاعات اسناد توليد

در صورتي كه به سيستم توليد مجهز هستيد ممكن است كه در بعضي مواقع قبل از اينكه اطلاعات خريد و موجودي كالا در انبار ثبت شود اطلاعات و اسناد توليد يك محصول ثبت گردد. همانند حالت قبل در اين صورت محاسبه قيمت تمام شده با مشكل مواجه ميگردد. در اين صورت به منظور بازسازي اطلاعات خريد مواد اوليه و توليد گزينه "بازسازي اطلاعات اسناد توليد" را انتخاب كرده و دكمه تاييد را فشار دهيد.

## **EOP** Average

چنانچه مايل هستيد قيمت تمام شده بر اساس ميانگين كالاهاي خريداري شده تا زمان حاضر محاسبه شود پس از انتخاب گزينه " EOP Average" يكي از دو گزينه "بازسازي فاكتور ها بر اساس تاريخ" يا "بازسازي اطلاعات اسناد توليد" را انتخاب كرده و سپس دكمه تاييد را فشار دهيد. بدين ترتيب بجاي آنكه قيمت تمام شده تا زمان صدور فاكتور محاسبه گردد ابتدا قيمت تمام شده بر اساس كليه خريدهاي انجام شده تا زمان فعلي محاسبه شده و سپس فاكتور هاي فروش صادر بر اساس قيمت تمام شده فوق صادر

## ترميم بانك اطلاعاتي

🖉 پرونده/امکانات ویژه/ترمیم بانک اطلاعاتي

چنانچه در اثر قطع برق یا قطع خطوط شبکه بانك اطلاعاتي شما آسیب ببیند بایستي اقدام به ترمیم بانك اطلاعاتي نمایید.

همچنين ترميم بانك اطلاعاتي باعث ميگردد كه فضاي خالي در بانك كه به علت انتقال اسناد از حالت موقت به دائم يا بالعكس ايجاد شده است، پاك شده و حجم بانك هاي اطلاعاتي را كم نمايد. بنابراين ترميم بانك اطلاعاتي به صورت ادواري پيشنهاد ميگردد.

#### كنترل اسناد

🖌 پرونده/امکانات ویژه/کنترل اسناد

در صورتي كه احتمال ميدهيد برخي از اسناد دائم تراز نباشند يا آنكه رديفهاي اسناد بدون دليل تكرار شده اند از منوي پرونده گزينه "امكانات ويژه" و از آن گزينه "كنترل اسناد" را انتخاب كنيد. با اجراي اين فرمان كليه اسناد كنترل شده و شماره اسنادي كه ممكن است تراز نباشند يا شامل رديفهاي تكراري باشند جهت اصلاح به شما اعلام ميگردند.

هر چند بسيار نادر است كه سند دائم تراز نباشد اما غير ممكن نيست. بنابراين استفاده از سرويسهاي كنترل اسناد به صورت ادواري جهت كشف خطاهاي احتماًلي نرم افزار پيشنهاد ميگردد.

#### آوردن اسناد

🖌 پرونده/امکانات ویژه/آور دن اسناد

در سيستم حسابداري سامان شما امكان تعريف تعداد نامحدودي بانك اطلاعاتي داريد. تبادل اطلاعات و انتقال سند از يك بانك به بانك ديگر از سرويس هاي ديگر سامان ميباشد.

به این منظور به ترتیب زیر عمل کنید:

1 - بانك اطلاعاتي مقصد را انتخاب كنيد و أن را باز داشته باشيد.

2 - هنگامي كه در درون بانك اطلاعاتي مقصد هستيد از منوي پرونده گزينه "امكانات ويژه" و از آن گزينه "آوردن اسناد" را انتخاب كنيد.

با باز شدن پنجره، بانك اطلاعاتي مبداء (اين بانک ميتواند يا بانک مقصد يکي باشد) را انتخاب کرده و دکمه تاييد را کليك کنيد. پنجره فهرست اسناد که حاوي اطلاعات بانك اطلاعاتي مبداء است بر روي صفحه تصوير ظاهر ميگردد.

3 - اسناد حسابداري بانك مبداء در اين پنجره نمايش داده ميشوند. اسناد مورد نظر خود را براي انتقال به بانك اطلاعاتي مقصد با كليك ماوس بر روي آنها انتخاب كنيد.

براي آنکه چند سند را با هم انتخاب کنيد همزمان با کليك بر روي رديفها دکمه هاي Shift يا Ctrl را در وضعيت پايين نگهداريد.

4 - به كمك گزينه هاي پايين پنجره مشخص نماييد كه آيا مايليد (1) به از اي همة سندهاي انتخاب شده يك سند در بانك اطلاعاتي مقصد درج شود، (2) به از اي سندهاي ثبت شده در يك روز يك سند به بانك اطلاعاتي مقصد اضافه شود، (3) به از اي هر سند ثبت شده يك سند در بانك اطلاعاتي مقصد اضافه شود، يا آنكه (4) به از اي سندهاي ثبت شده در يك روز يك سند تجميعي به بانك اطلاعاتي مقصد اضافه شود. نكته: در يک سند تجميعي، به ازاي هر حساب که در سند مبدا بدهکار يا بستانکار (يا هردو) شده است فقط يک رديف در سند مقصد ايجاد می شود.

5 - در انتها دكمه تابيد را فشار دهيد كه در نتيجه آن سند يا سندهايي با شماره جديد و به صورت موقت در بانك شما كيي ميشوند. اگر اطلاعات فوق مورد تاييد شما مي باشد با استفاده از فرم اسناد مي توانيد آنها را به صورت دائم ذخيره نماييد.

نكته مهم: توجه داشته باشيد كه ممكن است سرفصل هاي بانك اطلاعاتي مبداء در بانك اطلاعاتي مقصد وجود نداشته باشند. بنابر اين پيش از آوردن اسناد بايستي سرفصل هاي بانك مبداء را در بانك مقصد تعريف نماييد. همچنين ممكن است كه شماره حساب دو سر فصل در بانك مبداء و مقصد مشابه باشند بدون آنكه عنوان آن دو حساب يكي باشد. در اينگونه موارد بايد چنين مغايرتهايي را در بانكهاي مبداء و مقصد پيش از انجام عمليات مرتفع سازيد.

## ابزارها

| 10   | + | = | نکار      | بستا     |    |
|------|---|---|-----------|----------|----|
|      |   |   |           |          | 9  |
| <br> |   |   | <br>      |          | 9  |
|      |   |   |           | <b>•</b> | 9  |
|      |   | - | <br>تاريخ | ترتىب    | a, |

برای استفاده بهینه از گزارشهای سامان لازم است که شما با ابزار هایی که در گزارشات سامان در اختیار شما قرار دارند آشنا باشید. ذیلا این ابزار ها را به شما معرفی می کنیم.

#### فيلتر كردن اطلاعات

كليه گزارش هاي سامان به اين سرويس مجهز ميباشند. عملكرد اين سرويس به گونه ايست كه امكان طراحي جستجو هاي متنوع را به كاربر ميدهد.بعنوان مثال شما ميتوانيد تعدادي از سندها را بر اساس مقدار خاصي از يك فيلد فيلتر نموده و آنها را در بندو مستقيم مشاهده نمايد. برام استفاده از اين ترازار معتن تري

پنجره جستجو مشاهده نماييد. براي استفاده از اين توانايي به ترتيب زير عمل نماييد:

1- پس از نمایش یک گزارش، جهت جستجو در آن گزارش دکمه فیلتر را فشار دهید تا فرم جستجو باز شود.

- 2- از ستون اول فیلد مورد نظر را انتخاب کنید.
- 3- از ستون دوم گزینه جستجو را انتخاب نموده.

4- در ستون سوم ارزش مورد جستجو را تایپ کرده و دکمه جستجو در جدول را با کمك ماوس كلیك كنید. حاصل حستجو در پنجره اصلي گزارش نمایش داده میشود.

## شكلهاي مختلف فيلتر

علاوه بر اينكه ميتوانيد عمليات فيلتر كردن را بر اساس متن كامل يك فيلد انجام دهيد، اين امكان كه فيلتر شما بر اساس بخشي از اطلاعات يك فيلد باشد وجود دارد. به عنوان مثال براي نمايش كليه ركوردهايي كه فيلد شرح آنها با حرف "ص" شروع ميشوند بايستي فيلتر مناسب را در خانه عنوان ستون به شكل زير نوشت جدول زير نمايش دهنده حالات مختلف فيلتر ميباشد.

| توضيح                                      | نتيجه                     | عبارت فيلتر |
|--------------------------------------------|---------------------------|-------------|
| کلماتي که اول آنها "در" باشد               | "درس" - "درویش"           | در*         |
| كلمات سه حرفي كه اول و أخر أنها "د" باشد   | " سر درد" - "مدرک تحصيلي" | *در *       |
| كلمات چهار حرفي كه اول و آخر آنها "د" باشد | "درود"                    | د؟؟د        |

آمار 🗎

در هنگام كار با ليست هاي گزارش شده ممكن است اطلاعات آماري مربوط به بعضي از فيلد هاي يك ستون لازم باشد. براي صرفه جويي در وقت اين امكان در نظر گرفته شده است كه اين عمل توسط برنامه و به صورت خودكار انجام شود. با استفاده از دكمه اطلاعاتِ تعدادفيلد ها، جمع، ميانگين، حداقل و حداكثر آن فيلد ها در پنجره اي به شما نشان داده خواهد شد.

- براي گرفتن اطلاعات فوق به ترتيب زير عمل نماييد:
- 1 فيلد هاي مورد نظر را با كمك ماوس يا صفحه كليد انتخاي نماييد تا پر رنگ شود.
- 2 بر روي دكمه محاسبه كليك نماييد. اطلاعات بر روي پنجره اي زرد رنگ ظاهر ميشود.
  - 3 به کمك جعبه کنترل در این پنجره آن را ببندید.

ترتيب رديفها

در گزارشها با انتخاب يك ستون و كليك دكمه مي توانيد اطلاعات گزارش را بر اساس اين ستون مرتب كنيد.

چاپ گزارشات مخصوص

🖌 پرونده/امکانات ویژه/ار جحتها/چاپ

به هنگام كليك بر روي دكمه هاي چاپ، اطلاعات درج شده در هر فرم به شكل استانداردي كه نرم افزار سامان طراحي كرده است بر روي چاپگر ارسال و چاپ ميشوند. اين امكان در برنامه سامان در نظر گرفته شده است كه در صورت نياز اطلاعات خود را به شكل دلخواه خود بوسيله چاپگر پرينت نماييد. براي اين منظور بايد ابتدا فرم چاپي مورد نظر خود را به كمك نرم افزار Crystal Report طراحي كرده و سپس به ترتيب زير عمل كنيد:

1 - از منوي پرونده گزینه "امکانات ویژه" و از آن گزینه "ارجحیتها" را انتخاب کنید. سپس در پنجره ارجحیتها دکمه " گزارشات ویژه " را فشار دهید تا پنجره زیر باز شود.

2 - از ليست عنوان، نام يكي از پنجره ها را انتخاب كنيد.

3 - مسیر و نام فایل فرم مورد نظر خود را که باید از طریق پنجره انتخاب شده در مرحله قبل چاپ شود تایپ نموده و یا با استفاده از لیست سمت راست آن را انتخاب کنید.

4 - دکمه Set As Default را فشار دهید.

5 - دکمه تایید را فشار دهید.

از اين به بعد هنگامي كه دكمه چاپ را در پنجره انتخاب شده فشار ميدهيد بجاي فرم استاندارد اطلاعات آن پنجره در فرمي كه تعيين نموده ايد چاپ خواهد شد.

طراحي گزارشهاي چاپي

علاوه بر استفاده از نرم افزار Crystal Reports براي طراحي گزارش هاي سليقه اي، مي توانيد از امكانات طراحي گزارش تعبيه شده در داخل خود نرم

| 🛎 report Designer           |                |                  |                  |        | - O ×               |
|-----------------------------|----------------|------------------|------------------|--------|---------------------|
| <u>/ احتبه اخط الله الم</u> | ى رېزىكىمە 🗃 🗃 | مغامت 🔫 Combo رز | تط بين 💌 Combo   |        |                     |
|                             |                |                  |                  |        | · · · · · · · · · · |
|                             |                |                  |                  |        |                     |
|                             |                |                  | []               |        |                     |
| = "بستانگار"                | = "بدهكار"     | = "عنوان"        | = تاريخ "        | = "کد" | ="سند حسابداري "    |
| =بستانگار                   | =بدهکار        | =منوان           | <sup>ين مي</sup> | = کد   | =حند_حسابدارى_      |
|                             |                |                  |                  |        |                     |
|                             |                |                  |                  |        |                     |
|                             |                |                  |                  |        |                     |
| ,<br>                       |                |                  |                  |        |                     |

راهنمای نرم افزار سامان

افزار سامان استفاده کنید.

**طراحي شکل گزارش** يکي از گزارشات نرم افزار سامان را باز کرده، و بر روي جدول گزارش با ماوس کليک کنيد. سپس از منوي پرونده، گزينه طراحي گزارشهاي چاپي را انتخاب کنيد. فرم زير باز خواهد شد.

اين فرم تشكيل شده است از سه بخش كليدهاي فرمان، عناوين ستون هاي اطلاعاتي و فيلدهاي اطلاعاتي هر ستون. شما ميتوانيد با انتخاب دكمه ៅ اطلاعات جديدي را به صفحه اضافه كنيد. اين اطلاعات مي تواند يك متن تايپ شده بوده يا يكي از فيلدهاي اطلاعات باشد.

كاربران ميتوانند به دلخواه خط يا كادر(جعبه) به گزارش اضافه نموده و بر حسب سليقه خود رنگ و ضخامت كادر ها را مشخص نماييد. براي مديريت فيلدهاي اطلاعاتي مي توان دوبار روي آنرا كليک نمود و يا دكمه ويژگيها را انتخاب كرد. در فرم ويژگيها علاوه بر تعيين نوع و اندازه و فرمت نمايش فيلد ميتوان براي محاسبه ارزش فيلد فرمول تعريف نمود.

# منشى (نسخ Vista و VistaSQL)

< پنجره ها/منشی

پنجره منشی به شما امکان تهیه جدول وظایف و تنظیم قرار هایتان را می دهد. همچنین در این سیستم امکان کسب اطلاع شما از قرار های همکار ان دیگر نیز وجود دارد. این پنجره از سه بخش تشکیل شده است:تقویم، جدول وظایف، و جدول قرار ها.

| ITAR OLI YF 10 |             | طون 🚽      | 140       | 9        |           |        | 174    | ان ۹ |
|----------------|-------------|------------|-----------|----------|-----------|--------|--------|------|
| شرح            | ساعت        | -          | -         | جهارشنبه | سه شنبه : | دوشنيه | يكشنيه | بنيه |
|                | 8.00        | <b>▲</b> 7 | 6         | 5        | -4        | 3      | 2      | 1    |
|                | 8:30        | 14         | 13        | 12       | 11        | 10     | 9      | 8    |
|                | 9:00        |            | 20        | 19       | 18        | 17     | 16     | 15   |
|                | 9:30        |            | 27        | 26       | 25        | 24     | 23     | 22   |
|                | 10.00       |            |           |          |           |        | 30     | 25   |
|                | 10:30       |            |           |          |           |        |        |      |
|                | 11:00       |            |           |          |           |        |        |      |
|                | 11:30       | llar       | r         |          |           |        |        | _    |
|                | 12:00       |            |           |          | _         |        | _      | -    |
|                | 12:30       | اولوت      | دوع قبل ا | LO CL    | ,         | 092    | £      |      |
|                | 13:00       |            |           |          |           |        |        |      |
|                | 13:30       |            |           |          |           |        |        |      |
|                | 14:00       |            | 11        |          |           |        |        |      |
|                | 14:30       |            |           |          |           |        |        |      |
|                | 15:00       |            | 11        |          |           |        |        |      |
|                | 15-20       |            | //        |          |           |        |        | _    |
|                | 1550        | -          | //        |          |           |        |        |      |
| مربوط به Admin | مە زماتېندې | برنا       |           |          |           | _      | _      | _    |

## تقويم

تقویم در گوشه بالا و سمت راست پتجره منشی قرار دارد. با کلیک روی هر کدام از خانه های تقویم جدول قرار های آن روز در به نمایش در خواهد آمد. برای جابجا شدن بین ماههای مختلف می توان از میله مروری که زیر تقویم قرار دارد کمک گرفت.

## وظايف

جدول وظایف در گوشه پایین و سمت ر است پنجره منشی قرار دارد. از این جدول می توانید برای تعیین زمانبندی و اولویت کار هایی که بر عهده دارید کمک بگیرید.

## قرارها

هنگامی که یک روز خاص را در تقویم انتخاب می نمایید، فهرستی از قرار های آن روز به شما نمایش داده می شود. برای تنظیم یک قرار جدید، در جدول قرار ها بر روی ساعت قرار دوبار کلیک فرمایید و اطلاعات قرار را وارد نمایید. برای اطلاعا از قرار های همکاران خود نام کاربری ایشان را از میان گزینه هایی که در زیر جدول قرار دارد انتخاب کنید.

# نرم افزار ویژه گزارشات تجمیعی (نسخ Vista و VistaSQL)

## VistaMixer.exe 🍕

نرم افزار ویژه گزارشات تجمیعی برای شما امکان تهیه گزارش تجمیعی برای سالهای مالی متعدد را فراهم می آورد. بدین منظور لازم است که نخست نرم افزار را اجرا نمایید، و بانکهای اطلاعاتی مربوط به سالهای مالی مختلف خود را به آن اضافه کنید. سپس، دوره زمانی مورد نظر (بر اساس روز و ماه) را انتخاب نموده و

|                                  |                      |                                         |                          | Merce Databases               | 1                                      |                                        | بانكهاي اطلاعات               |
|----------------------------------|----------------------|-----------------------------------------|--------------------------|-------------------------------|----------------------------------------|----------------------------------------|-------------------------------|
|                                  | نلكرد در سطح تقصيا   | لازارش مقایسه ای عد<br>دوردها بر دوردها | نوع گزارس                | F:\maghsoudi\Meh29            | rew.sda                                | _                                      | Smith                         |
|                                  | THE OUTLINE OFF      | Jacon Garlicon ,                        | ირი დად                  |                               | F:\maghsoudi\Meh2<br>F:\maghsoudi\Meh2 | 8new.sda<br>9new.sda<br>-              | افزودن به لیست<br>حذف از لیست |
| 1-PVT(-+AT(                      | تغييرات٢٧٨           | 1774-1                                  | ITA+                     | 10                            | A                                      | عنوات                                  | كدتفصيلف                      |
| ابتدای دوره تا۲/۲۱               | -T/TI U -T/-1        | ابتداې دوره تا۲/۲۱۰                     | יז/דו <del>היז/י</del> ו | ابتدای دوره تا۲/۲۱۰           | יז/דו ניז/יו                           |                                        |                               |
|                                  | 12-                  |                                         |                          | (1,5AA,10V,T5-)               | (1,5AA,10V,T5-)                        | ف سوا                                  | 00-711                        |
| ) • • ××-                        |                      |                                         |                          | (401,757,195)                 | (101,757,195)                          | ف فرش                                  | 00-YT-                        |
| 1                                | 1%-                  |                                         |                          |                               |                                        | dillo and                              | ¥ Y Y                         |
| 1++%-<br>1++%-<br>1++%-          | 1 %-                 |                                         |                          | 111,7                         | 159,8                                  | 0,0 0,0                                |                               |
| h++%-<br>h++%-<br>h++%-          | 1 %-<br>1 %-<br>1 %- |                                         |                          | 1,00T,VAY                     | 159,V<br>VV5,A91                       | هریته جری<br>هرینه حقوق                | ¥                             |
| 1++%-<br>1++%-<br>1++%-<br>1++%- | 1 %-<br>1 %-<br>1 %- |                                         |                          | 171,V<br>1,007,VAY<br>T0V,TVF | 159,V++<br>VV5,A91<br>1VA,5AV          | فرینه جنوق<br>فرینه جنوق<br>فرینه بیمه | VY1-                          |

نوع گزارش را تعیین نمایید تا گزارش مورد نظر شما بر صفحه ظاهر شود.

نرم افزار ویژه گزارشات تجمیعی، در ضمن به شما اجازه تهیه یک بانک اطلاعاتی تجمیعی که شامل کلیه سندهای ثبت شده در چند بانک اطلاعاتی مستقل است را نیز می دهد. برای این منظور کافی است پس از انتخاب بانکهای اطلاعاتی خود دکمه Merge Databases را کلیک کرده و نام بانک اطلاعاتی تجمیعی را تعیین نمایید.

نکته مهم: بهنگام نصب اولیه سامان، نرم افزار ویژه گزارشات تجمیعی بر روی سیستم شما نصب نمی شود. برای استفاده از این نرم افزار لازم است آن رااز مسیر Tools سی دی سامان کپی فرمایید. توجه نمایید که این نرم افزار تنها در اختیار کسانی که مجاز به استخراج این گونه گزارشات هستند قرار گیرد.

# نرم افزار ارسال پیامک (نسخ Vista و VistaSQL)

SamanSMS.exe \prec

نرم افزار ارسال پیامک امکان ارسال SMS به طرفهای حساب شما را برای شما فراهم می آورد. برای این منظور لازم است که کامپیوتر خود را به یک مودم GSM متصل فرمایید. سپس نرم افزار ارسال پیامک را اجرا نموده، به مودم متصل شوید، و و بانک اطلاعاتی خود را انتخاب نمایید. این نرم افزار فهرستی از کسانی که در سیستم سامان تحت گروه جاری اشخاص معرفی گردیده اند را در اختیار شما قرار داده، و امکان ارسال پیامکهای گوناگون با موضوعاتی چند را در اختیار شما قرار می دهد.

|                       |                                              |               |                            |                  | ر ارسال برام کوتاه ساهان | والمت والمترج الزار | )   |
|-----------------------|----------------------------------------------|---------------|----------------------------|------------------|--------------------------|---------------------|-----|
|                       |                                              | فوت ہ         | اتصال به شبگه پیام ک       | ودهى شناسايى نشد | a sea 💌 cuit a           | đ <sub>p</sub>      |     |
| _                     | رهز سیم کارت (۹۱۹)                           | Autori        | سرویس دا                   | النكاب فوذكار    | v dad v                  | 1de                 |     |
| الدي جدر              | ارسال تشده ها دریافتی قدیمی (د)              | سال شده ها    | همه بيامكها ارم            |                  |                          |                     |     |
| ps.                   | دن بانک اطلاعات ساهان                        | - <b>-</b> 42 |                            |                  |                          |                     | -   |
| $\boldsymbol{\omega}$ |                                              | Ξĥ.           | ~                          | a Esiiga         | 608                      | ,                   | 1   |
|                       | ای ساهان<br>ان بیام                          | alar<br>Lo    | salar                      | ولرده n          | 1-/-4/-1,1-:19:77        | SARTOTOTOTOTRA      | ŝ   |
| J                     | ه بال                                        | 34            | mbashad. Vitrin irancelli  | وارده ۲          | 1-/-4/-1,1-:-0:17        | Irancel             | 9   |
|                       |                                              | - м           | mbashad. Vitrin irancelli  | وارده ۲          | 1-/-4/-1,1-:-6/17        | Irancel             | 9   |
|                       | نېږينۍ<br>کيون چا                            | " ×           | mbashad. Vitrin.irancell.i | r eius           | 1-/-0/-1,1-:-0:77        | Irancel             | 9   |
| P.                    | ۱۲:۰۰ in الا                                 |               | 111107756                  | • eius           | 1-1-1/12,15:15:5-        | 484197124812        | 100 |
| L                     | زمانيندي ارسال مجدد ييام                     | ×             | موده و برنده جایزه شود.۲   | թեռու հ          | 1-/-1/14,10:17:11        | 94TVI               | 1   |
|                       | Par                                          | م 🛚 🖻         | دستگه کارتخوان پارسیان     | وترده b          | 1-/-1/17,10:17:11        | 9ATVI               | 100 |
|                       |                                              | P.            | أجشنواره طلايى يارسيانا    | وترده b          | 1-/-1/11,18:12:11        | 9ATW                | 1   |
|                       |                                              |               |                            | ولرده 5          | 1-1-1/12,11:-1:11        | "witotototav"       | 10  |
|                       | استخراج اطلاعات وايجاد بيامها در مندوق ارسال |               |                            | وارده ۸          | 1-/-1/17,17:01:-1        | "wetatatatev"       | 10  |
|                       |                                              | -             | Ab                         | Հ հեցեց          | 1-/-1/17,11:00:11        | 898U#               | 1   |
|                       |                                              |               |                            |                  |                          |                     |     |

نكته مهم: بهنگام نصب اولیه سامان، نرم افزار ارسال پیامک بر روی سیستم شما نصب نمی شود. برای استفاده از این نرم افزار لازم است آن رااز مسیر Tools سی دی سامان کپی فرمایید. جهت تهیه و راه اندازی مودم و اتصال آن به این سیستم با فروشنده تماس حاصل فرمایید.